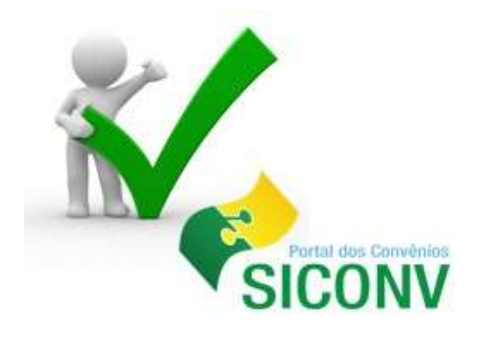

# SICONV – Módulo OBTV – Ordem Bancária de Transferências Voluntárias e Prestação de Contas

### SUMÁRIO

| 1. | Introdução                                                    | 07 |
|----|---------------------------------------------------------------|----|
|    | 1.1. Portaria Interministerial 424/2016                       | 80 |
|    | 1.1.1. Portaria 424/2016 - Principais alterações e novidades: | 09 |

| 2. | Sistema de Gestão de Convênios – SICONV                 | . 17 |
|----|---------------------------------------------------------|------|
|    | 2.1. Principais diretrizes do SICONV                    | . 17 |
|    | 2.2 Principais Vantagens do SICONV                      | . 18 |
|    | 2.3 Fluxo Operacional do SICONV                         | . 18 |
|    | 2.4 Características funcionais                          | . 19 |
|    | 2.5 Fluxograma da Celebração e Formalização de Convênio | .19  |
|    | 2.6 Rede Siconv                                         | .20  |
|    | 2.7 Painel Transferências Voluntárias                   | .22  |
|    | 2.8 Acesso ao Portal dos Convênios SICONV               | .23  |
|    |                                                         |      |

| 3 | Procedimentos Importantes de Execução no SICONV | 26 |
|---|-------------------------------------------------|----|
|   | 3.1. Ajuste do Plano de Trabalho                | 26 |
|   | 3.2. Aba Prorroga de Ofício                     | 33 |
|   | 3.3. Termo Aditivo – ABA TAs                    | 34 |
|   | 3.4. Classificar Ingresso de Recurso            | 39 |

| 43 |
|----|
|    |

| 4.1. Conceito de OBTV                                 | .43 |
|-------------------------------------------------------|-----|
| 4.2. Fluxo da OBTV                                    | .44 |
| 4.3 Definir Ordenador de Despesa OBTV                 | .45 |
| 4.4. Permitir OBTV para Convenente                    | .48 |
| 4.5 Cadastrar Credor das Transferências Voluntárias   | .50 |
| 4.5.1. Autorizar e enviar domicílio Bancário ao SIAFI | .55 |

| 5. | Documento de Liquidação                                  | .62 |
|----|----------------------------------------------------------|-----|
|    | 5.1. Cadastrar o Documento de Liquidação na aba Execução | .62 |
|    | 5.2. Preencher Dados Itens                               | .66 |
|    | 5.3. Informar Tributos                                   | .66 |
|    | 5.4 Salvar documento de Liquidação                       | .68 |

| 6. Pagamentos com OBTV                                  | 70  |
|---------------------------------------------------------|-----|
| 6.1. Tipos e Formas de Utilização da OBTV               | 72  |
| 6.1.1 OBTV Pagamento a Fornecedor                       | 72  |
| 6.1.1.1 Pagamento a Fornecedor – Pagamento no Caixa     | 73  |
| 6.1.1.2 Pagamento a Fornecedor – Transferência Bancária | 75  |
| 6.1.2 OBTV Convenente                                   |     |
| 6.1.3 OBTV Câmbio                                       |     |
| 6.1.3.1 Incluir Documento de Liquidação – INVOICE       | 91  |
| 6.1.3.2 Complementar os dados de Câmbio Doc. Liquidação | 91  |
| 6.1.4 OBTV Tributos                                     | 94  |
| 6.1.5 OBTV Aplicação em Poupança                        | 101 |
| 6.1.6 OBTV Devolução de Recursos                        |     |

| 7. Procedimentos para Autorizar Movimentação Financeira                                                                                                    | 109                                                                |
|----------------------------------------------------------------------------------------------------|--------------------------------------------------------------------|
| 7.1 Autorizar Movimentação Financeira pelo Gestor Financeiro                                                                                                    | 110                                                                |
| 7.2 Autorizar Movimentação Financeira pelo Ordenador de Despesa                                                                                                    | s113                                                               |
| 7.3 Senha de Operações OBTV                                                                                                    | 115                                                                |
| 7.4 Cancelar Movimentação Financeira                                                                                                    | 116                                                                |
|                                                                                                    |                                                                    |
| 8. Conciliação Bancária                                                                                                    | 119                                                                |
|                                                                                                    |                                                                    |
| 9. Discriminar OBTV                                                                                                    | 123                                                                |
|                                                                                                    |                                                                    |
| 10. Extrato Bancário do Convênio                                                                                                    | 129                                                                |
|                                                                                                    |                                                                    |
|                                                                                                    |                                                                    |
| 11. Procedimentos para Prestação de Contas                                                                                                    | 131                                                                |
| <ol> <li>Procedimentos para Prestação de Contas</li> <li>11.1 Fluxogramas das Etapas de Prestação de Contas</li> </ol>                                                                                                    | 131<br>132                                                         |
| <ul> <li>11. Procedimentos para Prestação de Contas</li> <li>11.1 Fluxogramas das Etapas de Prestação de Contas</li> <li>11.2 Fluxo de atribuições dos Usuários Prestação de Contas</li> </ul>                                                                                                    | 131<br>132<br>132                                                  |
| <ul> <li>11. Procedimentos para Prestação de Contas</li> <li>11.1 Fluxogramas das Etapas de Prestação de Contas</li> <li>11.2 Fluxo de atribuições dos Usuários Prestação de Contas</li> <li>11.3 Consultar Situação das Prestações de Contas</li> </ul>                                                                                                    | 131<br>132<br>132<br>134                                           |
| <ul> <li>11. Procedimentos para Prestação de Contas</li> <li>11.1 Fluxogramas das Etapas de Prestação de Contas</li> <li>11.2 Fluxo de atribuições dos Usuários Prestação de Contas</li> <li>11.3 Consultar Situação das Prestações de Contas</li> <li>11.4 Antecipação da Prestação de Contas</li> </ul>                                                                               | 131<br>132<br>132<br>134<br>136                                    |
| <ul> <li>11. Procedimentos para Prestação de Contas</li> <li>11.1 Fluxogramas das Etapas de Prestação de Contas</li> <li>11.2 Fluxo de atribuições dos Usuários Prestação de Contas</li> <li>11.3 Consultar Situação das Prestações de Contas</li> <li>11.4 Antecipação da Prestação de Contas</li> <li>11.5 Prestação de Contas Parcial</li></ul>                                      | 131<br>132<br>132<br>132<br>134<br>136<br>142                      |
| <ul> <li>11. Procedimentos para Prestação de Contas</li> <li>11.1 Fluxogramas das Etapas de Prestação de Contas</li> <li>11.2 Fluxo de atribuições dos Usuários Prestação de Contas</li> <li>11.3 Consultar Situação das Prestações de Contas</li> <li>11.4 Antecipação da Prestação de Contas</li> <li>11.5 Prestação de Contas Parcial</li> <li>11.6 Relatórios de Execução</li></ul> | 131<br>132<br>132<br>134<br>136<br>142<br>142                      |
| <ul> <li>11. Procedimentos para Prestação de Contas</li></ul>                                                                                                    | 131<br>132<br>132<br>134<br>136<br>142<br>142<br>155               |
| <ul> <li>11. Procedimentos para Prestação de Contas</li></ul>                                                                                                    | 131<br>132<br>132<br>134<br>136<br>142<br>142<br>155<br>157        |
| <ul> <li>11. Procedimentos para Prestação de Contas</li></ul>                                                                                                    | 131<br>132<br>132<br>134<br>136<br>142<br>142<br>155<br>157<br>161 |

|     | 11.7.4 Cumprimento do Objeto                      | .168 |
|-----|---------------------------------------------------|------|
|     | 11.7.5 Aba Realização dos Objetivos               | .171 |
|     | 11.7.6 Relatórios Prestação de Contas             | .173 |
|     | 11.7.7 Termo de Compromisso                       | .174 |
|     | 11.7.8 Aba Anexos                                 | .176 |
|     | 11.7.9 Aba Pareceres                              | .178 |
|     | 11.7.10 Publicações                               | .179 |
|     | 11.7.11 Enviar a Prestação de Contas para Análise | .181 |
|     | 11.7.12 Complementação da Prestação de Contas     | .185 |
|     |                                                   |      |
| 12. | . Considerações Finais                            | .187 |

| 13. | Referências | Bibliográficas | .18 | 8 |
|-----|-------------|----------------|-----|---|
|-----|-------------|----------------|-----|---|

## SICONV Módulo Execução OBTV- Ordem Bancária de Transferências Voluntárias e Prestação de Contas

SICONV - Módulo: Ordem Bancária de Transferências Voluntárias - OBTV e Prestação de Contas

#### 1. INTRODUÇÃO

O Governo Federal executa parte de suas políticas públicas por meio de transferência de voluntárias, que são os recursos financeiros repassados pela União aos Estados, Distrito Federal e Municípios em decorrência da celebração de convênios, acordos, ajustes ou outros instrumentos similares, cuja finalidade é a realização de obras e/ou serviços de interesse comum.

A Transferência Voluntária é a entrega de recursos a outro ente da Federação, a título de cooperação, auxílio ou assistência financeira, que não decorra de determinação constitucional, legal ou os destinados ao Sistema Único de Saúde (SUS).

Para regulamentar tais transferências, o Governo Federal publicou, em 25 de julho de 2007, o Decreto nº 6.170 com o objetivo de regulamentar *"os convênios, contratos de repasse e termos de cooperação celebrados pelos órgãos e entidades da administração pública federal com órgãos ou entidades públicas ou privadas sem fins lucrativos, para a execução de programas, projetos e atividades de interesse recíproco que envolva a transferência de recursos oriundos do Orçamento Fiscal e da Seguridade Social da União".* 

Várias outras normativas foram surgindo, visando aprimorar e regulamentar a gestão de Convênios com o Governo Federal, como a Portaria nº 127, que estabelece normas para execução do disposto no Decreto nº 6.170/2007 e Portaria Interministerial 507/2011.

Mais recentemente a Portaria Interministerial nº 424/2016 de 30 de dezembro de 2016, foi publicada, visando estabelecer normas para execução do estabelecido no Decreto nº 6.170, de 25 de julho de 2007, que dispõe sobre as normas relativas às transferências de recursos da União mediante convênios e contratos de repasse, revogando a Portaria Interministerial nº 507/MP/MF/CGU, de 24 de novembro de 2011 e dá outras providências.

Neste módulo serão apresentadas as funcionalidades Pagamento com OBTV – Ordem Bancária de Transferências Voluntárias e a Prestação de Contas parcial e final.

Para a realização dos pagamentos por OBTV e a prestação de contas de convênios via programa Siconv, deverão ser realizadas previamente uma série de procedimentos essenciais que estão vinculados entre si:

- Cadastramento dos usuários com os perfis necessários;
- Cadastramento das Propostas;
- Aprovação das propostas e assinatura do instrumento;
- Regularização da conta bancária;
- Realização do processo licitatório, contrato com os fornecedores e lançá-los no SICONV;
- Ajustes necessários no Plano de trabalho;
- Realização dos objetos contratados, fiscalização e solicitação ao fornecedor do documento de liquidação (exemplo: Nota Fiscal);

#### 1.1 Portaria Interministerial 424/2016

O Ministério do Planejamento, Desenvolvimento e Gestão publicou em 30/12/2016 a Portaria Interministerial nº 424/2016, que estabelece normas para execução do estabelecido no Decreto nº 6.170/2007, que dispõe sobre as normas relativas às transferências de recursos da União mediante convênios e contratos de repasse, revoga a Portaria Interministerial nº 507 de 2011 e dá outras providências, diante das alterações do Decreto nº 6.170 pelo Decreto nº 8.943/2016.

Esta Portaria regula os instrumentos de repasse celebrados pelos órgãos e

entidades da Administração Pública Federal com órgãos ou entidades públicas ou entidades privadas sem fins lucrativos para a execução de programas, projetos e atividades de interesse recíproco, que envolvam a transferência de recursos financeiros oriundos do Orçamento Fiscal e da Seguridade Social da União.

Instrumentos em execução ou conveniados até 30 dezembro de 2016 devem seguir as regras da Portaria Interministerial 507/2011. A partir desta data devem seguir as regras da Portaria Interministerial 424/2016.

A PI nº 424/2016, mantem a maioria do texto da 507/2011, mas trouxe diversas alterações e inovações em relação às transferências de recursos da União.

#### 1.1.1 Portaria 424/2016 - Principais alterações e novidades:

Veremos abaixo, algumas das principais ações, alterações e novidades da Portaria Interministerial 424/2016. Embora toda a portaria seja importante, alguns tópicos merecem especial atenção dos usuários do Siconv.

Art. 3º - Criação de Níveis (I ao V) para fins de celebração, acompanhamento, da execução e prestação de contas, <u>conforme valores e tipos de execução</u>:

Art. 3º - Para efeito desta Portaria ficam estabelecidos os seguintes níveis para fins de celebração, acompanhamento da execução e prestação de contas:

 I - Nível I, para execução de obras e serviços de engenharia com valores de repasse iguais ou superiores a R\$ 250.000,00 (duzentos e cinquenta mil reais) e inferiores a R\$ 750.000,00 (setecentos e cinquenta mil reais);

II - Nível II, para execução de obras e serviços de engenharia com valores de repasse iguais ou superiores a R\$ 750.000,00 (setecentos e cinquenta mil reais) e inferiores a R\$ 5.000.000,00 (cinco milhões de reais);

III - Nível III, para execução de obras e serviços de engenharia com valores de

repasse iguais ou superiores a R\$ 5.000.000,00 (cinco milhões de reais);

 IV - Nível IV, para execução de custeio ou aquisição de equipamentos com valores de repasse iguais ou superiores a R\$ 100.000,00 (cem mil reais) e inferiores a R\$ 750.000,00 (setecentos e cinquenta mil reais); e

V - Nível V, para execução de custeio ou aquisição de equipamentos com valores de repasse iguais ou superiores a R\$ 750.000,00 (setecentos e cinquenta mil reais).

§1º Para os fins de contratação e execução dos serviços relacionados ao CPS, referentes à operacionalização dos contratos de repasse, o nível III de que trata o caput terá a seguinte divisão: (Incluído pela PORTARIA INTERMINISTERIAL Nº 451, DE 18 DE DEZEMBRO DE 2017)

Nível III - A: para execução de obras e serviços de engenharia com valores de repasse iguais ou superiores R\$ 5.000.000,00 (cinco milhões de reais) e inferiores a
 R\$ 20.000.000,00 (vinte milhões de reais); (Incluído pela PORTARIA INTERMINISTERIAL Nº 451, DE 18 DE DEZEMBRO DE 2017)

II - Nível III - B: para execução de obras e serviços de engenharia com valores de repasse iguais ou superiores R\$ 20.000.000,00 (vinte milhões de reais) e inferiores a
 R\$ 80.000.000,00 (oitenta milhões de reais); e (Incluído pela PORTARIA INTERMINISTERIAL Nº 451, DE 18 DE DEZEMBRO DE 2017)

III - Nível III - C: para execução de obras e serviços de engenharia com valores de repasse iguais ou superiores a R\$ 80.000.000,00 (oitenta milhões de reais). (Incluído pela PORTARIA INTERMINISTERIAL Nº 451, DE 18 DE DEZEMBRO DE 2017).

§2º Caberá ao Ministério do Planejamento, Desenvolvimento e Gestão - MP, por meio da Comissão Gestora do SICONV, reavaliar quadrienalmente os valores dos níveis definidos no caput deste artigo e, se entender necessário, propor alterações dos limites estabelecidos nesta Portaria. (Alterado pela PORTARIA INTERMINISTERIAL Nº 451, DE 18 DE DEZEMBRO DE 2017).

Art. 6 - São competências e responsabilidades do concedente:

§ 3º Ficam vedadas as reformulações dos projetos básicos das obras e serviços de engenharia aprovados pelo concedente ou pela mandatária.

§ 4º Ficam vedadas as reprogramações, decorrentes de ajustes ou adequações, nos projetos básicos dos instrumentos enquadrados no inciso I do art. 3º Portaria, aprovados pela mandatária. (NIVEL I – obras menores a R\$750 mil)

CAPÍTULO III DAS VEDAÇÕES Art. 9º É vedada a celebração de:

IV - instrumentos para a execução de obras e serviços de engenharia com valor de repasse inferior a R\$ 250.000,00 (duzentos e cinquenta mil reais);

V - instrumentos para a execução de despesas de custeio ou para aquisição de equipamentos com valor de repasse inferior a R\$ 100.000,00 (cem mil reais);

§ 8º Quando o objeto do instrumento envolver a execução de obras e serviços de engenharia, fica vedado o aproveitamento de licitação que: (Alterado pela PORTARIA INTERMINISTERIAL Nº 101, DE 20 DE ABRIL DE 2017).

 I - utilize projeto de engenharia diferente daquele previa mente aprovado e a realização de licitação em desacordo com o estabelecido no projeto básico ou termo de referência aprovado, sob pena de rescisão do instrumento pactuado; e

 II - tenha sido publicada em data anterior ao aceite do projeto básico de engenharia pela mandatária.

#### CAPITULO V DO PROJETO BÁSICO E DO TERMO DE REFERÊNCIA .

Art. 21. Nos instrumentos, o projeto básico acompanhado de Anotação de Responsabilidade Técnica - ART, ou o termo de referência, deverão ser apresentados antes da celebração, sendo facultado ao concedente exigi-los depois, desde que antes da liberação da primeira parcela dos recursos.

§ 3º O prazo de apresentação do projeto básico ou o termo de referência não poderá ultrapassar 18 (dezoito) meses, incluída a prorrogação, se houver.

§ 8º - As despesas referentes ao custo para elaboração do projeto básico ou termo de referência poderão ser custeadas com recursos oriundos do instrumento pactuado, desde que o desembolso do concedente voltado para a elaboração do projeto básico ou termo de referência não seja superior a 5% (cinco por cento) do valor total do instrumento.

Art. 27 - São cláusulas necessárias nos instrumentos regulados por esta Portaria as que estabeleçam

XVII - a faculdade dos partícipes rescindirem o instrumento, a qualquer tempo;

XXIX - <u>a autorização do convenente</u> para que o concedente ou mandatária solicitem junto à instituição financeira albergante da conta corrente específica, a transferência dos recursos financeiros por ele repassados, bem como os seus rendimentos, para a conta única da União, <u>caso os recursos não sejam utilizados no objeto da</u> transferência pelo prazo de 180 (cento e oitenta) dias;

XXXIII - a autorização do convenente para que o concedente solicite, à instituição financeira albergante da conta corrente bancária da transferência, o resgate dos saldos remanescentes, nos casos em que não houver a devolução dos recursos no prazo previsto no art. 60 desta Portaria;

XXXIV - a obrigatoriedade do concedente e do convenente de divulgar em sítio eletrônico institucional as informações referentes a valores devolvidos, bem como a causa da devolução, nos casos de não execução total do objeto pactuado, extinção ou rescisão do instrumento;

XXXV - a obrigação do concedente em notificar o convenente previamente a inscrição como inadimplente no SICONV, quando detectadas impropriedades ou irregularidades no acompanhamento da execução do objeto do instrumento, devendo ser incluída no aviso a respectiva Secretaria da Fazenda ou secretaria similar, e o Poder Legislativo do órgão responsável pelo instrumento.

Art. 29. O concedente ou a mandatária deverão cancelar os pré-empenhos e empenhos das propostas que não tiveram os instrumentos celebrados até o final do

exercício financeiro.

Parágrafo único. Após o cancelamento dos documentos orçamentários indicados no caput, as propostas deverão ser rejeitadas no SICONV, devendo constar justificativa expressa acerca dos motivos da rejeição.

Art. 40. Os convenentes deverão disponibilizar, em seu sítio oficial na internet ou, na sua falta, em sua sede, em local de fácil visibilidade, consulta ao extrato do instrumento ou outro instrumento utilizado, contendo, pelo menos, o objeto, a finalidade, os valores e as datas de liberação e o detalhamento da aplicação dos recursos, bem como as contratações realizadas para a execução do objeto pactuado.

Parágrafo único. Para efeito do disposto no caput, a disponibilização do extrato na internet poderá ser suprida com a inserção de link na página oficial do órgão ou entidade convenente que possibilite acesso direto ao Portal de Convênios.

#### Art. 41 –

I - exceto nos casos de instrumento com parcela única, o valor do desembolso a ser realizado pelo concedente ou pela mandatária referente à primeira parcela, não poderá exceder a 20% (vinte por cento) do valor global do instrumento;

Com era com a PI 507/2011: Repasse do concedente até R\$750 mil = 50% após licitação, 30% na metade da obra e 20% na entrega da obra concluída:

Como ficou com a PI 24/2016: Repasse do Concedente 20% após a licitação e demais valores sem estimativa percentual e prazos de repasses (para todos os níveis)

III - a liberação das demais parcelas está condicionada a execução de no mínimo70% (setenta por cento) das parcelas liberadas anteriormente.

§ 3º Fica vedado o adiantamento de parcelas nos casos de execução de obras e serviços de engenharia enquadrados no inciso III do art. 3º desta Portaria (Nível III obra com valores iguais ou maiores que R\$5 milhões).

§ 7º O órgão ou entidade concedente deverá solicitar junto à instituição financeira albergante da conta corrente específica, a transferência dos recursos financeiros por ele repassados, bem como os seus rendimentos, para a conta única da União, caso os recursos não sejam utilizados no objeto da transferência pelo prazo de 180 (cento e oitenta) dias.

§ 8º Na hipótese de inexistência de execução financeira após 180 (cento e oitenta) dias da liberação da primeira parcela o instrumento deverá ser rescindido.

§ 12 É vedado o aproveitamento de rendimentos para ampliação ou acréscimo de metas ao plano de trabalho pactuado.

§ 15. É vedada a liberação da primeira parcela de recursos para o início de execução de novos instrumentos quando o convenente tiver instrumentos apoiados com recursos do Governo Federal, sem execução financeira por prazo superior a 180 (cento e oitenta) dias. (Alterado pela PORTARIA INTERMINISTERIAL Nº 451, DE 18 DE DEZEMBRO DE 2017)

#### Art. 54

Incisos de I a V, para cada nível de Celebração

Nova normatização de acompanhamento das obras pelo Concedente:

I – na execução de obras e serviços e engenharia valores inferiores a R\$ 750 mil visitas in loco, na execução de 50% e 100% do cronograma físico, podendo ocorrer outras visitas quando identificada a necessidade pelo órgão concedente ou pela mandatária;

II - na execução de obras e serviços e engenharia superiores a R\$ 750 mil e valores inferiores a R\$5 milhões - visitas in loco, realizadas considerando os marcos de execução 30% 60% e 100% do cronograma físico;

 III - na execução de obras e serviços e engenharia acima de R\$5 milhões - Previsão de no mínimo 5 (cinco) visitas ao local;

 IV - na execução de custeio e aquisição de equipamentos com valores de repasse iguais ou superiores a R\$ 100 mil e inferiores a R\$ 750 mil, o acompanhamento e a

conformidade financeira será realizado por meio da verificação dos documentos inseridos no SICONV, podendo haver visitas ao local quando identificada a necessidade pelo órgão concedente; e

V - na execução de custeio e aquisição de equipamentos com valores de repasse iguais ou superiores a R\$ 750 mil, o acompanhamento e a conformidade financeira será realizado por meio da verificação dos documentos inseridos no SICONV, bem como pelas visitas ao local, considerando a especificidade do objeto ajustado.

§ 5º Para contratos do nível III do art. 3º desta Portaria, que possuam mais de uma empresa contratada para execução do objeto, a liberação dos recursos fica condicionada à apresentação pelo convenente dos boletins de medição com valor superior a 10% (dez por cento) da meta correspondente, podendo ser inferior ao previsto no § 3º deste artigo, desde que devidamente justificado. (Incluído pela PORTARIA INTERMINISTERIAL Nº 451, DE 18 DE DEZEMBRO DE 2017).

Art. 57. O concedente ou a mandatária comunicará ao convenente quaisquer irregularidades decorrentes do uso dos recursos ou outras pendências de ordem técnica, apurados durante a execução do instrumento, e suspenderão a liberação dos recursos, fixando prazo de 45 (quarenta e cinco) dias para saneamento ou apresentação de informações e esclarecimentos, podendo ser prorrogado por igual período

#### CAPÍTULO V DA PRESTAÇÃO DE CONTAS

#### Art. 59

§ 1º Quando a prestação de contas não for encaminhada no prazo estabelecido no instrumento, o concedente estabelecerá o prazo máximo de 45 (quarenta e cinco) dias para sua apresentação.

§ 4º Cabe ao representante legal da entidade sem fins lucrativos, ao prefeito e ao governador sucessor prestar contas dos recursos provenientes de instrumentos firmados pelos seus antecessores.

§ 6º Quando a impossibilidade de prestar contas decorrer de ação ou omissão do antecessor, o novo administrador solicitará ao concedente a instauração de tomada de contas especial

§ 8º No caso de o convenente ser órgão ou entidade pública, de qualquer esfera de governo, a autoridade competente, ao ser comunicada das medidas adotadas, suspenderá de imediato o registro da inadimplência, desde que o administrador seja outro que não o faltoso, e seja atendido o disposto nos §§ 5º, 6º e 7º deste artigo

Art. 60. Os saldos financeiros de recursos de repasse remanescentes, inclusive os provenientes das receitas obtidas nas aplicações financeiras realizadas, não utilizadas no objeto pactuado, serão devolvidos à Conta Única do Tesouro, no prazo improrrogável de 30 (trinta) dias da conclusão, denúncia, rescisão ou extinção do instrumento, sob pena da imediata instauração de tomada de contas especial do responsável, providenciada pela autoridade competente do órgão ou entidade concedente.

§ 1º A devolução prevista no caput será realizada observando-se a proporcionalidade dos recursos transferidos e os da contrapartida previstos na celebração independentemente da época em que foram aportados pelas partes.

Art. 64. A autoridade competente do concedente ou a mandatária terá o prazo de um ano, contado da data do recebimento, para analisar a prestação de contas do instrumento, com fundamento no parecer técnico expedido pelas áreas competentes.

§ 1º O prazo de análise previsto no caput poderá ser prorrogado no máximo por igual período, desde que devidamente justificado.

Art. 82. Ficam revogadas a Portaria Interministerial MP/MF/CGU nº 507, de 24 de novembro de 2011, e a Instrução Normativa nº 01, de 15 de janeiro de 1997, da Secretaria do Tesouro Nacional.

#### 2 SISTEMA DE GESTÃO DE CONVÊNIOS – SICONV

O SICONV é o Sistema de Gestão de Convênios e Contratos de Repasse do Governo Federal. O SICONV bem como o Portal de Convênios – portal.convenios.gov.br, foram legalmente instituídos pelo Decreto nº 6.170, de 25 de julho de 2007, alterado pelo Decreto nº 6.329, de 27 de dezembro de 2007, que dispõe sobre as normas relativas às transferências de recursos da União mediante convênios e contratos de repasse.

É o principal sistema de captação de recursos, gerenciamento de convênios e prestação de contas, para administrar as transferências voluntárias de recursos da União, firmadas com estados, municípios, Distrito Federal e também com a Organização da Sociedade Civil. Foi Desenvolvido em plataforma web que permite aos órgãos concedentes e convenentes o gerenciamento on-line de todos os convênios cadastrados.

#### 2.1 Principais diretrizes do Siconv:

- Ênfase na transparência à sociedade;
- Redução do custo operacional;
- Automação do ciclo de vida das transferências;
- Facilidades para fiscalização e controle;
- Simplificação/agilização de procedimentos;
- Suporte à padronização;
- Interoperabilidade com os demais sistemas estruturadores.

#### 2.2 Principais vantagens do Siconv:

- Divulgação de programas num único local;
- Centralização das linhas de transferências;
- Cadastro único de convenentes;
- Envio eletrônico de propostas/plano trabalho;
- Status do cronograma de execução;
- Integração com outros sistemas;
- Transparência do repasse do dinheiro público

#### 2.3 Fluxo Operacional do SICONV

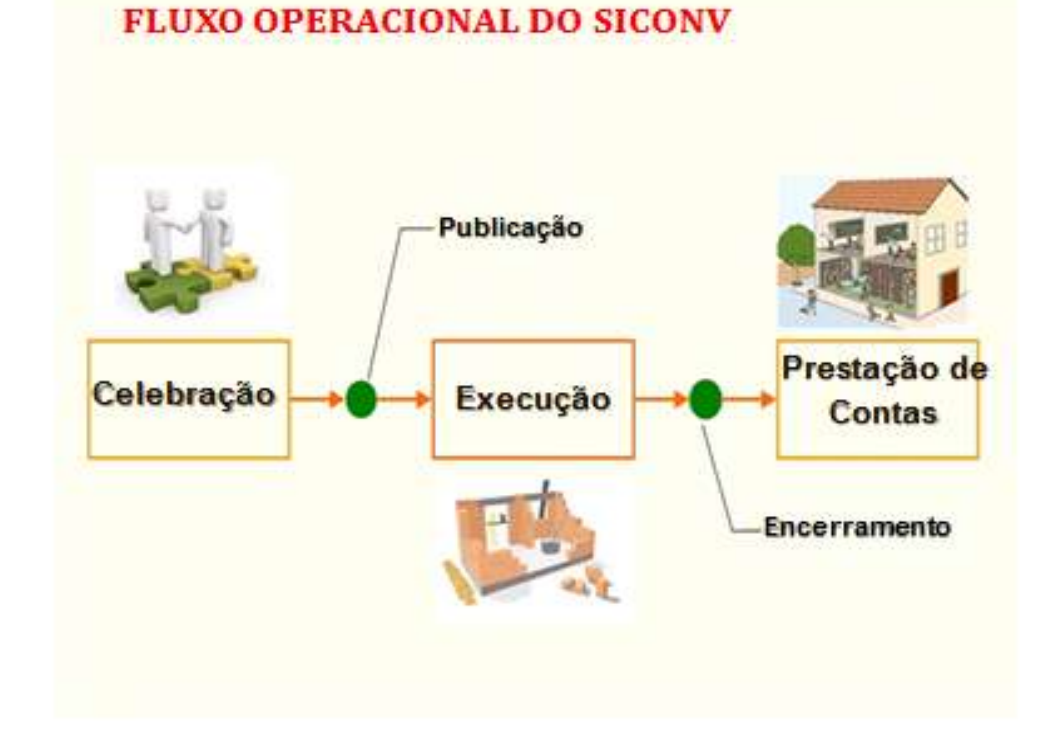

#### Figura – Fluxo Operacional do Siconv

#### 2.4 Características funcionais:

- Cadastramento de perfis de acordo com o proponente;
- Plano de trabalho detalhado, inclusive custos previstos;
- Indicação dos bens adquiridos, serviços ou obras executados;
- Licitações realizadas e ofertas de todos os licitantes;
- Pagamento aos fornecedores OBTV;
- Geração automática da Prestação de Contas.

#### 2.5 Fluxograma da Celebração e Formalização de Convênio

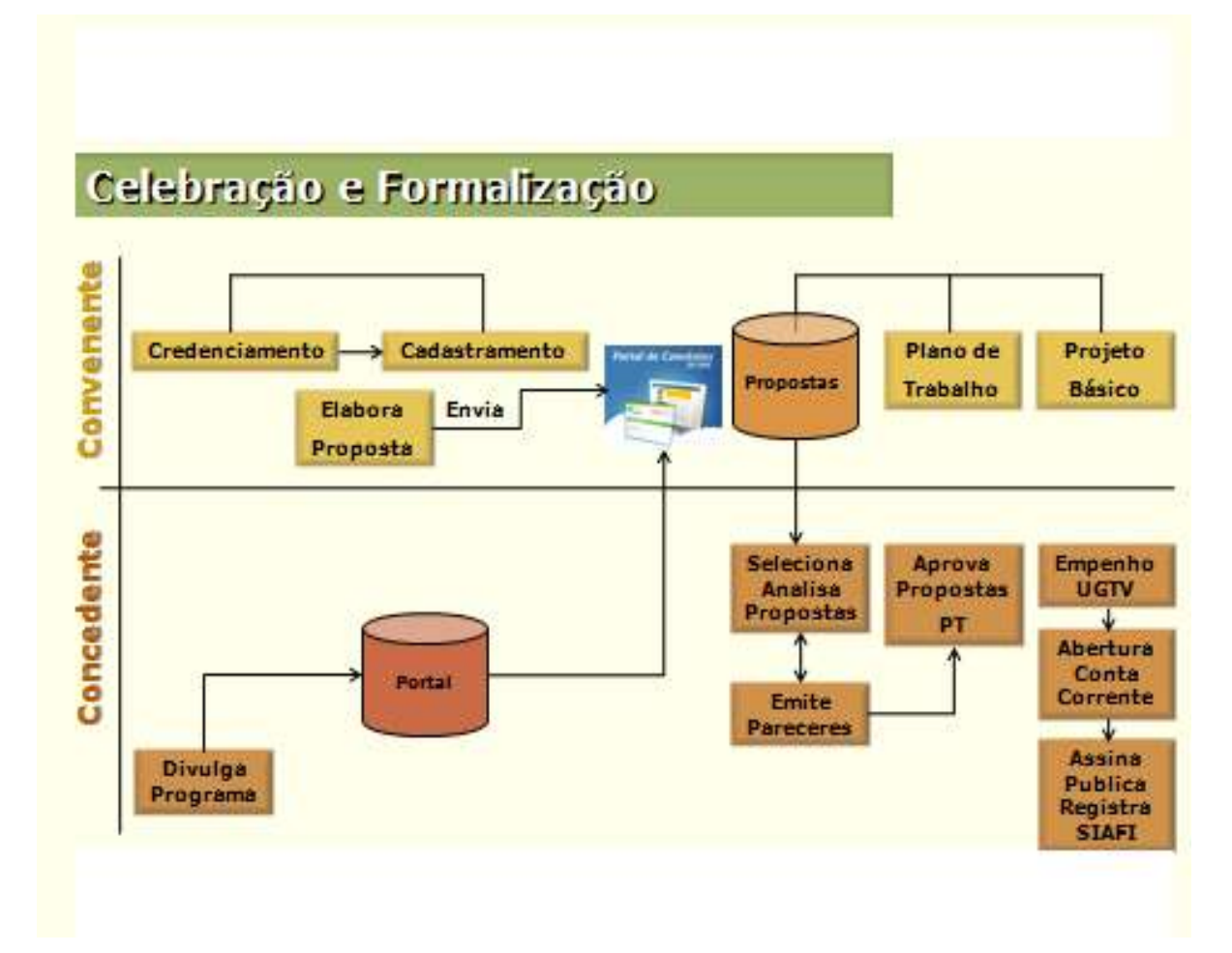

Figura – Incluir Termo Aditivo ao(s) Contrato(s)

Para que haja a correta aplicação dos recursos e execução correta do sistema Siconv, é importante o Gestor de Convênios do Convenente, dar especial atenção a alguns procedimentos:

- Atender as cláusulas suspensivas, se existirem;
- Ler atentamente o documento que institui o do instrumento;
- Cumprir as exigências de cada edital e da nova Portaria Interministerial 424/2016;
- Promover os ajustes necessários no Plano de Trabalho;
- Acompanhar os processos de Licitação e contratos com os fornecedores;
- Regularizar a conta bancária;
- Ter sempre contato com os técnicos do órgão concedente que gerenciam seu convênio;
- Interagir e manter atualizados das informações do convênio, todos os técnicos envolvidos no processo de execução do convênio.

#### 2.6 Rede Siconv

S

A Rede Siconv tem por objetivo o desenvolvimento de ações voltadas à melhoria dos processos de gestão das transferências da União, operacionalizadas por meio do Sistema de Gestão de Convênios e Contratos de Repasse – SICONV.

Essa atuação em rede compete a Portaria nº 161, de 10 de Maio de 2016, que dispõe sobre a constituição da Rede Siconv.

Segundo a Portaria em seu Art. 3º À Rede Siconv compete:

I - promover ações de melhoria da gestão nos processos de transferências da União operacionalizados por meio do SICONV;

II - auxiliar os órgãos e entidades integrantes da RedeSiconv nas atividades e processos voltados a capacitação dos usuários do Sistema; e

III - aprimorar as atividades de comunicação e transparência dos instrumentos de transferências da União executados no SICONV.

O principal objetivo desse projeto é ampliar significativamente a capacitação dos usuários do SICONV, trabalhando o conhecimento voltado para o aspecto operacional do Sistema e aperfeiçoando as habilidades necessárias à apresentação de projetos para captação de recursos.

Com isso a Rede Siconv cria a expectativa que fomente um círculo virtuoso, onde os resultados serão compartilhados por todos os entes da federação, na execução mais efetiva das políticas públicas com impactos diretos para os beneficiários finais e, consequentemente, no aumento da qualidade das prestações de contas finais no que se refere ao decréscimo dos processos de inadimplências.

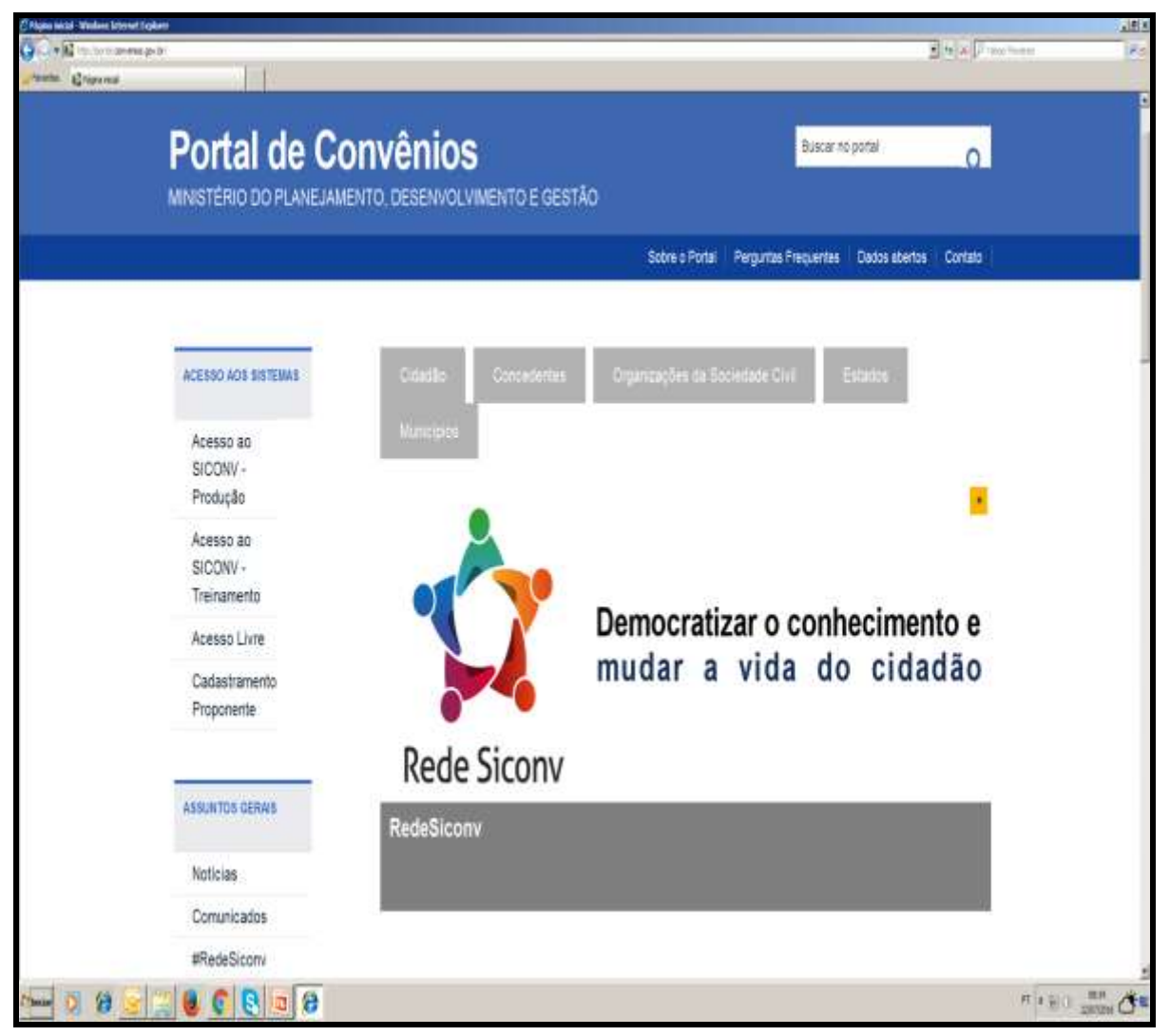

Figura – Rede Siconv

#### 2.7 Painel Transferências Abertas

O **Painel Transferências Aberta**s, implantado no final de 2017, apresenta um conjunto resumido de dados de transferências voluntárias da União. Informações detalhadas sobre parcerias firmadas entre o Executivo Federal e governos estaduais, municipais e organizações da sociedade civil (OSC).

Antes, o usuário precisava extrair as informações em grandes bancos de dados, sem a possibilidade de cruzamentos e comparações. Agora, o **Painel Transferências Abertas** disponibiliza filtros como ano, região, estado e município.

A ferramenta mostra, ainda, dados sobre valor contratado, liberado, saldo e situação das parcerias – se o convênio está em andamento ou foi cancelado, se houve ou não prestação de contas, etc.

As buscas podem ser abrangentes ou personalizadas, de acordo com o interesse do usuário. O cidadão pode visualizar, por exemplo, apenas a obra de construção de uma determinada creche em seu município ou quantas ambulâncias foram compradas para atendimento de urgência e emergência no estado.

A ferramenta traz como destaque um ranking, que reúne os 10 órgãos federais que mais repassaram verbas para convênios e outros tipos de instrumentos.

O painel, também se constitui uma ferramenta importante de pesquisa, já que apresenta convênios em execução de todos os municípios do país. O acesso ao painel é através do site <u>www.transferenciasabertas.planejamento.gov.br</u>

| Q Escolha sua UF 🔹 🔍 Escolha seu Municip                | io • Q.Pespulsar                                                                                                    | Ē                                                                                                    | 208                                                                                                | 2009<br>2014 | 200                          | 211<br>215                   | 2012<br>2017                                                        | Linper                | ∦ ⊷ ≣       |
|---------------------------------------------------------|----------------------------------------------------------------------------------------------------|----------------------------------------------------------------------------------------------------|----------------------------------------------------------------------------------------------------|--------------|------------------------------|------------------------------|---------------------------------------------------------------------|-----------------------|-------------|
| Ouantidade de Instrumentos                              | Valor Contratado                                                                                                    | Valor Liberado                                                                                                    | 2                                                                                                  |              | 0                            | Saido                        | em Cor                                                              | ta                    | 1           |
| <b>403</b>                                              | 0 R\$ 917,5 M                                                                                                    | i 🔒 🛯                                                                                                    | 416                                                                                                | ,0 N         | /li                          |                              | R\$                                                                 | 97,                   | 3 Mi        |
| Localidade: MA - SAO LUIS                               | União: 88,4% Contrapartida:                                                                                                    | 11,6% União: 91,4%                                                                                                    | Contra                                                                                             | partida      | 8,6%                         |                              |                                                                     |                       |             |
| Tipo de Instrumentos 🛛 🖗                                | Situação dos Instrumentos                                                                                                    | <u>⊖</u> 0                                                                                                    | 0 Instr                                                                                            | umento       | s Assin                      | ados por                     | Ano                                                                 |                       | 20          |
| Contrato de Repasse: 120 28,78%<br>Convénio: 283 70,22% | Correct Press Correct Press Co | ecução<br>ção de Cortas enveida para Anâl<br>relo de Cortas Aporteda<br>mo Anuelos<br>ção de Cortas em Análise<br>ção de Cortas em Conplemente<br>Stunções | 98<br>55<br>77<br>78<br>70<br>70<br>70<br>70<br>70<br>70<br>70<br>70<br>70<br>70<br>70<br>70<br>70 | 8            | 100 AG                       |                              | # #                                                                 | V 4                   |             |
| nstrumentos por Natureza Jurídica                       | Top 10: Valor de Re                                                                                                    | passe por UF/Municipio                                                                                                    | D.C.                                                                                               | Top 1        | 0: Valor                     | de Repa                      | isse por l                                                          | Ministèr              | ios         |
| Administração Pública Estaduar ou co.                   | 291                                                                                                    |                                                                                                    |                                                                                                    | DES<br>AGE   | NVOLVME<br>TU<br>AL          | NTO<br>RISHO<br>STACA<br>BOL | 95.9<br>76.302<br>55 141.9                                          | 81.241<br>2.570<br>99 | 221.521.722 |
| Organização da Sácimanas Cuil 61                        | SAOTUIS                                                                                                    | 810.969                                                                                                    | 842                                                                                                | 065          | SHACLANE<br>ES<br>CIA, TECKO | SALISE                       | 47, 123,68<br>45, 466,70<br>45, 199,83<br>36, 172,385<br>11,513,954 | 1<br>5<br>1           |             |

Figura – Painel Transferências abertas

#### 2.8 Acesso ao Portal dos Convênios – SICONV

Na página inicial do Portal dos Convênios, no endereço <u>portal.convenios.gov.br</u>, o menu **Acesso ao SICONV Produção** dá acesso através de login e senha, aos Concedentes e Convenentes à área restrita para acesso ao sistema de convênios – SICONV.

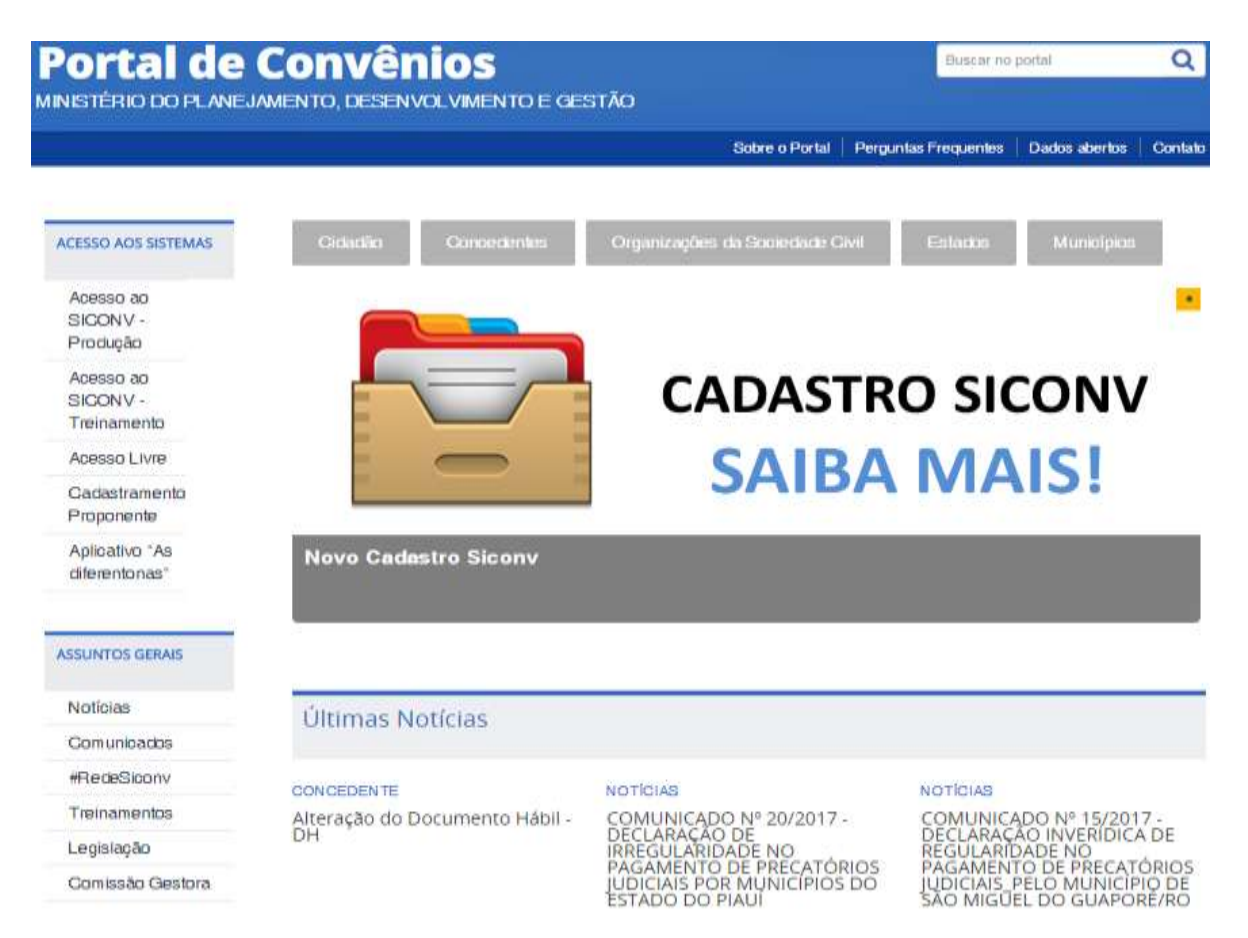

Figura – Acesso ao Siconv

Em caso de dúvidas ou suporte técnico do Siconv http://portal.convenios.gov.br/fale-conosco :

Antes de enviar seu questionamento, verifique se a sua dúvida não pode ser sanada:

 Com a leitura dos manuais disponibilizados: <u>Manuais e Cartilhas</u> http://portal.convenios.gov.br/ajuda/manuais-e-cartilhas

 Com as orientações dos tutoriais disponibilizados: <u>Tutoriais</u> http://portal.convenios.gov.br/ajuda/tutoriais

Ou verificar nas perguntas frequentes: <u>Perguntas Frequentes</u> http://portal.convenios.gov.br/ajuda/perguntas-frequentes

Caso as opções não solucionem seu questionamento e para facilitar o contato do público com a equipe de atendimento, a Central de Atendimento Siconv disponibiliza opções para o registro de manifestações.

- 0800-978-9008 (segunda-feira a sexta-feira, das 8h às 18h)
- <u>atendimento.siconv@planejamento.gov.br</u> (esse canal de atendimento está desativado. O atendimento será realizado apenas pelo telefone **0800-978-9008**)

#### **3 PROCEDIMENTOS IMPORTANTES DE EXECUÇÃO NO SICONV**

Após a celebração do instrumento o Convenente precisa iniciar a execução. Vários procedimentos indispensáveis para a correta execução devem ser realizados. Esses procedimentos variam se o instrumento celebrado opera ou não opera por OBTV - Ordem Bancária de Transferência Voluntária. Neste manual detalharemos os procedimentos dos instrumentos que <u>operam por OBTV (a partir de 2013).</u>

Durante a execução do instrumento, algumas procedimentos poderão ou deverão ser efetuados para a conclusão do objeto do convênio com sucesso.

Neste momento veremos alguns procedimentos importantes para a perfeita execução do convênio.

#### 3.1 Ajuste de Plano de Trabalho

O Ajuste do PT, como é mais conhecido, permite ajustes no plano de trabalho sem a necessidade de Termo Aditivo. Conforme determina o parágrafo 3°, Artigo 20, da Portaria n° 424/2016, os ajustes realizados durante a execução do objeto integrarão o Plano de Trabalho, desde que submetidos e aprovados previamente pela autoridade competente.

Os ajustes que não implicam alteração de valor, da vigência ou do objeto do instrumento celebrado podem ser qualificados como ajuste do PT.

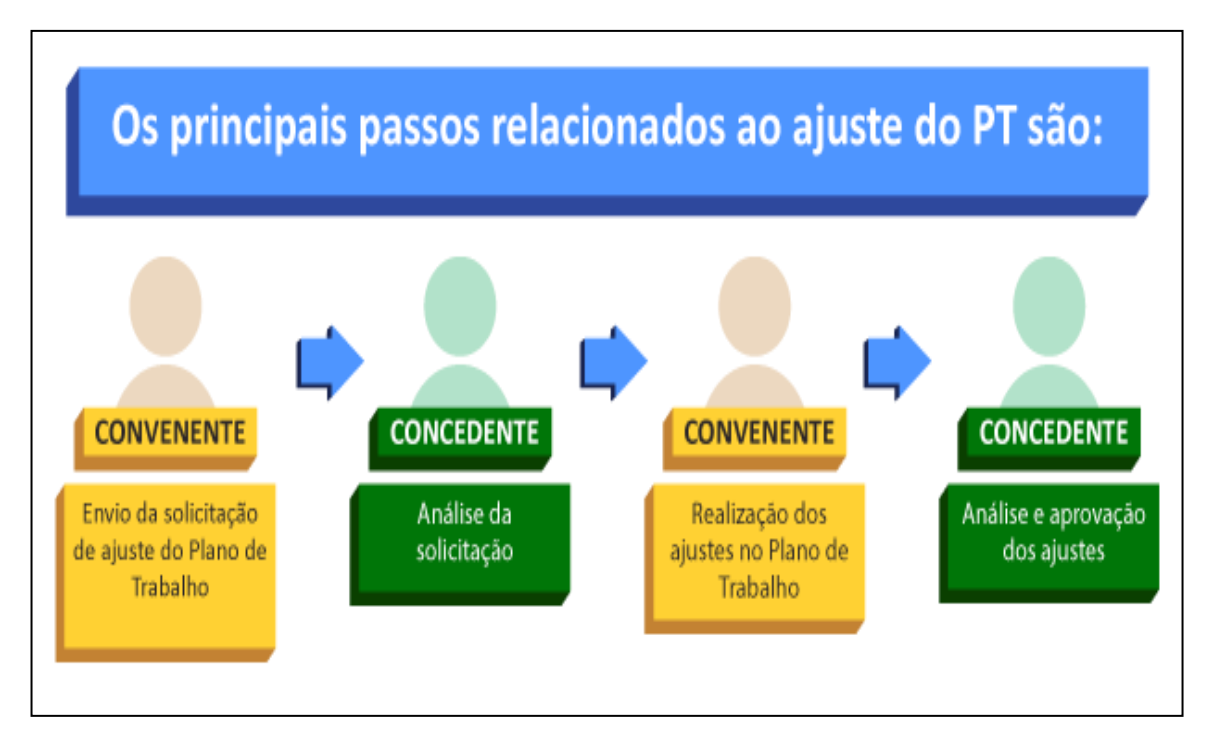

Figura – Fases Relacionadas ao Ajuste do PT

Antes de solicitar um ajuste, o convenente identifica a necessidade de ajustar o Plano de Trabalho (cronograma físico, cronograma de desembolso e plano de aplicação detalhado).

Alguns ajustes são importantes já serem realizados antes do primeiro pagamento, como: ajustes de datas (dentro dos prazos acordados no instrumento), dados das metas e etapas, dados técnicos dos objetos, simplificação das metas e etapas visando simplificar e agilizar o processo de prestação de contas, entre outros.

Ao acessar a aba Ajustes do PT, o usuário com perfil de **Gestor de Convênio do Convenente** deverá selecionar a opção **Incluir Solicitação de Ajuste do Plano de Trabalho**, para que o sistema exiba a tela para solicitação do ajuste, conforme mostra a figura a seguir:

| Consultar Pré-Convênio/Convênio                                 | 20113 - MINISTERIO DO PLANEJAMENTO, ORCAMENTO E GESTAO |
|-----------------------------------------------------------------|--------------------------------------------------------|
|                                                                 | → Convênio 707879/2015                                 |
| Dados da Proposta Plano de Trabalho Projeto Básico/Termo de Ref | erência Execução Concedente Execução Convenente        |
| Ajustes do PT Prorroga de Ofício TAs Processo de Execução       | Contratos/Subconvênio Documento de Liquidação          |
| Movimentações Financeiras Rendimento de Aplicação Relatórios de | Execução                                               |
| Ajustes do Plano de Trabalho 🕜                                  |                                                        |
| O Incluir Solicitação de Ajuste do Plano de Trabalho            |                                                        |
| Nenhum registro foi encontrado.                                 |                                                        |

Figura – Ajustes do Plano de Trabalho

Ao se clicar no botão "Incluir Solicitação de Ajuste do Plano de Trabalho", o sistema exibirá tela para a inclusão dos dados da solicitação.

O usuário Convenente deverá informar detalhadamente o objeto da alteração, a justificativa da alteração e selecionar em qual parte do plano de trabalho deseja realizar as alterações.

Após preencher os campos, o usuário deverá clicar no botão Salvar, no fim da página.

| Consultar Pré-Convênio/C                            | Convênio 20113 - MINISTERIO DO PLANEJAMENTO,ORCAMENTO E GESTAO                                                                                                    |
|-----------------------------------------------------|----------------------------------------------------------------------------------------------------|
|                                                     | • Convênio 707879/2015                                                                                                    |
| Dados da Proposta Plano de Trab                     | palho) (Projeto Básico/Termo de Referência) (Execução Concedente) (Execução Convenente)                                                                                                  |
| Ajustes do PT Prorroga de Ofício                    | TAs         Processo de Execução         Contratos/Subconvênio         Documento de Liquidação                                                                                           |
| Movimentações Financeiras Reno                      | dimento de Aplicação Relatórios de Execução                                                                                                    |
| Número                                              |                                                                                                    |
| Número do Convênio                                  | 7078 *** ***                                                                                                    |
| Órgão Concedente                                    | 20113 - MINISTERIO DO PLANEJAMENTO, ORCAMENTO E GESTAO                                                                                                    |
| CPF do Responsável pelo<br>Concedente               | 9369 *** ***                                                                                                    |
| Nome do Responsável pelo<br>Concedente              | ANTONIO ***                                                                                                    |
| Identificação do Convenente                         | CNPJ 2913 ***                                                                                                    |
| Razão Social do Convenente                          | *****                                                                                                    |
| CPF do Responsável pelo<br>Convenente               | 0871 * * *                                                                                                    |
| Nome do Responsável pelo<br>Convenente              | REGINA ***                                                                                                    |
| CPF do Responsável pelo Registro<br>da Solicitação  | 9952 ***                                                                                                    |
| Nome do Responsável pelo<br>Registro da Solicitação | NATALIA ***                                                                                                    |
| Data da Solicitação                                 | 30/09/2015                                                                                                    |
| Objeto da Alteração •                               |                                                                                                    |
| Justificativa •                                     |                                                                                                    |
|                                                     | Cronograma Físico                                                                                                    |
|                                                     | Cronograma de Desembolso                                                                                                    |
|                                                     | Plano de Aplicação Detalhado<br>O concedente deverá atribuir o status de "Em complementação" aos itens do plano de aplicação detalhado<br>que serão alterados/excluídos pelo convenente. |
|                                                     |                                                                                                    |

Parágrafo 3°, Artigo 21, da Portaria nº 127/2008 - "Os ajustes realizados durante a execução do objeto integrarão o Plano de Trabalho, desde que submetidos e aprovados previamente pela autoridade competente".

Campos marcados com (\*) são obrigatórios

Figura - Preenchimento da Solicitação de Ajuste do PT

Será exibida a mensagem "Solicitação de Ajuste do Plano de Trabalho criada com sucesso" e a situação Cadastrado.

| Consultar Pré-Convên                                                                                    | io/Convênio                                | 20113 - MINISTERIO DO PLANEJAMENTO,ORCAMENTO E GESTAO |  |  |  |
|----------------------------------------------------------------------------------------------------|--------------------------------------------|-------------------------------------------------------|--|--|--|
|                                                                                                    |                                            | ▶ Convênio 707879/2015                                |  |  |  |
| Dados da Proposta Plano de                                                                              | Trabalho Projeto Básico/Termo de Referênc  | ia Execução Concedente Execução Convenente            |  |  |  |
| Ajustes do PT Prorroga de Ofício TAs Processo de Execução Contratos/Subconvênio Documento de Liquidação |                                            |                                                       |  |  |  |
| Movimentações Financeiras                                                                               | Rendimento de Aplicação Relatórios de Exec | eução                                                 |  |  |  |
|                                                                                                    |                                            |                                                       |  |  |  |
| Solicitação de Ajuste do Plano de Trabalho criada com sucesso. 🕴 👘 🕬                                    |                                            |                                                       |  |  |  |
| Número                                                                                                  | 1/2015                                     |                                                       |  |  |  |
| Situação                                                                                                | Cadastrado                                 |                                                       |  |  |  |
|                                                                                                    |                                            |                                                       |  |  |  |

Figura – Solicitação de Ajuste do PT Criada com Sucesso

Ainda será possível realizar alterações na solicitação, clicando no botão "Editar"; anexar um arquivo, clicando em "Anexar Arquivo"; e excluir a solicitação, clicando no botão "Excluir".

Será exibido também o botão Enviar para Análise, que deverá ser clicado quando todas as informações sobre a solicitação de ajuste estiverem completas.

| Ø | Cronograma Físico                                                                                                    |  |
|---|----------------------------------------------------------------------------------------------------|--|
| 0 | Cronograma de Desembolso                                                                                                    |  |
| 0 | Plano de Aplicação Detalhado<br>O concedente deverá atribuir o status de "Em complementação" aos itens do plano de aplicação detalhado<br>que serão alterados/excluídos pelo convenente. |  |
|   | Editar Voltar Anexar Arquivo Enviar para Análise Excluir                                                                                                    |  |

Figura – Enviar Solicitação de Ajuste do PT para Análise

O sistema exibirá a mensagem de confirmação "Solicitação de ajuste do Plano de Trabalho enviada para análise com sucesso", e a situação mudará para Em Análise.

A partir desse momento, o convenente deverá estar atendo à resposta do concedente.

|                                                                     |                       |                              |                                        |                         | → Convênio 707879/   |
|---------------------------------------------------------------------|-----------------------|------------------------------|----------------------------------------|-------------------------|----------------------|
| Dados da Proposta                                                   | Plano de Trabalho P   | rojeto Básico/Termo de Refei | rência Execução Conce                  | dente Execução Convene  | ente                 |
| Ajustes do PT                                                       | rorroga de Ofício TAs | Processo de Execução         | Contratos/Subconvênio                  | Documento de Liquidação |                      |
|                                                                     | 2. 16 2. 11           | Anlicação Relatórios de l    | Execução                               |                         |                      |
| Movimentações Fina<br>iustes do Plano (                             | de Trabalho 🙆         | noistonos de l               |                                        |                         |                      |
| Movimentações Fina<br>justes do Plano<br>mero Situaçi               | de Trabalho           | hinayaa                      | Objeto da Alteração                    |                         |                      |
| Movimentações Fina<br>iustes do Plano<br>mero Situaçã<br>/2015 Auto | de Trabalho 🙆         | ução do ajuste)              | Objeto da Alteração<br>Datas da meta 1 | Detalbar                | Visualizar Pareceres |

Figura – Detalhar Ajuste do PT

IMPORTANTE!!! Enquanto houver uma solicitação de Ajuste do PT sendo Criada ou em análise pelo Concedente, não será possível incluir outra. Além disso, a Execução do instrumento ficará bloqueada no sistema.

Quando o concedente analisar e autorizar as alterações solicitadas, a situação passará a ser "Autorizado (aguardando execução do ajuste)". É então que os respectivos ajustes no plano de trabalho poderão ser feitos por parte do Convenente,

que terá acesso nas abas do plano de trabalho escolhidas para realizar as alterações necessárias.

Após a realização de todas as alterações no plano de trabalho, o usuário deverá acessar a aba Ajustes do PT e clicar no botão Detalhar.

Para enviar as alterações efetuadas no Plano de Trabalho, para serem aprovadas pelo **Concedente**, o usuário deverá clicar no botão Enviar para Aprovação e confirmar a finalização do ajuste. Após a aprovação por parte do concedente, a situação da solicitação será alterada para Ajustado e Aprovado.

|   | Consultar Pré-Convênio/C                                                                                | convênio                           | 20113 - MINISTERIO DO PLANEJAMENTO, ORCAMENTO E GESTAO |  |  |
|---|----------------------------------------------------------------------------------------------------|------------------------------------|--------------------------------------------------------|--|--|
|   |                                                                                                    |                                    | ▶ Convênio 707879/2015                                 |  |  |
|   | Dados da Proposta Plano de Traba                                                                        | alho) Projeto Básico/Termo de Re   | eferência Execução Concedente Execução Convenente      |  |  |
| I | Ajustes do PT Prorroga de Ofício TAs Processo de Execução Contratos/Subconvênio Documento de Liquidação |                                    |                                                        |  |  |
| I | Movimentações Financeiras Rendi                                                                         | imento de Aplicação 🛛 Relatórios d | le Execução                                            |  |  |
|   | Número                                                                                                  | 1/2015                             |                                                        |  |  |
|   | Situação                                                                                                | Ajustado e Aprovado                |                                                        |  |  |
|   | Número do Convênio                                                                                      | 707879/2015                        |                                                        |  |  |
|   | Órgão Concedente                                                                                        | 20113 - MINISTERIO DO PLAN         | EJAMENTO.ORCAMENTO E GESTAO                            |  |  |

#### 3.2 Aba Prorroga de Ofício

Esta funcionalidade foi criada para que o Concedente possa prorrogar a vigência do convênio, quando houver atraso na liberação dos recursos, limitada a prorrogação ao exato período do atraso verificado. Importante: A prorrogação "de ofício" é dada pelo Concedente quando houver atraso na liberação dos recursos, limitada a prorrogação ao exato período do atraso verificado, conforme inciso VI do Art. 30º da Portaria Interministerial nº 127, de 29 de maio de 2008. Após a publicação da Prorroga de Ofício, o mesmo deverá ter os seus cronogramas aditivados e enviados ao SIAFI.

Neste caso não há necessidade de nenhuma ação do Convenente. Para garantir que haja a prorrogação, sugere-se que seja enviado ofício ao Concedente, para que seja feita o prorroga "de ofício".

| Selecionar Obietos / Preenc                  | her Valores                                                                                                    | 20113 - MINISTERIO DO PLANEJAMENTO,ORCAMENTO E GESTAO                                                                                                    |
|----------------------------------------------|----------------------------------------------------------------------------------------------------|----------------------------------------------------------------------------------------------------|
|                                              |                                                                                                    | ▶ Convênio 704453/2011                                                                                                    |
| Dados da Proposta Plano de Trabalho          | Projeto Básico/Termo de Refer                                                                                                    | ência Execução Concedente Execução Convenente                                                                                                    |
| NES DH OBS Ajustes do PT                     | Prorroga de Ofício TAs                                                                                                    |                                                                                                    |
| Número do Convênio                           | 704453/2011                                                                                                    |                                                                                                    |
| Data Atual de Fim da Vigência do<br>Convênio | 05/09/2011                                                                                                    |                                                                                                    |
| Numero Prorroga *                            |                                                                                                    |                                                                                                    |
| Justificativa                                | Portaria Interministerial nº 1.<br>instrumento, art. 30, VI - a ob<br>vigência do instrumento ante<br>recursos, limitada a prorrog | 27, de 29 de maio de 2008, capítulo II, da formalização do<br>origação de o concedente ou contratante prorrogar 'de ofício' a<br>es do seu término, quando der causa a atraso na liberação dos<br>ação ao exato período do atraso verificado. |
| Nº de Dias Prorrogados *                     |                                                                                                    |                                                                                                    |
| Data Assinatura *                            |                                                                                                    |                                                                                                    |
| CPF do Responsável pela Assinatura •         |                                                                                                    |                                                                                                    |
| Documento digitalizado                       |                                                                                                    | Selecionar arquivo                                                                                                    |
| (                                            | Salvar Cancelar                                                                                                    |                                                                                                    |

Campos marcados com (\*) são obrigatórios

Figura – Prorroga de Ofício

#### 3.3 Termo Aditivo – Aba TAs

O Termo Aditivo é mais conhecido com TA, e para realizá-lo, o instrumento tem que estar assinado, publicado e empenhado. Essa solicitação poderá ser realizada por meio da aba Tas, pelo usuário com o perfil de **Gestor de Convênios do Convenente.** 

Na medida em que os instrumentos de transferência voluntária são baseados em normas vigentes, é preciso que sua execução observe tanto as cláusulas previstas no instrumento celebrado quanto o conjunto de normas que regem essas relações. Por isso, é fundamental conhecer as vedações gerais aplicáveis a cada caso.

Acima de tudo, é evidente que o instrumento precisa manter a integridade do objeto, não sendo permitida sua alteração. A mudança profunda no objeto pactuado representaria, na verdade, uma nova relação jurídica, que deveria ser precedida de toda a fase preparatória apontada anteriormente. É admissível, entretanto, a ampliação da execução do objeto pactuado, bem como a redução ou exclusão de meta, sem prejuízo da funcionalidade do objeto.

Assim, nos casos em que houver a necessidade de mudanças no instrumento que impliquem alteração em alguma das cláusulas pactuadas, será necessária a realização de Termo Aditivo.

Por meio do termo aditivo – TA, é possível alterar:

- valores (supressão ou acréscimo);
- vigência;
- ampliação do objeto;
- indicação de crédito;
- alteração de responsável do concedente.

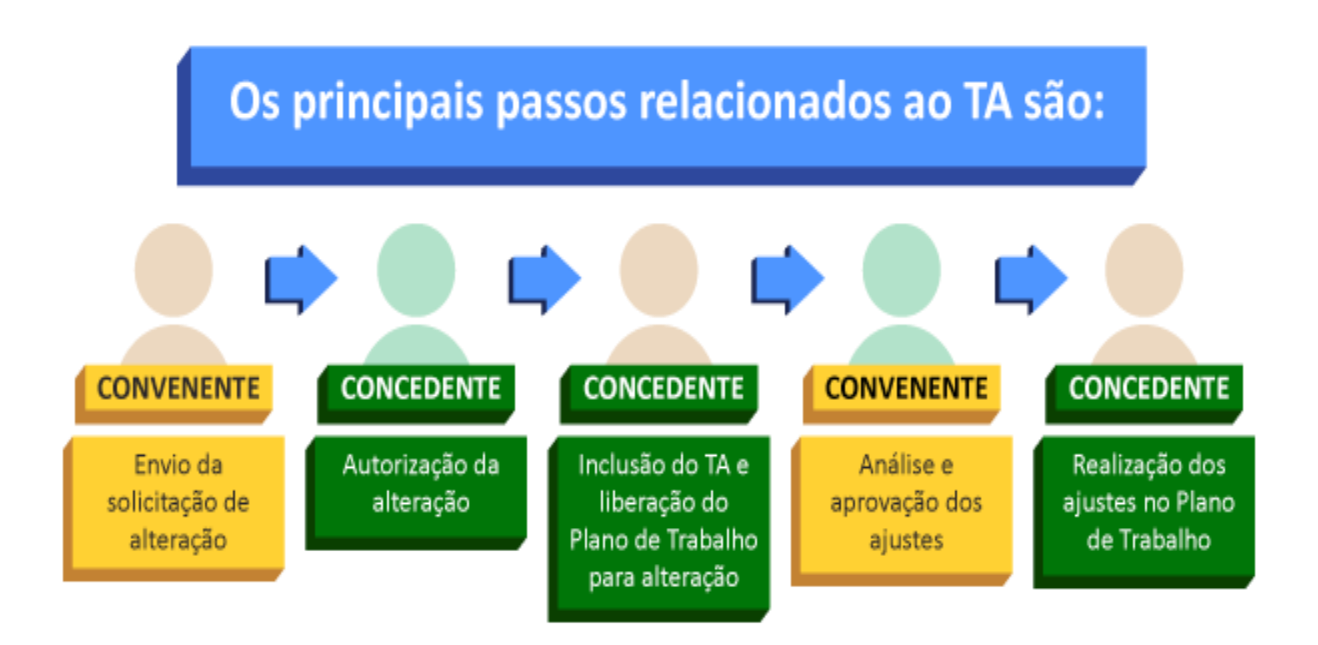

Figura – Fases Relacionadas ao TA

Na aba TAs, o usuário deverá clicar no botão Incluir **Solicitação de Alteração**, conforme mostra a figura.

| Consultar Pré-Convênio/Convênio                                       | 20113 - MINISTERIO DO PLANEJAMENTO, ORCAMENTO E GESTAO |  |  |
|-----------------------------------------------------------------------|--------------------------------------------------------|--|--|
|                                                                       | → Convênio 707879/2015                                 |  |  |
| Dados da Proposta Plano de Trabalho Projeto Básico/Termo de Re        | ferência Execução Concedente Execução Convenente       |  |  |
| Ajustes do PT Prorroga de Ofício TAS Processo de Execução             | Contratos/Subconvênio Documento de Liquidação          |  |  |
| Movimentações Financeiras Rendimento de Aplicação Relatórios d        | e Execução                                             |  |  |
| Termos Aditivos                                                       |                                                        |  |  |
| Nenhum registro foi encontrado.                                       |                                                        |  |  |
| Solicitações de Alteração                                             |                                                        |  |  |
| Nenhum registro foi encontrado.<br>🛨 Incluir Solicitação de Alteração |                                                        |  |  |

Figura - Solicitação TA
O sistema exibirá alguns dados do instrumento e os campos **Objeto da Alteração**, que deverá ser preenchido com o detalhamento do que se pretende alterar no instrumento, e **Justificativa**, que deve ser utilizado para expor as razões pelas quais há a necessidade da alteração proposta. Após registrar as informações, o usuário deverá clicar no botão Salvar.

| Consultar Pré-Convênio/Convênio                   | 20113 - MINISTERIO DO PLANEJAMENTO,ORCAMENTO E GESTAO         |
|---------------------------------------------------|---------------------------------------------------------------|
|                                                   | ► Convênio 707879/2015                                        |
| Dados da Proposta Plano de Trabalho Projeto Básic | o/Termo de Referência Execução Concedente Execução Convenente |
| Ajustes do PT Prorroga de Ofício TAS Processo     | o de Execução Contratos/Subconvênio Documento de Liquidação   |
| Movimentações Financeiras Rendimento de Aplicação | Relatórios de Execução                                        |
| Número do Convênio                                | 707879/2015                                                   |
| Órgão Concedente                                  | 20113 - MINISTERIO DO PLANEJAMENTO, ORCAMENTO E GESTAO        |
| CPF do Responsável pelo Concedente                | 9369 *** ***                                                  |
| Nome do Responsável pelo Concedente               | ANTONIO ***                                                   |
| Identificação do Convenente                       | CNPJ 2913 *** ***                                             |
| Razão Social do Convenente                        | MUNICIPIO DE DUQUE DE CAXIAS                                  |
| CPF do Responsável pelo Convenente                | 0871 *** ***                                                  |
| Nome do Responsável pelo Convenente               | REGINA ***                                                    |
| CPF do Responsável pelo Registro da Solicitação   | 9952 *** ***                                                  |
| Nome do Responsável pelo Registro da Solicitação  | NATALIA ***                                                   |
| Data da Solicitação                               | 30/09/2015                                                    |
| Objeto da Alteração *                             | Caracteres restantes: 5000                                    |
| Justificativa •                                   | Caracteres restantes: 5000                                    |
|                                                   | Salvar                                                        |

Figura – Preenchimento de Termo Aditivo

Como pode-se observar, diferentemente do ajuste de PT, o termo aditivo não solicita marcação de abas a serem alteradas, pois as abas da proposição e os campos passíveis de alteração ficam abertos para registro das alterações necessárias, caso o concedente aceite a solicitação.

Após o usuário clicar no botão Salvar, o sistema exibirá a mensagem "Solicitação de alteração cadastrada com sucesso", e a situação da solicitação será registrada como Cadastrada.

Ainda será possível realizar alterações na solicitação clicando-se no botão Editar, e excluir a solicitação clicando-se no botão Excluir.

Será exibido também o botão Enviar para Análise, que deverá ser clicado quando todas as informações sobre a solicitação de alteração estiverem completas.

| Consultar Pré-Convênio/Convênio                                | 20113 - MINISTERIO DO PLANEJAMENTO, ORCAMENTO E GESTAO |
|----------------------------------------------------------------|--------------------------------------------------------|
|                                                                | ► Convênio 707879/2015                                 |
| Dados da Proposta Plano de Trabalho Projeto Básico/Termo de Re | eferência Execução Concedente Execução Convenente      |
| Ajustes do PT Prorroga de Ofício TAs Processo de Execução      | Contratos/Subconvênio Documento de Liquidação          |
| Movimentações Financeiras Rendimento de Aplicação Relatórios d | le Execução                                            |
|                                                                |                                                        |
| Solicitação de alteração cadastrada com suc                    | fechar 🔀                                               |
| Número do Convênio 707879/2015                                 |                                                        |
| Órgão Concedente 20113 - MINIST                                | ERIO DO PLANEJAMENTO,ORCAMENTO E GESTAO                |

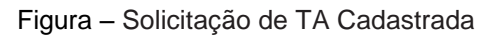

O sistema exibirá a mensagem de confirmação "Solicitação de alteração enviada para análise com sucesso", e a situação mudará para Em Análise.

A partir desse momento, o convenente deve estar atendo à resposta do concedente.

| Consultar Pré-Convênio/Convênio                                 | 20113 - MINISTERIO DO PLANEJAMENTO, ORCAMENTO E GESTAO |
|-----------------------------------------------------------------|--------------------------------------------------------|
|                                                                 | Convênio 707879/2015                                   |
| Dados da Proposta Plano de Trabalho Projeto Básico/Termo de Ref | erência Execução Concedente Execução Convenente        |
| Ajustes do PT Prorroga de Ofício TAS Processo de Execução       | Contratos/Subconvênio Documento de Liquidação          |
| Movimentações Financeiras Rendimento de Aplicação Relatórios de | Execução                                               |
| Solicitação de alteração enviada para análise                   | com sucesso.                                           |
| ·····                                                           |                                                        |
| Número do Convênio 70787                                        | 9/2015                                                 |
| Órgão Concedente 20113                                          | - MINISTERIO DO PLANEJAMENTO, ORCAMENTO E GESTAO       |

Figura – Solicitação de TA Enviada para Análise

IMPORTANTE!!! Enquanto houver uma solicitação de TA sendo criada ou em análise pelo concedente, não será possível incluir outra. Além disso, a execução do instrumento ficará bloqueada no sistema.

Quando o concedente analisar e aceitar as alterações solicitadas, ele fará a inclusão do TA no sistema.

S

Quando isso for feito, o convenente, ao acessar a aba TAs, verá que há um novo TA cadastrado. O concedente poderá liberar os campos para alteração do plano de trabalho por parte do convenente ou realizar as alterações ele mesmo. Caso a situação do TA seja "Em ajustes pelo convenente", o usuário com perfil de Gestor de Convênios do Convenente poderá realizar as alterações pactuadas no plano de trabalho, em campos específicos que serão liberados de acordo com o tipo de TA cadastrado pelo concedente.

Somente após o concedente realizar a publicação do TA e enviá-lo para o Siafi, se for o caso, o instrumento voltará à execução normal, e será possível dar continuidade aos processos de execução e pagamentos.

#### 3.4 Classificar Ingresso de Recurso

S

A classificação de ingresso de recurso é uma exigência do Siconv, para que movimentações financeiras na conta do instrumento sejam realizadas. Isso porque o sistema precisa "saber" o que é cada recurso que entra na conta corrente, e precisa também informar ao Siafi essas entradas de recurso na conta, para que as informações financeiras estejam compatíveis nos dois sistemas.

Ingressos de recurso acontecem, por exemplo, quando é depositada a contrapartida ou quando há devoluções de pagamentos. A necessidade de utilizar essa funcionalidade se dá pelo fato de que o Siconv não é capaz de reconhecer a fonte do recurso que entra na conta corrente do instrumento, e essa informação é necessária para que ele possa controlar os saldos. O usuário com o perfil de **Gestor Financeiro do Convenente** deverá classificar cada ingresso de recurso e enviá-lo ao Siafi.

A classificação de ingresso do repasse (recurso depositado pelo órgão concedente) é feita automaticamente pelo Siconv, que é capaz de reconhecer um recurso originário de um órgão concedente, que já fez a informação da transferência para o Siafi, que, por sua vez, transmite essa informação para o Siconv.

| Principal                                                                                                    |                         | 20113 - MINISTERIO DO PLANEJAMENTO, ORCAMENTO E GESTAO                                                                                                    |
|----------------------------------------------------------------------------------------------------|-------------------------|----------------------------------------------------------------------------------------------------|
| гнисира                                                                                                    |                         | ▶ Convênio 707879/2015                                                                                                    |
| D Cadastramento                                                                                                    | D Cadastros             | ≥ Execução                                                                                                    |
| D Programas                                                                                                    | D Acomp. e Fiscalização | » Aplicação em Poupança                                                                                                    |
| D Propostas                                                                                                    | 🚺 Prestação de Contas   | <ul> <li>Autorizar Movimentação Financeira</li> <li>Cadastrar Credor da Transferência Voluntária</li> </ul>                                                                                                    |
| D Execução                                                                                                    | D Banco de Projetos     | Cancelar Movimentação Einanceira     Classificar Ingresso de Recursos                                                                                                    |
| D Inf. Gerenciais                                                                                                    | D TCE                   | <ul> <li>Complementar Dados de Cambio do Documento de Liquidação</li> <li>Conciliação Bancária</li> </ul>                                                                                                    |
| Caixa de Entrada                                                                                                    |                         | <ul> <li>Consultar Convênios Reservados</li> <li>Consultar Convênios/Pré-Convênios</li> <li>Consultar Documento de Liquidação</li> <li>Consultar Domicílio Bancário Credor</li> <li>Consultar Tributos a Recolher com OBTV</li> </ul> |
| <ul> <li>aprovação.</li> <li>Foi registrada uma solicitação de esclarecimento para o<br/>convênio 707889/2015. O número dessa solicitação é 1/2015.</li> <li>Foi registrada uma notificação de irregularidade para o<br/>convênio 707889/2015. O número dessa notificação é<br/>1/2015.</li> </ul> |                         | <ul> <li>Conta Bancária</li> <li>Contratos</li> <li>Devolução de Recursos</li> <li>Discriminar OBTV</li> <li>Extrato Bancário do Convênio</li> <li>Incluir Documento de Liquidação</li> </ul>                                         |

Figura – Opção Classificar Ingresso de Recursos

O sistema exibirá todos os registros de ingresso de recurso relacionados ao instrumento, com a identificação do depositante, data, valor e situação. Para classificar o item de ingresso de recurso que desejar, o usuário deverá clicar no botão Classificar. Caso não haja recursos a serem classificados, o sistema exibirá a mensagem "Nenhum ingresso para classificar".

| Class   | sificar Ingresso de R | ecurso        |           | 20113 - MINIS | STERIO DO PLANEJAMEN | TO,ORCAMENTO E GESTAO |
|---------|-----------------------|---------------|-----------|---------------|----------------------|-----------------------|
| 4       |                       |               |           |               |                      | Convênio 707879/2015  |
| Situaçi | ão do registro        | A classificar | ۲         |               |                      |                       |
|         |                       | Consultar     |           |               |                      |                       |
| Nr.     | Depositante           | Data          | Valor     | Situação      |                      |                       |
| 1486    | 00.000.000/0000-00    | 16/04/2013    | R\$ 3,00  | A Classificar | Classifior           |                       |
| 1485    | 00.000.000/0000-00    | 16/04/2013    | R\$ 5,00  | A Classificar | Classificar          |                       |
| 1483    | 00.000.000/0000-00    | 16/04/2013    | R\$ 8,00  | A Classificar | Classificer          |                       |
| 1482    | 00.000.000/0000-00    | 16/04/2013    | R\$ 10,00 | A Classificar | Classificar          |                       |
| 1481    | 00.000.000/0000-00    | 16/04/2013    | R\$ 15,00 | A Classificar | Classificar          |                       |
|         |                       |               |           |               |                      |                       |

Figura – Tipos de Ingresso a Classificar.

O sistema exibirá os dados do recurso selecionado e o campo de Tipo de Ingresso para ser selecionado. Após a escolha, que, neste exemplo, será de Depósito de Contrapartida, o usuário deverá clicar no botão Classificar.

|                    |                   | ► Convênia 707879/2015 |
|--------------------|-------------------|------------------------|
| Depositante        | 00.000.000/000-00 |                        |
| Data               | 16/04/2013        |                        |
| Valor              | R\$ 3,00          |                        |
| Tipo de Ingresso * |                   |                        |

Figura – Seleção do Tipo de Ingresso de Recurso

A situação da classificação do registro no Quadro de Eventos é alterada para **Incluído**, o que indica que ainda é necessário realizar o envio da classificação para o Siafi. Para isso, o usuário deverá clicar no botão Enviar para o SIAFI, conforme mostra a figura abaixo.

|                                        |                           | → Convēnio 707879/201 |
|----------------------------------------|---------------------------|-----------------------|
| Ingresso classi                        | ficado com sucesso!       | fechar                |
| Depositante                            | 00.000.000/0000-00        |                       |
| Data                                   | 16/04/2013                |                       |
| /alor                                  | R\$ 3,00                  |                       |
| lipo de Ingresso *                     | Depósito de Contrapartida |                       |
| Número do Ingresso                     | 1486                      |                       |
| Número do Depósito de<br>Contrapartida | 1640                      |                       |
| Quadro de Eventos                      |                           |                       |
| Evento N                               | ome do Responsável Evento | Data/Hora da Execução |
| Incluido Zi                            | MLT ***                   | 10/10/2013 15:28:41   |

Sempre que houver um novo ingresso de recurso na conta corrente do instrumento, será necessário executar esses procedimentos, ou então não será possível realizar as movimentações financeiras de sua execução com esse recurso. Além disso, a existência de ingressos de recurso não classificados na conta do instrumento impede o envio da prestação de contas para análise.

Figura – Enviar ao Siafi

# 4. OBTV – ORDEM BANCÁRIA DE TRANSFERÊNCIAS VOLUNTÁRIAS

### 4.1 Conceito de Ordem Bancária de Transferências Voluntárias

Ordem Bancária de Transferências Voluntárias - OBTV é a funcionalidade que permite ao usuário convenente realizar as movimentações financeiras de pagamento a credores/fornecedores de convênios, contratos de repasse, termos de parcerias, termos de colaboração e termos de fomento, bem como proceder à aplicação em poupança, resgate total do saldo da aplicação financeira e possível devolução de saldo remanescente ao final da execução.

Essas movimentações são realizadas por meio de uma ordem bancária gerada pelo sistema Siconv e enviada ao Siafi (Sistema Integrado de Administração Financeira do governo federal). O Siafi repassa para as instituições bancárias, que efetivam o pagamento mediante crédito em conta corrente ou saque em espécie no caixa, conforme orientação descrita no Decreto 7.641/2011, art. 3º, inciso III, parágrafo único e Decreto 6.170/2007, art. 10°, parágrafos 1° e 2°.

Em julho de 2012, foi definitivamente implantada a OBTV no Siconv e sua efetiva execução em 2013. A partir de então, os pagamentos a fornecedores dos itens do plano de trabalho dos instrumentos de transferência voluntária no Siconv passaram a ser realizados por uma ordem bancária gerada no sistema e enviada virtualmente ao Sistema Integrado de Administração Financeira (Siafi),

A OBTV, além de conferir maior agilidade e segurança, permite maior transparência ao processo de execução do instrumento.

Realizados todos estes procedimentos, dentro do que foi formalizado no convênio, pode-se iniciar o processo pagamento do instrumento, conforme o tipo OBTV, que veremos a seguir.

S

43

# 4.2 Fluxo da OBTV

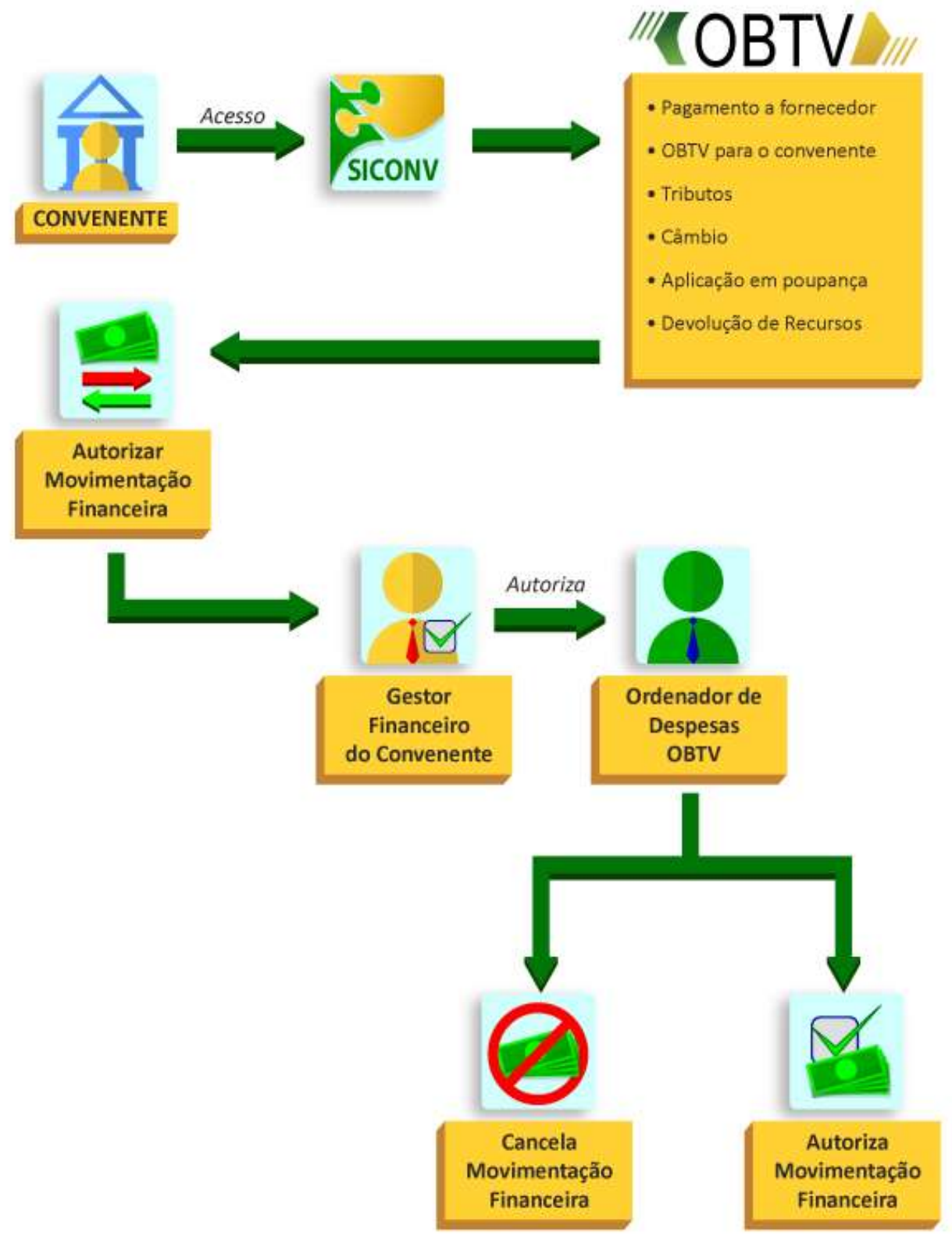

Figura – Fluxo da OBTV

### 4.3 Definir Ordenador de Despesa OBTV

Ordenador de despesa OBTV é quem realizará a autorização das movimentações financeiras e as enviará ao Siafi.

Para a regularização da conta bancária do convênio, o convenente deverá entregar à instituição bancária a relação dos CPF das pessoas autorizadas a movimentar a conta do convênio, juntamente com a documentação exigida pela instituição bancária.

Após a regularização da conta, o banco enviará eletronicamente a relação dos CPF autorizados para o Siconv. Eles são chamados de candidatos a ordenadores de despesa OBTV. A partir desse momento, o convenente poderá definir no mínimo 1 e até 2 (dois) ordenadores de despesa OBTV.

Apenas o usuário com perfil "Cadastrador de Proponente" poderá selecionar o ordenador de despesas, dentre os candidatos enviados pelo banco. Ele deverá utilizar, no menu Execução, a funcionalidade Ordenador de Despesa OBTV, clicando em Ver candidatos, para verificar, na lista enviada pelo banco, os quais poderão ser ordenadores de despesas OBTV.

Para definir o ordenador de despesa OBTV, cabe destacar, a conta bancária do convênio deverá estar na situação de "Conta Regularizada", ou seja, o representante legal já levou a documentação das pessoas autorizadas a realizar as movimentações bancárias ao banco e este já enviou a lista de candidatos para o sistema.

O convenente deverá definir pelo menos um ordenador de despesa OBTV. Caso contrário, nenhuma movimentação financeira poderá ser autorizada.

S

Caso seja necessário substituir a relação dos CPF, o convenente deverá entregar na instituição bancária uma nova relação, sobrepondo os CPF enviados anteriormente ao Siconv.

Veja na demonstração a seguir os procedimentos para definir o ordenador de despesa OBTV.

Após consultar o convênio, o usuário com perfil "Cadastrador de Proponente" clicará no menu **Execução** e na funcionalidade **Ordenador de Despesa OBTV**.

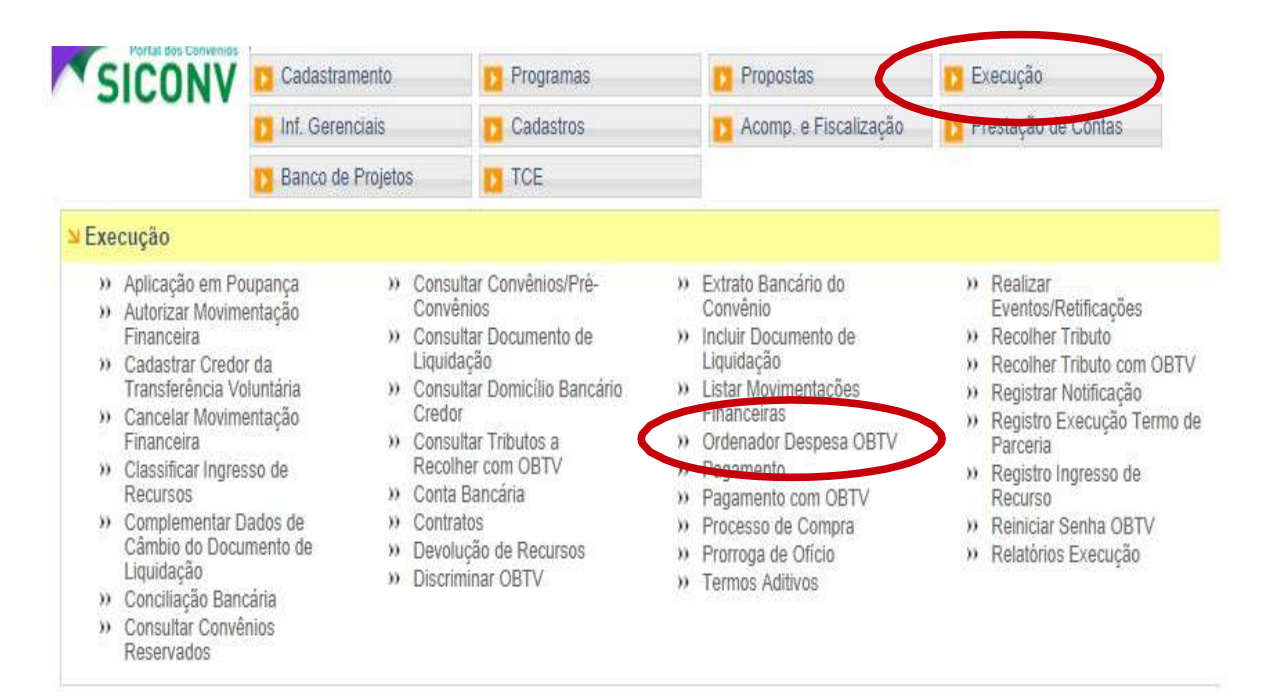

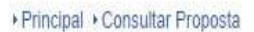

| Consultar Proposta      |                                   | 20113 - MINISTERI           | O DO PLANEJAMENTO, ORCAMENTO E GESTA |
|-------------------------|-----------------------------------|-----------------------------|--------------------------------------|
| Dados da Proposta Plano | o de Trabalho Projeto Básico/Term | io de Referência) (Execução | Concedente Execução Convenente       |
| lodalidade              | Convênio                          | Situação no<br>SIAFI        | Enviado para o SIAFI - 2014N S999999 |

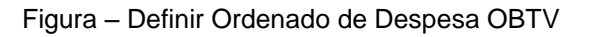

Ao clicar na funcionalidade Ordenador de Despesa OBTV, o sistema apresentará as opções de inserir o ordenador de despesa ou de visualizar os candidatos enviados pelo banco. Vamos ver os candidatos.

| Principal      Pordenador Despesa OBTV |                                                        |
|----------------------------------------|--------------------------------------------------------|
| Ordenador Despesa OBTV                 | 20113 - MINISTERIO DO PLANEJAMENTO, ORCAMENTO E GESTAO |
|                                        | → Convênio 707384/2014                                 |
| Nenhum registro foi encontrado.        |                                                        |
| Inserir Ver candidatos Historico       |                                                        |

Figura – Visualizar candidatos a Ordenado de Despesa OBTV

▶ Principal → Ordenador Despesa OBTV

Clicando em Ver candidatos, o sistema exibirá todos os indicados pelo convenente ao banco com o perfil de serem ordenadores de despesa. Nesse momento, eles apenas são candidatos, para que eles sejam definidos como ordenadores, o usuário com perfil "Cadastrador de Proponente" deverá clicar no botão Selecionar:

| Ordenador Despesa OBTV |                                 | 20113 - MINISTERIO DO PLANEJAMENTO,ORCAMENTO E GESTAO |  |
|------------------------|---------------------------------|-------------------------------------------------------|--|
|                        |                                 | ► Convênio                                            |  |
| CPF                    | Nome                            |                                                       |  |
| 0000000001             | RITA DE CASSIA DA SILVA         | Selecionar                                            |  |
| 0000000002             | JOSE DA SILVA                   | Selecionar                                            |  |
| 0000000003             | JOAO FERREIRA                   | Selecionar                                            |  |
| Opções para exportar:  | 🖺 CSV   💐 Excel   🔮 XML   🔂 PDF |                                                       |  |
| Voltar                 |                                 |                                                       |  |

Figura – Selecionar candidatos a Ordenado de Despesa OBTV

Com isso nosso convênio já possui Ordenador de Despesa cadastrado, podendo o convenente selecionar no máximo mais um além dele ou operar apenas com um Ordenador de Despesas.

| Ordenador Despesa         | OBTV                              | 20113 - MINISTERIO DO PLANEJAMENTO, ORCAMENTO E GESTAC |        |
|---------------------------|-----------------------------------|--------------------------------------------------------|--------|
|                           |                                   | + Coi                                                  | nvênio |
| Perfil Ordenado           | r de Despesa da OBTV atribuído ao | usuário com sucesso.                                   | fechar |
| CPF                       | Nome                              |                                                        |        |
| 0000000001                | RITA DE CASSIA DA SILVA           | Rem                                                    | over   |
| Opções para exportar: 💾 ( | CSV   💐 Excel   🔮 XML   🔂 PDF     |                                                        |        |
| Inserir Ver candid        | atos Historico                    |                                                        |        |

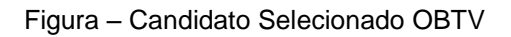

A senha a ser utilizada pelo ordenador de despesas para autorização das movimentações financeiras deverá ser cadastrada no momento em que ele for autorizar a sua primeira movimentação. A senha é composta por 6 dígitos e deve ser composta de letras e números a ser informada num teclado virtual do sistema.

## 4.4 Permitir OBTV para Convenente

A **OBTV para o Convenente** permite que sejam transferidos parte dos recursos da conta corrente do convênio para uma conta de titularidade do próprio convenente (que não é a conta específica de convênio), para que possam ser efetuados determinados pagamentos conforme disposto na Portaria Interministerial 424/2016. Exemplos: Pagamentos de diárias, conta de água, luz, etc.

A permissão será dada pelo concedente no momento da assinatura/ celebração do convênio. O concedente deverá assinalar Sim na opção Permite OBTV para o Convenente e informar todos os dados solicitados, conforme tela abaixo:

|                                                                       |                    | Convênio 900648/2012 |
|-----------------------------------------------------------------------|--------------------|----------------------|
| Data de assinatura do convênio *                                      |                    | 1                    |
| Data do Início da Vigência *                                          | 01/01/2012         |                      |
| Data do Fim da Vigência *                                             | 31/12/2012         |                      |
| Prazo para Prestação de Contas em Dias Corridos                       |                    |                      |
| Prazo para Prestação de Contas                                        |                    |                      |
| rojeto Básico                                                         | N                  |                      |
| Sará avisido Droiato Básico/Termo da Rafarância anós o date da Colate | O Sim              |                      |
| Sera exigue Projeto Basico remo de Reterio                            | O Não              |                      |
| o V para o Convenente                                                 |                    |                      |
| Remite OBTV para o Convenente -                                       | O Sim              |                      |
|                                                                       | O Não              |                      |
| elebração e Cláusula Suspensiva                                       |                    |                      |
|                                                                       | Normal             |                      |
| Convênio será celebrado com a situação •                              | O Cláusula Suspens | iva                  |
| serren aver serenden een e anderen                                    | O Liminar Judicial |                      |
|                                                                       |                    |                      |

Nenhum registro foi encontrado. Campos marcados com (\*) são obrigatórios

Figura – Permitir OBTV para Convenente

Caso não seja assinalado o Sim na opção Permite OBTV para o Convenente no momento da assinatura/celebração, o concedente poderá acessar o Siconv posteriormente e utilizar a funcionalidade Incluir Permissão OBTV para Convenente, disponível no menu Execução.

Esse tipo de OBTV é uma exceção à regra, sendo necessária prévia permissão da autoridade máxima do órgão concedente.

## 4.5 Cadastrar credor das transferências voluntárias

Esta funcionalidade permite ao convenente cadastrar os dados do credor/fornecedor e seus domicílios bancários (banco, agência e conta corrente) no Siafi.

O convenente deverá obrigatoriamente cadastrar os dados bancários do fornecedor antes de incluir o documento de liquidação.

É importante cadastrar também alguma conta do próprio convenente, para as devoluções de recursos e para os pagamentos de tributos com OBTV.

O responsável por cadastrar o domicílio bancário do fornecedor deverá ter o perfil de "**Operador**" ou "**Gestor Financeiro**" do convenente.

Para cadastrar os dados do fornecedor e seus domicílios bancários, o usuário deverá, após acessar o Siconv, consultar o convênio, acessar o menu **Execução** e clicar na funcionalidade **Cadastrar Credor da Transferência Voluntária**.

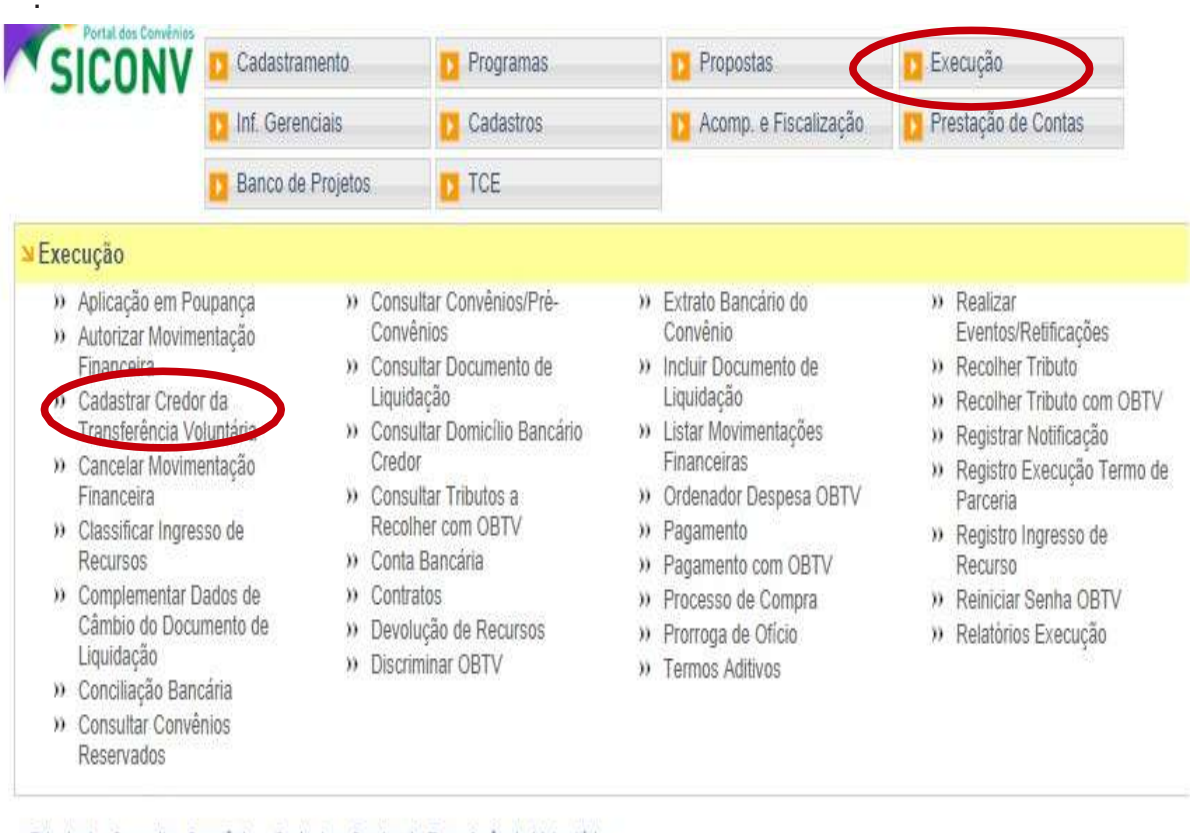

+ Principal + Consultar Convénio + Cadastrar Credor da Transferência Voluntária

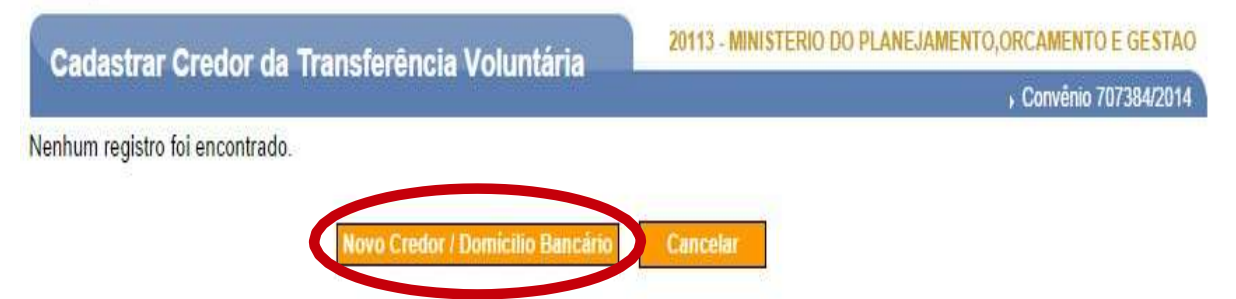

Figura – Cadastrar Credor de Transferência Voluntária

Nessa funcionalidade, o usuário poderá cadastrar fornecedores do tipo:

- CNPJ
- CPF
- IG Inscrição Genérica

| Cadastrar Credor da Transferência Voluntária | 20113 - MINISTERIO DO PLANEJAMENTO, ORCAMENTO E GESTAO |
|----------------------------------------------|--------------------------------------------------------|
|                                              | → Convênio 707384/2014                                 |
| ipo de Documento                             |                                                        |
| dentificação do Credor CPF<br>CPF/CNPJ/IG)*  |                                                        |

Figura – Cadastrar fornecedor por tipo

Veja, na demonstração a seguir, como cadastrar o credor da transferência voluntária do tipo CNPJ.

| Transferência Voluntária | 20113 - MINISTERIO DO PLANEJAMENTO, ORCAMENTO E GESTAO |
|--------------------------|--------------------------------------------------------|
|                          | → Convênio 707384/20                                   |
| CNPJ V                   |                                                        |
| 0000000000001            |                                                        |
|                          | Transferência Voluntária<br>CNPJ v<br>0000000000001    |

Figura – Cadastrar Credor de Transferência Voluntária – tipo CNPJ

Ao pesquisar o CNPJ, o sistema trará as abas com dados gerais do fornecedor, domicílios bancários a enviar, bem como domicílios bancários já cadastrados no Siafi.

| Cadastrar Credor da Transferência Voluntária |                                  | 20113 - MINISTERIO DO PLANEJAMENTO,ORCAMENTO E GESTAO |
|----------------------------------------------|----------------------------------|-------------------------------------------------------|
|                                              |                                  | ► Convênio 707384/2014                                |
| Dados Gerais Domicílios Bancário             | os a Enviar Domicílios Bancários | SIAFI Histórico Eventos                               |
| Tipo de Documento de Identificaçã            | o CNPJ                           |                                                       |
| Número do Documento de<br>Identificação      | 000000000009                     |                                                       |
| Nome (Razão Social)                          | FORNECENDO A CONVENIO            | S SA                                                  |
| Nome Fantasia/Mnemônico *                    |                                  |                                                       |
| Endereço (logradouro) *                      | RUA DA FELICIDADE                |                                                       |
| Número (logradouro) *                        | S/N                              |                                                       |
| Complemento                                  | CASA DA INDUSTRIA                |                                                       |
| Bairro *                                     |                                  |                                                       |
| Município *                                  | 0921 - SAO LUIS - MA             | T                                                     |
| Número do CEP *                              | 60000-000                        |                                                       |
| Código do País                               | 130                              |                                                       |
| Nome do País                                 | Brasil                           |                                                       |
| Telefone(s) *                                |                                  |                                                       |
| Fax(es)                                      |                                  |                                                       |
|                                              | Salvar Rascunho Salvar Definitiv | vo Voltar                                             |

Figura – Cadastrar Credor de Transferência Voluntária – aba Dados Gerais

Na opção **Domicílios Bancários Siafi**, o usuário poderá pesquisar os domicílios bancários já cadastrados para o fornecedor no Siafi. Caso o domicílio já esteja cadastrado, não será necessário um novo cadastro.

Para um novo cadastro, o usuário deverá clicar em **Domicílios Bancários a Enviar**, preencher os dados bancários do fornecedor e clicar em **Adicionar**.

| Cadastrar Credor da                     | a Transferência Voluntária                                        | Convinio 707384/2014 |
|-----------------------------------------|-------------------------------------------------------------------|----------------------|
|                                         |                                                                   | COLIVEID 707364/2014 |
| Dados Gerais Domicílios                 | s Bancários a Enviar Domicílios Bancários SIAFI Histórico Eventos |                      |
| Adicionar novo don                      | nicílio bancário                                                  |                      |
| Código Banco *                          | 000                                                               |                      |
| Agência *                               | 0000                                                              |                      |
| (Informar somente o número<br>sem o DV) | da agència,                                                       |                      |
| Conta-Corrente *                        | 0000000 - 0                                                       |                      |
|                                         | Adicionar                                                         |                      |
| Domicílio(s) Bancár                     | rio(s) a Enviar ao SIAFI                                          |                      |
| Não bá registros a evibir               |                                                                   |                      |

Figura – Cadastrar Credor de Transferência Voluntária – aba Domicílios Bancários a Enviar

Com isso, o domicílio cadastrado aparecerá listado no final da tela, cabendo ao usuário **Salvar**.

| Principal + Consu                         | iltar Convênio ►Cadastr | ar Credor da Transferência Voluntária |                                                        |
|-------------------------------------------|-------------------------|---------------------------------------|--------------------------------------------------------|
| Cadastrar (                               | Credor da Tran          | sferência Voluntária                  | 20113 - MINISTERIO DO PLANEJAMENTO, ORCAMENTO E GESTAO |
| Guudstiai                                 |                         |                                       | ► Convênio 707384/2014                                 |
| Domici                                    | ílio bancário ac        | licionado. Clique em Sal              | lvar para concluir a operação. <sup>fechar</sup> ⊠     |
| Dados Gerais                              | Domicílios Bancários    | a Enviar Domicílios Bancários         | SIAFI Histórico Eventos                                |
| Adicionar n                               | ovo domicílio l         | pancário                              |                                                        |
| Código Banco                              | *                       | 104                                   |                                                        |
| Agência *<br>(Informar somen<br>sem o DV) | nte o número da agência | 3024                                  |                                                        |
| Conta-Corrente                            | e *                     | 00600009 - 0                          |                                                        |
|                                           |                         | Adicionar                             |                                                        |
| Domicílio(s)                              | ) Bancário(s) a         | Enviar ao SIAFI                       |                                                        |
| Banco                                     | Agência                 | Conta-Corrente                        | Ações                                                  |
| 104                                       | 3024                    | 006000090                             | Excluir                                                |
|                                           | S                       | alvar Rascunho Salvar Definitiv       | o Voltar                                               |

Figura – Salvar domicílio bancário adicionado

O sistema exibirá a mensagem a seguir e o registro ficará na situação de "Pendente de Autorização".

| + Prince | al + Consultar Co       | owénio + Cadastrar Cred                        | or da Transferência Voluntâria                  |                             |                            |                          |
|----------|-------------------------|------------------------------------------------|-------------------------------------------------|-----------------------------|----------------------------|--------------------------|
| Cad      | astrar Cred             | lor da Transferê                               | ncia Voluntária                                 | MINISTERIO DO P             | CANEJAMENTO, ORC           | AMENTO E GESTAO          |
|          |                         |                                                |                                                 |                             | +0                         | orwénio 707354/2014      |
| 14       | Credor sal<br>Ordenador | vo em definitivo<br>de Despesas p<br>Número do | com sucessol Registro fi<br>ara envio ao SIAFI. | cará aguarda<br>Solicitação | ndo autorizaçã             | io do <sup>fechar⊠</sup> |
| 196      | CNPJ                    | 000000000000009                                | FORNECENDO A CONVENIOS SA                       | CREDOR                      | Pendente de<br>Autorização | Detallar                 |
| Ορς      | ões para expo           | rtar: 🗄 CSV 🗃 EXC                              | EL 🗃 XML 👩 PDF                                  |                             |                            |                          |
|          |                         | Novo Cr                                        | sder / Domicilo Bancalno                        | -                           |                            |                          |

Figura – Credor de transferência voluntária – pendente de autorização

## 4.5.1 Autorizar e enviar domicílio bancário ao Siafi

Depois de cadastrado o domicílio bancário do fornecedor pelo gestor financeiro do convenente, o registro ficará na situação de "Pendente de Autorização".

Agora o usuário com o perfil de "Ordenador de Despesa OBTV" deverá autorizar e enviar o domicílio bancário ao Siafi.

Vamos fazer uma demonstração desses passos de autorização do cadastramento do domicílio bancário do credor pelo usuário com perfil de "Ordenador de Despesas" (do convenente). Primeiramente, deverá ser selecionada a opção **Cadastrar Credor da Transferência Voluntária no menu Execução**.

| SICONV                                                                                                    | 🖸 Cadastramento                                                                                     | Programas                                                                                                    | 🛛 Propostas 🤇                                                                                                    | Execução                                                                                                    |
|----------------------------------------------------------------------------------------------------|----------------------------------------------------------------------------------------------------|----------------------------------------------------------------------------------------------------|----------------------------------------------------------------------------------------------------|----------------------------------------------------------------------------------------------------|
|                                                                                                    | 🚺 Inf. Gerenciais                                                                                   |                                                                                                    | 🚺 Acomp. e Fiscalização                                                                                                    | Prestação de Contas                                                                                                    |
|                                                                                                    | Banco de Projetos                                                                                   | TCE                                                                                                    |                                                                                                    |                                                                                                    |
| ¥ Execução                                                                                                    |                                                                                                    |                                                                                                    |                                                                                                    |                                                                                                    |
| <ul> <li>» Aplicação em Po</li> <li>» Autorizar Movime<br/>Financeira</li> <li>» Cadastrar Credo<br/>Transferência Vo</li> <li>» Cancelar Movime<br/>Financeira</li> <li>» Classificar Ingres<br/>Recursos</li> <li>» Complementar D<br/>Câmbio do Docu<br/>Liquidação</li> <li>» Conciliação Bano</li> <li>» Consultar Convê<br/>Reservados</li> </ul> | upança » (<br>entação » (<br>Auntária » (<br>entação » (<br>so de » (<br>mento de » (<br>xária nios | Consultar Convênios/Prê-<br>Convênios<br>Consultar Documento de<br>Liquidação<br>Consultar Domicílio Bancário<br>Credor<br>Consultar Tributos a<br>Recolher com OBTV<br>Conta Bancária<br>Contratos<br>Devolução de Recursos<br>Discriminar OBTV | <ul> <li>Extrato Bancário do<br/>Convênio</li> <li>Incluir Documento de<br/>Liquidação</li> <li>Listar Movimentações<br/>Financeiras</li> <li>Ordenador Despesa OBTV</li> <li>Pagamento</li> <li>Pagamento</li> <li>Pagamento com OBTV</li> <li>Processo de Compra</li> <li>Prorroga de Ofício</li> <li>Termos Aditivos</li> </ul> | <ul> <li>» Realizar<br/>Eventos/Retificações</li> <li>» Recolher Tributo</li> <li>» Recolher Tributo com OBTV</li> <li>» Registrar Notificação</li> <li>» Registro Execução Termo de<br/>Parceria</li> <li>» Registro Ingresso de<br/>Recurso</li> <li>» Reiniciar Senha OBTV</li> <li>» Relatórios Execução</li> </ul> |

Figura – Autorizar/cadastrar credor de Transferência voluntária

Com isso o sistema demonstrará os domicílios bancários cadastrados, com as opções de **Editar**, **Autorizar** e **Detalhar**.

| Ca | dastrar Cred         | or da Transferênc      | ia Voluntária                  |                            | ▶ Canv                     | ênio 900648/              |
|----|----------------------|------------------------|--------------------------------|----------------------------|----------------------------|---------------------------|
|    | Tipo de<br>Documento | Número do<br>Documento | Nome/Razão Social do<br>Credor | Solicitação de<br>Inclusão | Situação                   |                           |
| ;  | CNPJ                 | 00.000.000/0000-00     | FORNECEDOR ABCD                | DOMICILIO                  | Pendente de<br>Autorização | Edita<br>Autori<br>Detalh |
| oç | ões para exporta     | r: 🖺 CSV 🕷 EXCEL       | ML TPDF                        |                            |                            |                           |

Figura – Cadastrar credor de Transferência voluntária - detalhar

Clicando em **Detalhar**, o ordenador de despesa OBTV poderá executar as seguintes ações: **Aprovar Solicitação**, **Recusar Solicitação** e **Retornar Solicitação**.

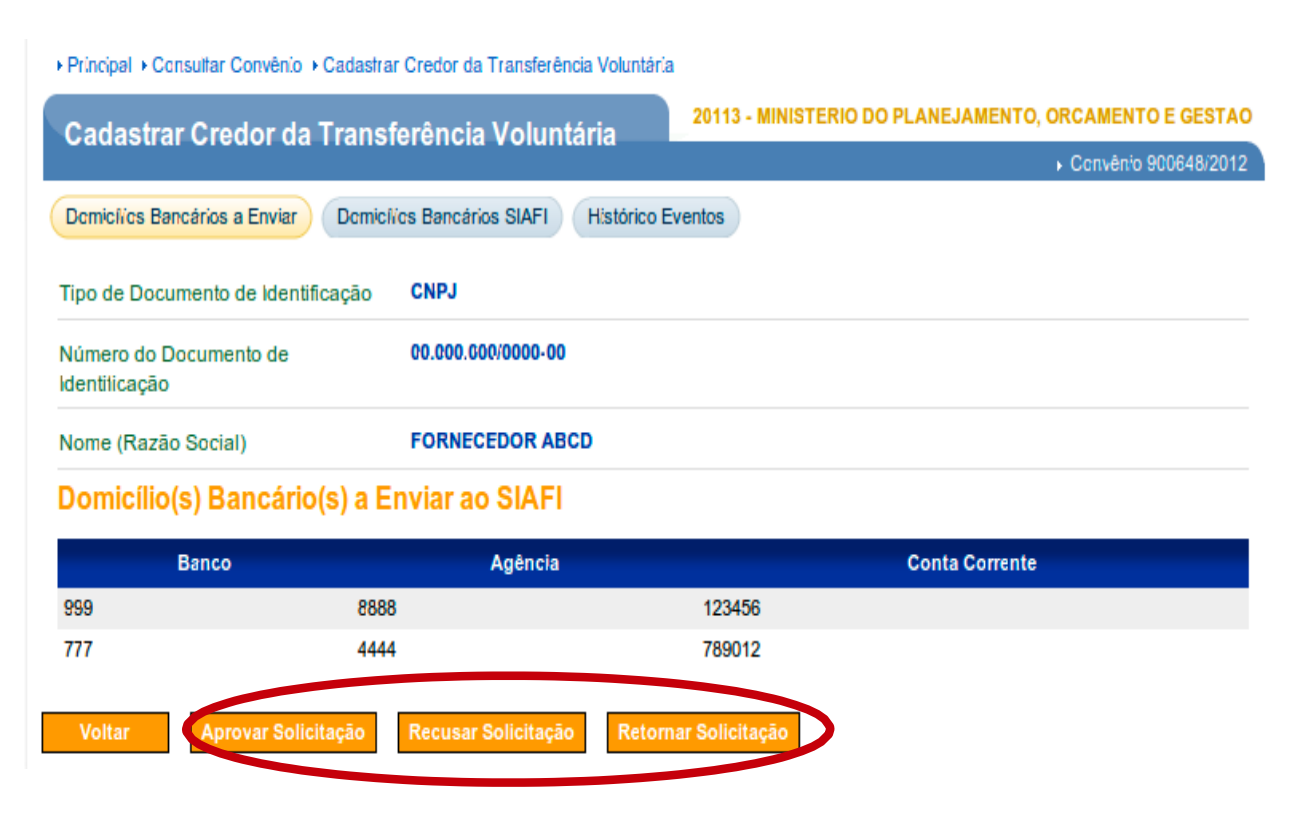

Figura – Cadastrar credor de Transferência voluntária - opções

Vejamos a finalidade de cada uma dessas opções:

- Aprovar solicitação aprova o domicílio bancário cadastrado e envia ao Siafi;
- Recusar Solicitação os domicílios bancários incluídos e que estão pendentes de autorização (em um determinado convênio) não serão autorizados e desaparecerão da listagem;
- Retornar Solicitação o sistema retorna os domicílios bancários incluídos e que estão pendentes de autorização (em um determinado convênio) com a "justificativa" informada pelo ordenador de despesa OBTV para a alteração solicitada. O Siconv enviará automaticamente um e-mail para o gestor financeiro do convenente realizar a alteração solicitada, e a situação do domicílio bancário retornará para "Em Elaboração"

Na aba **Domicílios Bancários Siafi**, serão exibidos os domicílios bancários que já se encontram cadastrados no Siafi. Para facilitar a pesquisa, o Siafi retorna ao Siconv no máximo 80 (oitenta) domicílios bancários cadastrados.

| Principal + Consultar Con             | vênio + Cadastrar Credo | or da Transferência Voluntá     | ria               |                                 |           |
|---------------------------------------|-------------------------|---------------------------------|-------------------|---------------------------------|-----------|
| Cadastrar Credo                       | r da Transferên         | cia Voluntária                  | 20113 - MINISTE   | RIO DO PLANEJAMENTO, ORCAMENTO  | E GESTAO  |
|                                       |                         | House, Have a construction from |                   | <ul> <li>Convêrio 90</li> </ul> | 0648/2012 |
| Demicilies Bancários a Er             | nviar Domicilios Bar    | ncérios SIAFI Dedos S           | AFI Histórico Eve | nics                            |           |
| Domicílio(s) Band                     | cário(s) Buscad         | o(s) SIAFI                      |                   |                                 |           |
| Banco                                 |                         |                                 |                   |                                 |           |
| Agência                               |                         |                                 |                   |                                 |           |
| Conta Corrente                        |                         | -                               |                   |                                 |           |
| (Informar somente o núme<br>sem o DV) | ro da agência,          |                                 |                   |                                 |           |
|                                       | Rea                     | consultar SIAFI                 |                   |                                 |           |
| Banco                                 |                         | Agência                         |                   | Conta Corrente                  | Ţ         |
| 999                                   | 8888                    |                                 | 123456            |                                 |           |
| 777                                   | 4444                    |                                 | 789012            |                                 |           |
| Salvar Volt                           | ar                      |                                 |                   |                                 |           |

Figura – Cadastrar credor de Transferência voluntária – domicílio Bancário Siafi

Na **Aba Histórico Eventos**, ficarão registrados todos os eventos executados pelo convenente.

| adastrar Credor d                                              | la Transferência Voluntária                         | 20113 - MINISTERIO DO PLANEJAMEN                     | NTO, ORCAMENTO E GE                             |
|----------------------------------------------------------------|-----------------------------------------------------|------------------------------------------------------|-------------------------------------------------|
|                                                                |                                                     |                                                      | Convênio 900648                                 |
| omici/los Bancários a Envia                                    | r Domicilios Bancários SIAFI Dado                   | s SiAFI Histórico Eventos                            |                                                 |
|                                                                |                                                     |                                                      |                                                 |
|                                                                |                                                     |                                                      |                                                 |
|                                                                |                                                     |                                                      |                                                 |
| uadro de Eventos                                               |                                                     |                                                      |                                                 |
| uadro de Eventos                                               | Nome do Responsável                                 | Justificativa (em caso de retorno da                 | Data/Hora da                                    |
| uadro de Eventos                                               | Nome do Responsável<br>Evento                       | Justificativa (em caso de retorno da<br>solicitação) | Data/Hora da<br>Execução                        |
| uadro de Eventos<br>Evento<br>olicitação salva em<br>efinitivo | Nome do Responsável<br>Evento<br>JOAQUIM DE ALMEIDA | Justificativa (em caso de retorno da<br>solicitação) | Data/Hora da<br>Execução<br>18/07/2012 11:30:10 |

Figura – Cadastrar credor de Transferência voluntária – histórico Eventos

Caso seja exibida a aba **Dados Siafi**, estará registrado o último erro ocorrido no envio do domicílio bancário ao Siafi.

| Cadastrar Credor da           | ransferência Voluntária                                  |
|-------------------------------|----------------------------------------------------------|
|                               | ▶ Canvên'o 900648/201                                    |
| Domicilios Bancários a Enviar | Demicílios Bancários SIAFI Dados SiAFI Histórico Eventos |
| Dados do Envio ao Si          | AFI                                                      |
| Código do Erro SIAFI          | 9999                                                     |
| Descrição do Erro SIAFI       | MENSAGEM DE ERRO ESPECÍFICA DO SIAFI                     |
| Data de Envio do SIAFI        | 18/07/2012 14:05:02                                      |
| Data de Retorno do SIAFI      | 18/07/2012 14:05:02                                      |

Figura – Cadastrar credor de Transferência voluntária – Dados Siafi

Para a aprovação, o ordenador deverá retornar à aba **Domicílios Bancários a Enviar**, clicar em **Aprovar Solicitação**, e o sistema solicitará a confirmação.

| Principal + Consultar Convénio    | Cadastrar Credor da Transferência Voluntá    | iria                                                   |
|-----------------------------------|----------------------------------------------|--------------------------------------------------------|
| Cadastrar Credor da               | a Transferência Voluntár <u>ia</u>           | 20113 - MINISTERIO DO PLANEJAMENTO, ORCAMENTO E GESTAO |
|                                   | O site "https://hom.convenios                | s.gov.br" diz:                                         |
| Demicí/cs Bancários               | Deseia realmente aprovar a so                | plicitação de inclusão do credor no SIAFI?             |
| Tipo de Documento                 | ) ,                                          |                                                        |
| Número do Docume<br>Identilicação |                                              | Cancelar OK                                            |
| Nome (Razão Social)               | FORNECEDOR ABCD                              |                                                        |
| Domicílio(s) Bancári              | o(s) a Enviar ao SIAFI                       |                                                        |
| Banco                             | Agência                                      | Conta Corrente                                         |
| 959                               | 8888                                         | 123456                                                 |
| 777                               | 4444                                         | 789012                                                 |
| Voltar Aprovar Soli               | citação Recusar Solicitação Reto             | omar Solicitação                                       |
| Figura – Cadastrar                | credor de Transferência volu                 | untária - Aprovar Solicitação                          |
|                                   |                                              | ······································                 |
|                                   |                                              |                                                        |
| Depois de confir                  | mado, o cadastro será a                      | aprovado e enviado ao Siafi.                           |
|                                   |                                              |                                                        |
| Principal + Consultar Convênio +  | Cadastrar Credor da Transferência Voluntária | a                                                      |
|                                   |                                              | 20113 - MINISTERIO DO PLANEJAMENTO, ORCAMENTO E GESTAO |
| Cadastrar Credor da               | Transferência Voluntária                     | . Com Aria 000040/0040                                 |
|                                   |                                              | Converso 900648/2012 *                                 |
|                                   |                                              | ,                                                      |
| Solicitação apro                  | vada e enviada ao SIAFI com                  | sucesso! fechar                                        |
|                                   |                                              |                                                        |
| lanhum ragistro foi ancontrado    |                                              |                                                        |
| remain registro for encontrado    | •                                            |                                                        |
|                                   |                                              |                                                        |

Figura – Cadastrar credor de Transferência voluntária – Enviado ao Siafi

Após os domicílios bancários do fornecedor serem enviados ao Siafi pelo Ordenador de despesa OBTV, o usuário com o perfil de "**Gestor Financeiro**" do convenente poderá incluir o documento de liquidação e preparar a movimentação financeira, a exemplo do pagamento por OBTV.

### 5. DOCUMENTO DE LIQUIDAÇÃO

Antes de iniciarmos o processo de pagamento por OBTV é necessário incluir do documento de liquidação. Lembrando que anteriormente já foi realizada a Licitação, o contrato com o fornecedor e a medição da obra e ou comprovação de entrega do produto ou serviço.

Neste momento já é importante ter cadastrado a conta bancária dos fornecedores, que serão digitadas novamente em campo específico.

Para que o usuário Convenente possa registrar o documento de liquidação no Siconv, ele deverá ter o perfil de **Gestor Financeiro do Convenente**. A liquidação relaciona o item do documento com a etapa e o plano de aplicação detalhado.

# 5.1 Cadastrar o Documento de Liquidação na aba Execução.

|                                                                                                    |                                                                                                    | D Programas                                                                                                    | Propostas                                                                                                    | 🚺 Execução                                                                                                    |
|----------------------------------------------------------------------------------------------------|----------------------------------------------------------------------------------------------------|----------------------------------------------------------------------------------------------------|----------------------------------------------------------------------------------------------------|----------------------------------------------------------------------------------------------------|
|                                                                                                    | D Inf. Gerenciais                                                                                                    | Cadastros                                                                                                    | Acomp. e Fiscalização                                                                                                    | Prestação de Contas                                                                                                    |
|                                                                                                    | Banco de Projetos                                                                                                    | TCE                                                                                                    |                                                                                                    |                                                                                                    |
| Execução                                                                                                    |                                                                                                    |                                                                                                    |                                                                                                    |                                                                                                    |
| <ul> <li>» Aplicação em P</li> <li>» Autorizar Movim<br/>Financeira</li> <li>» Cadastrar Crede<br/>Transferência V</li> <li>» Cancelar Movim<br/>Financeira</li> <li>» Classificar Ingre<br/>Recursos</li> <li>» Complementar I<br/>Câmbio do Doci<br/>Liquidação</li> <li>» Conciliação Bar</li> <li>» Consultar Conv<br/>Reservados</li> </ul> | oupança » Cr<br>nentação Cr<br>or da Li<br>voluntária » Cr<br>nentação Br<br>entação Br<br>sso de Rr<br>20<br>Dados de » Cr<br>Dados de » Cr<br>umento de » Dr<br>rcária<br>êníos | Insultar Convênios/Pré-<br>Invênios<br>Insultar Documento de<br>quidação<br>Insultar Domicílio<br>Incário Credor<br>Insultar Tributos a<br>Incolher com OBTV<br>Inta Bancária<br>Intratos<br>Intratos<br>Intratos<br>Intratos<br>Intratos | <ul> <li>» Extrato Bancário do<br/>Copuênio</li> <li>» Incluir Documento de<br/>Liquidação</li> <li>» Elstan wovmentações<br/>Financeiras</li> <li>» Ordenador Despesa OBTV</li> <li>» Pagamento</li> <li>» Pagamento com OBTV</li> <li>» Processo de Compra</li> <li>» Prorroga de Ofício</li> <li>» Termos Aditivos</li> </ul> | <ul> <li>Realizar<br/>Eventos/Retificações</li> <li>Recolher Tributo</li> <li>Recolher Tributo com OB1</li> <li>Registra Notificação</li> <li>Registro Execução Termo<br/>de Parceria</li> <li>Registro Ingresso de<br/>Recurso</li> <li>Reiniciar Senha OBTV</li> <li>Relatórios Execução</li> </ul> |
|                                                                                                    |                                                                                                    | /ênio                                                                                                    |                                                                                                    |                                                                                                    |
| Principal + Dados Pro<br>Dados Proposi                                                                                                    | ta/Pré-Convenio/Conv                                                                                                    | /Convênio                                                                                                    | 20113 - MINISTERIO DO PLAN                                                                                                    | EJAMENTO,ORCAMENTO E GEST/<br>Convênio 707159/20                                                                                                    |
| Principal →Dados Pro<br>Dados Proposi<br>Dados da Proposta                                                                                                    | ta/Pré-Convenio/Conv<br>ta/Pré-Convênio/<br>Plano de Trabalho                                                                                                    | / <b>Convênio</b><br>Projeto Básico/Termo de Ref                                                                                                    | 20113 - MINISTERIO DO PLAN<br>erência Execução Concedente                                                                                                    | EJAMENTO,ORCAMENTO E GESTA                                                                                                    |
| Principal → Dados Pro<br>Dados Propos<br>Dados da Proposta<br>Dados Programa                                                                                                    | ta/Pré-Convenio/Conv<br>ta/Pré-Convênio/<br>Plano de Trabalho<br>s Participantes                                                                                                  | Convênio                                                                                                    | 20113 - MINISTERIO DO PLANI<br>erência Execução Concedente                                                                                                    | EJAMENTO,ORCAMENTO E GESTA<br>► Convênio 707159/20<br>Execução Convenente                                                                                                    |
| Principal + Dados Pro<br>Dados Propos<br>Dados da Proposta<br>Dados Programa<br>Aodalidade                                                                                                    | ta/Pré-Convenio/Conv<br>ta/Pré-Convenio/<br>Plano de Trabalho<br>s Participantes<br>Convé                                                                                         | /Convênio<br>Projeto Básico/Termo de Ref<br>nio                                                                                                    | 20113 - MINISTERIO DO PLANI<br>erência Execução Concedente<br>Situação no<br>SIAFI Enviado p                                                                                                    | EJAMENTO,ORCAMENTO E GEST<br>Convênio 707159/20<br>Execução Convenente<br>Dara o SIAFI - 2013N S000562                                                                                                    |

O sistema solicitará que o convenente escolha o tipo de documento de liquidação que está sendo preenchido. Essa etapa é fundamental, pois, como veremos a seguir, ela definirá o tipo de OBTV que o usuário fará. No nosso exemplo, vamos selecionar nota fiscal.

| + Principal + Consultar Pré-Convênio/Convê                          | nio                                                                             |                                                       |
|---------------------------------------------------------------------|---------------------------------------------------------------------------------|-------------------------------------------------------|
| Consultar Pré-Convênio/Co                                           | nvênio                                                                          | 20113 - MINISTERIO DO PLANEJAMENTO,ORCAMENTO E GESTAO |
|                                                                     | IVEIIIO                                                                         | ► Convênio 707199/2014                                |
| Dados da Proposta Plano de Trabalho                                 | Projeto Básico/Termo de Re                                                      | ferência Execução Concedente Execução Convenente      |
| Ajustes do PT Prorroga de Ofício                                    | TAs Processo de Execução                                                        | Contratos/Subconvênio Documento de Liquidação         |
| Movimentações Financeiras Rendime                                   | nto de Aplicação Relatórios o                                                   | le Execução Declarações                               |
| Identificação                                                       |                                                                                 |                                                       |
| Identificação do Convenente                                         | CNPJ 000000000000 N                                                             | IUNICIPIO DOS CONVENIOS                               |
| Tipo de Documento de Liquidaç<br>Tipo do Documento de Liquidação *  | NOTA FISCAL                                                                     | •                                                     |
| Licitação e Itens vinculados<br>Documento de Liquidação vinculado a | NOTA FISCAL<br>RECIBO DE PAGAMENT<br>FOLHA DE PAGAMENTO<br>DIÁRIAS<br>PASSAGENS |                                                       |
| Itens                                                               | NOTA FISCAL / FATURA<br>OBTV PARA O CONVEN                                      |                                                       |
| Contratos                                                           | OBTV para Subvconvenia                                                          | lo                                                    |
| Contrato                                                            | •                                                                               |                                                       |
|                                                                     | Incluir Dados Documento                                                         | Voltar                                                |

Figura – Documento de Liquidação – Incluir Nota Fiscal

Em seguida é necessário selecionar uma licitação e um contrato entre os cadastrados no sistema e clicar no botão **Incluir Dados do Documento**.

| Principal I Incluir Documento de Liquidaçã                              | 0                                                                            |                                                                             |                              |
|-------------------------------------------------------------------------|------------------------------------------------------------------------------|-----------------------------------------------------------------------------|------------------------------|
| Incluir Documento de Liquid                                             | lacão                                                                        | 20113 - MINISTERIO DO PLANEJA                                               | MENTO, ORCAMENTO E GESTAO    |
|                                                                         |                                                                              |                                                                             | ▶ Convênio 707159/2013       |
| Dados da Proposta Plano de Trabalho                                     | Projeto Básico/Termo de Ref                                                  | erência Execução Concedente                                                 | Execução Convenente          |
| Ajustes do PT Prorroga de Ofício<br>Pagamento Registro Ingresso de Reci | TAS Processo de Execução<br>urso Rendimento de Aplicação                     | Contratos/Subconvênio Docume<br>Relatórios de Execução Decl                 | nto de Liquidação<br>arações |
| Identificação                                                           |                                                                              |                                                                             |                              |
| Identificação do Convenente                                             | CNPJ 29138328000150 / MUN                                                    | ICIPIO DE DUQUE DE CAXIAS                                                   |                              |
| Tipo de Documento de Liquidaç                                           | ão                                                                           |                                                                             |                              |
| Tipo do Documento de Liquidação *                                       | NOTA FISCAL                                                                  |                                                                             | ۲                            |
| Licitação e Itens vinculados 🔺                                          |                                                                              |                                                                             |                              |
| Documento de Liquidação vinculado a                                     |                                                                              |                                                                             | T                            |
| Itens                                                                   | 0001 - DISPENSA_LICITA<br>00001 - LICITACAO_ENTII<br>00001 - INEXIGIBILIDADE | CAO /Dispensa não possui modal<br>DADE_GOVERNAMENTAL /11<br>/Sem modalidade | idade                        |
| Contratos                                                               | 00001 - LICITACAO_ENTI                                                       | DADE_GOVERNAMENTAL /11                                                      |                              |
| Contrato                                                                | T                                                                            |                                                                             |                              |
|                                                                         | Incluir Dados Documento                                                      | Voltar                                                                      |                              |

Figura – Documento de Liquidação – Vincular licitação e contrato

Após selecionada a licitação e contrato, será exibida nova tela para preenchimento dos demais dados do documento de liquidação, anexar a nota fiscal, preencher dados itens e informar tributos.

#### Dados do Documento de Liquidação

| Tipo do Documento                                                                   | NOTA FISCAL                                       |
|-------------------------------------------------------------------------------------|---------------------------------------------------|
| Número *                                                                            | 201645                                            |
| Série                                                                               | A                                                 |
| CNPJ/CPF do Fornecedor                                                              | 00000000000                                       |
| Nome/Razão Social                                                                   | FORNECEDOR ABCD                                   |
| Data de Emissão *                                                                   | 20/07/2012                                        |
| Data de Saída/Entrada *                                                             | 20/07/2012                                        |
| Valor Bruto do Documento de<br>Liquidação*<br>(Valor da soma dos Itens)             | 340.000,00                                        |
| Valor Total dos itens do Doc. de<br>Liquidação                                      | <sup>3</sup> R\$ 340.000,00                       |
| Valor Total dos Tributos do<br>Doc. de Liquidação                                   | R\$ 0,00                                          |
| Valor Líquido do Documento de<br>Líquidação<br>(Valor dos Itens - Valor do Tributos | R\$ 340.000,00                                    |
| Valor Total dos Itens<br>selecionados da Licitação                                  | R\$ 340.000,00                                    |
| Licitação                                                                           | 1/2012 - LICITACAO_ENTIDADE_GOVERNAMENTAL /PREGAO |
| Contrato Selecionado                                                                | *                                                 |
| Tipo Pagamento OBTV                                                                 | Transferência Bancária com Crédito em Conta 🔻     |

#### Dados Bancários do Favorecido

| Banco   | 777       |
|---------|-----------|
| Agência | 4444      |
| Conta   | 78901 - 2 |

#### Documento Digitalizado

| Enviar Documento?      | <ul> <li>Enviar Documento Digitalizado</li> <li>Não Digitalizar o Documento</li> </ul> |                |
|------------------------|----------------------------------------------------------------------------------------|----------------|
| Documento Digitalizado | Enviar arquivo                                                                         | Enviar Arquivo |
|                        | Salvar (Preencher Dados Itens ) Informar Tributos ) Cancelar                           |                |

Figura – Selecionar Preencher Dados Itens ou Informar Tributos

## 5.2 Preencher dados Itens

Preencher dados itens são as informações dos itens das Metas e Etapas cadastrados e a definição do raio total de cada item.

Os itens são incluídos um a um, sucessivamente, sempre se clicando no botão Salvar e Incluir novo item.

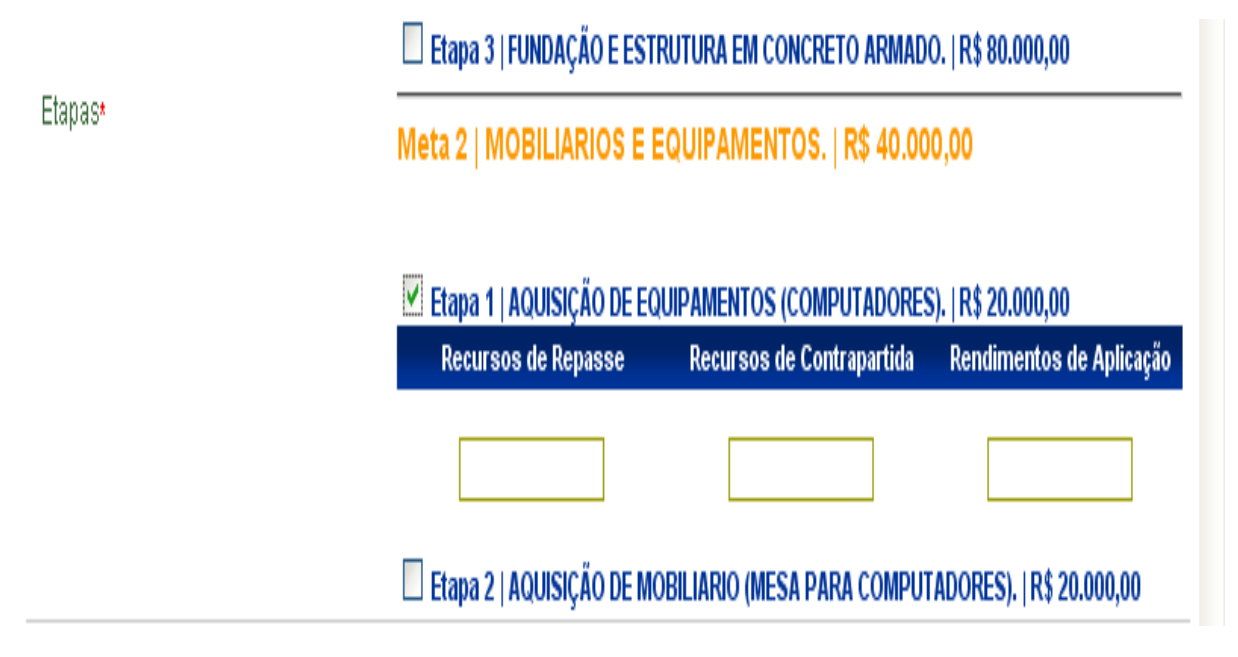

Figura – Documento de Liquidação – Preencher Dados Itens

Importante!!! Para utilizar o **Rendimento de Aplicação**, o Convenente deverá ter a autorização formal do Concedente.

## 5.3 Informar Tributos

O usuário deverá selecionar a esfera do tributo, a denominação, ou seja, o tipo de tributo, preencher os demais campos e clicar no botão Incluir Tributo.

Caso deseje incluir cópia digitalizada de documento do tributo, o usuário deverá, antes de clicar no botão Incluir Tributo, fazer a inserção do arquivo e clicar no botão Enviar Arquivo.

| Consultar Pré-Convênio          | /Convênio                        | 20113 - MINISTEI              | RIO DO PLANEJAMENTO,ORCAI | MENTO E GESTAO      |
|---------------------------------|----------------------------------|-------------------------------|---------------------------|---------------------|
|                                 |                                  |                               | + C(                      | onvênio 707879/2015 |
| Dados da Proposta Plano de Tr   | abalho Projeto Básico/Termo de R | eferência Execução Concedente | Execução Convenente       |                     |
| Ajustes do PT Prorroga de Ofíci | io TAs Processo de Execuçã       | o Contratos/Subconvênio Doc   | umento de Liquidação      |                     |
| Movimentações Financeiras Re    | ndimento de Aplicação Relatórios | de Execução                   |                           |                     |
| Tributos Retidos na Fonte:      |                                  |                               |                           |                     |
| Esfera *                        | MUNICIPAL V                      |                               |                           |                     |
| Denominação*                    | T                                |                               |                           |                     |
| Município*                      |                                  |                               |                           |                     |
| Alíquota *                      |                                  |                               |                           |                     |
| Valor *                         |                                  | ]                             |                           |                     |
| Data                            |                                  |                               |                           |                     |
| N° Documento                    |                                  | ]                             |                           |                     |
| Total Tributos                  | R\$ 0,00                         |                               |                           |                     |
| Incluir Tributo                 |                                  |                               |                           |                     |
| Envio de Arquivos:              |                                  |                               |                           |                     |
| Procurar arquivo                | Escolher arquivo Nenhum          | arquivo selecionado           |                           |                     |
| Enviar Arquivo                  |                                  |                               |                           |                     |
|                                 | Voltar                           |                               |                           |                     |

Figura – Documento de Liquidação – Informar Tributos

### 5.4 Salvar Documento de Liquidação

Ao fim desse processo, após informar os tributos do Documento de Liquidação a serem pagos, bastará o usuário clicar no botão voltar e, em seguida, clicar no botão Salvar, para que a inclusão do documento de liquidação seja registrada no sistema e seja possível seguir com o pagamento ao fornecedor por OBTV.

| Dados do Documento de L                                                             | Jquidação                                                                               |        |
|-------------------------------------------------------------------------------------|-----------------------------------------------------------------------------------------|--------|
| Tipo do Documento                                                                   | NOTA FISCAL                                                                             |        |
| Número *                                                                            | 201645                                                                                  |        |
| Série                                                                               | A                                                                                       |        |
| ONPJ/OPP do Fornecedor                                                              | 0000000000                                                                              |        |
| Nome/Razão Social                                                                   | FORNECEDOR ADOD                                                                         |        |
| Data de Emissão *                                                                   | 20/07/2012                                                                              |        |
| Data de Salda/Entrada -                                                             | 20/07/2012                                                                              |        |
| Valor Bruto do Documento de<br>Liquidação"<br>(Valor da soma dos Irens)             | 340.000,00                                                                              |        |
| Valor Total dos itens do Floc. de<br>Liquidação                                     | N\$ 340 000,00                                                                          |        |
| Valor Total dos Tributos do<br>Doc. de Liquidação                                   | R\$ 0,00                                                                                |        |
| Valor Liquido do Documento de<br>Liquidação<br>(Valer des tens - Valer de Tributes) | R\$ 340.000,00                                                                          |        |
| Valor Total dos itens<br>selecionados da Licitação                                  | R\$ 340,000,00                                                                          |        |
| Licitação                                                                           | 1/2012 - LIGITAGAO_ENTIDADE_GOVERNAMENTAL IPREGAO                                       |        |
| Contrato Selecionado                                                                | *                                                                                       |        |
| Tipo Pagamento OBTV                                                                 | Transferência Bancária com Crédito em Conta 💌                                           |        |
|                                                                                     |                                                                                         |        |
| Panes mancarios do Pavol                                                            | 777                                                                                     |        |
| poneo                                                                               |                                                                                         |        |
| Agéncia                                                                             | 4444                                                                                    |        |
| Conta                                                                               | 78901 -2                                                                                |        |
| ocumento Digitalizado                                                               |                                                                                         |        |
| Enviar Documento?                                                                   | <ul> <li>Enviar Decumento Digitalizado</li> <li>Não Digitalizar o Decumento.</li> </ul> |        |
| Documento Digitarizado                                                              | Enviar angoivo                                                                          | Enular |
|                                                                                     | Salvar Dreencher Dados Itana Informar Tribotos Cancelar                                 |        |
| Nome Arquiro                                                                        | Data Upload                                                                             |        |
| DL_Pgip_Fornecedo_TB_20-0                                                           | /-2012_04n47m.png Fil Jul 20 00:00:00 BRT 2012                                          |        |

Figura – Documento de Liquidação – Selecionar tipo pagamento OBTV e salvar

No momento do cadastramento do documento de liquidação do tipo nota fiscal, o usuário deve optar entre dois tipos de pagamento de fornecedor: **transferência entre contas** ou **pagamento no caixa mediante identificação**, que veremos a seguir.

## 6. PAGAMENTOS COM OBTV

Os pagamentos a fornecedores de instrumentos de transferência voluntária são realizados, no Siconv, por meio da funcionalidade "OBTV - Ordem Bancária de Transferência Voluntária". O pagamento ao fornecedor será realizado por meio de uma ordem bancária gerada pelo Siconv e enviada ao Siafi. O Siafi repassará as informações relativas aos pagamentos às instituições bancárias, que efetivarão o crédito dos valores correspondentes em conta corrente ou saque em espécie no caixa, conforme orientação descrita na legislação vigente.

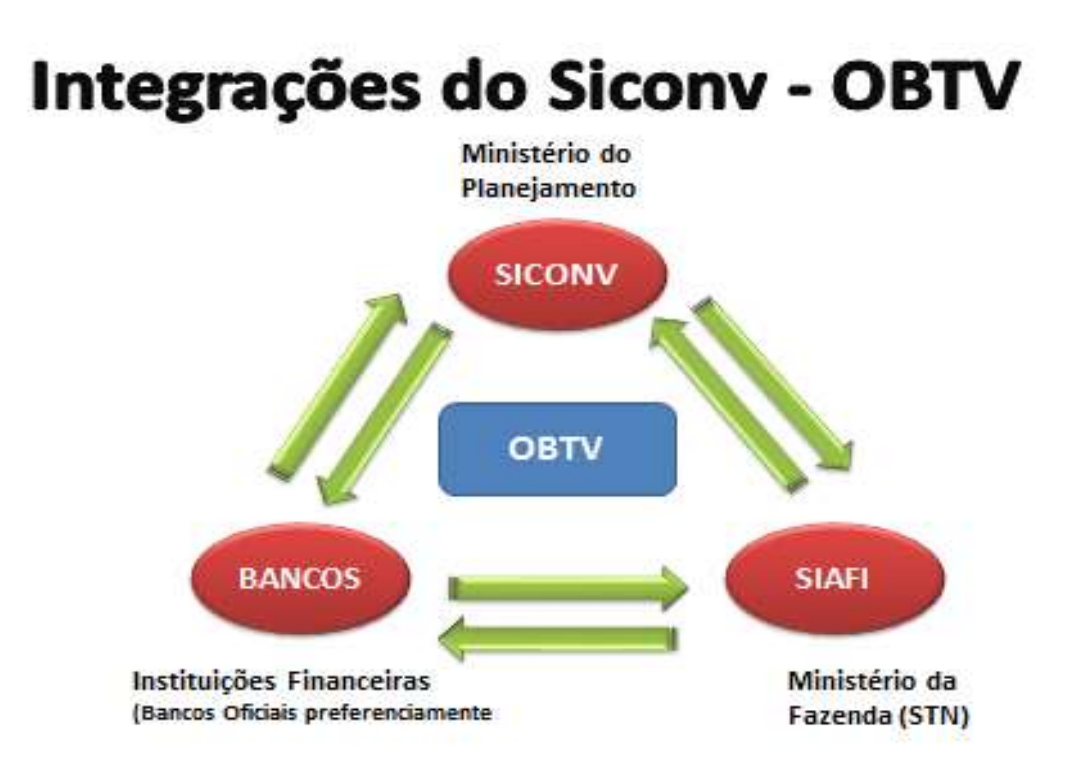

Figura – Integrações do SICONV - OBTV

A OBTV encaminhada pelo Siconv ao Siafi precisará ter autorização do **Gestor Financeiro do Convenente** e do **Ordenador de Despesa OBTV**, ambos previamente definidos no Siconv, para posterior envio, pelo próprio Siafi, à instituição bancária.

Para o Pagamento com OBTV, o convenente realizará e incluirá previamente no sistema os processos de execução, contratos e documentos de liquidação. Então ele preparará o pagamento, fará a autorização do gestor financeiro e do ordenador de despesas. O pagamento com OBTV fica disponível no menu Execução.

| Principal        |                         |                                                                                                    |                                                                                                    |
|------------------|-------------------------|----------------------------------------------------------------------------------------------------|----------------------------------------------------------------------------------------------------|
| ) Cadastramento  | Cadastros               | N Execução                                                                                                    |                                                                                                    |
| Programas        | D Acomp. e Fiscalização | » Aplicação em Poupança                                                                                                    | <ul> <li>Bancário do Convêrio</li> <li>Inclur Documento de Liquidação</li> <li>Voluntária</li> <li>Estar Movimentações Financeiras</li> </ul>                                                                                                    |
| Propostas        | 🚺 Prestação de Contas   | <ul> <li>» Autorizar Movimentação Financeira</li> <li>» Cadastrar Credor da Transferência Voluntária</li> </ul>                                                                                                    |                                                                                                    |
| Elecução         | D Banco de Projetos     | <ul> <li>Cancelar Movimentação Financeira</li> <li>Classificar Ingraeso de Degurane</li> </ul>                                                                                                    | <ul> <li>Ordenador Despesa GBTV</li> <li>Recomento</li> </ul>                                                                                                    |
| Inf. Gerenciais  | D TCE                   | <ul> <li>Visional ingresor de Necessor</li> <li>Nomplementar Dados de Câmbio do Documento de Liquidação</li> <li>Constituião Paracieia</li> </ul>                                                                                                    | Pagamento com CBTV                                                                                                    |
| Caixa de Entrada |                         | <ul> <li>Consultar Convénios Reservados</li> <li>Consultar Convénios Pré-Convénios</li> <li>Consultar Documento de Liquidação</li> <li>Consultar Domicilo Bancário Credor</li> <li>Consultar Tributos a Recoher com OBTV</li> <li>Conta Bancária</li> </ul> | <ul> <li>Promoga de Oficio</li> <li>Realizar Eventos/Retificações</li> <li>Reciber Tributo com OBTV</li> <li>Registrar Notificação</li> <li>Registro Execução Termo de Parceria</li> <li>Registro Execução Termo de Parceria</li> <li>Registro Execução Termo de Parceria</li> </ul> |
|                  |                         | W Contratos                                                                                                    | W Reincar Senha OBTV                                                                                                    |

Figura – Selecionar Pagamento com OBTV
## 6.1 Tipos e Formas de Utilização da OBTV

São possíveis os seguintes tipos de movimentações por OBTV:

- OBTV Pagamento a Fornecedor;
  - Transferência Bancária;
  - Pagamento no Caixa (até R\$ 1.200,00);
- OBTV para o Convenente;
- OBTV Câmbio;
- OBTV Tributos.
- OBTV Aplicação em Poupança;
- OBTV Devolução de Recursos para CTU (Conta Tesouro Única);

OBTV Aplicação em poupança e OBTV devolução de recursos para a Conta única do Tesouro, apesar de serem movimentação de recursos, não são classificadas como movimentação de pagamento.

Para realizar um novo pagamento com OBTV, o saldo financeiro do convênio deverá ser suficiente no extrato bancário, assim como no saldo das fontes do Siafi.

Todos os tipos e formas de OBTV necessitam de autorização pelo Gestor

Financeiro do Convenente e depois pelo Ordenador de Despesas OBTV

### 6.1.1 OBTV Pagamento a Fornecedor

É o tipo de OBTV mais comum e poderá ser utilizado para o pagamento ao fornecedor.

Existem duas formas de realizar o pagamento ao fornecedor:

- Transferência Bancária; e
- Pagamento no Caixa (até R\$ 1.200,00).

Para que o pagamento possa ser preparado, é imprescindível que o Documento de Liquidação já tenha sido incluído no Siconv.

S

Importante!!! A escolha da forma de pagamento "Pagamento no Caixa" ou "Transferência Bancária" é feita no momento da inclusão do **Documento de Liquidação**.

### 6.1.1.1 OBTV Pagamento a Fornecedor – Pagamento no Caixa

Essa forma de pagamento atende apenas ao fornecedor pessoa física que não possui conta bancária e até o limite de R\$ 1.200,00 por fornecedor/credor do convênio, conforme previsto na Portaria Interministerial 424/2016.

Conforme os itens do Plano de Trabalho no Siconv, esta modalidade nem sempre aparece na aba Documento de Liquidação, para definir o tipo de Pagamento OBTV.

Esse tipo de OBTV disponibiliza o dinheiro diretamente no caixa do banco (semelhante a uma ordem de pagamento), permitindo ao fornecedor realizar o saque do valor, mediante identificação, em qualquer agência do mesmo banco da conta específica do convênio.

O fornecedor Pessoa Física terá sete dias úteis para retirar o dinheiro disponibilizado na agência. Caso o fornecedor não retire o dinheiro, o Banco realizará a devolução do pagamento para o Siconv e todo o procedimento precisará ser realizado novamente para que o pagamento seja efetuado.

Para que seja possível realizar a "OBTV Pagamento a Fornecedor – Pagamento no Caixa", o usuário deverá, ao incluir o documento de liquidação, selecionar a forma de Pagamento como "Pagamento no caixa mediante identificação".

| Principal + Incluir Documento de Lig                                                 | iquidação                                                                              |                |
|--------------------------------------------------------------------------------------|----------------------------------------------------------------------------------------|----------------|
| Incluir Documento de l                                                               | Liquidação                                                                             | AO             |
| Dados Programas Partici                                                              | pantes Crono Físico Crono Desembolso Plano de Apicação Detalhado                       |                |
| Plano de Aplicação Consolidado                                                       | Projeto Básico/Termo de Referência Pareceres NEs TAs Ajustes do PT OBs                 |                |
| Licitações Contratos Doc                                                             | cumento de Liquidação Pagamento Prorroga de Ofício Anexos Relatórios de Execução       |                |
| Registro Ingresso de Recurso                                                         | Liquidação Despesa Convenente                                                          |                |
|                                                                                      |                                                                                        |                |
| Jados do Documento de L                                                              |                                                                                        |                |
| Tipo do Documento                                                                    | RECIBO DE PAGAMENTO A AUTONOMO                                                         | _              |
| Número *                                                                             | 201657                                                                                 |                |
| Série                                                                                |                                                                                        |                |
| CNPJ/CPF do Fornecedor                                                               | 9999999999                                                                             |                |
| Nome/Razão Social                                                                    | BARBARA BELA                                                                           | _              |
| Data de Emissão *                                                                    | 26/12/2012                                                                             |                |
| Data de Saida/Entrada •                                                              | 28/12/2012                                                                             |                |
| Valor Bruto do Documento de<br>Liquidação*<br>(Valor da soma dos Itens)              | 200,00                                                                                 | _              |
| Valor Total dos Itens do Doc. de<br>Liquidação                                       | <sup>8</sup> R\$ 200,00                                                                |                |
| Valor Total dos Tributos do<br>Doc. de Liquidação                                    | R\$ 0,00                                                                               |                |
| Valor Liquido do Documento de<br>Liquidação<br>(Valor dos Itens - Valor do Tributos) | R\$ 200,00                                                                             |                |
| Valor Total dos Itens<br>selecionados da Licitação                                   | R\$ 200,00                                                                             |                |
| Licitação                                                                            | 2/2012 - DISPENSA_LICITACAO /Sem modalidade                                            |                |
| Contrato Selecionado                                                                 |                                                                                        |                |
| Tipo Pagamento OBTV                                                                  | Pagamento no caixa mediante identificação 🛛 🔻                                          |                |
| Documento Digitalizado                                                               |                                                                                        |                |
| Enviar Documento?                                                                    | <ul> <li>Enviar Documento Digitalizado</li> <li>Não Digitalizar o Documento</li> </ul> |                |
| Documento Digitalizado                                                               | Enviar arquivo                                                                         | Enviar Arquivo |
|                                                                                      | Salvar Preencher Dados Itens Informar Tributos Cancelar                                |                |

Figura – Documento de Liquidação – Selecionar tipo pagamento OBTV – pagamento no caixa mediante identificação

O procedimento para preparar esse tipo de OBTV é idêntico ao utilizado para preparar uma OBTV para **Pagamento a Fornecedor – Transferência Bancária** que veremos detalhadamente a seguir.

### 6.1.1.2 OBTV Pagamento a Fornecedor – Transferência Bancária

Esse tipo de OBTV é realizado mediante a transferência bancária do recurso a ser pago ao credor/fornecedor.

A conta do fornecedor poderá ser de qualquer instituição bancária dentro do território nacional e deverá estar previamente cadastrada no cadastro de credores do Siafi.

Para que seja possível realizar a "OBTV Pagamento a Fornecedor - Transferência Bancária", o usuário deverá, ao incluir o documento de liquidação, selecionar a forma de Pagamento como "Transferência Bancária com Crédito em Conta".

| Dados do Documento de L                                                              | lquidação                                              |                                     |                |                 |
|--------------------------------------------------------------------------------------|--------------------------------------------------------|-------------------------------------|----------------|-----------------|
| Tipo do Documento                                                                    | NGTA FISCAL                                            |                                     |                |                 |
| Número *                                                                             | 201645                                                 | ]                                   |                |                 |
| Série                                                                                | A                                                      | 1                                   |                | -               |
| CNPJ/CPF do Fornecedor                                                               | 000000000000                                           |                                     |                |                 |
| Nome/Razao Social                                                                    | FORNECEDOR ABCD                                        |                                     |                |                 |
| Data de Emissão *                                                                    | 20/07/2012                                             |                                     |                |                 |
| Data de Salda/Entrada *                                                              | 20/07/2012                                             |                                     |                |                 |
| Valor Bruto do Documento de<br>Liquidação*<br>(Valor da soma dos trens)              | 340.000,00                                             | 1                                   |                |                 |
| Valor Total dos itens do Doc. de<br>Liquidação                                       | R\$ 340.000,00                                         |                                     |                |                 |
| Valor Total dos Tributos do<br>Doc. de Liguidação                                    | R\$ 0,00                                               |                                     |                |                 |
| Valor Liquido do Documento de<br>Liquidação<br>(Velor dos tiene - Valor do Tributos) | R\$ 340.000.00                                         |                                     |                |                 |
| Valor Total dos Itens<br>selecionados da Licitação                                   | R\$ 340.000,00                                         |                                     |                |                 |
| Licitação                                                                            | 1/2012 - LICITACAO_ENTIDADE                            | GOVERNAMENTAL PREGAO                |                |                 |
| Contrato Selecionado                                                                 | •                                                      |                                     |                |                 |
| Tipo Pagamento OBTV                                                                  | Transferência Bancária con                             | m Crédito em Conta 💌                |                |                 |
| Dados Bancários do Favor                                                             | recido                                                 |                                     |                |                 |
| Banco                                                                                | 777                                                    |                                     |                |                 |
| Agència                                                                              | 4444                                                   |                                     |                |                 |
| Conta                                                                                | 78901 - 2                                              |                                     |                |                 |
| Documento Digitalizado                                                               |                                                        |                                     |                |                 |
| Enviar Documento?                                                                    | Enviar Documento Digitaliz Nao Digitalizar o Documento | to                                  |                |                 |
| Documento Digitalizado                                                               |                                                        |                                     | Enviar arquivo | Envice Acquires |
|                                                                                      | Salvar Promotier Gade                                  | os Items Informar Tribulas Conselar |                |                 |

Figura – Selecionar tipo pagamento OBTV – Pagamento Bancário com Crédito em Conta

Após incluir o Documento de Liquidação, já é possível preparar a "OBTV Pagamento a Fornecedor - Transferência Bancária".

Para realizar OBTV - Pagamento a Fornecedor através de Transferência Bancária, após informar o Login (CPF) e a senha de acesso, clicar em "Execução" opção "Pagamento com OBTV", conforme Figura.

| SICONV                                                                                                    | D Cadastramento                                                                                                    | D Programas                                                                                                    | D Propostas                                                                                                    | 🚺 Execução                                                                                                    |
|----------------------------------------------------------------------------------------------------|----------------------------------------------------------------------------------------------------|----------------------------------------------------------------------------------------------------|----------------------------------------------------------------------------------------------------|----------------------------------------------------------------------------------------------------|
|                                                                                                    | 🚺 Inf. Gerenciais                                                                                                    | Cadastros                                                                                                    | Acomp. e Fiscalização                                                                                                    | Prestação de Contas                                                                                                    |
|                                                                                                    | 🛐 Banco de Projetos                                                                                                    | TCE                                                                                                    |                                                                                                    |                                                                                                    |
| <mark>⊻</mark> Execução                                                                                                    |                                                                                                    |                                                                                                    |                                                                                                    |                                                                                                    |
| <ul> <li>» Aplicação em Po</li> <li>» Autorizar Movim<br/>Financeira</li> <li>» Cadastrar Credo<br/>Transferência Vo</li> <li>» Cancelar Movim<br/>Financeira</li> <li>» Classificar Ingre<br/>Recursos</li> <li>» Complementar D<br/>Câmbio do Docu<br/>Liquidação</li> <li>» Conciliação Ban</li> <li>» Consultar Convé<br/>Reservados</li> </ul> | oupança » Cons<br>entação ° Conv<br>» Cons<br>Liqui<br>oluntária » Cons<br>entação Banc<br>» Cons<br>sso de Reco<br>» Contr<br>sso de » Contr<br>imento de » Devo<br>» Discr<br>cária<br>entos | ultar Convênios/Pré-<br>ênios<br>ultar Documento de<br>dação<br>ultar Domicílio<br>ário Credor<br>ultar Tributos a<br>lher com OBTV<br>a Bancária<br>atos<br>lução de Recursos<br>minar OBTV | <ul> <li>» Extrato Bancário do<br/>Convênio</li> <li>» Incluir Documento de<br/>Liquidação</li> <li>» Listar Movimentações<br/>Financeiras</li> <li>» Ordenador Despesa OBTV</li> <li>» Pagamento</li> <li>Pagamento</li> <li>Pagamento com OBTV</li> <li>» Processo de Compra</li> <li>» Prorroga de Ofício</li> <li>» Termos Aditivos</li> </ul> | <ul> <li>Realizar<br/>Eventos/Retificações</li> <li>Recolher Tributo</li> <li>Recolher Tributo com OBTV</li> <li>Registrar Notificação</li> <li>Registro Execução Termo<br/>de Parceria</li> <li>Registro Ingresso de<br/>Recurso</li> <li>Reiniciar Senha OBTV</li> <li>Relatórios Execução</li> </ul> |

### + Principal + Dados Proposta/Pré-Convénio/Convénio

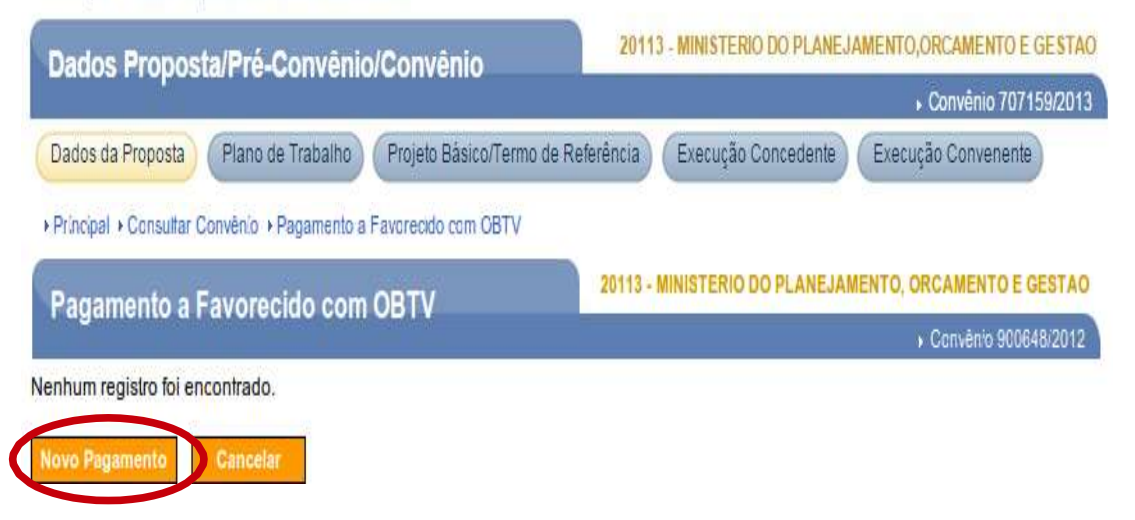

Figura – Pagamento com OBTV – Novo pagamento

Abrirá uma nova tela com abas de informações desse novo pagamento a ser incluído. A aba convênio já vem preenchida, sendo um resumo dos dados do convênio.

O convenente com perfil **Gestor Financeiro** deverá clicar na aba Documento de Liquidação

| Principal + Consultar Convênio + Pagan  | tento a Favorecido com OBTV |                                                        |
|-----------------------------------------|-----------------------------|--------------------------------------------------------|
| Pagamento a Favorecido                  | com OBTV                    | 20113 - MINISTERIO DO PLANEJAMENTO, ORCAMENTO E GESTAO |
|                                         |                             | <ul> <li>Convério 900648/2012</li> </ul>               |
| Convênio Documento de Liquidação        | o etalhes do Pagamento      | Histórico Anexos                                       |
| Dados Gerais                            |                             |                                                        |
| Nr. do Convênio (TV)                    | 900648/2012                 |                                                        |
| Modalidade de Convênio                  | CONVENIO                    |                                                        |
| Data Início de Vigência                 | 01/01/2012                  |                                                        |
| Data Fim de Vigência                    | 31/12/2012                  |                                                        |
| Razão Social do Concedente              | MINISTERIO DO PLANEJA       | MENTO, ORCAMENTO E GESTAO                              |
| Razão Social do Convenente              | PREFEITURA MUNICIPAL        | SICONV                                                 |
| Dados Financeiros do Co                 | nvênio                      |                                                        |
| Total de Recursos do Convênio           | R\$ 400.000,00              |                                                        |
| Recursos de Repasse da União            | R\$ 360.000,00              |                                                        |
| Recursos de Contrapartida<br>Financeira | R\$ 40.000,00               |                                                        |
| Domicílio Bancário do Co                | nvênio                      |                                                        |
| Banco                                   | 666                         |                                                        |
| Agência                                 | 3333                        |                                                        |
| Conta Corrente                          | 222222                      |                                                        |
| 12                                      |                             |                                                        |
| Salvar Rascunho Concluir Pagam          | ento Voltar                 |                                                        |

Figura – Pagamento com OBTV – Documento de Liquidação

Na aba **Documento de Liquidação**, o usuário poderá selecionar um dos documentos de liquidação previamente cadastrados que ficarão disponíveis para a seleção.

| Pagamento a Favorecido c                                                                                                    | OBTV 2010 Finistication of Ferrit Participation of Constant                  |
|----------------------------------------------------------------------------------------------------|------------------------------------------------------------------------------|
| r againeme a r avorecido e                                                                                                    | → Convênio 900648/2012                                                       |
| Convênio Documento de Líquidação                                                                                                    | Detalhes do Pagamento Histórico Anexos                                       |
| Dados Gerais                                                                                                    |                                                                              |
| Nr. Documento de Liquidação *                                                                                                    | <b>v</b>                                                                     |
| Tipo de Pagamento                                                                                                    | 00001 - PREFEITURA MUNICIPAL SICONV                                          |
| Valor Líquido do Documento de<br>Liquidação                                                                                                    | 201749 - FORNECEDOR JKLM<br>201800 - SMILE AFONSO'S CORPORATION              |
| Tipo de Documento de Liquidação                                                                                                    |                                                                              |
|                                                                                                    |                                                                              |
| Data de Emissão                                                                                                    | de Liquidação                                                                |
| Data de Emissão<br>Favorecido do Documento<br>Número Documento Favorecido<br>Nome do Favorecido                                                                                                    | de Liguidação                                                                |
| Data de Emissão<br>Favorecido do Documento<br>Número Documento Favorecido<br>Nome do Favorecido<br>Domicílio Bancário do Favo                                                                                                    | de Liquidação<br>recido                                                      |
| Data de Emissão<br>Favorecido do Documento<br>Número Documento Favorecido<br>Nome do Favorecido<br>Domicílio Bancário do Favo<br>Banco                                                                                                    | de Liquidação<br>recido                                                      |
| Data de Emissão<br>Favorecido do Documento (<br>Número Documento Favorecido<br>Nome do Favorecido<br>Domicílio Bancário do Favo<br>Banco<br>Agência                                                                                                    | de Liquidação<br>recido                                                      |
| Data de Emissão<br>Favorecido do Documento<br>Número Documento Favorecido<br>Nome do Favorecido<br>Domicilio Bancário do Favo<br>Banco<br>Agência<br>Conta Corrente                                                                                          | de Liquidação<br>recido                                                      |
| Data de Emissão<br>Favorecido do Documento<br>Número Documento Favorecido<br>Nome do Favorecido<br>Domicilio Bancário do Favo<br>Banco<br>Agência<br>Conta Corrente<br>Quadro Itens de Despesa do                                                            | de Liquidação<br>recido                                                      |
| Data de Emissão<br>Favorecido do Documento<br>Número Documento Favorecido<br>Nome do Favorecido<br>Domicílio Bancário do Favo<br>Banco<br>Agência<br>Conta Corrente<br>Quadro Itens de Despesa do<br>Não há registros a exibir.                              | de Liquidação<br>recido                                                      |
| Data de Emissão<br>Favorecido do Documento<br>Número Documento Favorecido<br>Nome do Favorecido<br>Domicílio Bancário do Favo<br>Banco<br>Agência<br>Conta Corrente<br>Quadro Itens de Despesa do<br>Não há registros a exibir.<br>Quadro de Tributos do Doc | de Liquidação<br>recido<br>o Documento de Liquidação<br>umento de Liquidação |

Figura – Pagamento com OBTV – Selecionar Documento de Liquidação

O sistema carregará os dados do documento de liquidação já cadastrado e dará a opção de pagamento parcial ou pagamento total.

Se for cadastrado pagamento total, todos os campos serão preenchidos com as informações do documento de liquidação, ou seja, no valor total da nota.

| Principal + Consultar Convênio + Pagame     | nto a Favorecido com OBTV              |                        |               |                |
|---------------------------------------------|----------------------------------------|------------------------|---------------|----------------|
| Pagamento a Favorecido c                    | om OBTV                                | 13 - MINISTERIO DO PLA | NEJAMENTO, OR | CAMENTO E GEST |
| Convênio Documento de Liquidação            | Detalhes do Pagamento Histórico        | Anexos                 |               |                |
| ados Gerais                                 |                                        |                        |               |                |
| Nr. Documento de Liquidação *               | 201645 - FORNECEDOR ABCE               | )                      | V             |                |
| lipo de Pagamento                           | Pagamento Total Pagamento Pare         | cial                   |               | ノ              |
| /alor Líquido do Documento de<br>.iquidação | R\$ 340.000,52                         |                        |               |                |
| lipo de Documento de Liquidação             | NOTA FISCAL                            |                        |               |                |
| Data de Emissão                             | 20/07/2012                             |                        |               |                |
| Favorecido do Documento                     | de Liquidação                          |                        |               |                |
| Número Documento Favorecido                 | 00.000.000/0000-00                     |                        |               |                |
| Nome do Favorecido                          | FORNECEDOR ABCD                        |                        |               |                |
| Domicilio Bancário do Favo                  | precido                                |                        |               |                |
| Banco                                       | 777                                    |                        |               |                |
| Agência                                     | 4444                                   |                        |               |                |
| Conta Corrente                              | 789012                                 |                        |               |                |
| Processo de Compras                         |                                        |                        |               |                |
| Número da Licitação                         | 1/2012                                 |                        |               |                |
| Modalidade de Licitação                     | PREGAO                                 |                        |               |                |
| Nr. do Contrato Vinculado                   |                                        |                        |               |                |
| Data de Assinatura                          |                                        |                        |               |                |
| Quadro Itens de Despesa d                   | o Documento de Liquidação              | )                      |               |                |
| Descrição                                   |                                        | Valor Unitário         | Quantidade    | Valor Total    |
| Descrição do Item do DL - Empresa esp       | ecializada em construção de Telecentro | R\$ 340.000,00         | 1             | R\$ 340.000,00 |
| Quadro de Tributos do Doc                   | umento de Liquidação                   |                        |               |                |
| Não há registros a exibir.                  |                                        |                        |               |                |

Figura – Pagamento com OBTV – Documento de Liquidação, Pagamento total.

Já se for um pagamento parcial, preencher o valor a ser pago, como sendo uma parcela.

| Principal + Consultar Convênio + Pagamer    | to a Favorecido com OBTV                     |                  |               |                     |
|---------------------------------------------|----------------------------------------------|------------------|---------------|---------------------|
| Pagamento a Favorecido c                    | om OBTV                                      | NISTERIO DO PLAN | EJAMENTO, ORC | AMENTO E GESTAC     |
| Convênio Documento de Liquidação            | Detalhes do Pagamento Histórico An           | exos             |               | 0146110 30004012012 |
| Dados Gerais                                |                                              |                  |               |                     |
| Nr. Documento de Liquidação *               | 201645 - FORNECEDOR ABCD - 18                | 09               | ▼             |                     |
| lipo de Pagamento                           | O Pagamento Total 🖲 Pagamente Parcial        |                  |               |                     |
| /alor Liquido do Documento de<br>.iquidação | P# 340.000,00                                |                  |               |                     |
| /alor a ser Pago ao Favoreciyo              | 170.000,00                                   |                  |               |                     |
| lustificativa                               | Parcelamento de pagamento de aco<br>compras. | rdo com o proce  | esso de       |                     |
| lipo de Documento de Liquidação             | NOTA FISCAL                                  | _                |               |                     |
| Data de Emissão                             | 20/07/2012                                   |                  |               |                     |
| Favorecido do Documento                     | de Liquidação                                |                  |               |                     |
| Número Documento Favorecido                 | 00.000.000/0000-00                           |                  |               |                     |
| Nome do Favorecido                          | FORNECEDOR ABCD                              |                  |               |                     |
| Domicílio Bancário do Favo                  | recido                                       |                  |               |                     |
| Banco                                       | 777                                          |                  |               |                     |
| Agência                                     | 4444                                         |                  |               |                     |
| Conta Corrente                              | 789012                                       |                  |               |                     |
| Processo de Compras                         |                                              |                  |               |                     |
| Número da Licitação                         | 1/2012                                       |                  |               |                     |
| Aodalidade de Licitação                     | PREGAO                                       |                  |               |                     |
| Nr. do Contrato Vinculado                   |                                              |                  |               |                     |
| Data de Assinatura                          |                                              |                  |               |                     |
| Quadro Itens de Despesa d                   | o Documento de Liquidação                    |                  |               |                     |
| Descrição                                   |                                              | Valor Unitário   | Quantidade    | Valor Total         |
| Descrição do Item do DL - Empresa esp       | cializada em construção de Telecentro        | R\$ 340.000,00   | 1             | R\$ 340.000,00      |
|                                             |                                              |                  |               |                     |
| auadro de Tributos do Doc                   | umento de Liquidação                         |                  |               |                     |
| vao na registros a exibir.                  |                                              |                  |               |                     |
| alvar Bascunho Concluir Pagamen             | to Voltar                                    |                  |               |                     |

Figura – Pagamento com OBTV – Documento de Liquidação, Pagamento parcial.

No pagamento parcial, o mesmo documento de liquidação poderá ser utilizado para um novo pagamento, desde que a soma desses pagamentos não ultrapasse o valor total do documento de liquidação.

Com o documento de liquidação e o tipo de pagamento já selecionados, vamos preencher a aba **Detalhes do Pagamento**.

Essa é uma etapa importante! É quando informamos o rateio da despesa por fonte de recurso. Apesar do nome complicado, apenas significa informar de onde virá os recursos para o pagamento, se de contrapartida ou de repasse. Para isso, devemos clicar na aba **Detalhes do Pagamento** e no botão **Detalhar Fontes**.

|                                       | nto a Favorecido com OBTV                             |
|---------------------------------------|-------------------------------------------------------|
| Pagamento a Favorecido c              | om OBTV                                               |
| Convênio Documento de Liquidação      | Detalhes do Pagamento Histórico Anexos                |
| Dados Gerais                          |                                                       |
| Número do Pagamento                   |                                                       |
| Data do Pagamento                     | 23/07/2012                                            |
| Forma de Pagamento                    | Transferência Bancária para Crédito em Conta Corrente |
| Valor do Documento de Liquidação      | R\$ 340.000,00                                        |
| Total de Tributos Retidos             | R\$ 0,00                                              |
| Valor a ser pago ao Favorecido        | R\$ 170.000,00                                        |
| Texto de Observação do Pagamento<br>* |                                                       |
| Valor total a ser Rateado             | R\$ 170.000,00                                        |

# Quadro de Rateio da Despesa por Fonte de Recursos

| Natureza de Despesa                                       | Valor da Despesa | Valor Apropriado |                 |
|-----------------------------------------------------------|------------------|------------------|-----------------|
| 33903699 - OUTROS SERVICOS DE TERCEIROS - PESSCA JURIDICA | R\$ 340.000,00   | R\$ 0,00         | Detalhar Fontes |

# Quadro de Rateio dos Valores Pagos em Cada Meta/Etapa do Cronograma Físico

| Meta Atendida                                                    | Etapa Atendida                                                               | Recurso de Repasse da<br>União | Recurso de Contrapartida<br>Financeira | Recurso de Rendimento de<br>Aplicação |
|------------------------------------------------------------------|------------------------------------------------------------------------------|--------------------------------|----------------------------------------|---------------------------------------|
| Contratação<br>de serviço<br>para<br>construção de<br>Telecentro | Contratação de<br>empresa<br>especializada<br>em construção<br>de Telecentro | 340.000,00                     | 0,00                                   | 0,00                                  |
| Salvar Rascunho                                                  | Concluir Pagamento                                                           | Voltar                         |                                        |                                       |

Figura – Pagamento com OBTV – Detalhes do Pagamento.

O sistema disponibiliza o valor total que consta na fonte, e o convenente deverá informar o recurso que será utilizado. No caso do exemplo abaixo, todo o recurso do pagamento será de recurso de repasse. Após preencher esse dado, o usuário confirma o rateio.

| Pagamento a Favorecido com OB I V |                           | 1                            | ♦ Convênio 900648/2  |
|-----------------------------------|---------------------------|------------------------------|----------------------|
| uadro de Rateio de D              | lespesas por Fontes de Re | curso                        |                      |
| atureza de Despesa                | 33903699 - OUTROS         | SERVICOS DE TERCEIROS -      | PESSOA JURIDICA      |
| alor da Despesa                   | R\$ 340.000,00            |                              |                      |
| Fonte de Recursos                 |                           | Saido Disponível no<br>SIAFI | Valor a Pagar        |
| 0100000000 RECURSOS CI            | RDINARIOS                 | R\$ 360.000,00               | R\$<br>170.000,00    |
|                                   |                           |                              | Total R\$ 170.000.00 |

Figura – Pagamento com OBTV – Confirmar Rateio.

O sistema retorna para a tela principal, onde já terá preenchido o rateio das fontes, restando ao usuário clicar em **Concluir Pagamento**.

| Principal + Consultar Convênio + Pagame | nto a Favorecido com OBTV                                      |
|-----------------------------------------|----------------------------------------------------------------|
| Pagamento a Favorecido c                | OM OBTV 20113 - MINISTERIO DO PLANEJAMENTO, ORCAMENTO E GESTAO |
| r agamente a ravereelae e               | → Convêrio 900648/2012                                         |
| Convênio Documento de Liquidação        | Detalhes do Pagamento Histórico Anexos                         |
| Dados Gerais                            |                                                                |
| Número do Pagamento                     |                                                                |
| Data do Pagamento                       | 23/07/2012                                                     |
| Forma de Pagamento                      | Transferência Bancária para Crédito em Conta Corrente          |
| Valor do Documento de Liquidação        | R\$ 340.000,00                                                 |
| Total de Tributos Retidos               | R\$ 0,00                                                       |
| Valor a ser pago a O site "h            | ttps://hom.convenios.gov.br" diz: 🛛 🚳                          |
| Texto de Observa                        | realmente concluir a fase de elaboração do pagamento com OBTV? |
|                                         | Cancelar 🛛 🖉 OK                                                |
| Valor total a ser Rateado               | K\$ 170.000,00                                                 |
| Show and the second second              |                                                                |

### Quadro de Rateio da Despesa por Fonte de Recursos

| Natureza de Despesa                                       | Чаславезрез    | Vəlac Asprophidau |                 |
|-----------------------------------------------------------|----------------|-------------------|-----------------|
| 33903699 - OUTROS SERVICOS DE TERCEIROS - PESSCA JURIDICA | R\$ 340.000,00 | R\$ 170.000,00    | Detalhar Fonfes |

## Quadro de Rateio dos Valores Pagos em Cada Meta/Etapa do Cronograma Físico

| Meta Atendida                                                    | Etapa Atendida                                                               | Recurso de Repasse da<br>União | Recurso de Contrapartida<br>Financeira | Recurso de Rendimento de<br>Aplicação |
|------------------------------------------------------------------|------------------------------------------------------------------------------|--------------------------------|----------------------------------------|---------------------------------------|
| Contratação<br>de serviço<br>para<br>construção de<br>Telecentro | Contratação de<br>empresa<br>especializada<br>em construção<br>de Telecentro | 170.000,00                     | 0,00                                   | 0,00                                  |
| alvar Rescunh (                                                  | Concluir Pagamento                                                           | Voitar                         |                                        |                                       |

Figura – Pagamento com OBTV – Concluir Pagamento.

Com isso o pagamento foi incluído e está pronto para ser autorizado!

| Principal + Consultar Convénio + Pagamento a Favorecido com OBTV |                             |                              |                      |                                  |                                                       |                                     |          |  |
|------------------------------------------------------------------|-----------------------------|------------------------------|----------------------|----------------------------------|-------------------------------------------------------|-------------------------------------|----------|--|
| Pagamen                                                          | to a Favore                 | cido com OB                  | TV                   | 20113 - MINIS                    | 20113 - MINISTERIO DO PLANEJAMENTO, ORCAMENTO E GESTA |                                     |          |  |
|                                                                  |                             |                              |                      |                                  |                                                       | , outrion                           |          |  |
| Paga<br>Finar                                                    | mento cono<br>nceira Inclui | cluído com si<br>ida'.       | ucesso! Situ         | ação alterada p                  | ara 'Movimer                                          | ntação                              | fechar 🔀 |  |
| Data início da p                                                 | esquisa                     |                              |                      |                                  |                                                       |                                     |          |  |
| dentilicação do                                                  | ) favorecido                |                              | v                    |                                  |                                                       |                                     |          |  |
| Vr.do documen                                                    | to de liquidação            |                              |                      |                                  |                                                       |                                     |          |  |
| Situação do reg                                                  | istro                       | Qualq                        | uer                  |                                  |                                                       | ¥                                   |          |  |
| Nro. Dat                                                         | ta Valor                    | Consu<br>Valor Pago          | itar<br>Nro. Doc.    | CNPJ/CPF                         | Nome                                                  | Situação Poto                       |          |  |
| Pgto                                                             | 2012 R\$<br>340.000,00      | Favorecido<br>R\$ 170.000,00 | Liquidação<br>201645 | Favorecido<br>00.000.000/0000-00 | Favorecido<br>FORNECEDOR<br>ABCD                      | Movimentação<br>Financeira Incluída | Detalhar |  |
| Opções para                                                      | exportar: 💾 C               | SV 🏹 EXCEL 🧕                 | XML 🔂 PDF            |                                  |                                                       | $\smile$                            |          |  |
| Novo Pagamen                                                     | toCancel                    | ar                           |                      |                                  |                                                       |                                     |          |  |

Figura – Pagamento com OBTV – situação do Pagamento.

## 6.1.2 OBTV Convenente

Esse tipo de OBTV permite que o Convenente transfira parte dos recursos da conta-corrente do instrumento para uma conta de titularidade dele próprio (que não é a conta específica de convênio, mas sim da instituição), para que determinados pagamentos possam ser efetuados.

Essa OBTV poderá ser utilizada para o pagamento de:

- IPVA, IPTU e qualquer outro tributo não retido em documento de liquidação;
- Diárias em moeda estrangeira;
- Nos casos em que o fornecedor/credor pessoa física não tenha conta bancária;
- Para pagamento de contas de energia, água, telefone, etc.;
- Em situações excepcionais existentes em determinados convênios.

Para utilizar este tipo de OBTV, é preciso a permissão da autoridade máxima do concedente específica para determinado convênio e a definição do limite de valor.

A opção **OBTV para Convenente** também precisa do documento de liquidação para preparar o pagamento. Neste caso, porém, não há retenção de tributos.

Ao incluir o documento de liquidação, o convenente deverá optar pelo tipo de documento "OBTV Convenente".

Apresentamos a seguir, a tela da aba **Incluir Documento de Liquidação**, para relembrarmos onde optamos pelo tipo de documento.

S

| Principal → Consultar Pré-Convênio/Convê | nio                                                 |                               |                           |
|------------------------------------------|-----------------------------------------------------|-------------------------------|---------------------------|
| Consultar Pré-Convênio/Co                | nvênio                                              | 20113 - MINISTERIO DO PLANEJA | MENTO, ORCAMENTO E GESTAO |
|                                          |                                                     |                               | ▶ Convênio 707199/2014    |
| Dados da Proposta Plano de Trabalh       | o Projeto Básico/Termo de Re                        | eferência Execução Concedente | Execução Convenente       |
| Ajustes do PT Prorroga de Ofício         | TAs Processo de Execução                            | Contratos/Subconvênio Docume  | ento de Liquidação        |
| Movimentações Financeiras Rendime        | ento de Aplicação Relatórios                        | de Execução Declarações       |                           |
| Identificação                            |                                                     |                               |                           |
| Identificação do Convenente              | CNPJ 000000000000000000000000000000000000           | IUNICIPIO DOS CONVENIOS       |                           |
| Tipo de Documento de Liquida             | ção                                                 |                               |                           |
| Tipo do Documento de Liquidação *        | NOTA FISCAL                                         |                               | ۲                         |
|                                          | NOTA FISCAL                                         |                               |                           |
| Licitação e Itens vinculados             | RECIBO DE PAGAMENT<br>FOLHA DE PAGAMENTO<br>DIÁRIAS | O A AUTONOMO<br>)             |                           |
| Documento de Liquidação vinculado a      | PASSAGENS                                           | ) FISCAL DE IMPORTAÇÃO(Inscr  | icão Genérica-IG)         |
| Itens                                    | OBTV PARA O CONVEN                                  |                               | içuo ocnonou roj          |
| Contratos                                | RESIBO CNP I<br>OBTV para Subvconvenia              | do                            |                           |
| Contrato                                 | T                                                   |                               |                           |
|                                          | Incluir Dados Documento                             | Voltar                        |                           |

Figura – Selecionar no Documento de Liquidação a opção – OBTV para o Convenente.

Após selecionar o documento virtual **OBTV para o Convenente**, o número do documento de liquidação será gerado automaticamente pelo Siconv. Esse número obedecerá a uma ordem sequencial dentro do convênio, sem a possibilidade de alteração.

# Dados do Documento de Liquidação

| Tipo do Documento                           | OBTV PARA O CONVENENTE                                                                             |                |
|---------------------------------------------|----------------------------------------------------------------------------------------------------|----------------|
| Número                                      | Os números do Documento de Liquidação do tipo OBTV para Convenente são gerados<br>automaticamente. | ;              |
| Série                                       |                                                                                                    |                |
| CNPJ/CPF do Fornecedor                      | 000000000000                                                                                       |                |
| Nome/Razão Social                           | MUNICIPIO DOS CONVENIOS                                                                            | -              |
| Data de Emissão *                           |                                                                                                    |                |
| Data de Saída/Entrada *                     |                                                                                                    | _              |
| Valor Bruto do Documento de Liquidação*     | 0,00                                                                                               |                |
| Valor Total dos Itens do Doc. de Liquidação | R\$ 0,00                                                                                           |                |
| Valor Líquido do Documento de Liquidação    | R\$ 0,00                                                                                           |                |
| Contrato Selecionado                        | •                                                                                                  | -              |
| Tipo Pagamento OBTV                         | ۲                                                                                                  |                |
|                                             | Transferência Bancária com Crédito em Conta                                                        | m              |
| Documento Digitalizado                      |                                                                                                    |                |
| Enviar Documento?                           | <ul> <li>Enviar Documento Digitalizado</li> <li>Não Digitalizar o Documento</li> </ul>             |                |
| Documento Digitalizado                      | Escolher arquivo Nenhum arquivo selecionado                                                        | Enviar Arquivo |
|                                             | Salvar Preencher Dados Itens Cancelar                                                              |                |

Figura – Pagamento com OBTV – Número de Documento de Liquidação.

A opção de seleção do tipo Pagamento OBTV deverá ser a Transferência Bancária com Crédito em Conta.

Após incluir o documento de liquidação, já é possível preparar a **OBTV para o Convenente**, que seguirá os mesmos procedimentos de uma **OBTV Fornecedor**, com o diferencial que o seu documento de liquidação é virtual e sem retenção de tributos.

## 6.1.3 OBTV Câmbio

A "OBTV Câmbio" é utilizada quando o pagamento a um fornecedor exigir remessa de dinheiro para o exterior em moeda estrangeira.

Essa movimentação financeira é usada apenas em conjunto com o tipo de Documento de Liquidação INVOICE - DOCUMENTO FISCAL DE IMPORTAÇÃO (Inscrição Genérica - IG). Para esse tipo de OBTV, o Convenente deverá realizar as etapas abaixo:

- Negociação da cotação da moeda estrangeira, feita com a instituição financeira e inclusão do documento de liquidação INVOICE;
- Preparação do pagamento e autorização do gestor financeiro do convenente e pelo ordenador de despesa OBTV;
- Complementação dos dados de câmbio do documento de liquidação.

O tipo INVOICE é selecionado na mesma tela de inclusão do documento de liquidação.

| <ul> <li>Principal + Consultar Pré-Convênio/Convê</li> </ul> | nio                                                               |                                                       |       |
|--------------------------------------------------------------|-------------------------------------------------------------------|-------------------------------------------------------|-------|
| Consultar Pré-Convênio/Co                                    | nvênio                                                            | 20113 - MINISTERIO DO PLANEJAMENTO, ORCAMENTO E GE    | STAC  |
|                                                              |                                                                   | ► Convênio 707199                                     | /2014 |
| Dados da Proposta Plano de Trabalh                           | o Projeto Básico/Termo de Re                                      | ferência Execução Concedente Execução Convenente      |       |
| Ajustes do PT Prorroga de Ofício                             | TAs Processo de Execução                                          | Contratos/Subconvênio Documento de Liquidação         |       |
| Movimentações Financeiras Rendime                            | ento de Aplicação Relatórios o                                    | de Execução Declarações                               |       |
| dentificação                                                 |                                                                   |                                                       |       |
| Identificação do Convenente                                  | CNPJ: 000000000000 M                                              | IUNICIPIO DOS CONVENIOS                               |       |
| lipo de Documento de Liquida                                 | ção                                                               |                                                       |       |
| Tipo do Documento de Liquidação *                            | NOTA FISCAL                                                       | ۲                                                     |       |
| icitação e Itens vinculados.                                 | RECIBO DE PAGAMENTI<br>FOLHA DE PAGAMENTO<br>DIÁRIAS              | O A AUTONOMO<br>)                                     |       |
| Documento de Liquidação vinculado a                          | PASSAGENO                                                         | N                                                     |       |
| Itens                                                        | INVOICE - DOCUMENTO<br>NOTA FISCAL / FATURA<br>OBTV PARA O CONVEN | ) FISCAL DE IMPORTAÇÃO(Inscrição Genérica-IG)<br>ENTE | >     |
| Contratos                                                    | RECIBO-CNPJ<br>OBTV para Subvconveniad                            | do                                                    |       |
| Contrato                                                     | T                                                                 |                                                       |       |
|                                                              | Incluir Dados Documento                                           | Voltar                                                |       |

Figura – Pagamento com OBTV – OBTV Câmbio.

### 6.1.3.1 Incluir Documento de Liquidação - INVOICE

Após a negociação da cotação da moeda estrangeira feita com a instituição financeira, o convenente deverá incluir o documento de liquidação do tipo INVOICE.

O campo **Valor Bruto do Documento de Liquidação** deverá ser informado em moeda corrente brasileira e deverá ser igual ao valor total a ser desembolsado, ou seja, valor do pagamento (já convertido pela cotação da moeda) + valor de todas as taxas envolvidas na transação (valor da soma dos itens).

O campo Valor Líquido do Documento de Liquidação é o resultado do Valor dos Itens menos o Valor dos Tributos.

A OBTV Câmbio terá que ser autorizada pelo **Gestor Financeiro do Convenente** e pelo **Ordenador de Despesa OBTV**, conforme será visto no tópico "Autorizar Movimentação Financeira"

### 6.1.3.2 Complementar os dados de câmbio do documento de liquidação

A complementação dos dados de câmbio do documento de liquidação deverá ser realizada após a transação de remessa do valor para o exterior ter sido concluída.

O usuário deverá selecionar, no menu Execução, o item Complementar Dados de Câmbio do Documento de Liquidação.

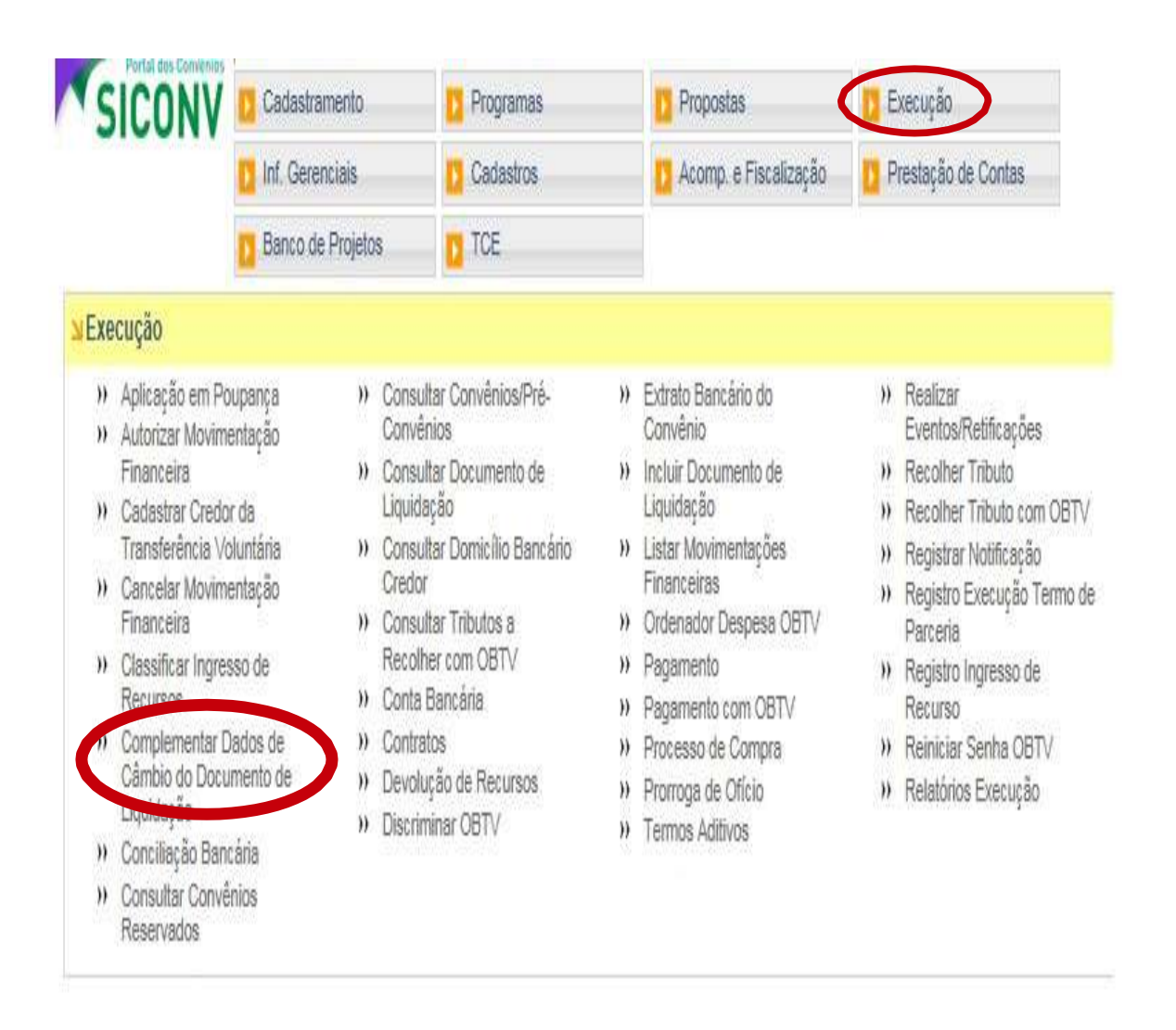

Figura – Complementar Dados de Câmbio do Documento de Liquidação

O sistema mostrará uma lista com todas as OBTVs Câmbios realizadas e o usuário deverá clicar em **Editar**.

Os dados do documento de liquidação INVOICE a serem complementados são:

- Número do contrato de câmbio;
- Contrato de câmbio e o comprovante de remessa, ambos digitalizados.

A complementação dos dados de câmbio é obrigatória. A ausência do número do contrato de câmbio, da digitalização dele e do comprovante de remessa **impedem o envio da prestação de contas para a análise do concedente**. Todos os dados deverão ser preenchidos e depois salvos, conforme demonstrado a seguir.

| Principal + Consultar Convenio + Comp                                           | /ementar Dados de Câmbio do Doc. Liq. |                                                                             |                            |  |
|---------------------------------------------------------------------------------|---------------------------------------|-----------------------------------------------------------------------------|----------------------------|--|
| Complementar Dados de                                                           | Câmbio do Doc. Liq.                   | 20113 - MINISTERIO DO PLANEJAMENTO, ORCAMENTO E GEST.<br>Convêrio 900648/20 |                            |  |
| Dados de Câmbio                                                                 |                                       |                                                                             |                            |  |
| Moeda *                                                                         | Dólar 🔻                               |                                                                             |                            |  |
| Taxa Cambial *                                                                  | 2,000                                 |                                                                             |                            |  |
| Valor do Pagamento em Moeda<br>Estrangeira ∙                                    | 1.000,00                              |                                                                             |                            |  |
| Valor das Taxas (Tributos) *                                                    | 100,00                                |                                                                             |                            |  |
| Endereço do Beneficiário *                                                      | AMITYVILLE , NEW YORK ZIF             | ° CODE 11701                                                                |                            |  |
|                                                                                 | Caracteres Restantes: 300             |                                                                             |                            |  |
| dentilicação da Instituição Bancária<br>Recebedora no Exterior •                | HSBC BANK USA                         |                                                                             |                            |  |
| Número do Contrato *                                                            | 230187                                | ]                                                                           |                            |  |
| Contrato de Câmbio Digita                                                       | izado -                               |                                                                             |                            |  |
|                                                                                 |                                       | Enviar arquivo                                                              | Incluir/Alterar            |  |
| Name of the sectors (                                                           |                                       | Data do upload                                                              |                            |  |
| Nome do arquivo                                                                 |                                       |                                                                             |                            |  |
| Contrato de Câmbio Digitalizado.pr                                              | g                                     | 25/07/2012                                                                  | Excluir                    |  |
| Contrato de Câmbio Digitalizado.pr                                              | g<br>Digitalizado •                   | 25/07/2012                                                                  | Excluir                    |  |
| Contrato de Câmbio Digitalizado.pr                                              | <sup>g</sup><br>Digitalizado •        | 25/07/2012<br>Enviar arquivo                                                | Excluir                    |  |
| Contrato de Câmbio Digitalizado.pr<br>Comprovante de Remessa<br>Nome do arquivo | <sup>g</sup><br>Digitalizado •        | 25/07/2012<br>Enviar arquivo<br>Data do upload                              | Excluir<br>Incluit/Alterar |  |

Figura – Aba Complementar Dados de Câmbio do Documento de Liquidação – preencher dados

Pronto! A OBTV Câmbio está devidamente preenchida e passa para a situação de dados de câmbio completo.

| Principal + Cor | nsultar Conv | ento → Complementar Dados de C | Câmbio do Doc. Liq. |                   |                |                      |                   |
|-----------------|--------------|--------------------------------|---------------------|-------------------|----------------|----------------------|-------------------|
| Complem         | entar D      | ados de Câmbio do D            | loc Lin             | 20113 - MINISTE   | RIO DO PLANEJA | MENTO, ORCAN         | MENTO E GESTA     |
| oompicin        |              |                                |                     |                   |                | ► Conv               | vênio 900648/2012 |
|                 |              |                                |                     |                   |                |                      |                   |
| Dado            | s de câ      | mbio salvos com suc            | esso!               |                   |                |                      | fechar🗙           |
| 2440            |              |                                |                     |                   |                |                      |                   |
|                 |              |                                |                     |                   |                |                      |                   |
| Data<br>Emissão | Nr.<br>Doc   | Razão Social                   | Valor<br>Bruto      | Valor<br>Tributos | Dados<br>Com   | de Câmbio<br>pletos? |                   |
| 014410040       | 004000       | SMILE AFONSO's                 | <b>BÊ 0 000 00</b>  | <b>B</b> Ê 0.00   | 0-             |                      | Detalhar          |
| 6/11/2012       | 201800       | CORFORATION                    | R\$ 2.000,00        | R\$ 0,00          | SIM            |                      | Editar            |
|                 |              |                                |                     |                   |                |                      |                   |
|                 |              | R any Maryan Days              | Pase                |                   |                |                      |                   |
| Oncões nara     | exportar:    | MATCSV X EXCEL () XML          |                     |                   |                |                      |                   |

Figura – Complementar Dados de Câmbio do Documento de Liquidação – dados salvos

### 6.1.4 OBTV Tributos

A OBTV Tributos consiste na transferência do recurso para uma conta de titularidade do próprio Convenente (não podendo ser uma conta do convênio), para que o Convenente possa então realizar o recolhimento do tributo.

Esse tipo de OBTV é utilizado apenas para o pagamento de tributos retidos no documento de liquidação (DL).

A realizar a "OBTV Tributos", o Convenente deverá executar os seguintes procedimentos:

1. Incluir o Documento de Liquidação informando o(s) tributo(s) retido(s).

- 2. Realizar a preparação do pagamento com OBTV;
- 3. Autorizar a movimentação financeira desse pagamento;
- 4. Preparar e autorizar a "OBTV Tributos".

Inicialmente, para preparar a "OBTV Tributos", o usuário deverá, após acessar o Siconv, consultar o convênio, clicar no menu Execução e na funcionalidade "Incluir Documento de Liquidação", incluir o Documento de Liquidação informando o(s) tributo(s) retido(s).

| Tipo do Documento                                                                    | NOTA FISCAL                                                                |                           |                |                |
|--------------------------------------------------------------------------------------|----------------------------------------------------------------------------|---------------------------|----------------|----------------|
| Número •                                                                             | 201645                                                                     |                           |                |                |
| Série                                                                                | A                                                                          |                           |                |                |
| CNPJ/CPF do Fornecedor                                                               | 000000000000                                                               |                           |                |                |
| Nome/Razão Social                                                                    | FORNECEDOR ABCD                                                            |                           |                |                |
| Data de Emissão *                                                                    | 20/07/2012                                                                 |                           |                |                |
| Data de Saída/Entrada •                                                              | 20/07/2012                                                                 |                           |                |                |
| Valor Bruto do Documento de<br>Liquidação*<br>(Valor da soma dos Itens)              | 340.000,00                                                                 |                           |                |                |
| Valor Total dos itens do Doc. de<br>Liquidação                                       | R\$ 340.000,00                                                             |                           |                |                |
| Valor Total dos Tributos do<br>Doc. de Liquidação                                    | R\$ 0,00                                                                   |                           |                |                |
| Valor Líquido do Documento de<br>Liquidação<br>(Valor dos Itens - Valor do Tributos) | R\$ 340.000,00                                                             |                           |                |                |
| Valor Total dos itens<br>selecionados da Licitação                                   | R\$ 340.000,00                                                             |                           |                |                |
| Licitação                                                                            | 1/2012 - LICITACAO_ENTID                                                   | ADE_GOVERNAMENTAL /PREGAO |                |                |
| Contrato Selecionado                                                                 | (#)                                                                        |                           |                |                |
| Tipo Pagamento OBTV                                                                  | Transferência Bancária                                                     | com Crédito em Conta 🔻    |                |                |
| ados Bancários do Favo                                                               | recido                                                                     |                           |                |                |
| Banco                                                                                | 777                                                                        |                           |                |                |
| Balloo                                                                               |                                                                            |                           |                |                |
| Agência                                                                              | 4444                                                                       |                           |                |                |
| Conta                                                                                | 78901 - 2                                                                  |                           |                | 5              |
| Documento Digitalizado                                                               |                                                                            |                           |                |                |
| Enviar Documento?                                                                    | <ul> <li>Enviar Documento Digi</li> <li>Não Digitalizar o Docun</li> </ul> | talizado<br>nento         |                |                |
| Documento Digitalizado                                                               |                                                                            |                           | Enviar arquivo | Enviar Arquivo |

Figura – Documento de Liquidação – Informar Tributos

Após incluir o documento de liquidação com tributo retido, o convenente deverá realizar a preparação do pagamento do valor líquido desse documento, autorizar e enviar o pagamento ao Siafi, conforme será visto no tópico "Autorizar Movimentação Financeira"

Somente após o pagamento ter sido autorizado pelo ordenador de despesa OBTV, é que o tributo retido no documento de liquidação estará disponível para a preparação da OBTV Tributos, por meio da **funcionalidade Recolher Tributo com OBTV** no menu **Execução**.

| SICONV                                                                                                    | Cadastramento                                                                                                    | Programas                                                                                                    | D Propostas                                                                                                    | Execução                                                                                                    |
|----------------------------------------------------------------------------------------------------|----------------------------------------------------------------------------------------------------|----------------------------------------------------------------------------------------------------|----------------------------------------------------------------------------------------------------|----------------------------------------------------------------------------------------------------|
| States and sold                                                                                                    | D Inf. Gerenciais                                                                                                    | Cadastros                                                                                                    | U Acomp. e Fiscalização                                                                                                    | Prestação de Contas                                                                                                    |
|                                                                                                    | Banco de Projetos                                                                                                    | TCE                                                                                                    |                                                                                                    |                                                                                                    |
| u Execução                                                                                                    |                                                                                                    |                                                                                                    |                                                                                                    |                                                                                                    |
| <ul> <li>Aplicação em Pou</li> <li>Autorizar Movimer<br/>Financeira</li> <li>Cadastrar Credor<br/>Transferência Voli</li> <li>Cancelar Movimer<br/>Financeira</li> <li>Classificar Ingress<br/>Recursos</li> <li>Classificar Ingress<br/>Recursos</li> <li>Complementar Da<br/>Câmbio do Docun<br/>Liquidação</li> <li>Conciliação Banca</li> <li>Consultar Convên</li> </ul> | pança » Con<br>ntação Con<br>da Liqu<br>untária » Con<br>ntação Cre<br>» Con<br>so de » Con<br>nento de » Con<br>nento de » Dev<br>» Disc<br>ária | isultar Convênios/Pré-<br>ivênios<br>isultar Documento de<br>iidação<br>isultar Domicílio Bancário<br>dor<br>isultar Tributos a<br>iolher com OBTV<br>ita Bancária<br>itratos<br>iolução de Recursos<br>criminar OBTV | <ul> <li>» Extrato Bancário do<br/>Convênio</li> <li>» Incluir Documento de<br/>Liquidação</li> <li>» Listar Movimentações<br/>Financeiras</li> <li>» Ordenador Despesa OBTV</li> <li>» Pagamento</li> <li>» Pagamento com OBTV</li> <li>» Processo de Compra</li> <li>» Prorroga de Ofício</li> <li>» Termos Aditivos</li> </ul> | <ul> <li>» Realizar<br/>Eventos/Retificações</li> <li>» Becelher Tributo</li> <li>• Recolher Tributo com OBTV</li> <li>» Registra Notificação</li> <li>» Registro Execução Termo de<br/>Parceria</li> <li>» Registro Ingresso de<br/>Recurso</li> <li>» Reiniciar Senha OBTV</li> <li>» Relatórios Execução</li> </ul> |

Figura – OBTV Tributos – Recolher Tributos com OBTV

O sistema permitirá a inclusão do pagamento para OBTV Tributos:

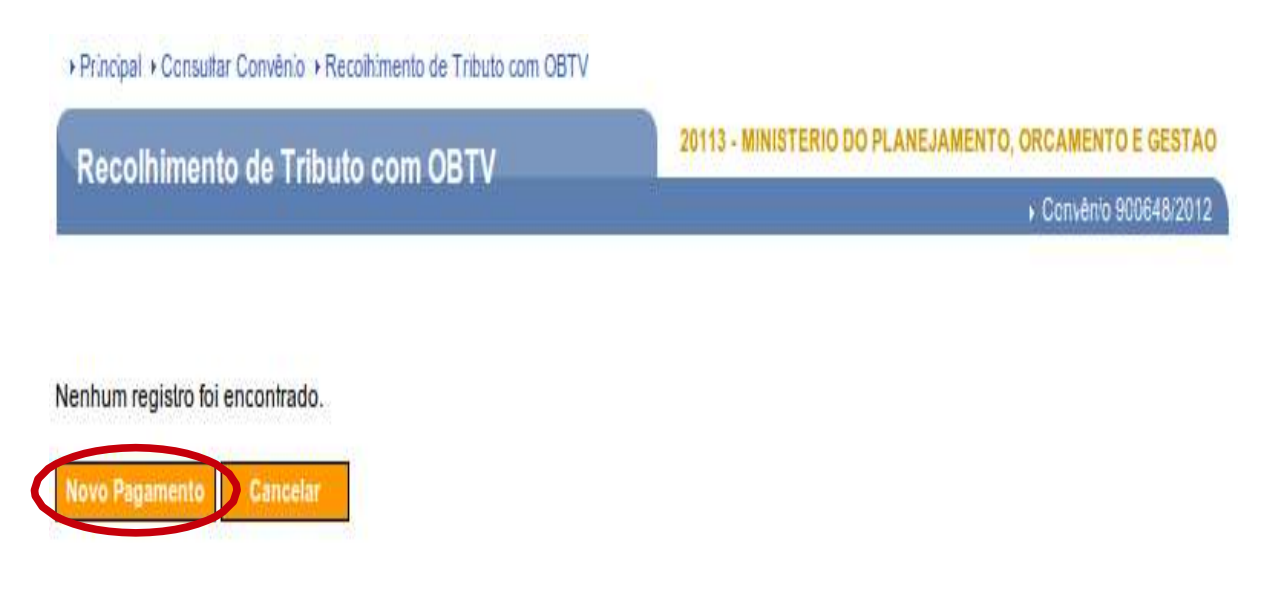

Figura – OBTV Tributos – Novo Pagamento

Aparecerão disponíveis para a seleção do pagamento, apenas as opções de impostos já informados no documento de liquidação.

| Pacalhimanto da Tributo com OBTV        | 20113 - MINISTERIO DO PLANEJAMENTO, ORCAMENTO E GESTAO |
|-----------------------------------------|--------------------------------------------------------|
| Recommento de Tributo com OBTA          | ▶ Convêrio 900648/2012                                 |
| Dados Gerais Dados do Favorecido Anexos |                                                        |
| Tipo de tributo *                       |                                                        |
| IPI                                     |                                                        |

Figura – OBTV Tributos – Dados Gerais

Na aba **Dados Gerais**, após selecionarmos o imposto a recolher, o sistema disponibilizará todos os documentos de liquidação que foram informados impostos e seu respectivo saldo, para que o convenente selecione quais pretende recolher. Disponibiliza também um campo de observação de texto livre.

| Recolhimento                   | de Tributo com OBTV                                       | 20113 - MINISTERIO DO PLANEJAMENTO, ORCAMENT | O E GESTA   |
|--------------------------------|-----------------------------------------------------------|----------------------------------------------|-------------|
|                                |                                                           | ▶ Convênio                                   | 900648/2012 |
| Dados Gerais Dad               | los do Favorecido Anexos                                  |                                              |             |
| Tipo de <mark>tributo *</mark> | IPI V                                                     |                                              |             |
| Doc. Liquidação                | Valor tota                                                | dos tributos                                 | 0           |
| 201749                         | R\$ 400,00                                                |                                              | V           |
| Observação *                   | Observação do recolhimento de T<br>financeira de nº 1157. | ributo com OBTV para a movimentação          |             |
| Valor do Pagamenio             | R\$ 400,00                                                |                                              |             |

Figura – OBTV Tributos – Preencher Dados Gerais

Uma vez selecionados os impostos a recolher, o convenente deve informar na aba **Dados do Favorecido** uma conta de sua titularidade onde pretende receber esses recursos para pagar os impostos. Lembramos que como qualquer credor, essa conta deve estar previamente cadastrada.

| Recolhimento                                                             | o de Tributo co                                     | M OB I V           | li.                         | Convênio 900648/2012 |
|--------------------------------------------------------------------------|-----------------------------------------------------|--------------------|-----------------------------|----------------------|
| Dados Gerais D                                                           | ados do Favorecido                                  | Anexos             |                             | P 6611610 000462212  |
| dentilicação Favor<br>Proponente)                                        | ecido                                               | 11.111.111/1111-11 | PREFEITURA MUNICIPAL SICONV |                      |
|                                                                          |                                                     |                    |                             |                      |
| ados Bancá                                                               | rios do Favore                                      | cido               |                             |                      |
| )ados Bancá<br><sup>Sanco *</sup>                                        | rios do Favore                                      | cido               |                             |                      |
| <b>)ados Bancá</b><br><sup>3anco *</sup><br>Agência *                    | rios do Favore<br>666<br>3636                       | cido               |                             |                      |
| )ados Bancá<br>Banco *<br>Agência *<br>Informar somente o r<br>iem o DV) | rios do Favore<br>666<br>3636<br>número da agência, | cido               |                             |                      |

Figura – OBTV Tributos – Dados Favorecido

Na aba **Anexos**, poderão ser incluídos quantos arquivos o usuário desejar, tais como a guia do imposto a recolher. Depois basta concluir o pagamento.

### + Principal + Consultar Convénio + Recolhimento de Tributo com OETV

| Recolf           | <ul> <li>O site "https://hom.convenios.gov.br" diz:</li> </ul>                | B2012   |
|------------------|-------------------------------------------------------------------------------|---------|
| AI               | Deseja realmente concluir a fase de elaboração do Recolhimento de Tributo com | OBTV?   |
| Dados Ge         | S Canceli C                                                                   | OK      |
| Tabela de J      | Anexos do Pagamento                                                           |         |
| Nome do argu     | quivo                                                                         |         |
| Comprovan        | ante Recolhimneto de Tributo prig                                             | Excluir |
| Incluir novo ane | nexo;                                                                         |         |
|                  | Enviar arquivo                                                                |         |
|                  |                                                                               |         |
| Salvar Rancunbo  | to Concluir Pagamento Voltar                                                  |         |

Figura – OBTV Tributos – Concluir Pagamento

Esse tipo de OBTV é utilizado apenas para o pagamento dos tributos retidos no Documento de Liquidação. Demais tributos, obrigatoriamente, deverão ser pagos por meio da "OBTV para o Convenente".

Para que a prestação de contas possa ser enviada para a análise do Concedente, é necessário que sejam anexados os comprovantes do recolhimento dos tributos retidos.

### 6.1.5 OBTV Aplicação em Poupança

Este tipo de OBTV é utilizado para atender ao disposto na Portaria Interministerial 424/2016. Os recursos enquanto não empregados na sua finalidade, serão obrigatoriamente aplicados em caderneta de poupança de instituição financeira pública federal ou em fundo de aplicação financeira de curto prazo, ou operação de mercado aberto lastreada em título da dívida pública.

Para realizar a OBTV – Aplicação em Poupança, o Convenente com perfil Gestor Financeiro, após informar o Login (CPF) e a senha de acesso, clicar em "Execução", selecionar o convênio e opção "Aplicação em Poupança".

| SICONV                                                                                                    | Cadastramento                                                                                                    | Programas                                                                                                    | Propostas                                                                                                    | D Execução                                                                                                    |
|----------------------------------------------------------------------------------------------------|----------------------------------------------------------------------------------------------------|----------------------------------------------------------------------------------------------------|----------------------------------------------------------------------------------------------------|----------------------------------------------------------------------------------------------------|
|                                                                                                    | <ul> <li>Inf. Gerenciais</li> <li>Banco de Projetos</li> </ul>                                                                                                    | Cadastros<br>Cadastros                                                                                                    | Acomp. e Fiscalização                                                                                                    | Prestação de Contas                                                                                                    |
| <ul> <li>Execução</li> <li>Aplicação em Poup</li> <li>Estativa Medita</li> <li>Financeira</li> <li>Cadastrar Credor d<br/>Transferência Voli</li> <li>Cancelar Movimer<br/>Financeira</li> <li>Classificar Ingress</li> <li>Complementar Dau<br/>Câmbio do Docum<br/>Liquidação</li> <li>Conciliação Bancá</li> <li>Consultar Convêni<br/>Reservados</li> </ul> | pança » Cons<br>nação » Cons<br>la Liqui<br>mtária » Cons<br>ttação ° Cons<br>ttação ° Cons<br>o de Recursos ° com (<br>dos de » Conta<br>ento de » Conta<br>» Devo<br>ria » Discr<br>os | ultar Convénios/Pré-<br>énios<br>ultar Documento de<br>dação<br>ultar Domicílio Bancário<br>or<br>ultar Tributos a Recolher<br>DBTV<br>1 Bancária<br>atos<br>hução de Recursos<br>iminar OBTV | <ul> <li>» Extrato Bancário do Convénio</li> <li>» Incluir Documento de<br/>Liquidação</li> <li>» Listar Movimentações<br/>Financeiras</li> <li>» Ordenador Despesa OBTV</li> <li>» Pagamento</li> <li>» Pagamento com OBTV</li> <li>» Processo de Compra</li> <li>» Prorroga de Ofício</li> </ul> | <ul> <li>» Realizar Eventos Retificaçõe</li> <li>» Recolher Tributo</li> <li>» Recolher Tributo com OBTV</li> <li>» Registra Notificação</li> <li>» Registro Execução Termo de<br/>Parceria</li> <li>» Registro Ingresso de Recurso</li> <li>» Reiniciar Senha OBTV</li> <li>» Relatórios Execução</li> <li>» Termos Aditivos</li> </ul> |

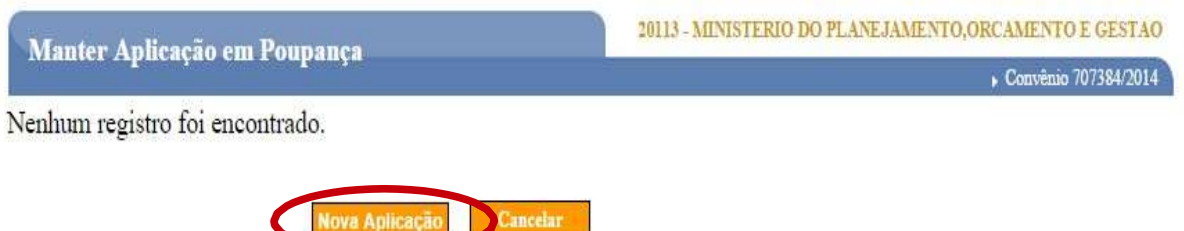

Figura – OBTV Aplicação em Poupança – Nova Aplicação

O sistema demonstra todo o saldo disponível para a aplicação. Após serem informados os valores que deverão ser aplicados, a aplicação deverá ser concluída.

| Manter Aplicação em Pou                          | Ipança<br>• Convêrio 900576/2                           |
|--------------------------------------------------|---------------------------------------------------------|
| Dados do Convênio                                |                                                         |
| Nr. do Convênio (TV)                             | 900576/2012                                             |
| Banco                                            | 001                                                     |
| Agência                                          | 0377                                                    |
| Dados da Aplicação                               |                                                         |
| Data da Aplicação                                | 02/05/2012                                              |
| Saldo Disponível do SIAFI                        | R\$ 39.950.00                                           |
| Valor da Aplicação *                             | 23,00                                                   |
| Texto de Observação da Aplicação<br>em Poupança* | O recurso somente será utilizado em <u>xx/xx/xxxx</u> . |
| Quadro de Eventos                                |                                                         |

Figura – OBTV Aplicação em Poupança – Informar valores

A OBTV Aplicação em Poupança terá que ser autorizada pelo Gestor Financeiro do Convenente e pelo Ordenador de Despesa OBTV

### 6.1.6 OBTV Devolução de Recursos

Esse tipo de OBTV deverá ser utilizada, quando parte do recurso do convênio deve ser devolvido para a Conta do Tesouro Única, para o Convenente ou para os dois (que não é a conta específica de convênio).

Esta funcionalidade é utilizada para a devolução de recursos do convênio, **durante a sua vigência**, quando for celebrado, por exemplo, termo aditivo de supressão de valor.

ATENÇÃO! Essa funcionalidade SOMENTE deve ser utilizada para a devolução de recursos nos casos de Aditivo de Supressão de Valor ou Depósito Indevido da Contrapartida. As devoluções em virtude do encerramento do convênio deverão, OBRIGATORIAMENTE, serem feitas por meio da funcionalidade Prestar Contas, aba Saldo Remanescente - OBTV no menu Prestação de Contas.

Após preparar a movimentação financeira, a OBTV Devolução de Recursos terá que ser autorizada pelo Gestor Financeiro do Convenente e pelo Ordenador de Despesa OBTV.

A movimentação financeira referente à devolução de recurso poderá ser cancelada apenas pelo ordenador de despesa OBTV, até às 19h20min do mesmo dia, assim como as demais autorizações financeiras.

A OBTV Devolução de Recursos substitui a emissão da GRU - Guia de Recolhimento da União, pois realiza o crédito diretamente na Conta Única do Tesouro ou na conta do convenente, dependendo quem será o beneficiário. Em um convênio operado por OBTV, essa devolução não deverá ser realizada via GRU, caso contrário provocará inconsistência no saldo real do convênio.

Para realizar a OBTV de Devolução de Recursos, escolher o convênio desejado, clicar em "Execução" e na opção "Devolução de Recursos"

S

| r moipai                                                                                                    | 10 million (10 million (10 mil |                                                                                                    | <ul> <li>Convénio 706731/20</li> </ul>                                                                                                    |
|----------------------------------------------------------------------------------------------------|----------------------------------------------------------------------------------------------------|----------------------------------------------------------------------------------------------------|----------------------------------------------------------------------------------------------------|
| Cadastramento                                                                                                    | D Cadastros                                                                                                    | ¥Execução                                                                                                    |                                                                                                    |
| <ul> <li>Cadastramento</li> <li>Programas</li> <li>Propostas</li> <li>Execução</li> <li>Inf. Gerenciais</li> <li>Caixa de Entrada</li> <li>Convênio 705522/2011:<br/>autorização de retificaçã</li> <li>Convênio 706345/2012:<br/>autorização de retificaçã</li> <li>Convênio 706381/2013:<br/>ajustes.</li> <li>Convênio 705168/2011:<br/>ajustes.</li> <li>Convênio 705168/2011:<br/>ajustes.</li> <li>Convênio 705168/2011:<br/>ajustes.</li> <li>Convênio 705168/2011:<br/>ajustes.</li> <li>Convênio 705856/2012:<br/>autorização de retificaçã</li> <li>Convênio 704359/2011:<br/>ajustes.</li> <li>Convênio 706375/2013:<br/>ajustes.</li> <li>Convênio 706375/2013:</li> </ul> | Cadastros Acomp. e Fiscalização Prestação de Contas TCE TCE Relatório de Execução aguardando o Relatório de Execução aguardando Relatório de Execução aguardando Relatório Aguardando Relatório Aguardando Relatório Aguardando Relatório Aguardando Relatório Aguardando Relatório Aguardando Rela                                        | <ul> <li>&gt;&gt; Aplicação em Poupança</li> <li>&gt;&gt; Autorizar Movimentação<br/>Financeira</li> <li>&gt;&gt; Cadastrar Credor da<br/>Transferência Voluntária</li> <li>&gt;&gt; Cancelar Movimentação<br/>Financeira</li> <li>&gt;&gt; Classificar Ingresso de<br/>Recursos</li> <li>&gt;&gt; Complementar Dados de<br/>Câmbio do Documento de<br/>Liquidação</li> <li>&gt;&gt; Conciliação Bancăria</li> <li>&gt;&gt; Consultar Convênios<br/>Reservados</li> <li>&gt;&gt; Consultar Convênios/Pré-<br/>Convênios</li> <li>&gt;&gt; Consultar Documento de<br/>Liquidação</li> <li>&gt;&gt; Consultar Documento de<br/>Liquidação</li> <li>&gt;&gt; Consultar Documento de<br/>Liquidação</li> <li>&gt;&gt; Consultar Domicílio Bancário<br/>Credor</li> <li>&gt;&gt; Consultar Domicílio Bancário</li> <li>&gt;&gt; Consultar Domicílio Bancário</li> <li>&gt;&gt; Conta Bancária</li> <li>&gt;&gt; Contratos</li> <li>&gt;&gt; Discriminar OBTV para o<br/>Convenente</li> <li>&gt;&gt; Extrato Bancário do</li> <li>&gt;&gt; Convenente</li> </ul> | <ul> <li>Incluir Documento de<br/>Liquidação</li> <li>Listar Movimentações<br/>Financeiras</li> <li>Ordenador Despesa OBTV</li> <li>Pagamento</li> <li>Pagamento com OBTV</li> <li>Processo de Compra</li> <li>Prorroga de Ofício</li> <li>Realizar<br/>Eventos/Retificações</li> <li>Recolher Tributo</li> <li>Recolher Tributo com OBTV</li> <li>Registrar Notificação</li> <li>Registro Ingresso de<br/>Recurso</li> <li>Reiniciar Senha OBTV</li> <li>Relatórios Execução</li> <li>Termos Aditivos</li> </ul> |

Figura – OBTV Devolução de Recursos

O sistema exibirá a tela com o filtro de pesquisa para a consulta dos registros de devolução de recursos. Para incluir uma nova devolução, o usuário deverá clicar no botão "**Nova Devolução**"

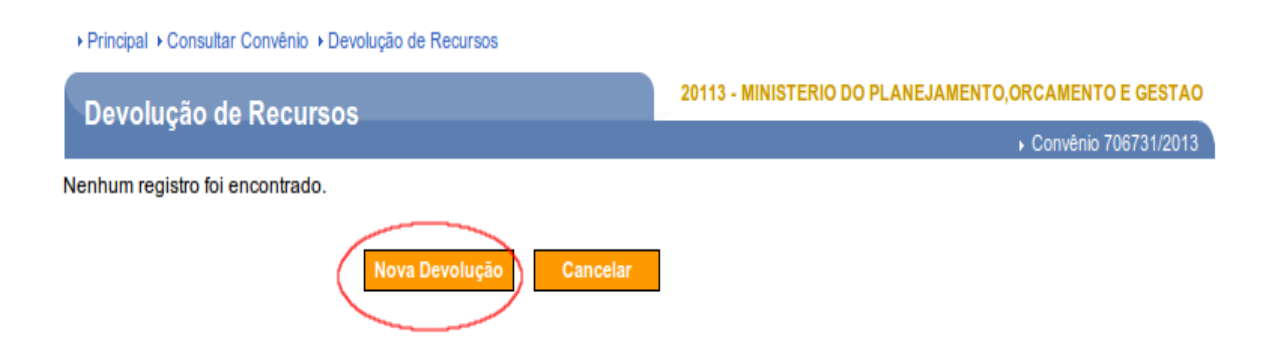

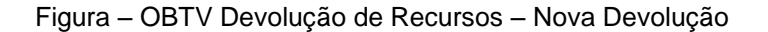

Após clicar no botão "Nova Devolução", o sistema recuperará as Fontes de Recursos e seus respectivos valores no SIAFI e exibirá tela com:

 Os Dados Gerais do Convênio, os Dados da Devolução e a situação atual da devolução;

 Se houver saldo na Fonte de Recurso de Contrapartida para o Convênio, a funcionalidade apresentará o quadro "Dados Bancários do Convenente" que deverá ser preenchido caso o usuário desejar fazer "Devolução para o Convenente". O domicílio bancário informado deverá ser diferente do domicílio bancário do Convênio;

- Quadro "Devolução para Conta Única do Tesouro;
- · Quadro "Devolução para o Convenente;

S

Na área Quadro de Rateio de Devolução por Fonte de Recursos, o sistema exibirá tela com a(s) Fonte(s) de Recurso(s) do convênio, o respectivo Saldo Disponível no SIAFI para cada fonte e o campo Valor da Devolução para preenchimento.

O usuário deverá informar o valor a devolver para cada fonte de recurso, informar o texto de observação da devolução, incluir o documento referente a devolução e em seguida clicar no botão "**Concluir Devolução**".

| Devolução de Recursos                                                                                                    |                                | 20113 - MINISTE                                                                        | ERIO DO PLANEJAMENTO, OF                                       | RCAMENTO E GEST         |
|----------------------------------------------------------------------------------------------------|--------------------------------|----------------------------------------------------------------------------------------|----------------------------------------------------------------|-------------------------|
| ados Gorais                                                                                                    |                                |                                                                                        | •                                                              | Convenio 900563/20      |
|                                                                                                    |                                |                                                                                        |                                                                |                         |
| Nr. do Convênio (TV)                                                                                                    | 900563/2012                    |                                                                                        |                                                                |                         |
| Modalidade de Convênio                                                                                                    | CONVENIO                       |                                                                                        |                                                                |                         |
| Data Inído de Vigência                                                                                                    | 10/02/2012                     |                                                                                        |                                                                |                         |
| Data Fim de Vigência                                                                                                    | 29/10/2013                     |                                                                                        |                                                                |                         |
| Razão Social do Concedente                                                                                                    | MINISTERIO DO                  | PLANEJAMENTO, ORCAMENTO                                                                | E GESTAO                                                       |                         |
| Razão Social do Convenente                                                                                                    | PREFEITURA MU                  | JNICIPAL DE VILA BOA                                                                   |                                                                |                         |
| Dados da Devolução                                                                                                    |                                |                                                                                        |                                                                |                         |
| Valor                                                                                                    | R\$ 0,00                       |                                                                                        |                                                                |                         |
| Data da Devolução                                                                                                    | 08/10/2013                     |                                                                                        |                                                                |                         |
| Situação Atual do Registro de<br>Devolução                                                                                                    | Movimentação F                 | inanceira em Elaboração                                                                |                                                                |                         |
| Dados Bancários do Conv                                                                                                    | enente                         |                                                                                        |                                                                |                         |
| Banco                                                                                                    |                                |                                                                                        |                                                                |                         |
| Agência<br>(Informar somente o número da acência,                                                                                                    |                                |                                                                                        |                                                                |                         |
| sem o DV)                                                                                                    |                                |                                                                                        |                                                                |                         |
| Conta-Corrente                                                                                                    |                                |                                                                                        |                                                                |                         |
| Devolução para Conta Úni                                                                                                    | ca do Tesouro                  |                                                                                        |                                                                |                         |
|                                                                                                    |                                |                                                                                        |                                                                |                         |
| Fonte de Recursos                                                                                                    | S                              | Saldo Disponivel no SIAFI                                                              | Valor da Devolução *                                           |                         |
| Fonte de Recursos<br>0100000000 RECURSOS ORDINA                                                                                                    | RIOS F                         | Saldo Disponivel no SIAFI<br>3\$ 932,32                                                | Valor da Devolução                                             | 0,00                    |
| Fonte de Recursos<br>01000000000 RECURSOS ORDINA                                                                                                    | RIOS F                         | Saldo Disponivel no SIAFI<br>R\$ 932,32                                                | Valor da Devolução *                                           | 0,00                    |
| Fonte de Recursos<br>0100000000 RECURSOS ORDINA<br>Devolução para o Conven                                                                                                    | RIOS F                         | Saldo Disponível no SIAFI<br>R\$ 932,32                                                | Valor da Devolução *                                           | 0,00                    |
| Fonte de Recursos<br>0100000000 RECURSOS ORDINA<br>Devolução para o Conven<br>Fonte de Recursos                                                                                                    | RIOS F                         | Saldo Disponível no SIAFI<br>3\$ 932,32<br>Saldo Disponível<br>SIAFI                   | Valor da Devolução *<br>Total: 0,00                            | 0,00<br>Iução           |
| Fonte de Recursos<br>0100000000 RECURSOS ORDINAL<br>Devolução para o Conven-<br>Fonte de Recursos<br>0290444444 CONTRAPARTIDA TF<br>VOLUNTARIA                                                                                                    | RIOS F<br>ente                 | Saldo Disponível no SIAFI<br>R\$ 932,32<br>Saldo Disponível<br>SIAFI<br>R\$ 100.000,00 | Valor da Devolução * Total: 0,00 No Valor da Devo              | 0,00<br>lução<br>0,00   |
| Fonte de Recursos<br>010000000 RECURSOS ORDINA<br>evolução para o Conven-<br>Fonte de Recursos<br>0290444444 CONTRAPARTIDA TE<br>VOLUNTARIA                                                                                                    | RIOS F<br>ente                 | Saldo Disponível no SIAFI<br>R\$ 932,32<br>Saldo Disponível<br>SIAFI<br>R\$ 100.000,00 | Valor da Devolução * Total: 0,00 NO Valor da Devo Total: 0,00  | 0,00<br>lução<br>0,00   |
| Fonte de Recursos<br>0100000000 RECURSOS ORDINAL<br>Devolução para o Conven-<br>Fonte de Recursos<br>0290444444 CONTRAPARTIDA TR<br>VOLUNTARIA                                                                                                    | RIOS F<br>ente                 | Saldo Disponível no SIAFI<br>R\$ 932,32<br>Saldo Disponível<br>SIAFI<br>R\$ 100.000,00 | Valor da Devolução * Total: 0,00 No Valor da Devo Total: 0,00  | 0,00<br>lução<br>0,00   |
| Fonte de Recursos<br>010000000 RECURSOS ORDINAL<br>evolução para o Conven-<br>Fonte de Recursos<br>029044444 CONTRAPARTIDA-TE<br>VOLUNTARIA                                                                                                    | RIOS F                         | Saldo Disponível no SIAFI<br>R\$ 932,32<br>Saldo Disponível<br>SIAFI<br>R\$ 100.000,00 | Valor da Devolução * Total: 0,00 No Valor da Devo Total: 0,00  | 0,00<br>lução *<br>0,00 |
| Fonte de Recursos 0100000000 RECURSOS ORDINA  evolução para o Conven  Fonte de Recursos 0290444444 CONTRAPARTIDA TE VOLUNTARIA  Deservação  exto de Deservação da Devolução *                                                                                                    | RIOS F                         | Saldo Disponível no SIAFI<br>R\$ 932,32<br>Saldo Disponível<br>SIAFI<br>R\$ 100.000,00 | Valor da Devolução * Total: 0,00  NO Valor da Devo Total: 0,00 | 0,00<br>lução<br>0,00   |
| Fonte de Recursos 010000000 RECURSOS ORDINAL Devolução para o Conven Fonte de Recursos 029044444 CONTRAPARTIDA-TE VOLUNTARIA Deservação exto de Deservação da Devolução * Anexos                                                                                                    | RIOS F                         | Saldo Disponível no SIAFI<br>R\$ 932,32<br>Saldo Disponível<br>SIAFI<br>R\$ 100.000,00 | Valor da Devolução * Total: 0,00 No Valor da Devo Total: 0,00  | 0,00<br>lução *<br>0,00 |
| Fonte de Recursos 0100000000 RECURSOS ORDINAL Oevolução para o Convent Fonte de Recursos 0290444444 CONTRAPARTIDA TE VOLUNTARIA Observação iexto de Observação da Devolução * Anexos Incluir novo anexo:                                                                                                    | RIOS F<br>ente                 | Saldo Disponível no SIAFI<br>R\$ 932,32<br>Saldo Disponível<br>SIAFI<br>R\$ 100.000,00 | Valor da Devolução * Total: 0,00  Valor da Devo Total: 0,00    | 0,00<br>lução<br>0,00   |
| Fonte de Recursos 0100000000 RECURSOS ORDINAL Devolução para o Convent Fonte de Recursos 029044444 CONTRAPARTIDA-TE VOLUNTARIA Deservação exto de Deservação da Devolução * Anexos Incluir novo anexo:                                                                                                    | RIOS F<br>ente<br>RANSFERENCIA | Saldo Disponível no SIAFI<br>R\$ 932,32<br>Saldo Disponível<br>SIAFI<br>R\$ 100.000,00 | Valor da Devolução * Total: 0,00 NO Valor da Devo Total: 0,00  | 0,00<br>lução<br>0,00   |
| Fonte de Recursos 010000000 RECURSOS ORDINA  evolução para o Conven  Fonte de Recursos 0290444444 CONTRAPARTIDA-TE VOLUNTARIA  bservação exto de bservação da bevolução *  Incluir novo anexo:  lão há registros a exibir.                                                                                                    | RIOS F<br>ente<br>RANSFERENCIA | Saldo Disponível no SIAFI<br>R\$ 932,32<br>Saldo Disponível<br>SIAFI<br>R\$ 100.000,00 | Valor da Devolução * Total: 0,00  NO Valor da Devo Total: 0,00 | 0,00<br>lução<br>0,00   |
| Fonte de Recursos 0100000000 RECURSOS ORDINAL Devolução para o Conven Fonte de Recursos 0290444444 CONTRAPARTIDA TE VOLUNTARIA Deservação exto de beservação da Devolução * Anexos Incluir novo anexo: Lincluir novo anexo: Lincluir novo anexo: | RIOS F<br>ente<br>RANSFERENCIA | Saldo Disponível no SIAFI<br>R\$ 932,32<br>Saldo Disponível<br>SIAFI<br>R\$ 100.000,00 | Valor da Devolução * Total: 0,00                               | 0,00                    |
| Fonte de Recursos 0100000000 RECURSOS ORDINAL Devolução para o Convent Fonte de Recursos 029044444 CONTRAPARTIDA-TE VOLUNTARIA Deservação exto de Deservação da Devolução * Incluir novo anexo: Incluir novo anexo: Incluir novo a | RIOS F<br>ente                 | Saldo Disponível no SIAFI<br>R\$ 932,32<br>Saldo Disponível<br>SIAFI<br>R\$ 100.000,00 | Valor da Devolução * Total: 0,00 NO Valor da Devo Total: 0,00  | 0,00                    |
| Fonte de Recursos 010000000 RECURSOS ORDINA  evolução para o Convent Fonte de Recursos 0290444444 CONTRAPARTIDA-TE VOLUNTARIA  bservação exto de bservação exto de bservação incluir novo anexo:  incluir novo anexo:  iao há registros a exibir.  uadro de Eventos lão há registros a exibir.  invios ao SIAFI                                                                                                    | RIOS F<br>ente<br>RANSFERENCIA | Saldo Disponível no SIAFI<br>R\$ 932,32<br>Saldo Disponível<br>SIAFI<br>R\$ 100.000,00 | Valor da Devolução * Total: 0,00  NO Valor da Devo Total: 0,00 | 0,00                    |

Figura - OBTV Devolução de Recursos - Preencher dados / Concluir Pagamento

O sistema exibirá mensagem de confirmação: "Deseja realmente concluir a devolução do recurso? A devolução não poderá mais ser editada ". O usuário deverá clicar no botão "OK".

## Devolução para Conta Única do Tesouro

| Fonte de Recursos                                                                                          |                         | Saldo Disponivel no SIAFI     | Valor da Devolução *          |
|----------------------------------------------------------------------------------------------------|-------------------------|-------------------------------|-------------------------------|
| 0100000000 RECURSOS ORDINARIOS                                                                             |                         | R\$ 932,32                    | 10,00                         |
|                                                                                                    |                         |                               | Total: 10,00                  |
| 0                                                                                                    | 0 site                  | "https://hom.convenios.g      | ov.br" diz:                   |
| Deseja                                                                                                    | a realmente concl<br>a. | uir a devolução do recurso? A | devolução não poderá mais ser |
| D                                                                                                    |                         |                               | Cancelar OK                   |
| Texto de Test e<br>Observação da<br>Devolução *                                                            |                         |                               |                               |
| Anexos                                                                                                    |                         |                               | 60 C                          |
| Incluir novo anexo:                                                                                        |                         |                               |                               |
|                                                                                                    | Selecio                 | nar arquivo Incluir           |                               |
|                                                                                                    |                         |                               |                               |
| Nome do arquivo                                                                                            |                         |                               |                               |
| Nome do arquivo                                                                                            |                         |                               | Exclutr                       |
| Nome do arquivo<br>PAnexo Cotacao.pdf<br>Quadro de Eventos                                                 | 8                       |                               | Excluit                       |
| Nome do arquivo<br>PAnexo Cotacao.pdf<br>Quadro de Eventos<br>Jão há registros a exibir.                   | 5                       |                               | Excluit                       |
| Nome do arquivo<br>Anexo Cotacao.pdf<br>Quadro de Eventos<br>Vão há registros a exibir.<br>Envios ao SIAFI | 5                       |                               | Exclut                        |

Figura – OBTV Devolução de Recursos – Concluir devolução
O sistema exibirá a mensagem: "Devolução de Recurso concluída com sucesso! Situação alterada para 'Movimentação Financeira Incluída'.".

O sistema exibirá tela com Nr., Data da Devolução, Valor da Devolução, Nome Favorecido, Situação Devolução e o botão Detalhar para cada devolução de recurso.

|                                                | olução de Necul                                                                                                    | 303                                                                           |                                                                                | + Con                                                                                                    | vênio 900563/2                   |
|------------------------------------------------|----------------------------------------------------------------------------------------------------|-------------------------------------------------------------------------------|--------------------------------------------------------------------------------|----------------------------------------------------------------------------------------------------|----------------------------------|
| Data in                                        | nício da pesquisa                                                                                                    |                                                                               |                                                                                | 11- 1400                                                                                                    |                                  |
| Situaçã                                        | ão do registro                                                                                                    | Qualquer                                                                      |                                                                                | ٥                                                                                                    |                                  |
|                                                |                                                                                                    | Consider                                                                      |                                                                                |                                                                                                    |                                  |
| ágina 2                                        | 2 de 2 (23 itens)                                                                                                    | Consultar                                                                     |                                                                                |                                                                                                    |                                  |
| igina 2<br>rimeira                             | 2 de 2 (23 itens)<br>a /Ant] 1,2 [Pr³x/Ā]tir<br>Data da Devolução                                                         | Consultar<br>ma]<br>Valor da Devolução                                        | Nome do Favorecido                                                             | Situação da Devolução                                                                                                    |                                  |
| gina 2<br>Imeira<br>17                         | 2 de 2 (23 itens)<br>a /Ant] 1.2 [Pr³x/Ā]tir<br>Data da Devolução<br>14/02/2012                                           | Consultar<br>ma]<br>Valor da Devolução<br>R\$ 44,00                           | Nome do Favorecido<br>Tesouro Nacional                                         | Situação da Devolução<br>Movimentação Financeira Cancelada                                                                          | Detailhar                        |
| igina 2<br>rimeira<br>17.<br>789<br>785        | 2 de 2 (23 itens)<br>a /Ant] 1,2 [PrĀ <sup>3</sup> x/Ā lti<br>Data da Devolução<br>14/02/2012<br>14/02/2012               | Consultar<br>ma]<br>Valor da Devolução<br>R\$ 44,00<br>R\$ 10,00              | Nome do Favorecido<br>Tesouro Nacional<br>Tesouro Nacional                     | Situação da Devolução<br>Movimentação Financeira Cancelada<br>Movimentação Financeira Incluída                                      | Detalhar<br>Detalhar             |
| ágina 2<br>rimeira<br>17.<br>789<br>785<br>773 | 2 de 2 (23 itens)<br>a /Ant] 1,2 [PrĀ <sup>3</sup> x/Ā lti<br>Data da Devolução<br>14/02/2012<br>14/02/2012<br>13/02/2012 | Consultar<br>ma]<br>Valor da Devolução<br>R\$ 44,00<br>R\$ 10,00<br>R\$ 30,00 | Nome do Favorecido<br>Tesouro Nacional<br>Tesouro Nacional<br>Tesouro Nacional | Situação da Devolução<br>Movimentação Financeira Cancelada<br>Movimentação Financeira Incluída<br>Movimentação Financeira Concluída | Detalhar<br>Detalhar<br>Detalhar |

Figura – OBTV Devolução de Recursos – Movimentação Financeira Incluída

Após enviar a movimentação financeira, a devolução será autorizada pelo **Gestor Financeiro do Convenente** e pelo **Ordenador de Despesa OBTV**.

# 7 PROCEDIMENTOS PARA AUTORIZAR MOVIMENTAÇÃO FINANCEIRA

Após a preparação da movimentação financeira (Pagamento a Fornecedor, Aplicação em Poupança, etc.), os usuários com os perfis de **Gestor Financeiro do Convenente** e **Ordenador de Despesa OBTV** deverão realizar a autorização para que ocorra o envio dessa movimentação ao Siafi.

Primeira autorização de Pagamento **= Gestores Financeiro do Convenente** Autorização Final e envio ao SIAFI **= Ordenador de Despesa OBTV** 

Estarão disponíveis para autorização pelo Gestor Financeiro do Convenente somente as movimentações financeiras na situação **Movimentação Financeira Incluída.** 

Caso o Gestor Financeiro do Convenente recuse a movimentação financeira, automaticamente ela retornará para a situação "Movimentação Financeira em Elaboração", podendo, então, ser alterada ou excluída.

Fluxo da Autorização de pagamento

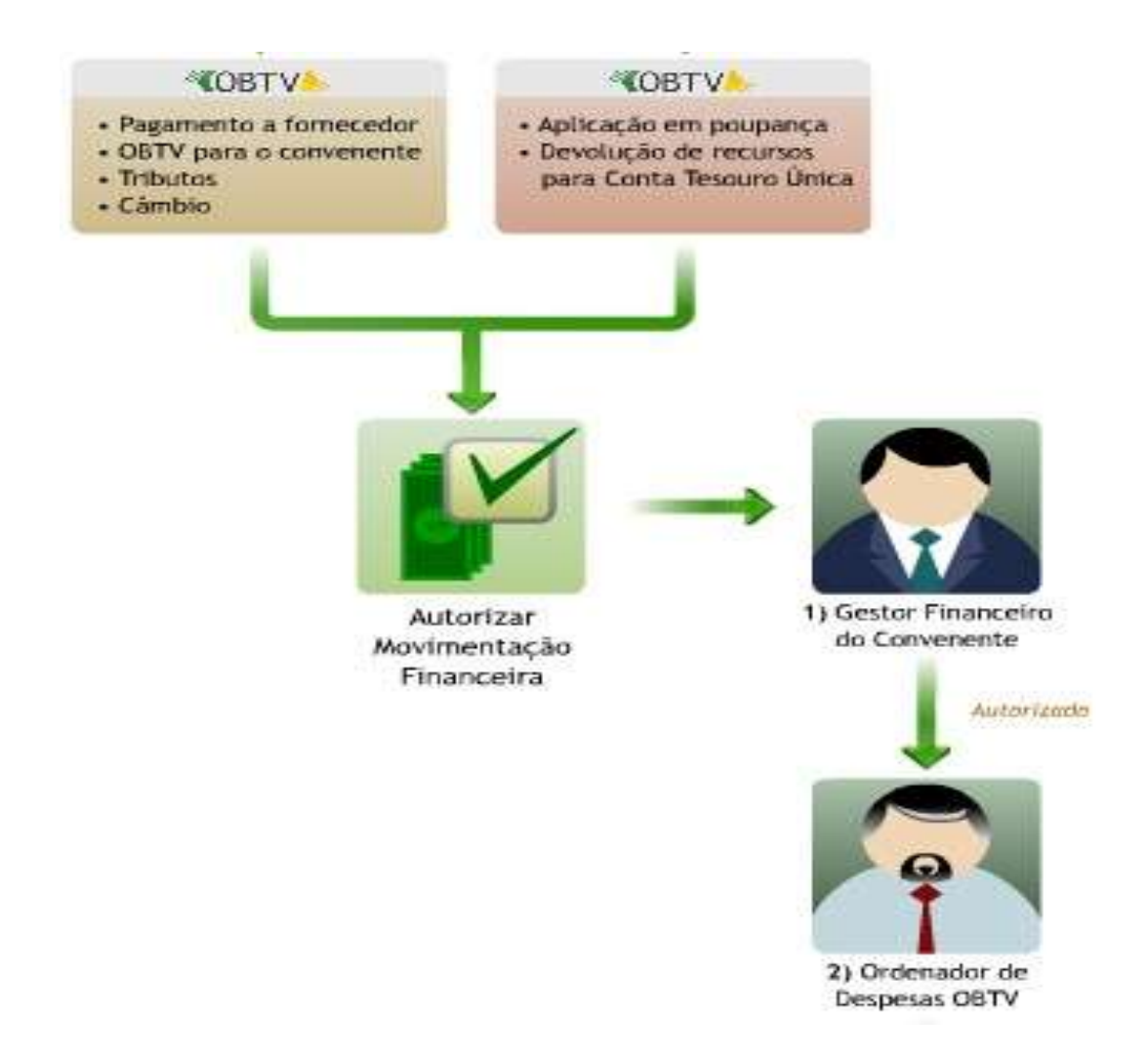

Figura – Fluxo de Autorização de Pagamento

### 7.1 Autorizar Movimentação Financeira pelo Gestor Financeiro

Na funcionalidade **Autorizar Movimentação Financeira**, o convenente poderá visualizar todas as movimentações financeiras realizadas no convênio que aguardam aprovação (Pagamento com OBTV, Tributos, Câmbio, Devolução de Recursos, Aplicação em poupança, OBTV para o Convenente e Ingressos de Recurso) e a situação em que se encontram.

O sistema listará todas as movimentações financeiras concluídas que estão preparadas para aprovação.

| Portal dos Convênias                                                                                                    | D Cadastra                                                                                   | mento                                                                                                    | D Programas                                                                                                    |                                        | D Propostas                                                                                                    | D E)                       | xecução                                                                                                    |
|----------------------------------------------------------------------------------------------------|----------------------------------------------------------------------------------------------|----------------------------------------------------------------------------------------------------|----------------------------------------------------------------------------------------------------|----------------------------------------|----------------------------------------------------------------------------------------------------|----------------------------|----------------------------------------------------------------------------------------------------|
|                                                                                                    | D Inf. Gerer                                                                                 | nciais                                                                                                    | Cadastros                                                                                                    |                                        | D Acomp. e Fiscalização                                                                                                    | D Pr                       | restação de Contas                                                                                                    |
|                                                                                                    | D Banco de                                                                                   | Projetos                                                                                                    | TCE                                                                                                    |                                        |                                                                                                    |                            |                                                                                                    |
| xecução<br>Adiaação on Pri<br>Autorizar Movim<br>Financeira<br>Cadastrar Credo<br>Transferência V(<br>Cancelar Movim<br>Financeira<br>Classificar Ingre:<br>Recursos<br>Complementar E<br>Câmbio do Docu<br>Liquidação<br>Conciliação Ban | unança<br>entação<br>r da<br>oluntária<br>entação<br>sso de<br>vados de<br>mento de<br>cária | <ul> <li>Cons<br/>Conv</li> <li>Cons<br/>Liqui</li> <li>Cons<br/>Cred</li> <li>Cons<br/>Reco</li> <li>Cont</li> <li>Cont</li> <li>Cont</li> <li>Devo</li> <li>Discr</li> </ul> | ultar Convênios/Pré-<br>ênios<br>ultar Documento de<br>Jação<br>ultar Domicílio Bancário<br>or<br>ultar Tributos a<br>Iher com OBTV<br>a Bancária<br>ratos<br>Iução de Recursos<br>iminar OBTV | ))<br>))<br>))<br>))<br>))<br>))<br>)) | Extrato Bancário do<br>Convênio<br>Incluir Documento de<br>Liquidação<br>Listar Movimentações<br>Financeiras<br>Ordenador Despesa OBTV<br>Pagamento<br>Pagamento com OBTV<br>Processo de Compra<br>Prorroga de Oficio<br>Termos Aditivos | ))<br>))<br>))<br>))<br>)) | Realizar<br>Eventos/Retificações<br>Recolher Tributo<br>Recolher Tributo com OBTV<br>Registrar Notificação<br>Registro Execução Termo de<br>Parceria<br>Registro Ingresso de<br>Recurso<br>Reiniciar Senha OBTV<br>Relatórios Execução |

Figura – Autorizar Movimentação Financeira – Gestor Financeiro

O primeiro a autorizar será o Gestor Financeiro, depois será a vez do Ordenador de Despesas, mas o procedimento é o mesmo, inclusive as opções:

- Recusar: a recusa não exclui a movimentação, apenas retorna para a situação anterior. Se recusada pelo gestor financeiro, a movimentação financeira passa para a situação "Em elaboração". Se recusada pelo ordenador de despesas, a movimentação financeira retorna para "Em elaboração";
- Detalhar: nessa opção o usuário poderá visualizar todos os dados da movimentação e com isso tomar a decisão de autorizar ou recusar a

movimentação financeira.

Autorizar: autoriza a movimentação, com isso segue para o próximo passo. Se o gestor financeiro autoriza a movimentação, ela passa para a situação "Autorizada pelo Gestor Financeiro" e fica disponível para o ordenador de despesas autorizar. Se a autorização é do ordenador de despesas, ela passa para a situação "Concluída" e o sistema envia para o Siafi, e este para o banco, efetivando a transação no dia útil seguinte.

| A 11        | orizacão   | de Movi           | mentação          | s Financeiras             | 20113 - M                         | INISTERIO DO PLAN                     | EJAMENTO, ORCAMEN                                          | TO E GESTAO                      |
|-------------|------------|-------------------|-------------------|---------------------------|-----------------------------------|---------------------------------------|------------------------------------------------------------|----------------------------------|
| Aut         | onzayao    | de movi           | mentaçot          |                           |                                   |                                       | ▶ Convên                                                   | io 900648/2012                   |
|             | Movime     | ntação fi         | inanceira         | autorizada cor            | m sucesso!                        |                                       |                                                            | fechar🗙                          |
| Tipo de     | Movimenta  | çăo               | τ                 | odos                      |                                   | V                                     |                                                            |                                  |
|             |            |                   | _                 | Consultar                 |                                   |                                       |                                                            |                                  |
| Nr.<br>Doc. | Data       | Valor<br>Bruto    | Valor<br>Liquido  | CNPJ/CPF/IG<br>Favorecido | Nome<br>Favorecido                | Тіро                                  | Situação                                                   |                                  |
| 1157        | 26/07/2012 | R\$<br>40.000,00  | R\$<br>39.600,00  | 33.333.333/3333-33        | FORNECEDOR<br>JKLM                | PAGAMENTO A<br>FAVORECIDO<br>COM OBTV | Movimentação<br>Financeira Autorizada<br>Gestor Financeiro | Desaulorizar<br>Detalhar         |
| 1156        | 25/07/2012 | R\$<br>1.100,00   | R\$ 1.100,00      | 11.111.111/1111-11        |                                   | DEVOLUÇÃO DE<br>RECURSOS              | Movimentação<br>Financeira Incluída                        | Autorizar<br>Recusar<br>Detalhar |
| 1154        | 25/07/2012 | R\$<br>40.000,00  | R\$<br>40.000,00  | 11.111.111/1111-11        |                                   | APLICAÇÃO EM<br>POUPANÇA              | Movimentação<br>Financeira Incluída                        | Autorizar<br>Recusar<br>Detalher |
| 1149        | 24/07/2012 | R\$<br>2.000,00   | R\$ 2.000,00      | 0123456789                | SMILE AFONSO's<br>CORFORATION     | PAGAMENTO A<br>FAVORECIDO<br>COM OBTV | Movimentação<br>Financeira Incluída                        | Autorizar<br>Recusar<br>Detalhar |
| 1138        | 24/07/2012 | R\$<br>17.800,00  | R\$<br>17.800,00  | 11.111.111/1111-11        | PREFEITURA<br>MUNICIPAL<br>SICONV | PAGAMENTO A<br>FAVORECIDO<br>COM OBTV | Movimentação<br>Financeira Incluída                        | Autorizar<br>Recusar<br>Detaihar |
| 1128        | 24/07/2012 | R\$ 200,00        | R\$ 200,00        | 999.999.999-99            | PARBARA BELA                      | PAGAMENTO A<br>FAVORECIDO<br>COM OBTV | Movimentação<br>Financeira Incluída                        | Autorizar<br>Recusar<br>Detalher |
| 1126        | 23/07/2012 | R\$<br>340.000,00 | R\$<br>170.000,00 | 00.000.000/0000-00        | FORNECEDOR<br>ABCD                | PAGAMENTO A<br>FAVORECIDO<br>COM OBTV | Movimentação<br>Financeira Incluída                        | Autorizar<br>Recusar<br>Detalhar |
| 1120        | 23/07/2012 | R\$<br>340.000,00 | R\$<br>170.000,00 | 00.000.000/0000-00        | FORNECEDOR<br>ABCD                | PAGAMENTO A<br>FAVORECIDO<br>COM OBTV | Movimentação<br>Financeira Incluída                        | Autorizar<br>Recusar<br>Detalher |

Figura – Movimentação Financeira Autorizada pelo Gestor Financeiro

S

Caso o Gestor Financeiro do Convenente recuse a movimentação financeira, automaticamente ela retornará para a situação "Movimentação Financeira em Elaboração", podendo, então, ser alterada ou excluída.

### 7.2 Autorizar Movimentação Financeira pelo Ordenador de Despesas OBTV

A movimentação financeira ficará disponível para a autorização pelo ordenador de despesa OBTV somente após esta ter sido autorizada pelo gestor financeiro do convenente.

Será realizado o mesmo procedimento do Gestor Financeiro do Convenente, porém somente a provação do Ordenador de Despesa, realiza o envio ao Siafi para autorização do pagamento.

| Pottal das Convinias                                                                                                    |                                                                                                    |                                                                                                    |                                                                                                    | AMINGTAN 19-10, 19-10                                                                                                    |
|----------------------------------------------------------------------------------------------------|----------------------------------------------------------------------------------------------------|----------------------------------------------------------------------------------------------------|----------------------------------------------------------------------------------------------------|----------------------------------------------------------------------------------------------------|
| SICONV                                                                                                    | D Cadastramento                                                                                                    | D Programas                                                                                                    | D Propostas                                                                                                    | D Execução                                                                                                    |
|                                                                                                    | D Inf. Gerenciais                                                                                                    | Cadastros                                                                                                    | 🔁 Acomp. e Fiscalização                                                                                                    | Prestação de Contas                                                                                                    |
|                                                                                                    | D Banco de Projetos                                                                                                    | D TCE                                                                                                    |                                                                                                    |                                                                                                    |
| Execução                                                                                                    |                                                                                                    |                                                                                                    |                                                                                                    |                                                                                                    |
| <ul> <li>» Aplicação em Po</li> <li>» Autorizar Movime<br/>Financeira</li> <li>» Cadastrar Credo<br/>Transferência Vo</li> <li>» Cancelar Movime<br/>Financeira</li> <li>» Classificar Ingres<br/>Recursos</li> <li>» Complementar D<br/>Câmbio do Docu<br/>Liquidação</li> <li>» Conciliação Bano</li> <li>» Consultar Convê<br/>Reservados</li> </ul> | entação » Co<br>entação ° Co<br>r da Lio<br>r da Lio<br>r da ° Co<br>entação ° Co<br>entação ° Co<br>entação ° Co<br>entação ° Co<br>so de ° Co<br>mento de ° De<br>vária<br>nios | onsultar Convênios/Pré-<br>onvênios<br>onsultar Documento de<br>quidação<br>onsultar Domicílio Bancário<br>redor<br>onsultar Tributos a<br>ecolher com OBTV<br>onta Bancária<br>ontratos<br>evolução de Recursos<br>iscriminar OBTV | <ul> <li>» Extrato Bancário do<br/>Convênio</li> <li>» Incluir Documento de<br/>Liquidação</li> <li>» Listar Movimentações<br/>Financeiras</li> <li>» Ordenador Despesa OBTV</li> <li>» Pagamento</li> <li>» Pagamento com OBTV</li> <li>» Processo de Compra</li> <li>» Prorroga de Ofício</li> <li>» Termos Aditivos</li> </ul> | <ul> <li>Realizar<br/>Eventos/Retificações</li> <li>Recolher Tributo</li> <li>Recolher Tributo com OBTV</li> <li>Registrar Notificação</li> <li>Registro Execução Termo de<br/>Parceria</li> <li>Registro Ingresso de<br/>Recurso</li> <li>Reiniciar Senha OBTV</li> <li>Relatórios Execução</li> </ul> |

Figura – Autorizar Movimentação Financeira – Ordenador de Despesa OBTV

Caso o ordenador de despesa OBTV recuse a movimentação financeira, automaticamente, esta retorna para a situação "Movimentação Financeira Em Elaboração", podendo então ser alterada ou excluída.

Após a autorização, a movimentação financeira não será mais exibida na funcionalidade **Autorizar Movimentações Financeiras**, mas apenas na opção **Listar Movimentação Financeira**, com a situação alterada para concluída.

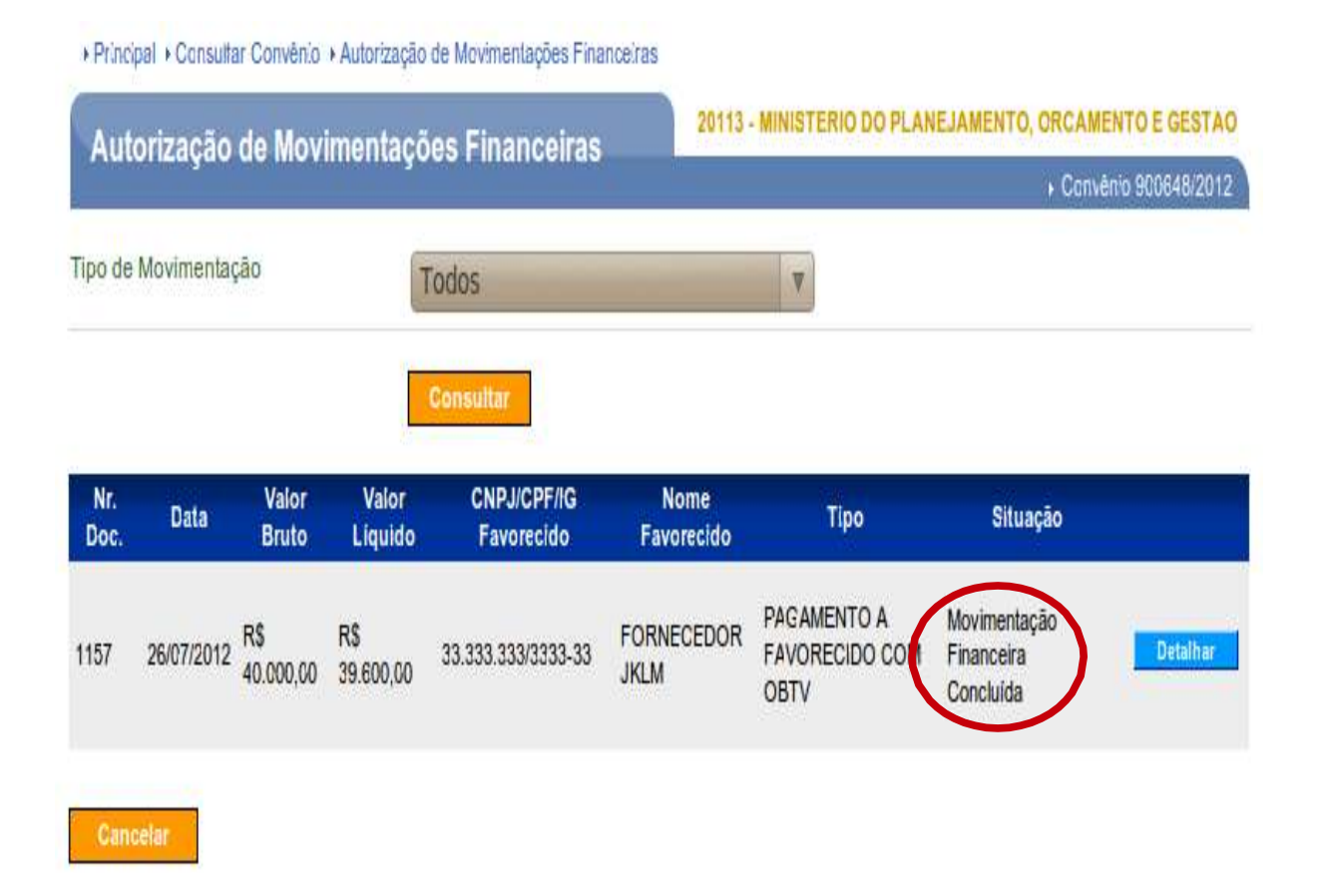

Figura – Autorizar Movimentação Financeira – Movimentação Financeira Concluída

### 7.3 Senha de Operações OBTV

Ao acessar pela primeira vez a funcionalidade de autorização de movimentação financeira, e clicar em **Autorizar** o sistema solicitará o cadastramento de uma senha específica a ser digitada em teclado virtual. Essa senha conterá seis dígitos, incluindo letras e números, sendo as letras maiúsculas e os números de 1 a 6.

| Autorização de Movin     | nentações Financeiras                    | 20113 - MINISTERIO DO PLANEJAMENTO, ORCAMENTO E GESTAO |  |  |  |
|--------------------------|------------------------------------------|--------------------------------------------------------|--|--|--|
| natorizayao ao movin     | nontayooo i manoonao                     | <ul> <li>Convénio 900563/2012</li> </ul>               |  |  |  |
| Nr. da movimentação      | 1062                                     |                                                        |  |  |  |
| Data                     | 18/04/2012                               |                                                        |  |  |  |
| Valor                    | R\$ 12,50                                |                                                        |  |  |  |
| Тіро                     | PAGAMENTO A FAVORECIDO C                 | OMOBTV                                                 |  |  |  |
| Situação                 | ituação Movimentação Financeira Incluída |                                                        |  |  |  |
| Entre com sua senha OBTV |                                          |                                                        |  |  |  |
| Cancelar Limpar          | 3-I-R-S<br>1-2-T-U<br>6-B-H-X<br>5-J-P-W | 4-C-M-N<br>A-E-F-Y<br>K-L-Q-Z<br>D-G-O-V               |  |  |  |

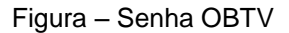

A senha OBTV cadastrada será solicitada toda vez que o Gestor Financeiro do Convenente e o Ordenador de Despesa OBTV forem autorizar uma movimentação financeira.

O horário para autorização de pagamento da OBTV é até às 19h, horário de Brasília - horário SIAFI.

Caso a senha de operações OBTV seja bloqueada pelo sistema ou esquecida pelo usuário, ele deverá solicitar ao Responsável pelo Proponente que a reinicie.

S

Desta forma, o usuário poderá definir uma nova senha no momento que for efetuar a próxima autorização de movimentação financeira.

Para reiniciar a senha, o Responsável pelo Proponente deve clicar em Execução e depois Reiniciar Senha OBTV

| Portal dos Convénios<br>SICONV                                                                                                    | D Cadastramento                                                                                                    | 😰 Programas                                                                                                    | D Propostas                                                                                                    | Execução                                                                                                    |
|----------------------------------------------------------------------------------------------------|----------------------------------------------------------------------------------------------------|----------------------------------------------------------------------------------------------------|----------------------------------------------------------------------------------------------------|----------------------------------------------------------------------------------------------------|
|                                                                                                    | 🛐 Inf. Gerenciais                                                                                                    | Cadastros                                                                                                    | Acomp. e Fiscalização                                                                                                    | Prestação de Contas                                                                                                    |
|                                                                                                    | D Banco de Projetos                                                                                                    | D TCE                                                                                                    |                                                                                                    |                                                                                                    |
| <b>≌</b> Execução                                                                                                    |                                                                                                    |                                                                                                    |                                                                                                    |                                                                                                    |
| <ul> <li>» Aplicação em Po</li> <li>» Autorizar Movimu<br/>Financeira</li> <li>» Cadastrar Credo<br/>Transferência Vo</li> <li>» Cancelar Movimu<br/>Financeira</li> <li>» Classificar Ingres<br/>Recursos</li> <li>» Complementar D<br/>Câmbio do Docu<br/>Liquidação</li> <li>» Conciliação Banu</li> <li>» Consultar Convê<br/>Reservados</li> </ul> | upança » C<br>entação C<br>Iuntária » C<br>entação C<br>entação C<br>entação C<br>mento de » C<br>mento de » D<br>xária<br>nios | consultar Convênios/Pré-<br>convênios<br>consultar Documento de<br>iquidação<br>consultar Domicílio Bancário<br>redor<br>consultar Tributos a<br>lecolher com OBTV<br>conta Bancária<br>contratos<br>levolução de Recursos<br>liscriminar OBTV | <ul> <li>» Extrato Bancário do<br/>Convênio</li> <li>» Incluir Documento de<br/>Liquidação</li> <li>» Listar Movimentações<br/>Financeiras</li> <li>» Ordenador Despesa OBTV</li> <li>» Pagamento</li> <li>» Pagamento com OBTV</li> <li>» Processo de Compra</li> <li>» Prorroga de Ofício</li> <li>» Termos Aditivos</li> </ul> | <ul> <li>Realizar<br/>Eventos/Retificações</li> <li>Recolher Tributo</li> <li>Recolher Tributo com OBTV</li> <li>Registrar Notificação</li> <li>Registro Execução Termo de<br/>Parceria</li> <li>Registro Ingresso de<br/>Becarso</li> <li>Reiniciar Senha OBTV</li> <li>Relatórios Execução</li> </ul> |

Figura – Reiniciar Senha OBTV pelo Responsável pelo Proponente

### 7.4 Cancelar Movimentação Financeira

Nesta funcionalidade, o usuário poderá cancelar a movimentação financeira dos pagamentos efetuados dos tipos de movimentações de pagamento com OBTV, devolução de recursos ou aplicação em poupança.

Esta funcionalidade poderá ser visualizada pelo Convenente com os perfis de " Gestor Financeiro do Convenente" ou "Ordenador de Despesa do Convenente".

Importante: O cancelamento da movimentação financeira deverá ser efetuado no mesmo dia que foi autorizado o pagamento com OBTV pelo ordenador de despesa do convenente, ou seja, antes da movimentação financeira ser enviada a instituição bancária pelo SIAFI.

Após acessar o sistema com Login (CPF) e a senha de acesso, o usuário deverá clicar no menu "Execução" na opção "Cancelar Movimentações Financeiras".

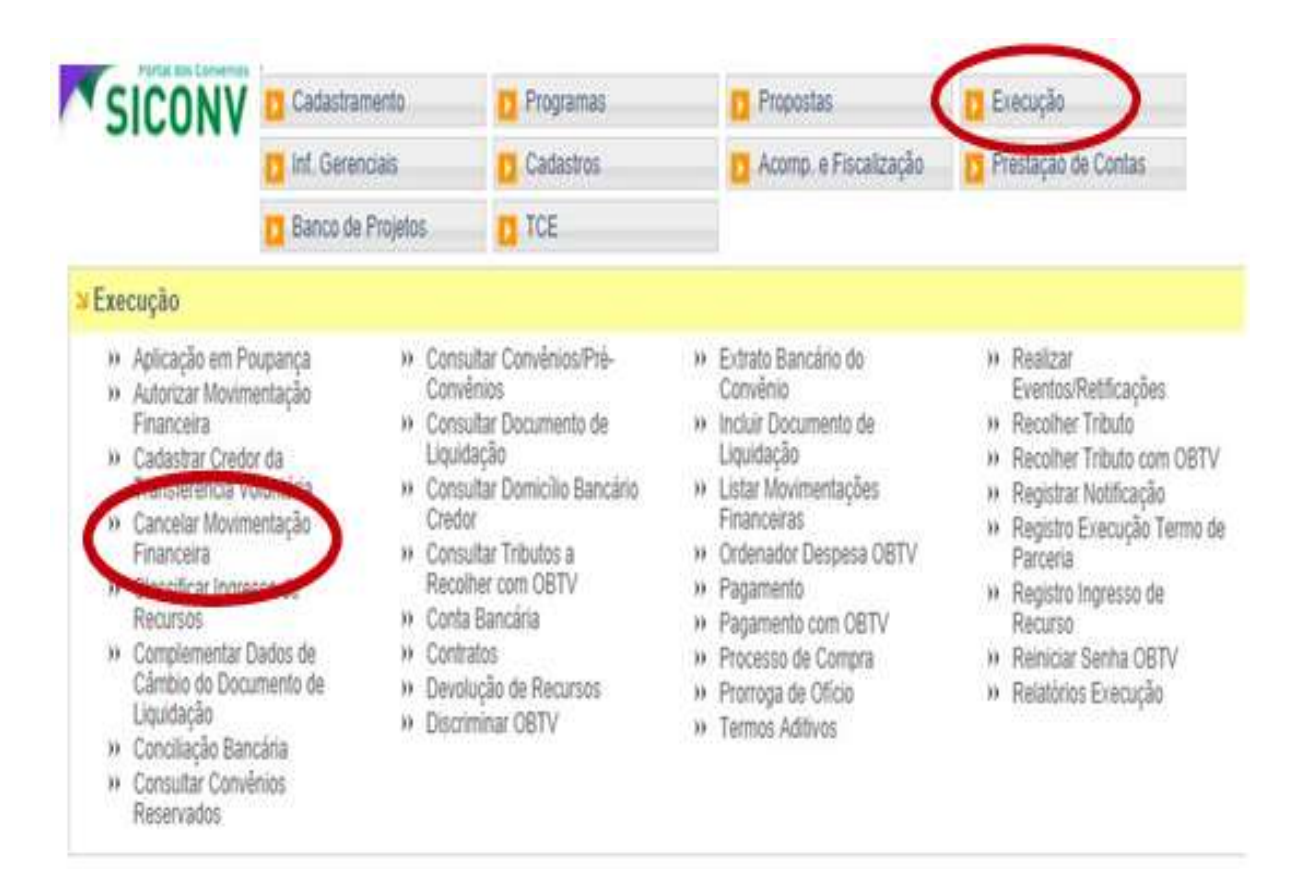

Figura – Cancelar Movimentação Financeira

Ao selecionarmos, ela exibe todas as movimentações financeiras do instrumento realizados no dia, com a opção de cancelar ao lado de cada uma.

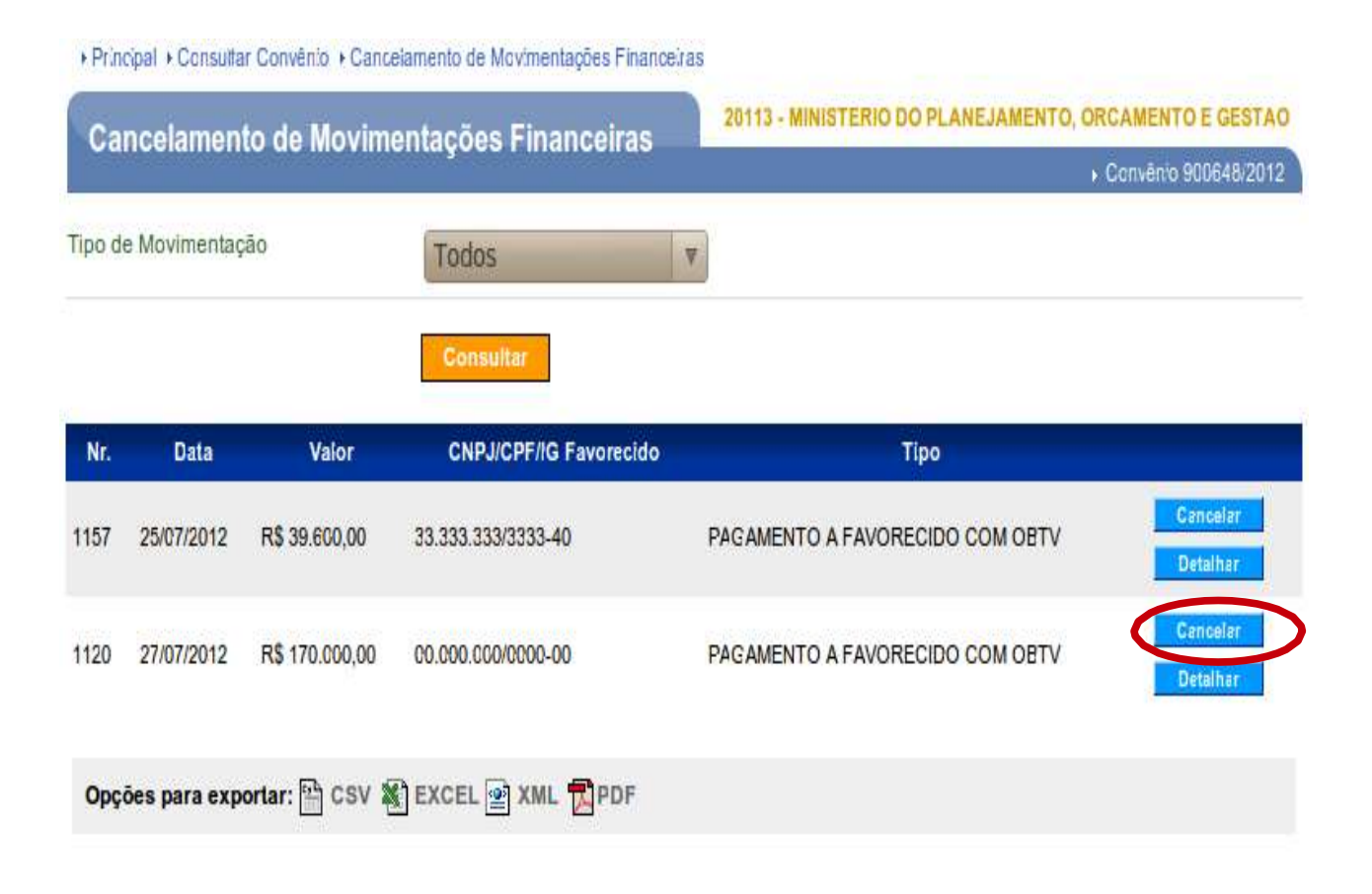

Figura – Cancelar Movimentação Financeira – Selecionar movimentação a cancelar

O convenente com o perfil de "Gestor Financeiro do Convenente" ou de "Ordenador de Despesa OBTV" poderá realizar o cancelamento da movimentação financeira sem a necessidade de autorização.

As movimentações financeiras autorizadas pelo ordenador de despesa OBTV estarão disponíveis para cancelamento desde que este cancelamento seja realizado no mesmo dia da autorização, até às 19h20min.

Após o cancelamento, a movimentação financeira não será mais exibida na funcionalidade **Cancelar Movimentações Financeiras**.

| Prin<br>Ca | cipal + Consulta | r Convênio + Cano | celamento de Movimentações Finance<br>nentações Einanceiras | 20113 - MINISTERIO DO PLANEJAMENTO, OF | ICAMENTO E GESTAO    |
|------------|------------------|-------------------|-------------------------------------------------------------|----------------------------------------|----------------------|
| ou         | nociamen         |                   | in agoos i manoenas                                         |                                        | Convênio 900648/2012 |
|            | Movime           | ntação Final      | nceira cancelada com su                                     | icesso!                                | fechar 🔀             |
| Tipo d     | e Movimentaç     | ăo                | Todos                                                       | Ÿ                                      |                      |
|            |                  |                   | Consultar                                                   |                                        |                      |
| Nr.        | Data             | Valor             | CNPJ/CPF/IG Favorecido                                      | Тіро                                   |                      |
| 1157       | 25/07/2012       | R\$ 39.600,00     | 33.333.333/3333-33                                          | PAGAMENTO A FAVORECIDO COM OBTV        | Cancelar<br>Detalhar |
| Орç        | ões para exp     | ortar: 🚰 CSV 🖁    | EXCEL 🔮 XML 🔂 PDF                                           |                                        |                      |

Figura – Movimentação Financeira Cancelada

# 8 CONCILIAÇÃO BANCÁRIA

Esta funcionalidade exibirá os registros de débitos oriundos do Extrato Bancário que não foram conciliados automaticamente pelo sistema SICONV. O sistema exibirá os registros de débito para que o usuário possa realizar a conciliação bancária. E a opção "Movimentações SICONV" exibirá os registros de Movimentações Financeira na situação concluída do tipo: "Pagamento a Favorecido com OBTV", Pagamento de Tributos, "Devolução de Recursos" ou "Devolução de Saldo Remanescente".

S

Para realizar a "Conciliação Bancária", o usuário com o perfil de "Gestor Financeiro do Convenente", deverá clicar no menu "Execução" e na opção "Conciliação Bancária"

| SICUNV                                                                                                    | T Cadastramento                                   | Programas                                                                                                    | Propostas                                                                                                    | D Execução                                                                                                    |  |
|----------------------------------------------------------------------------------------------------|---------------------------------------------------|----------------------------------------------------------------------------------------------------|----------------------------------------------------------------------------------------------------|----------------------------------------------------------------------------------------------------|--|
|                                                                                                    | D Inf. Gerenciais                                 | Cadastros                                                                                                    | Acomp. e Fiscalização                                                                                                    | Prestação de Contas                                                                                                    |  |
|                                                                                                    | 🚺 Banco de Projetos                               | TCE                                                                                                    |                                                                                                    |                                                                                                    |  |
| Execução                                                                                                    |                                                   |                                                                                                    |                                                                                                    |                                                                                                    |  |
| <ul> <li>Aplicação em Poupança</li> <li>Autorizar Movimentação</li> <li>Con<br/>Financeira</li> <li>Con<br/>Cadastrar Credor da</li> <li>Liqu<br/>Transferência Voluntária</li> <li>Con<br/>Cancelar Movimentação</li> <li>Cancelar Movimentação</li> <li>Crece<br/>Financeira</li> <li>Constituctor</li> <li>Classificar Ingresso de<br/>Recursos</li> <li>Complementar Dados de</li> <li>Complementar Dados de</li> <li>Con<br/>Câmbio do Documento de</li> <li>Dev<br/>Liquidação</li> <li>Conciliação Bancária</li> <li>Seseultar Comvântos<br/>Reservados</li> </ul> |                                                   | isultar Convênios/Pré-<br>ivênios<br>isultar Documento de<br>lidação<br>isultar Domicílio Bancário<br>idor<br>isultar Tributos a<br>colher com OBTV<br>ita Bancária<br>ntratos<br>volução de Recursos<br>criminar OBTV | <ul> <li>» Extrato Bancário do<br/>Convênio</li> <li>» Incluir Documento de<br/>Liquidação</li> <li>» Listar Movimentações<br/>Financeiras</li> <li>» Ordenador Despesa OBTV</li> <li>» Pagamento</li> <li>» Pagamento com OBTV</li> <li>» Processo de Compra</li> <li>» Prorroga de Ofício</li> <li>» Termos Aditivos</li> </ul> | <ul> <li>» Realizar<br/>Eventos/Retificações</li> <li>» Recolher Tributo</li> <li>» Recolher Tributo com OBT</li> <li>» Registrar Notificação</li> <li>» Registro Execução Termo o<br/>Parceria</li> <li>» Registro Ingresso de<br/>Recurso</li> <li>» Reiniciar Senha OBTV</li> <li>» Relatórios Execução</li> </ul> |  |
| rincipal + Consultar Pr                                                                                                    | roposta                                           |                                                                                                    | 20113 - MINISTERIO DO PLAN                                                                                                    | EJAMENTO,ORCAMENTO E GESTA                                                                                                    |  |
| consultar Pror                                                                                                    | oosta                                             |                                                                                                    |                                                                                                    |                                                                                                    |  |
| Consultar Prop                                                                                                    | oosta                                             |                                                                                                    |                                                                                                    | › Convênio 707384/201                                                                                                    |  |
| Consultar Prop                                                                                                    | Plano de Trabalho                                 | Projeto Básico/Termo de Referé                                                                                                    | ência) Execução Concedente                                                                                                    | ▶ Convênio 707384/201<br>Execução Convenente                                                                                                    |  |
| Consultar Prop<br>Dados da Proposta<br>Dados Programas                                                                                                    | Plano de Trabalho Plano fe Trabalho Participantes | Projeto Básico/Termo de Referé                                                                                                    | ência Execução Concedente                                                                                                    | ▶ Convênio 707384/201<br>Execução Convenente                                                                                                    |  |

Figura – Conciliação Bancária

Para consultar todas as movimentações financeiras que não foram conciliadas automaticamente pelo Siconv, selecione a situação "A conciliar".

| Conciliação Bancária       |                                       | 20113 - MINISTERIO DO PLANEJAMENTO, ORCAMENTO E GESTAO<br>Convêrio 900648/2012 |
|----------------------------|---------------------------------------|--------------------------------------------------------------------------------|
| Tipo de Conciliação        | Extrato Bancário Movimentações SICONV |                                                                                |
| Tipo Movimentação          | Todos v                               |                                                                                |
| Tipo Identificação         | Todos 🔻                               |                                                                                |
| dentilicação do favorecido |                                       |                                                                                |
| Data início                |                                       |                                                                                |
| Data fim                   |                                       |                                                                                |
| Situação                   | À Conciliar                           |                                                                                |

Figura – Consultar Movimentação Bancária a Conciliar.

Na tela seguinte, o usuário deve clicar em **Conciliar**, podendo escolher Extrato Bancário ou Movimentação Siconv

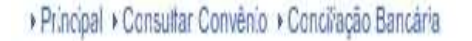

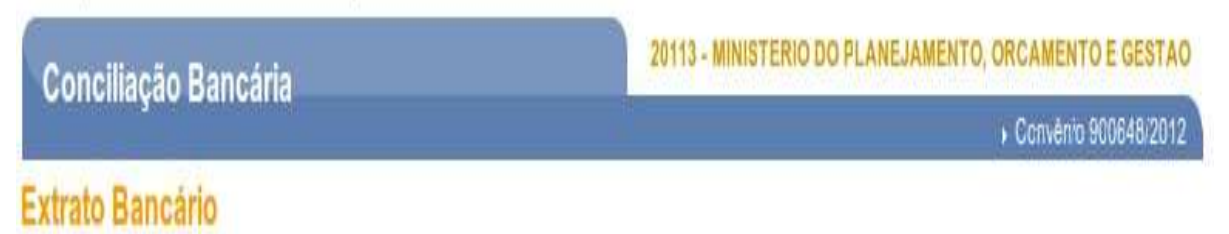

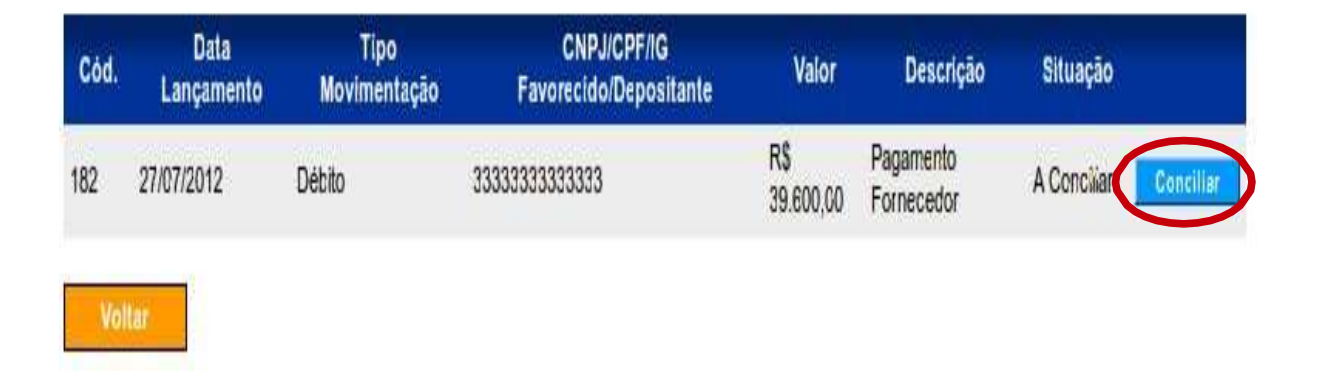

Figura – Selecionar Consultar Movimentação Bancária a Conciliar.

O sistema listará todas as movimentações disponíveis para conciliar, bastando ao convenente selecioná-la e clicar em **Salvar**.

| Principal      Consultar Convênio | Conciliação Bancária        |                                                        |
|-----------------------------------|-----------------------------|--------------------------------------------------------|
| Conciliação Bancária              |                             | 20113 - MINISTERIO DO PLANEJAMENTO, ORCAMENTO E GESTAO |
|                                   |                             | ► Canvênio 900648/2012                                 |
| ltem de Extrato                   |                             |                                                        |
| Cód.                              | 182                         |                                                        |
| Data                              | 27/07/2012                  |                                                        |
| Tipo de Movimentação              | Débito                      |                                                        |
| Favorecido                        | 3333333333333               |                                                        |
| Descrição                         | Pagamento Fornecedor        |                                                        |
| Valor                             | R\$ 39.600,00               |                                                        |
| Seleção de Movimenta              | ções Financeiras para Conci | liação                                                 |

| Nr. Movimentação<br>Financeira | Data       | Tipo Movimentação                     | CNPJ/CPF/IG<br>Favorecido | Descrição                              | Valor<br>Líquido |
|--------------------------------|------------|---------------------------------------|---------------------------|----------------------------------------|------------------|
| 1157                           | 26/07/2012 | PAGAMENTO A<br>FAVORECIDO COM<br>OBTV | 33.333.333/3333-33        | Fornecedor<br>FORNECEDOR<br>JKLM       | R\$<br>39.600,00 |
|                                |            |                                       |                           | Valor total dos itens<br>selecionados: | R\$<br>39.600,00 |
|                                |            |                                       |                           |                                        |                  |

Figura – Salvar Conciliação Bancária.

Cancelar Salvar

### Pronto! Conciliação realizada!

# 

Figura – Conciliação Bancária salva com Sucesso.

### 9 DISCRIMINAR OBTV

A funcionalidade **Discriminar OBTV para o Convenente** permite ao convenente discriminar (informar) todas as despesas efetuadas com o recurso da OBTV do tipo **OBTV para o Convenente.** 

Como vimos anteriormente a **OBTV para o Convenente** é um tipo de OBTV onde é autorizado a transferência de recursos para outra conta bancária do convenente para que ele efetue pagamentos que não podem ser realizados por transferência entre contas. Logo, os gastos desse recurso não ocorreram pelo Siconv, devendo o convenente discriminar como ele foi executado.

Para discriminar o registro da OBTV para o Convenente, o usuário deverá clicar no menu "Execução" e na opção "Discriminar OBTV"

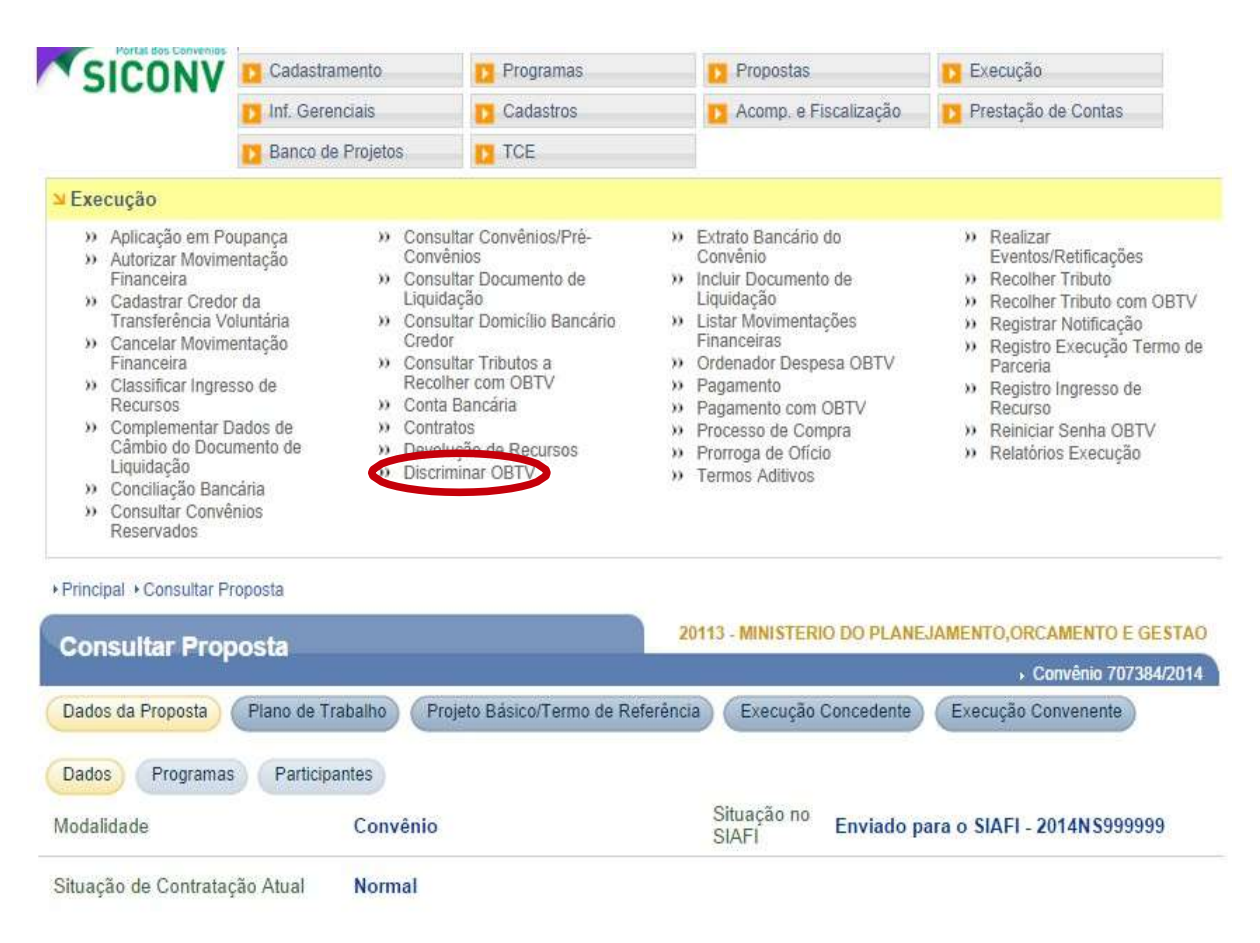

Figura – Discriminar OBTV.

O sistema listará as OBTVs Convenentes realizadas e a situação delas. O convenente deverá clicar no botão **Discriminar**.

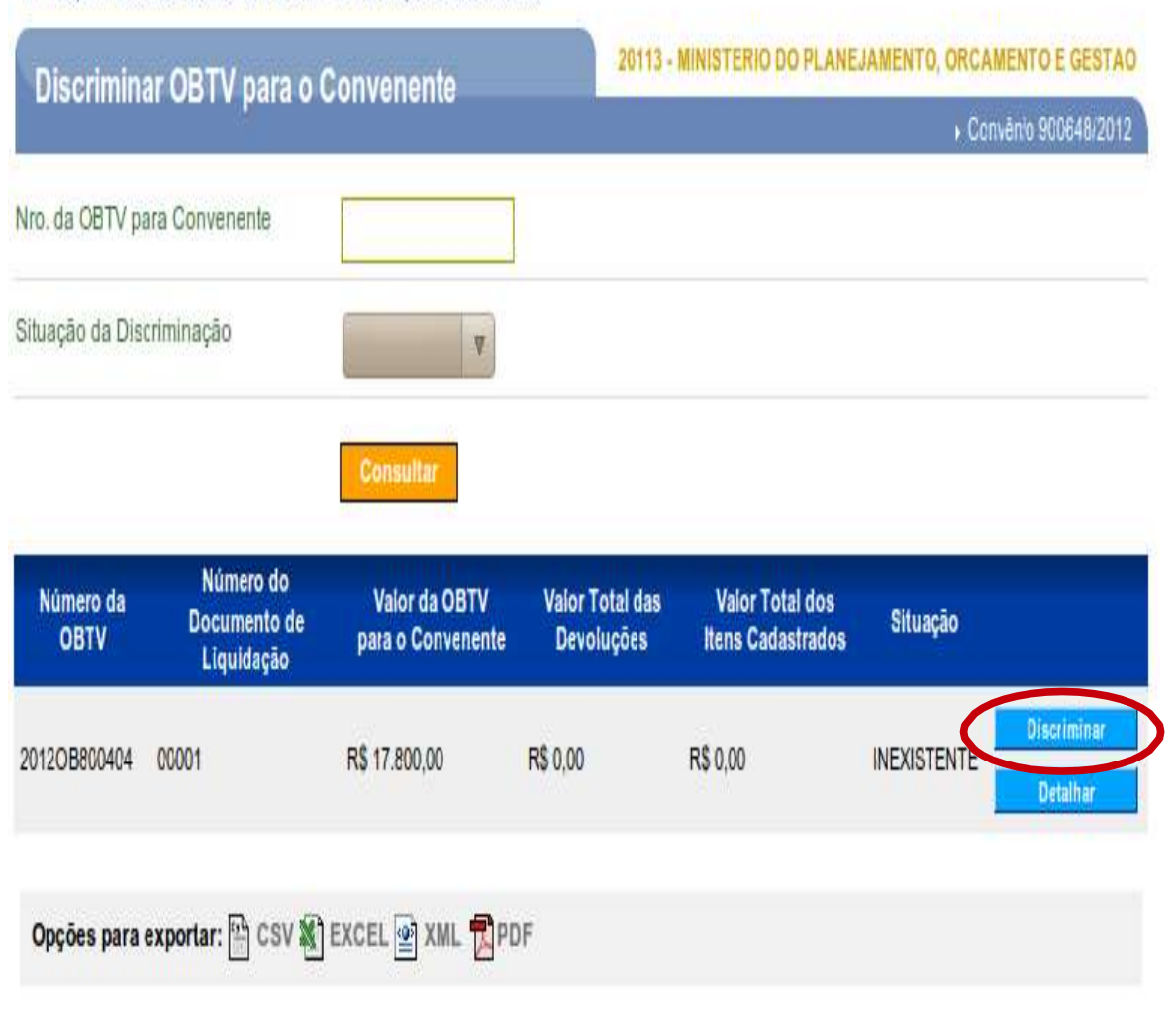

+ Principal + Consultar Convenio + Discriminar OBTV para o Convenente

Figura – Discriminar OBTV – Selecionar Discriminar

A primeira aba **Dados Gerais** refere-se a um resumo do convênio, trazidos de forma automática pelo sistema. Deverá ser selecionada a aba **Itens de Discriminação** para iniciarmos o detalhamento da **OBTV para o Convenente**.

|                                      | onvenente          |                     | <ul> <li>Canvério 900648/2012</li> </ul> |
|--------------------------------------|--------------------|---------------------|------------------------------------------|
| Dados Gerais Illens de Discriminação | ltens de Devolução | Importação de Itens |                                          |
| Dados Gerais da OBTV par             | a Convenente       |                     |                                          |
| Número da OBTV                       | 2012OB800404       |                     |                                          |
| Número do Documento de<br>Liquidação | 00001              |                     |                                          |
| Valor da OBTV para o Convenente      | R\$ 17.800,00      |                     |                                          |
| Valor Total dos Itens Cadastrados    | R\$ 0,00           |                     |                                          |
| Situação da Discriminação            | INEXISTENTE        |                     |                                          |

Figura – Discriminar OBTV – Aba Itens da Discriminação

O convenente deverá incluir um item a cada gasto realizado com os recursos da **OBTV para o Convenente**.

| Discrimina       | r OBTV para o Co        | nvenente           | 20113 - MINISTERIO DO PE | RIVESAMENTO, ORCAMENTO E GESTA          |
|------------------|-------------------------|--------------------|--------------------------|-----------------------------------------|
|                  |                         |                    |                          | <ul> <li>Convêrio 900648/201</li> </ul> |
| Dados Gerais     | Itens de Discriminação  | Itens de Devolução | Importação de Itens      |                                         |
| Quadro de        | Itens de Discrimin      | ação Cadastrad     | os                       |                                         |
| Vão há registros | a exibir.               |                    |                          |                                         |
|                  | exportar: 🛱 CSV 🕷 E     | XCEL 🐼 XML 📆 PI    | )F                       |                                         |
| Opcões para      |                         |                    |                          |                                         |
| Opções para      |                         |                    |                          |                                         |
| Opções para      | 1000 Contraction (1000) |                    |                          |                                         |

Figura – Discriminar OBTV – Aba Itens da Discriminação – Incluir Itens

O convenente deverá preencher todas as informações referentes aos pagamentos de cada item, conforme detalhado abaixo, sempre incluindo ao final.

O sistema disponibilizará os campos a serem preenchidos.

| Discriminan ODTV same            | 20113 - MINISTERIO DO PLANEJAMENTO, ORCAMENTO E GESTAC                                      |
|----------------------------------|---------------------------------------------------------------------------------------------|
| Discriminar OBTV para o          | Convenente Convério 900648/2012                                                             |
| Tipo de Documento *              | RECIBO DE PAGAMENTO A AUTONOMO                                                              |
| Número do Documento •            | 23112006                                                                                    |
| Data da Emissão do Documento *   | 26/06/2012                                                                                  |
| Data do Pagamento •              | 27/07/2012                                                                                  |
| Valor do Pagamento *             | 17.800,00                                                                                   |
| dentilicação do Favorecido •     | CPF V 88888888888888888888888888888888888                                                   |
| Nome do Favorecido               | FERNÃO DIAS                                                                                 |
| Tipo da Aquisição *              | Aquisição de Material Permanente                                                            |
| Descrição do Ilem *              | Mesas e cadeiras em material especial para o Telecentro, contendo 40<br>mesas e 40 cadeiras |
| Forma de Pagamento •             | Cheque                                                                                      |
| Documento Digitalizado           |                                                                                             |
|                                  | Enviar arquivo Incluir/Alterar                                                              |
| Nome do arquivo                  | Data do upicad                                                                              |
| Documento Digitalizado de OBTV p | ara o Convenente.p 31/07/2012 Excluir                                                       |

Figura – Discriminar OBTV – Preencher Itens da Discriminação

S

Após o cadastramento de cada item, ele ficará listado no final da página. Cada item gasto deverá ser incluído como acabamos de aprender, até que o valor total liberado por meio da **OBTV para o Convenente** esteja completo.

| 20113 - MINISTERIO DO PLANEJAMENTO, ORCAMENTO E GESTA |                      |                                                                                                 |                                                                                                    | Discriminar OBTV para o Convenente |                                                                                                    |  |  |  |
|-------------------------------------------------------|----------------------|-------------------------------------------------------------------------------------------------|----------------------------------------------------------------------------------------------------|------------------------------------|----------------------------------------------------------------------------------------------------|--|--|--|
|                                                       |                      |                                                                                                 |                                                                                                    |                                    |                                                                                                    |  |  |  |
|                                                       | 1                    | com sucesso                                                                                     | ão incluido                                                                                                    | e discriminaç                      | ltem de                                                                                                    |  |  |  |
|                                                       | ortação de Itens     | Devolução Impo                                                                                  | tação Itens de                                                                                                    | Itens de Discrimin                 | Dados Gerais                                                                                                    |  |  |  |
|                                                       |                      | adastrados                                                                                      | riminação C                                                                                                    | tens de Disc                       | Quadro de l                                                                                                    |  |  |  |
|                                                       |                      |                                                                                                 | 10                                                                                                    | umento                             | lúmero do Doc                                                                                                    |  |  |  |
|                                                       |                      |                                                                                                 | 10<br>10                                                                                                    | Favorecido                         | dentilicação do                                                                                                    |  |  |  |
|                                                       |                      |                                                                                                 |                                                                                                    | ento                               | )ata do Pagam                                                                                                    |  |  |  |
|                                                       |                      | tar.                                                                                            | Consul                                                                                                    |                                    |                                                                                                    |  |  |  |
| Tipo de                                               | Nome do              | CNPJ/CPF/IG                                                                                     | Valor do                                                                                                    | Data do                            | Número do                                                                                                    |  |  |  |
| Aquisiçao                                             | Favorecido           | Favorecido                                                                                      | ragamento                                                                                                    | Pagamento                          | Documento                                                                                                    |  |  |  |
| Aquisição de                                          | FERNÃO DIAS          | 888.888.888-88                                                                                  | R\$ 17.800,00                                                                                                    | 27/07/2012                         | 23112006                                                                                                    |  |  |  |
|                                                       | Tipo de<br>Aquisiçao | 20113 - MINISTERIO DO PLANE<br>I<br>ortação de Itens<br>Nome do Tipo de<br>Favorecido Aquisição | te 20113 - MINISTERIO DO PLANE COM SUCESSO! Devolução Importação de Itens adastrados adastrados CNPJ/CPF/IG Nome do Tipo de Favorecido Favorecido Aquísição | o Convenente                       | 20113 - MINISTERIO DO PLANE         e discriminação incluído com sucesso!         Illens de Discriminação       Illens de Devotução         tens de Discriminação       Illens de Devotução         tens de Discriminação       Cadastrados         umento |  |  |  |

Figura – Discriminar OBTV – Item incluído com Sucesso

A aba **Itens de Devolução** é meramente informativa, caso haja devolução de pagamento relacionado a essa OBTV Convenente, ela deverá ser classificada,

conforme aprendemos no tópico anterior, e essa informação refletirá nessa aba como item dedevolução.

Já a aba **Importação de Itens**, basicamente é uma ferramenta de importação que objetiva facilitar o preenchimento pelo convenente.

Antes do envio da prestação de contas para análise, todas as OBTV do tipo **OBTV para o Convenente** deverão ter as suas respectivas discriminações na situação "Completa". Enquanto a prestação de contas não for enviada para análise, o convenente poderá alterar ou excluir o(s) item(ns) discriminado(s). Após o preenchimento de todos os dados, deverá concluir a discriminação da OBTV Convenente.

| Discriminar OBTV para o                                                                   | Convenente                                                                                                  | Convêrio 900648/2012 |  |
|-------------------------------------------------------------------------------------------|----------------------------------------------------------------------------------------------------|----------------------|--|
| ltem de discriminação                                                                     | o incluído com sucesso!                                                                                     | fechar               |  |
| Dados Gerais Itens de O s<br>Dados Gerais da (<br>Número da OBTV<br>Número do Documento d | site "https://hom.convenios.gov.br" diz:<br>Deseja realmente concluir a discriminação dessa Ol<br>Ocancelar | BTV?                 |  |
| Valor da OBTV para o Convenente                                                           | R\$ 17.800,00                                                                                               |                      |  |
| Valor Total dos itens Cadastrados                                                         | R\$ 17.800,00                                                                                               |                      |  |
| Situação da Discriminação                                                                 | PARCIAL                                                                                                    |                      |  |

Figura – Discriminar OBTV – Concluir Discriminação

# **10 EXTRATO BANCÁRIO DO CONVÊNIO**

O Extrato Bancário do Convênio é gerado a partir dos registros contidos no arquivo de importação do arquivo bancário, que é processado todos os dias pelo sistema SICONV. O sistema disponibilizará, para o Convenente, somente a opção de consulta.

Para consultar o Extrato Bancário, o usuário Convenente deverá e consultar o Convênio desejado, clicar no menu " Execução", opção "Extrato Bancário do Convênio",

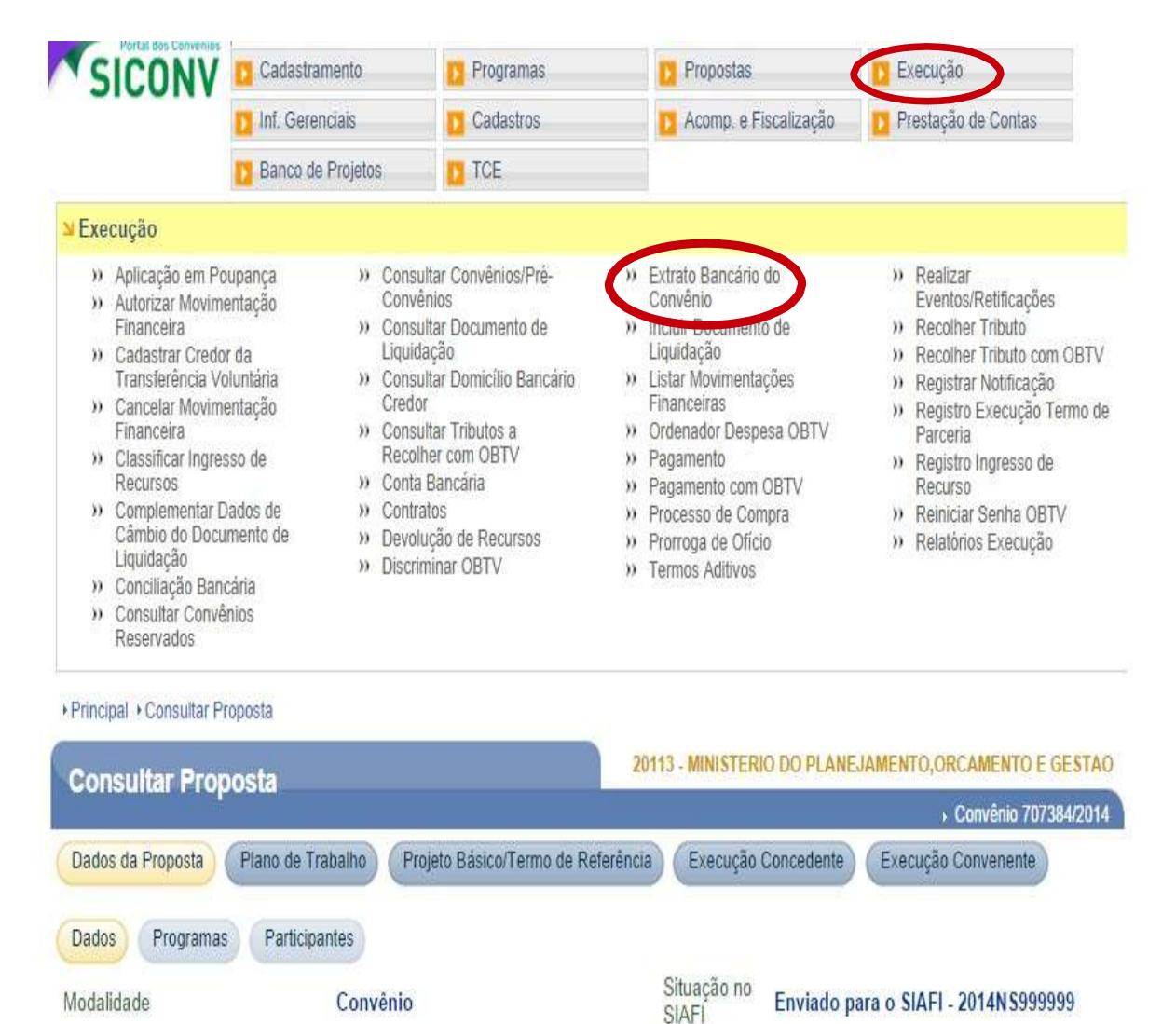

Situação de Contratação Atual Normal

Figura – Extrato Bancário do Convênio

Diariamente os bancos enviam ao Siconv o extrato bancário da conta corrente dos convênios, informando as movimentações financeiras do dia e a situação da conta.

Atenção! O extrato bancário tem a data de competência do saldo informado na tela, que geralmente reflete dois dias antes da data atual.

| Extrato Bancário do Co | onvênio        | 20113 - MINISTERIO DO PLAN | EJAMENTO, ORCAMENTO E GESTA |
|------------------------|----------------|----------------------------|-----------------------------|
|                        |                |                            | Convênio                    |
| Data de Competência    |                | a                          |                             |
| Fipo de Movimentação   | Y              |                            |                             |
| 5                      | Consultar Canc | elar                       |                             |

composto pelo somatório do SALDO DA CONTA CORRENTE + TOTAL APLICADO EM POUPANÇA + TOTAL APLICADO EM FUNDO DE INVESTIMENTO. Esse saldo deve ser entendido como um valor estimado, podendo sofrer variação até o próximo dia útil, principalmente, pelo fato dos rendimentos de aplicação previstos fazerem parte do referido valor.

#### Página 1 de 2 (25 itens) [Primeira/Ant] 1,2 [Próx/ Última]

| Data       | Tipo<br>Movimentação | Descrição                         | CNPJ/CPF/IG Favorecido /<br>Depositante | Valor          |
|------------|----------------------|-----------------------------------|-----------------------------------------|----------------|
| 16/09/2014 | Débito               | Aplicação em BB Fix               |                                         | R\$ 36.792,77  |
| 16/09/2014 | Crédito              | Transferência on line             |                                         | R\$ 4.810,21   |
| 16/09/2014 | Crédito              | Transferência on line             |                                         | R\$ 31.982,56  |
| 05/09/2014 | Débito               | OBTV-Crédito Conta mesmo<br>Banco |                                         | R\$ 511.970,05 |
| 05/09/2014 | Crédito              | Resgate BB Fix                    |                                         | R\$ 511.970,05 |
| 27/00/2014 | Dábita               | OBTV-Crédito Conta mesmo          |                                         | DC 200 033 30  |

#### Figura – Consultar Extrato Bancário do Convênio

# 11 PROCEDIMENTOS PARA PRESTAÇÃO DE CONTAS

A Prestação de Contas do Convênio deverá ser realizada no SICONV pelo Convenente e enviada para análise do Concedente.

O registro da Prestação de Contas deverá ser feito no sistema SICONV pelo usuário que tem o perfil de **Cadastrador de Prestação de Contas** e enviada para análise pelo usuário do Convenente com o **perfil de Gestor de Convênio** do Convenente ou **Gestor Financeiro** do Convenente.

Os **Convenentes** deverão registrar obrigatoriamente todos os procedimentos de execução do Convênio realizados, bem como a geração de todos os relatórios de execução de acordo com o tipo de Convênio.

O prazo para prestação de contas é contado a partir do término da vigência do convênio e o sistema sinaliza se a prestação de contas foi apresentada dentro ou fora de prazo.

**Prestação de Contas Parcial -** preenchimento de 2 relatórios periódicos a cada pagamento, na aba Relatórios de execução:

**Prestação de Contas final -** preenchimento de vários relatórios de execução, abas específicas na aba Prestação de Contas, anexar alguns documentos, devolução de recursos proporcionalmente e enviar prestação de contas final para análise.

# 11.1 Fluxograma das Etapas de Prestação de Contas

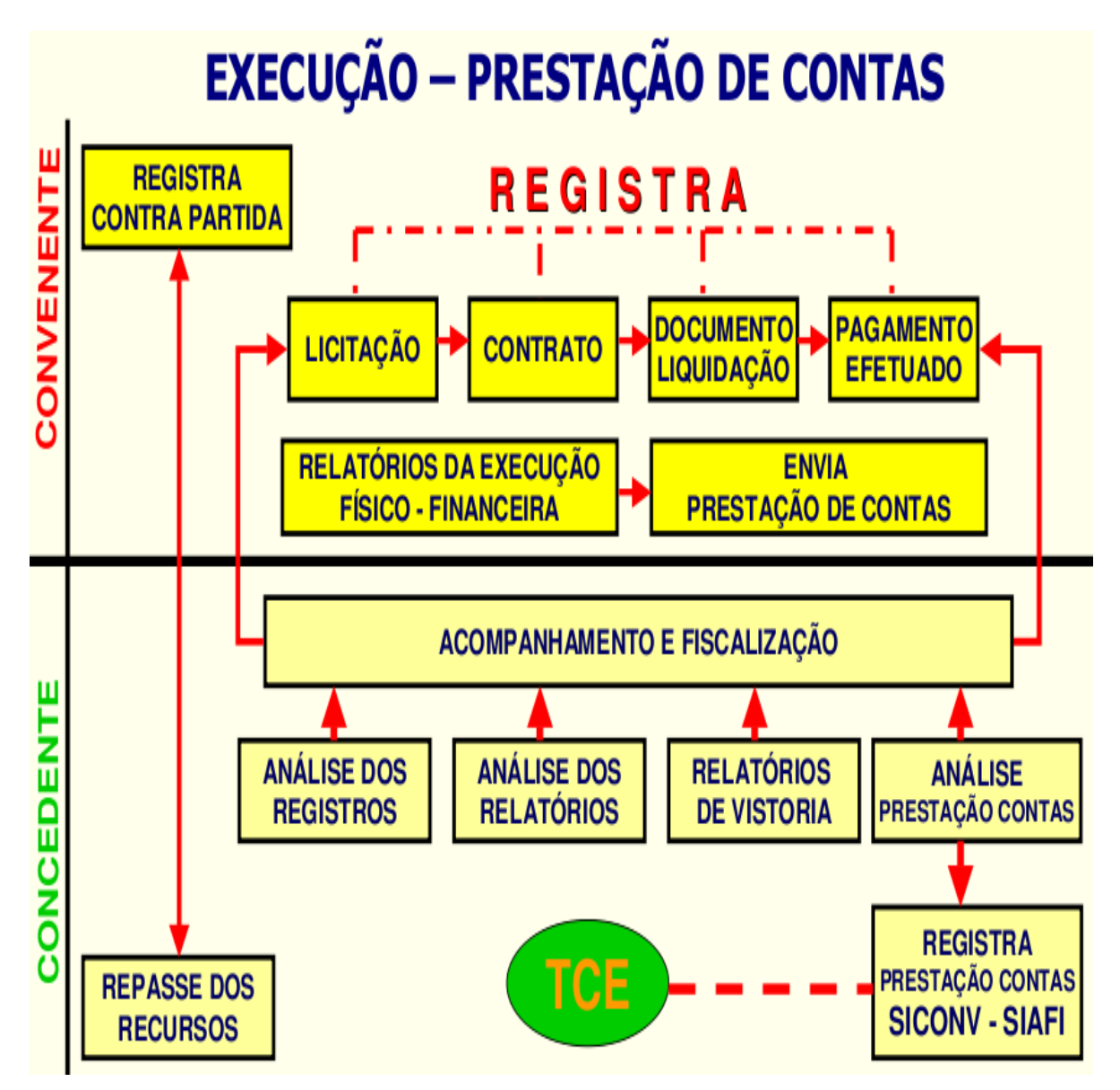

Figura - Fluxo das etapas de Prestação de Contas

### 11.2 Fluxo de atribuições dos Usuários Prestação de Contas

Vejamos, no fluxo a seguir, as principais atribuições dos responsáveis envolvidos no processo de prestação de contas.

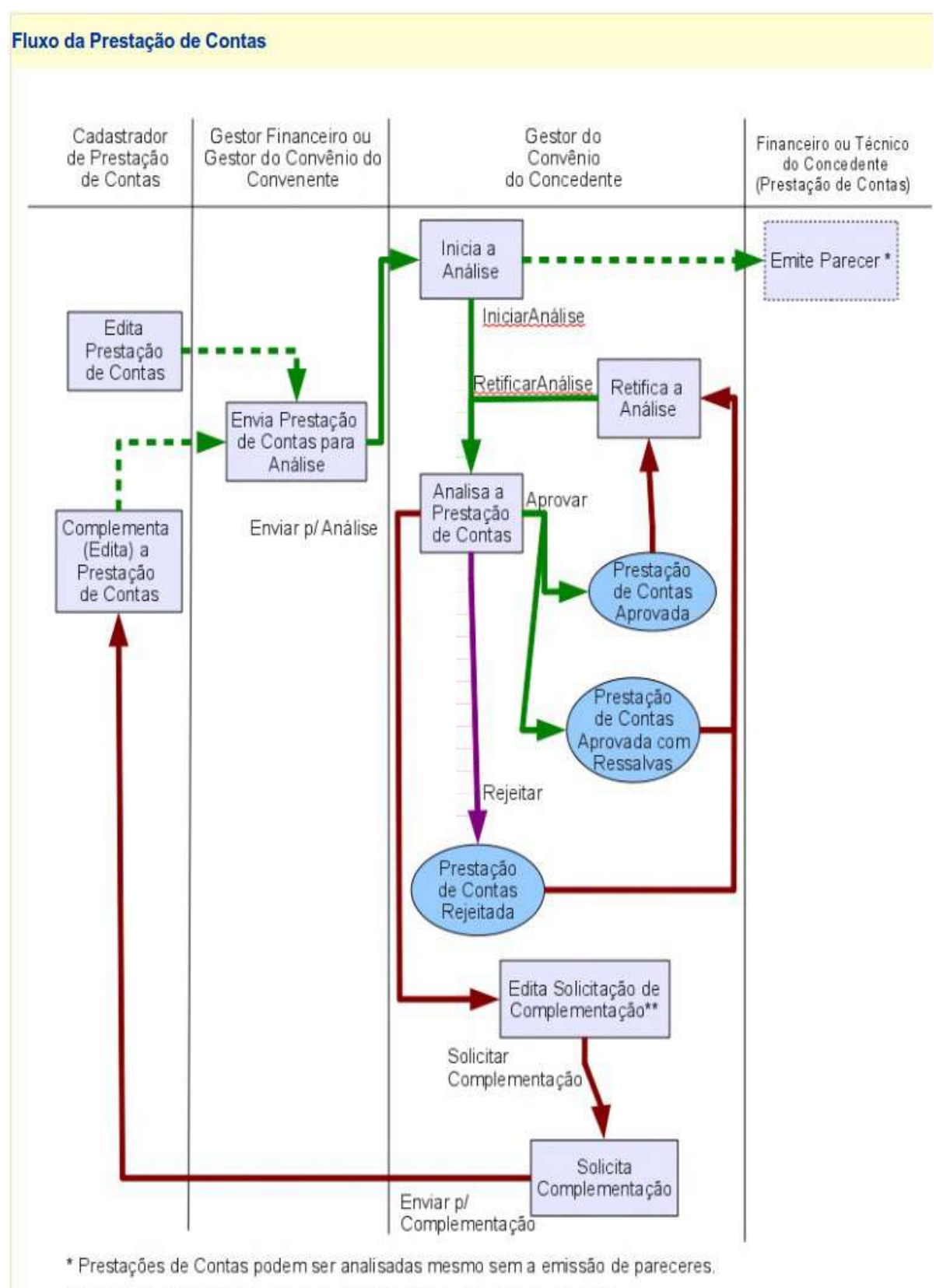

\*\* Deve-se editar a solicitação de complementação de cada aba desejada.

Figura – Fluxo da prestação de Contas

### 11.3 Consultar Situação das Prestações de Contas

Para Consultar a situação de todos os convênios ou de algum específico, o Convenente deverá acessar acessar na aba principal do SICONV a opção Prestação de contas.

O usuário utilizado, neste momento, terá o perfil de "Cadastrador de Prestação de Contas" e o mesmo deverá clicar no menu "Prestação de Contas", e depois clicar na opção "Selecionar Convênio",

| Principal           |                                        |  |
|---------------------|----------------------------------------|--|
| Inf. Gerenciais     | Prestação de Contas                    |  |
| Prestação de Contas | Prestar Contas     Selecionar Convênio |  |
| Caixa de Entrada    | " Serecionar Convenio                  |  |

Figura – Prestação de contas

Após clicar na opção "**Selecionar Convênio**", o sistema exibirá os campos a serem preenchidos para a realização da consulta.

A seguir, as orientações sobre cada campo:

- Número Convênio: poderá ser informado o número do convênio.
- Órgão: poderá ser informado o órgão correspondente ao convênio.
- Modalidade: poderá ser selecionada a modalidade do instrumento.
- Situação: a situação do convênio apresenta o status de "Publicado".
- Filtrado Por: poderá ser utilizado um ou mais filtros, conforme Figura a seguir.

Neste momento se for feita a consulta sem optar por algum campo específico, abrirá uma tela com todos os convênios do convenente e a situação de cada um.

| Número Convênio |                                                                                                    |
|-----------------|----------------------------------------------------------------------------------------------------|
| Órgão           |                                                                                                    |
| Modalidade      | -                                                                                                    |
| Ano do Convânio |                                                                                                    |
| UF/Município    |                                                                                                    |
| Situação        | Publicado                                                                                                    |
| Filtrar por     | <ul> <li>Aprovada</li> <li>Aprovada com ressalvas</li> <li>Aguardando prestação de contas</li> <li>Aguardando complementação</li> <li>Enviada para análise</li> <li>Em análise</li> <li>Atrasada</li> <li>Rejeitada</li> <li>Convênio Inadimpiente</li> </ul> |
| Sampos a Exibir | <ul> <li>Nome do Convenente</li> <li>UF do Convenente</li> <li>Identificação do Convente (CNPJ)</li> <li>Natureza Jurídica</li> <li>Modalidade</li> </ul>                                                                                                    |

Figura – Prestação de contas - Consulta de Convênio (s)

**Neste exemplo,** O convênio de número **704546/2011** está na situação **"Aguardando Prestação de Contas**" e faltam 17 dias para o final do prazo.

| Principal              |                               |                          |                                                  |                   |
|------------------------|-------------------------------|--------------------------|--------------------------------------------------|-------------------|
| Consulta               | de Convênios                  |                          |                                                  |                   |
| Número                 | Situação                      | Convênio<br>Inadimplente | Órgão                                            | Dias<br>Restantes |
| 704546/2011 Agu<br>Col | uardando Prestação de<br>ntas | Não                      | MINISTERIO DO PLANEJAMENTO,ORCAMENTO E<br>GESTAO | 17                |
|                        | [                             | Voltar                   |                                                  |                   |

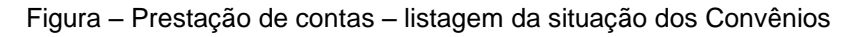

A partir da informação, o sistema fará a monitoração, indicando com as "mãozinhas" de cores diferentes, dias restantes e enviando mensagens de alerta via e-mail ao **Convenente** e ao **Concedente**.

• Mão Vermelha: 🚱 Representa que a Prestação de Contas do Convênio está atrasada e mostra a quantidade de dias em atraso.

• Mão Amarela: 🧐 Representa que faltam 17 dias para o fim do prazo estabelecido para a Prestação de Contas do Convênio.

• Mão Verde: 🥹 Representa que faltam mais de 17 dias para o final do prazo para a Prestação de Contas.

## 11.4 Antecipação da Prestação de Contas

Esta funcionalidade permite que seja efetuada a antecipação da prestação de contas caso o convênio tenha tido o seu **objeto concluído antes da data prevista no seu Termo de Convênio**. Caso a prestação de contas seja antecipada indevidamente, sem a efetiva conclusão do objeto do convênio, o **Convenente** ficará impossibilitado de dar continuidade a sua execução.

Para antecipar a prestação de contas no sistema SICONV, o usuário **Convenente** tem seguir as seguintes regras:

- A situação da Proposta/Convênio tem que estar no status de "Em Execução";
- A Proposta/Convênio já tenha emitido uma Ordem Bancária com a situação de Enviada;

Não ter pendências no SICONV em relação a:

- Ajuste de Plano de Trabalho;
- Termo Aditivo;
- Prorroga de Ofício;
- Eventos;
- Solicitação

Para a inclusão da antecipação da prestação de contas, o usuário **Convenente** com o perfil de "**Gestor de Convênio do Convenente**" deverá selecionar o Convênio desejado.

No exemplo, foi selecionado o convênio "**705134/2011**" e o mesmo está na situação de "**Em execução**", conforme Figura

| Principal + Consultar Pré-C | Convênio/Convênio |                  |            |               |                      |             |            |                 |        |
|-----------------------------|-------------------|------------------|------------|---------------|----------------------|-------------|------------|-----------------|--------|
| Consultar Pré-Co            | nvênio/Con        | vênio            |            | 2011          | 3 - MINISTERIO       | DO PLAN     | IEJAMENT   | O,ORCAMENTO E   | GESTAC |
| Dados Programas             | Participantes     | Crono Físico     | Crono      | Desembolso    | Plano de Apl         | licação Del | alhado     | -               |        |
| Plano de Aplicação Consol   | idado Anexos      | Projeto Bás      | ico/Termo  | de Referência | Pareceres            | NEs         | TAs        | Ajustes do PT   | OBs    |
| Processo de Compra          | Contratos Do      | cumento de Liqui | idação     | Pagamento     | Registro Ing         | resso de F  | Recurso    |                 |        |
| Rendimento de Aplicação     | Prorroga de O     | licio Relatór    | ios de Exe | ecução        |                      |             |            |                 |        |
| Modalidade                  | Con               | vênio            |            |               | Situação no<br>SIAFI | Enviad      | o para o S | IAFI - 2011NS00 | 1516   |
| Situação de Contratação     | Atual Nor         | mal              |            |               |                      |             |            |                 |        |
| Situação                    | Em                | execução         | (          |               | Empenhado            | sim P       | ublicação  | Publicado       |        |
| Número do Convênio          | 705               | 134/2011         | N          | úmero da Pro  | posta                | 004         | 562/2011   |                 |        |

Figura – Antecipação da Prestação de contas – convênio em Execução

Para inicializar a inclusão da antecipação, o usuário deverá clicar em "**Prestação de Contas**" e clicar na opção "**Antecipação/Estorno Prestação Contas**", conforme Figura

| Cadatdramento  | Cadastros             | Prestação de Contas | $\sim$              |
|----------------|-----------------------|---------------------|---------------------|
| Programas      | Acomp. e Fiscalização | Antecipação/Estorno | >> Prestar Contas   |
| Propostas      | Prestação de Contas   | II Historico        | Selecionar Convenio |
| Execução       | TCE                   |                     |                     |
| Inf. Gerencian |                       |                     |                     |

Figura - Iniciar Antecipação da Prestação de contas -

O sistema exibirá tela com a listagem de registros de antecipação já incluídos, que no exemplo, a lista de antecipações está vazia.

Para incluir a antecipação da prestação de contas, o usuário deverá clicar em "Incluir Antecipação",

| Principal      Consultar Convênio      Antecipação Prestação de Contas |                                                        |
|------------------------------------------------------------------------|--------------------------------------------------------|
| Antecinação de Prestação de Contas                                     | 20113 - MINISTERIO DO PLANEJAMENTO, ORCAMENTO E GESTAO |
| Antecipação de Frestação de Contas                                     | ► Convénio 705134/2011                                 |
| Antecipação de Prestação de Contas                                     |                                                        |
| A lista de Antecipações está vazia.                                    |                                                        |
| Incluir Antecipação                                                    |                                                        |
| Data Antecipada para Pre                                               | estação de Contas                                      |
| Opções para exportar: 🎬 CSV 🕷 EXCEL 🔮 XML 🔂 PDF                        |                                                        |

Figura – Incluir Antecipação da Prestação de contas

O sistema exibirá mensagem de confirmação: "Sr. (a) Usuário (a). Esta funcionalidade permite que seja efetuada a Antecipação da Prestação de Contas caso o convênio tenha tido o seu objeto concluído antes da data prevista no seu Termo de Convênio. Caso a prestação de contas seja antecipada indevidamente, sem a efetiva conclusão do objeto do convênio, o convenente ficará impossibilitado de dar continuidade a sua execução." e o usuário deverá clicar em "OK",

| ∙Principal → Co<br>Antecipa<br>ntecipaçã | Sr. (a) Usuario (a). Esta funcionalidad<br>Prestação de Contas caso o convênio<br>prevista no seu Termo de Convênio. C<br>indevidamente, sem a efetiva conclus<br>impossibilitado de dar continuidade a | e permite que seja efetuada<br>tenha tido o seu objeto con<br>aso a prestação de contas s<br>são do objeto do convênio, o<br>sua execução. | a a Antecipação da<br>cluído antes da data<br>seja antecipada<br>o convenente ficará | E GESTAG |
|------------------------------------------|----------------------------------------------------------------------------------------------------|----------------------------------------------------------------------------------------------------|--------------------------------------------------------------------------------------|----------|
| A lista de Antr                          |                                                                                                    | Ca                                                                                                    | ncelar OK                                                                            |          |
| Status                                   | Data Modificação                                                                                                    | justificativa                                                                                                    | Responsável                                                                          |          |

Figura – mensagem de confirmação - Antecipação da Prestação de contas

O sistema exibirá tela com a data corrente para a Data Antecipada para Prestação de Contas e o campo "Justificativa" para a o usuário justificar a antecipação do objeto concluído antes da data prevista no seu Termo de Convênio.

**Observação**: Todos os campos do sistema **SICONV** marcados com (\*) são de preenchimento obrigatório.

# Ao justificar a antecipação, o usuário deverá clicar em "Salvar", conforme Figura

| Principal      Consult              | tar Convênio → Antecipação Prestação de Contas |                                                       |
|-------------------------------------|------------------------------------------------|-------------------------------------------------------|
| Antecipação                         | o de Prestação de Contas                       | 20113 - MINISTERIO DO PLANEJAMENTO,ORCAMENTO E GESTAO |
| Minooibağa                          |                                                | ► Convênio 705134/2011                                |
| Antecipação (                       | de Prestação de Contas                         |                                                       |
| Data Antecipada<br>Prestação de Cor | para <b>24/06/2013</b><br>ntas                 |                                                       |
| Justificativa•                      | Canadama materias: 5000                        |                                                       |
|                                     | Salvar Cancelar                                |                                                       |

Figura – Salvar Antecipação da Prestação de contas

O sistema exibirá mensagem de confirmação: "*Confirma a antecipação da sua prestação de contas?*" e o usuário deverá clicar em "OK".

| Data Antecipada para 24/06/2013<br>Prestação de Contas<br>Justificativa<br>de convênio.                             | +Principal +Consul<br>Antecipação   | ar Convénio + Ante<br>o de Prestaçã | Confirma a antecipação da sua prestação de contas?   | MENTO, ORCAMENTO E GESTAO<br>Convério 705134/2011 |
|----------------------------------------------------------------------------------------------------|-------------------------------------|-------------------------------------|------------------------------------------------------|---------------------------------------------------|
| Justificativa* Justificativa para a antecipação do objeto concluído antes da data prevista no termo<br>de convênio. | Data Antecipada<br>Prestação de Cor | para 24/06/2013<br>Itas             | Cancelar OK                                          |                                                   |
|                                                                                                    | Justificativa*                      | Justificat<br>de convênio           | va para a antecipação do objeto concluído antes da d | ata prevista no termo                             |
| Caracteres restantes: 4903                                                                                          |                                     | Caracteres res                      | antes: 4803                                          |                                                   |

Figura – Confirmar Antecipação da Prestação de contas

O sistema exibirá a lista atualizada com a situação do **Status** da antecipação alterada para "**Antecipada**", bem como a **Data de Modificação**, a **justificativa** e o **Responsável** pela inclusão, conforme Figura

| ntecipaçã  | o de Prestaç        | ão de Contas                                         | O PLANEJAMENTO, ORCAMENTO E GESTA |
|------------|---------------------|------------------------------------------------------|-----------------------------------|
| ecipação   | de Prestação        | o de Contas                                          | ► Convenio 700134/201             |
| Status     | Data<br>Modificação | justificativa                                        | Responsável                       |
|            |                     | lustificativa pora a antecipação do objete concluído |                                   |
| Antecipada | 24/06/2013          | antes da data prevista no termo de convênio.         | 101.010.101-01/LEONARDO           |

Após a confirmação da antecipação da prestação de contas no **SICONV**, o sistema enviará e-mail automaticamente para o **Concedente**.

Caso a prestação de contas seja antecipada indevidamente, sem a efetiva conclusão do objeto do convênio, o **Convenente** poderá solicitar o estorno da antecipação da prestação de contas sem a interferência do **Concedente**, desde que a Prestação de Contas ainda não tenha sido enviada para análise do **Concedente**.

Para a realização da inclusão do estorno da antecipação da prestação de contas, o usuário **Convenente** com o perfil de "**Gestor de Convênio do Convenente**" deverá selecionar o Convênio desejado.

## 11.5 Prestação de Contas Parcial

A Prestação de contas parcial, consiste basicamente na realização periódica de 02 Relatórios de Execução: Relatório – **Pagamentos Realizados** e Relatório – **Documentos de Liquidação Incluídos.** 

Estes relatórios são realizados sempre que houver algum pagamento no SICONV. Eles são preparados pelo Convenente e aprovados, primeiro pelo Convenente e depois pelo Concedente.

O preenchimento destes 02 relatórios iremos detalhar em **Relatórios de Execução** que veremos a seguir, junto aos demais relatórios que são primordiais para a prestação de contas final.

## 11.6 Relatórios de Execução

Os relatórios de execução marcam o início da prestação de contas, entretanto pertencem à etapa de execução por serem pré-requisitos para que a prestação de contas seja realizada e enviada para análise do concedente.

Para que o usuário possa gerar os relatórios de execução no Siconv, ele deverá ter um dos perfis abaixo:

- Gestor de Convênio do Convenente;
- Gestor Financeiro do Convenente;
- Fiscal do convenente.

Para que o usuário Convenente possa ANALISAR e APROVAR os relatórios de Execução no SICONV, ele deverá ter um dos perfis relacionados:

- Gestor Financeiro do Convenente;
- Gestor de Convênio do Convenente.

Em aspecto prático, os relatórios de execução marcam o final dos lançamentos de processos de execução, contratos, documentos de liquidação e pagamentos de responsabilidade do Gestor Financeiro.

Na aba Relatórios de Execução, há o botão Elaborar novo Relatório. Após clicar nesse botão, o usuário deverá selecionar o tipo de relatório que deseja elaborar e clicar no botão OK. Há diversos tipos de relatório de execução no Siconv:

- Beneficiários;
- Receita e Despesa do Plano de Trabalho;
- Treinados ou Capacitados;
- Bens Produzidos ou Construídos;
- Bens Adquiridos;
- Serviços Contratados;
- Bens e Serviços de Obra;
- Despesas Administrativas;
- Físico do Plano de Trabalho;
- Financeiro do Plano de Trabalho;
- Bens e Serviços de Contrapartida;
- Pagamentos Realizados;
- Documento de Liquidação Incluídos.

Após o registro da execução (Processo de compras, contratos, documentos de liquidação, pagamentos e ingressos de recursos) do convênio no sistema SICONV, o usuário deverá gerar os **relatórios de execução** de acordo com cada convênio
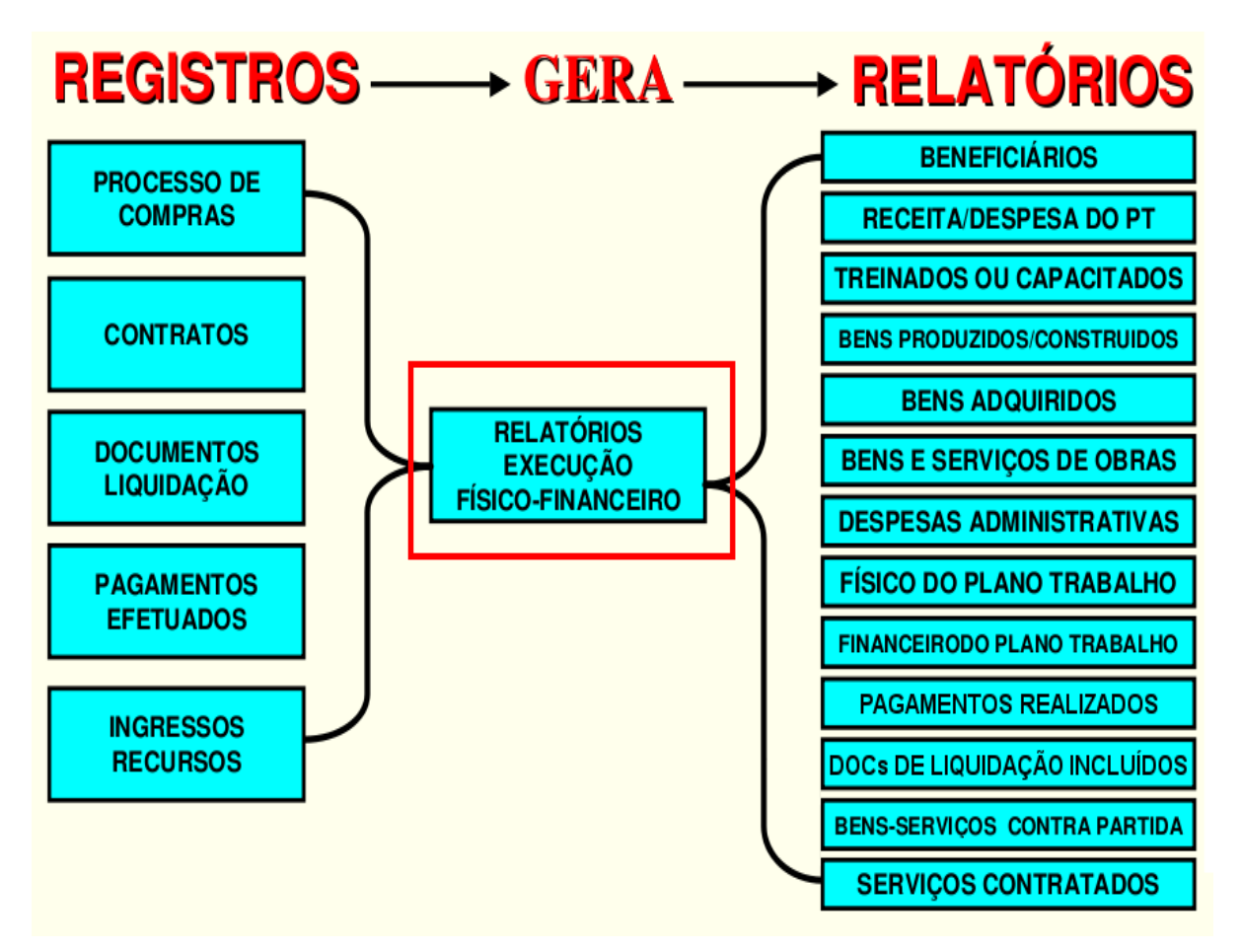

Figura – Processo dos Relatórios de Execução

Os Relatórios de Execução deverão ser realizados, conforme o objeto do convênio.

Relatórios obrigatórios a todos os convênios:

- Receita e Despesa do Plano de Trabalho;
- Físico do Plano de Trabalho;
- Financeiro do Plano de Trabalho;
- Pagamentos Realizados;
- Documentos de Liquidação Incluídos

Para a realização dos Relatórios de Execução é necessário acessar a aba Execução e a opção Relatório de Execução. No campo Número do Convênio informar o número do convênio e clicar no botão "Consultar".

Em seguida Elaborar novo relatório:

| Consultar Pré-Convênio/Convênio                                | 20113 - MINISTERIO DO PLANEJAMENTO, ORCAMENTO E GESTAO |
|----------------------------------------------------------------|--------------------------------------------------------|
|                                                                | ▶ Convênia 707879/2015                                 |
| Dados da Proposta Plano de Trabalho Projeto Básico/Termo de Re | eferência Execução Concedente Execução Convenente      |
| Ajustes do PT Prorroga de Ofício TAs Processo de Execução      | Contratos/Subconvênio Documento de Liquidação          |
| Movimentações Financeiras Rendimento de Aplicação Relatórios d | le Execução                                            |
| Relatórios 📀                                                   |                                                        |
| Nenhum registro foi encontrado.                                |                                                        |

Figura – Elaborar Novo Relatório de Execução

| Portal dos Convênios                                       | Usuário:<br>CPF:                    |              |                            | Sair do Sistema                             |
|------------------------------------------------------------|-------------------------------------|--------------|----------------------------|---------------------------------------------|
| SICONV                                                     | D Cadastramento                     | 🚺 Program as | Propostas                  | Execução                                    |
|                                                            | 📴 Inf. Gerenciais                   | D Cadastros  | Acom panham ento           | Prestação de Contas                         |
|                                                            | Banco de Rimietos                   |              |                            |                                             |
|                                                            | Buildo de Projetos                  |              |                            |                                             |
| •Principal •Consultar<br>Consultar Con                     | Convenio<br><b>venio</b>            |              | 20113 - MINISTERIO DO PLAI | EJAMENTO, OR CAMENTO E GESTA                |
| *Principal *Consultar<br>Consultar Con<br>Tipo Relatorio * | Convenio<br><b>venio</b><br>Bens Ar | dquiridos    | 20113 - MINISTERIO DO PLAI | EJAMENITO, OR CAMENTO E GEST/<br>▶ Convênio |

Iremos usar como exemplo o relatório Bens Adquiridos.

Figura – Elaborar Relatório de Execução – Bens Adquiridos

X

O sistema exibe uma tela com dados do instrumento e campo para inserção da data final do relatório a ser gerado.

Após preencher o campo, basta clicar no botão Gerar Relatório ou seguir outras orientações na tela, dependendo do tipo de relatório a ser gerado.

| ▶ Principal → Consultar Pré-Convênio/Convênio      |                                                               |
|----------------------------------------------------|---------------------------------------------------------------|
| Consultar Pré-Convênio/Convênio                    | 20113 - MINISTERIO DO PLANEJAMENTO, ORCAMENTO E GESTAO        |
|                                                    | ► Convênio 700408/2009                                        |
| Dados da Proposta Plano de Trabalho Projeto Básico | o/Termo de Referência Execução Concedente Execução Convenente |
| Ajustes do PT Prorroga de Ofício TAs Processo      | o de Execução Contratos/Subconvênio Documento de Liquidação   |
| Pagamento Registro Ingresso de Recurso Rendimen    | nto de Aplicação Relatórios de Execução                       |
| Data Inicial do Relatório *                        | 08/07/2010                                                    |
| Data Final do Relatório *                          |                                                               |
| Tipo do Relatório                                  | Bens Adquiridos                                               |
| Sequencial                                         | 00002/2010                                                    |
| Período                                            | -                                                             |
| Órgão Concedente                                   | MINISTERIO DO PLANEJAMENTO,ORCAMENTO E GESTAO                 |
| UG                                                 | 110606                                                        |
| Convenente                                         | PREFEITURA MUNICIPAL DE TREINAMENTO                           |
| UF                                                 | MG                                                            |
| CNPJ                                               | 11111111000111                                                |
| Modalidade                                         | Convênio                                                      |
| Número                                             | 777777/2010                                                   |
| Vigência                                           | 06/07/2010 a 07/07/2010                                       |
| Valor Total                                        | R\$ 320.000,00                                                |
| Valor em Contrapartida                             | R\$ 32.000,00                                                 |
| Valor da Contrapartida Em Bens E Serviços          | R\$ 0,00                                                      |
| Objeto                                             | Construção de 1 (um) telecentro.                              |
|                                                    | Cancelar Gerar Relatório                                      |

Nenhum registro foi encontrado. Campos marcados com (\*) são obrigatórios

S

Figura – Gerar Relatório de Execução – Bens Adquiridos

# Após gerar o relatório, o usuário deverá salvá-lo.

| Consultar Pre-ConveniorConvenio              | <ul> <li>Coménia 760</li> </ul>                                   |
|----------------------------------------------|-------------------------------------------------------------------|
| Dados da Proposta Plano de Trabaho Projeto B | asico/Termo de Referência Execução Concedente Execução Convenente |
| Ajustes do PT Prortoga de Oficio TAs Proc    | esso de Execução Contratos/Subconvênio Documento de Liquidação    |
| Pagamento Registro Ingresso de Recurso Ren   | imento de Aplicação Relatórios de Execução                        |
| Jata Inicial do Relatório +                  | 01/ 07/ 2010                                                      |
| Data Final do Relatório *                    | 15/07/2010                                                        |
| Tipo do Relatório                            | Bens Adquirides                                                   |
| Sequencial                                   | 00001/2010                                                        |
| ²erioda.                                     | 01/07/2010 a 15/07/2010                                           |
| )rgão Concedente                             | MINISTERIO DO PLANEJAMENTO, ORCAMENTO E GESTAO                    |
| JG                                           | 110606                                                            |
| Convenente                                   | PREFEITURA MUNICIPAL DE TREINAMENTO                               |
| IF                                           | MG                                                                |
| NPJ                                          | 1111111000111                                                     |
| lodalidade                                   | Convênio                                                          |
| lúmero                                       | 777777/2010                                                       |
| /igência                                     | 01/07/2010 a 15/07/2010                                           |
| /alor Total                                  | R\$ 320.000,00                                                    |
| 'alor em Contrapartida                       | R\$ 32.000,00                                                     |
| 'alor da Contraparti da Em Bens E Serviços   | R\$ 0,00                                                          |
| /bjeto                                       | Construção de 1 (um) telecentro.                                  |

| le |     | Data            | Tipo           | Numero<br>Serie | Cnpj Cpf Favorecido | Descricao                  | Natureza<br>Despesa | Quantidade<br>Prevista | e Quantidade<br>Realizada | Valor<br>Unitario<br>Previsto | Valor<br>Unitario<br>Realizado | Valor Total<br>Realizado |         |
|----|-----|-----------------|----------------|-----------------|---------------------|----------------------------|---------------------|------------------------|---------------------------|-------------------------------|--------------------------------|--------------------------|---------|
|    |     | 06/07/2010      | NOTA<br>FISCAL | 123/A           | 00000000000191      | Aquisção<br>de<br>Notebook | 2580                | 10.0                   | 10.0                      | R\$<br>2.000,00               | R\$<br>2.000,00                | R\$<br>20.000,00         | Detahar |
| (  | Opg | ções para expo  | rtar: 🗎 CSV    | /   🐒 Exc       | el   🖹 XML   📆 PDF  |                            |                     |                        |                           |                               |                                |                          |         |
| C  | am  | pos marcados ci | om (*) são ot  | o rigatório s   |                     |                            |                     |                        |                           |                               |                                |                          |         |

Figura – Salvar Relatório de Execução – Bens Adquiridos

O sistema exibe tela com os dados do relatório, o botão "**Editar**", para alteração da data final, se necessário e os botões "**Enviar Aprovação**" e "**Visualizar**". O usuário deverá clicar no botão "**Enviar Aprovação**",

| Principal + Consul           | ltar Pré-Convênio/Convênio                         |                                 |                                                 |                                |                     |                     |
|------------------------------|----------------------------------------------------|---------------------------------|-------------------------------------------------|--------------------------------|---------------------|---------------------|
| Consultar P                  | Pré-Convênio/Con                                   | vênio                           | 20113 - M                                       | NISTERIO DO                    | PLANEJAMENTO, ORC   | AMENTO E GESTAO     |
|                              |                                                    |                                 |                                                 |                                | + Cc                | onvênio 700408/2009 |
| Dados da Propos              | ta Plano de Trabalho                               | Projeto Básico/T                | fermo de Referência                             | kecução Conce                  | dente Execução Cor  | nvenente            |
| Ajustes do PT<br>Pagamento F | Prorroga de Ofício T<br>Registro Ingresso de Recur | As Processo d<br>rso Rendimento | le Execução Contratos<br>de Aplicação Relatório | /Subconvênio<br>os de Execução | Documento de Liquid | ação                |
| Relatórios                   |                                                    |                                 |                                                 |                                |                     |                     |
| Sequencial                   | Тіро                                               | Data                            | Status                                          |                                |                     |                     |
| 00001/2010                   | BensAdquiridos                                     | 15/07/2010                      | Em Elaboração                                   | Editar                         | Erviar Aprovação    | Visualizar          |
| Opções para e:               | xportar: 🖺 CSV   💐                                 | Excel   🔮 XML                   | 🔁 PDF                                           |                                |                     |                     |
| 😌 Elaborar nov (             | o Relatório                                        |                                 |                                                 |                                |                     |                     |

Campos marcados com (\*) são obrigatórios

Figura – Relatório de Execução em elaboração

Será apresentada a tela para registro de observações, se necessário.

O usuário deverá clicar novamente no botão "Enviar para Aprovação".

| Portal dos Convênios                    | Usuário:<br>CPF:       |             |                            | Sair do Sistema            |
|-----------------------------------------|------------------------|-------------|----------------------------|----------------------------|
| SICONV                                  | 🚺 Cadastramento        | D Programas | Propostas                  | D Execução                 |
|                                         |                        | Cadastros   | Prestação de Contas        | Banco de Projetos          |
| ncipal +Relatórios d                    | e Execução             |             | 20113 MURTEDIO DO PLAI     |                            |
| incipal ∙Relatórios d<br>elatórios de E | e Execução<br>Execução |             | 20113 - MINISTERIO DO PLAI | IEJAMEHTO,ORCAMEHTO E GEST |

Figura – Enviar Relatório de Execução para aprovação

O sistema exibe tela com os dados do relatório gerado e os botões "Aprovar/Rejeitar" e "Visualizar".

Observe na figura a seguir, que o status do relatório neste momento é: "Em análise pelo Convenente", este relatório será analisado pelo usuário com o perfil de Gestor de Convênio do Convenente ou Gestor Financeiro do Convenente.

Este usuário, ou seja, com o perfil de **Gestor de Convênio do Convenente** ou **Gestor Financeiro do Convenente,** deverá clicar no botão "**Visualizar**" para conferir os dados do relatório.

Após a conferência deverá clicar no botão "Aprovar/Rejeitar", conforme Figura.

| oonounu       | rie-convenioro          | onvenio        |                    | 1                      | + Convênio 7            | 00408/20   |
|---------------|-------------------------|----------------|--------------------|------------------------|-------------------------|------------|
| Dados da Prop | Plano de Trabal         | ho Projeto Bás | ico/Termo de Refer | ência Execução Conced  | Execução Convenente     |            |
| Ajustes do PT | Prorroga de Oficio      | TAs Proces     | so de Execução     | Contratos/Subconvénio  | Documento de Liquidação |            |
| Pagamento     | Registro Ingresso de Re | ecurso Rendim  | ento de Aplicação  | Relatórios de Execução |                         |            |
| Relatórios    |                         |                |                    |                        |                         |            |
| equencial     | Tipo                    | Data           | Status             |                        |                         |            |
|               | Bens Adquiridos         | 08/11/2010     | Em Análise p       | pelo Convenente        | Aprovar/Rejeitar        | Visualizar |

Figura – aprovar/rejeitar Relatório de Execução

O sistema exibe nova tela com o campo "**Observação**", para o registro de observações referente ao relatório se necessário, e os botões:

• Voltar – volta a pagina anterior;

 Aprovar – aprova o relatório, o qual será encaminhado para análise do Concedente;

 Solicitar Complementação - é possível solicitar complementação/alteração dos dados, dependendo do relatório solicitado, retornando o mesmo para correção do responsável;

 Rejeitar - é possível rejeitar o relatório que foi solicitado. Observe que, o relatório rejeitado não poderá ser acertado, devendo ser gerado um novo relatório. No exemplo, o relatório será aprovado. Clicar no botão "Aprovar", conforme Figura

| Portal dos Convênius                    | Usuário:<br>CPF:               |           |                            | Sair do Sistema                                         |
|-----------------------------------------|--------------------------------|-----------|----------------------------|---------------------------------------------------------|
| SICONV                                  | D Cadastramento                | Programas | Propostas                  | Execução                                                |
|                                         | D Inf. Gerenciais              | Cadastros | Prestação de Contas        | Banco de Projetos                                       |
| incipal +Relatórios d                   | e Execução                     |           | 20113 - MIUSTERIO DO PLAJ  | IE JAMENTO. ORCAMENTO E GEST                            |
| incipal ∙Relatórios d<br>elatórios de E | e Execução<br>E <b>xecução</b> |           | 20113 - MINISTERIO DO PLAI | IEJAMENTO,ORCAMENTO E GEST<br>+ Em Aditivação 702500/20 |

Figura – aprovar Relatório de Execução

O sistema exibe tela com a mensagem "O documento foi aprovado com sucesso" disponibilizando sequencial, tipo, data, status do relatório e o botão "Visualizar".

Observe que o status agora é "Em Análise pelo Concedente".

O usuário com o perfil de **Gestor de Convênio do Concedente** deverá acessar o sistema e analisar o relatório, conforme Figura

| ▶ Principal ▶ Consultar Pré-Convênio/Convênio                   |                                                        |
|-----------------------------------------------------------------|--------------------------------------------------------|
| Consultar Pré-Convênio/Convênio                                 | 20113 - MINISTERIO DO PLANEJAMENTO, ORCAMENTO E GESTAO |
|                                                                 | ▶ Convênio 700408/2009                                 |
| Dados da Proposta Plano de Trabalho Projeto Básico/Termo de Ref | erência Execução Concedente Execução Convenente        |
| Ajustes do PT Prorroga de Ofício TAs Processo de Execução       | Contratos/Subconvênio Documento de Liquidação          |
| Pagamento Registro Ingresso de Recurso Rendimento de Aplicaçã   | o Relatórios de Execução                               |
| O documento foi aprovado com sucesso.                           | fechar                                                 |
| Relatorios                                                      |                                                        |
| Sequencial Tipo Data Status                                     |                                                        |
| 00001/2010 Bens Adquiridos 08/11/2010 Em /                      | Análise pelo Concedente Visualizar                     |
| Opções para exportar: 🖺 CSV   💐 Excel   🔮 XML   🔂 PDF           |                                                        |

Campos marcados com (\*) são obrigatórios

Figura – Relatório de Execução – em análise pelo Concedente

O usuário com o perfil de **Gestor de Convênio do Concedente**, ao consultar o Convênio e acessar aba Relatório de Execução, será exibida a tela com os dados do relatório e os botões "**Aprovar/Rejeitar**" e "**Visualizar**".

O usuário deverá clicar no botão "Aprovar/Rejeitar", conforme Figura

| Portal dos Convénios                   | Usuário:<br>CPF:                                        |             |                            | Sair do Sisten                                       |
|----------------------------------------|---------------------------------------------------------|-------------|----------------------------|------------------------------------------------------|
| SICONV                                 | D Cadastramento                                         | D Programas | D Propostas                | Execução                                             |
|                                        | D Inf. Gerenciais                                       | D Cadastros | 🔼 Prestação de Contas      | D Administração                                      |
|                                        |                                                         |             |                            |                                                      |
|                                        | Banco de Projetos                                       |             |                            |                                                      |
| ncipal ∙Relatórios d<br>elatórios de E | Banco de Projetos<br>e Execução<br>Execução<br>Execução |             | 20113 - MINISTERIO DO PLAI | HEJAMENTO,ORCAMENTO E GES<br>• Em Aditivação 702500  |
| ncipal •Relatórios d<br>elatórios de E | Banco de Projetos<br>e Execução<br>Execução<br>Execução |             | 20113 - MINISTERIO DO PLAI | HEJAMENTO,ORCAMENTO E GES<br>• Em Aditivação 702500/ |

Figura – Confirmar aprovar de Relatório de Execução pelo Concedente.

O sistema exibe uma tela com os dados do relatório gerado e os botões Aprovar/Rejeitar e Visualizar.

Esse usuário, ou seja, com o perfil de **Gestor de Convênio do Concedente**, deverá clicar no botão Visualizar, para conferir os dados do relatório. Após a conferência, deverá clicar no botão Aprovar/Rejeitar.

| Principal      Consultar Pré-C                 | onvênio/Convênio             |                          |                          |                        |           |
|------------------------------------------------|------------------------------|--------------------------|--------------------------|------------------------|-----------|
| Consultar Pré-Co                               | nvênio/Convênio              | 20                       | 113 - MINISTERIO DO PLAN | EJAMENTO, ORCAMENTO    | E GESTAO  |
|                                                |                              |                          |                          | ► Convênio 70          | 0408/2009 |
| Dados da Proposta Pl                           | ano de Trabalho Projeto Ba   | ásico/Termo de Referênci | a Execução Concedente    | Execução Convenente    | )         |
| Ajustes do PT Prorrog                          | a de Ofício TAs Proc         | esso de Execução C       | contratos/Subconvênio Do | ocumento de Liquidação |           |
| Pagamento Registro Ir                          | ngresso de Recurso Rend      | imento de Aplicação      | Relatórios de Execução   |                        |           |
| O documente                                    | o foi aprovado com s         | sucesso.                 |                          |                        | fecharX   |
| Relatórios                                     |                              |                          |                          |                        |           |
| Sequencial T                                   | їро                          | Data                     | Status                   |                        |           |
| 00001/2010                                     | Bens Adquiridos              | 08/11/2010               | Aprovado                 | Visual                 | izar      |
| Opções para exportar:<br>Elaborar novo Relatór | 卧 CSV   靴 Excel   🔮 XI<br>io | ML   🔁 PDF               |                          |                        |           |

#### Campos marcados com (\*) são obrigatórios

Figura – Aprovação de Relatório de Execução pelo Concedente

A partir daí o Relatório de Execução aprovado migrará automaticamente para a Prestação de Contas, aba **Relatórios.** 

Após gerar todos os relatórios de acordo com o objeto do convênio, o Convenente deverá acessar a funcionalidade "**Prestação de Contas**", registrar e enviar a Prestação de Contas para análise do Concedente.

## 11.7 Cadastrar Prestação de Contas

O registro da prestação de contas deverá ser feito no sistema Siconv pelo usuário que tem o perfil de **Cadastrador de Prestação de Contas** e enviada para análise pelo usuário do convenente com o perfil de **Gestor Financeiro** ou **Gestor do Convênio.** 

A prestação de contas até 2012 não operava com OBTV, neste caso a diferença é que o saldo dos recursos eram devolvidos ao Concedente através de transferência bancária ou GRU, e a parte da contrapartida, por transferência bancária ao Concedente

Iremos ver a Prestação de Contas através de Ordem Bancária de Transferências Voluntárias.

Em vista da referida integração entre os sistemas, os convênios que operam por OBTV possuem três diferenças em relação aos demais:

- Há necessidade de discriminar as OBTV para o Convenente, caso o convênio tenha permissão para emiti-las;
- Há a necessidade de resgatar o saldo das aplicações junto à instituição bancária via Siconv, a fim de verificar o saldo remanescente (vide item 7.2. desta aula);
- A devolução do saldo remanescente é feita por procedimento específico que veremos a seguir e dispensa a emissão de GRU – Guia de Recolhimento da União.

Após acessar o Siconv e selecionar o Convênio desejado, o usuário deve clicar em Selecionar Convênio

| Inf. Gerenciais     | Prestação de Contas                                              |  |
|---------------------|------------------------------------------------------------------|--|
| Prestação de Contas | <ul><li>» Prestar Contas</li><li>» Selecionar Convênio</li></ul> |  |

Figura – Selecionar convênio para prestação de contas

# Deve ser feita a consulta pelo número do Convênio

| Número Convênio |                                                                                                    |
|-----------------|----------------------------------------------------------------------------------------------------|
| Órgão           |                                                                                                    |
| Modalidade      |                                                                                                    |
| Ano do Convênio |                                                                                                    |
| UF/Município    |                                                                                                    |
| Situação        | Publicado                                                                                                    |
| Filtrar por     | <ul> <li>Aprovada</li> <li>Aprovada com ressalvas</li> <li>Aguardando prestação de contas</li> <li>Aguardando complementação</li> <li>Enviada para análise</li> <li>Em análise</li> <li>Atrasada</li> <li>Rejeitada</li> <li>Convênio Inadimplente</li> </ul> |
| Campos a Exibir | Nome do Convenente     UF do Convenente     Identificação do Convente (CNPJ)     Natureza Jurídica     Modalidade                                                                                                    |

Figura – Consultar convênio para prestação de contas

Após selecionar o Convênio para a prestação de contas, teremos as seguintes abas para preenchimento:

- Dados;
- Cumprimento dos Objetos;
- Relatórios;
- Resgate Total Aplicação;
- Saldo Remanescente OBTV;
- Termo de Compromisso;
- Anexos;
- Pareceres; e
- Publicações

# 11.7.1 Resgate de saldo de Aplicação

Nos convênios que operam por OBTV, o procedimento de solicitação de resgate das aplicações, é fundamental para a prestação de contas, pois os recursos ficam sempre aplicados pela **OBTV Poupança** ou automaticamente pelo sistema na aplicação de fundo fixo.

Na fase de prestação de contas, é necessário que o saldo não sofra mais alterações, para que ele possa ser repartido e devolvido proporcionalmente a quem de direito. Por esse motivo, deve-se solicitar o resgate das aplicações financeiras ao banco.

Para resgatar o saldo das aplicações, o usuário deverá selecionar o convênio desejado para a prestação de contas e clicar na aba **Resgate Total Aplic**. O sistema exibirá tela para que seja feita a solicitação de resgate do saldo da aplicação, clicando no botão Solicitar **Resgate Saldo Aplicação**.

| ( der se der | 1 10 10 10 10 10 10 10 10 10 10 10 10 10 |              |            |               |            |                      |                           |
|--------------|------------------------------------------|--------------|------------|---------------|------------|----------------------|---------------------------|
| Dados        | Cumpriment                               | to do Objeto | Realização | dos Objetivos | Relatórios | Resgate Total Aplic. | Saldo Remanescente - OBTV |
| Fermo Co     | ompromisso                               | Anexos       | Pareceres  | Discriminaçõe | es OBTV    |                      |                           |

Figura – Solicitar Resgate Saldo de Aplicação

Após clicar no botão "Solicitar Resgate Saldo Aplicação", o sistema exibirá mensagem: "Esta transação realiza o resgate total das aplicações financeiras para a conta corrente específica do convênio. Após esta operação os valores estarão disponíveis na conta corrente e não haverá possibilidade de reaplicá-los."

O sistema exibirá também o campo da **Data da Solicitação do Resgate** e os botões de "**Enviar Solicitação**" e "**Cancelar**". Para concretizar a solicitação de resgate de saldo da aplicação, o usuário deverá clicar no botão "**Enviar Solicitação**",

| Prestação de Contas                                                                                                    | 20113 - MINISTERIO DO PLANEJAMENTO, ORCAMENTO E GESTAO                                        |
|----------------------------------------------------------------------------------------------------|-----------------------------------------------------------------------------------------------|
|                                                                                                    | ,                                                                                             |
| Esta transação realiza o resgate total das aplic<br>corrente específica do convênio. Após esta o<br>na conta corrente e não haverá possibilidade                                   | cações financeiras para a conta<br>peração os valores estarão disponíveis<br>de reaplicá-los. |
| Dados         Cumprimento do Objeto         Realização dos Objetivos         Relativitada           Termo Compromisso         Anexos         Pareceres         Discriminações OBTV | irios Resgate Total Aplic. Saldo Remanescente - OBTV                                          |
| Resgate de Saldo da Aplicação                                                                                                    |                                                                                               |
| Data da Solicitação do Resgate 09/04/2012                                                                                                    |                                                                                               |
| Enviar Solicitação Cancelar                                                                                                    |                                                                                               |

Figura – Enviar Solicitação de Resgate Saldo de Aplicação

Importante: Para realizar o resgate do saldo da aplicação, as abas de Realização dos Objetivos, no campo "Benefícios Alcançados" e na aba Termo de Compromisso no campo "Li e Concordo com o Termo de Compromisso", são de preenchimento obrigatório.

O sistema exibirá mensagem: "Resgate solicitado com sucesso. Esta solicitação será encaminhada à instituição bancária. A efetivação do resgate está prevista para dd/mm/aaaa". Exibirá também os campos de Data da Solicitação do Resgate, a Previsão de Resgate e a situação que é alterada para "Resgate Solicitado".

| Resgate solicitado c           | om sucesso. Esta solicitação será encaminhada à instituição <sup>fechar</sup> ⊠    |
|--------------------------------|------------------------------------------------------------------------------------|
| bancária. A efetivaça          | o do resgate está prevista para .                                                  |
| Dados Cumprimento do Objeto    | Realização dos Objetivos Relatórios Resgate Total Aplic. Saldo Remanescente - OBTV |
| Termo Compromisso Anexos       | Pareceres Discriminações OBTV                                                      |
| Resgate de Saldo da Aplic      | ıção                                                                               |
| Data da Solicitação do Resgate | 09/04/2012                                                                         |
| Previsão de Resgate            | 12/04/2012                                                                         |
| Situação                       | Respate Solicitado                                                                 |

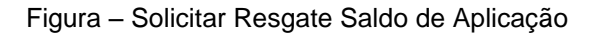

Após a solicitação de resgate ser encaminhada para a instituição bancária, a previsão de resgate é informada pelo sistema SICONV e a situação é alterada para **"Solicitação de Resgate Enviada**".

| Prestação de Contas                                        | 20113 - MINISTERIO DO PLANEJAMENTO, ORCAMENTO E GESTAC                                                                                                    |
|------------------------------------------------------------|----------------------------------------------------------------------------------------------------|
| Dados Cumprimento do Objeto                                | Realização dos Objetivos         Relatórios         Resgate Total Aplic.         Saldo Remanescente - OBTV           Pareceres         Discriminações OBTV         Saldo Remanescente - OBTV         Saldo Remanescente - OBTV |
| Resgate de Saldo da Apli<br>Data da Solicitação do Resgate | 09/04/2012                                                                                                    |
| Previsão de Resgate                                        | 12/04/2012                                                                                                    |
| Situação                                                   | Solicitação de Resgate Enviada                                                                                                    |
| Voltar                                                     |                                                                                                    |

Figura – Solicitar Resgate Saldo de Aplicação

Após a efetivação do resgate ter retornado pela instituição bancária e processada pelo sistema SICONV, a situação é alterada para "**Resgatado**" e o sistema apresentará o valor do resgate no campo "**Valor Resgatado**", conforme Figura.

| Prestação de Contas                                                                          | 20113 - MINISTERIO DO PLANEJAMENTO, ORCAMENTO E GES                                |
|----------------------------------------------------------------------------------------------|------------------------------------------------------------------------------------|
| Dados Cumprimento do Objeto                                                                  | Realização dos Objetivos Relatórios Resgate Total Aplic. Saldo Remanescente - OBTV |
| Termo Compromisso Anexos                                                                     | Pareceres Discriminações OBTV                                                      |
| Resgate de Saldo da Aplic                                                                    | ação                                                                               |
| Resgate de Saldo da Aplic<br>Data da Solicitação do Resgate<br>Situação                      | ação<br>09/04/2012<br>Resgatado                                                    |
| Resgate de Saldo da Aplic<br>Data da Solicitação do Resgate<br>Situação (<br>Data do Resgate | ação<br>09/04/2012<br>Resgatado<br>10/04/2012                                      |

Figura – Status: Valor resgatado de Saldo de Aplicação

### 11.7.2 – Saldo Remanescente OBTV

Para realizar a edição dos campos do saldo remanescente, o resgate do saldo da aplicação junto à instituição bancária, deverá ter sido efetuado e atualizado no sistema SICONV. O usuário deverá selecionar o convênio para a prestação de contas desejado e clicar na aba "**Saldo Remanescente - OBTV**" e o sistema exibirá tela para a conclusão da devolução do saldo remanescente, conforme Figura.

| Prestação de Contas                                     | 20113 - MINISTERIO DO PLANEJAMENTO, ORCAMENTO E GESTAO                                                                                 |
|---------------------------------------------------------|----------------------------------------------------------------------------------------------------|
| Dados Cumprimento do Objeto<br>Termo Compromisso Anexos | Realização dos Objetivos     Relatórios     Resgate Total Aplic.     Saldo Remanescente - OBTV       Pareceres     Discriminações OBTV |
| Devolução de Saldo Rema                                 | nescente - OBTV                                                                                                    |
| Nr. do Convênio (TV)                                    | 900563/2012                                                                                                    |
| Modalidade de Convênio                                  | CONVENIO                                                                                                    |
| Data Início de Vigência                                 | 10/02/2012                                                                                                    |
| Data Fim de Vigência                                    | 02/03/2012                                                                                                    |
| Razão Social do Concedente                              | MINISTERIO DO PLANEJAMENTO, ORCAMENTO E GESTAO                                                                                         |
| Razão Social do Convenente                              | PREFEITURA MUNICIPAL                                                                                                    |

Figura – Saldo Remanescente - OBTV

S

Após clicar na aba "Saldo Remanescente - OBTV", o sistema exibirá os campos das áreas de "Devolução de Saldo Remanescente - OBTV", os "Dados financeiros do Convênio", os "Dados da Devolução", contendo os campos de "Data da Devolução" e "Situação Atual do Registro de Devolução" que é alterada para "Movimentação Financeira em Elaboração".

Disponibilizará também, se houver percentual de contrapartida para o Convênio, para a inserção dos dados os campos dos "Dados Bancários do Convenente", contendo os campos de "Banco", "Agência" e "Conta Corrente". Nos dados bancários, a conta de devolução não poderá ser a conta do Convênio e deverá estar cadastrada no SIAFI, conforme pode ser verificado na "Consulta Domicílio Bancário Credor" no menu Execução. Se o domicílio bancário desejado não estiver

cadastrado no SIAFI, o usuário deverá incluí-lo através da opção "**Cadastrar Credor da Transferência Voluntária**" do menu Execução.

Os valores dos campos dos quadros de "Devolução para Conta Única do Tesouro", "Devolução para o Convenente" e "Devolução de Rendimentos" serão apresentados por fonte de recursos (inclusive de rendimento) e calculados pelo SICONV com base no percentual de contrapartida financeira.

O somatório dos valores da fonte de recursos e rendimentos têm que ser o valor total do saldo remanescente informado pela instituição bancária. Os campos de **"Texto de Observação da Devolução**" e **"Documentos Digitalizados**" também deverão ser incluídos.

Após o preenchimento dos dados, o usuário deverá clicar no botão "**Concluir Devolução**", conforme figura.

#### Dados Financeiros do Convênio

| Recursos de Repasse                                         | R\$ 90.000,00                         |  |
|-------------------------------------------------------------|---------------------------------------|--|
| Recursos de Contrapartida<br>Financeira                     | R\$ 10.000,00                         |  |
| Saldo Remanescente (Informado<br>pela Instituição Bancária) | R\$ 55.175,50                         |  |
| Dados da Devolução                                          |                                       |  |
| Data da Devolução                                           | 16/04/2012                            |  |
| Situação Atual do Registro de<br>Devolução                  | Movimentação Financeira em Elaboração |  |
| Valor da Devolução                                          | R\$ 55.175,50                         |  |
| Dados Bancários do Conv                                     | renente                               |  |
| Banco                                                       |                                       |  |
| Agência                                                     |                                       |  |
| Conta Corrente                                              |                                       |  |

### Devolução para Conta Única do Tesouro

| Fonte de Recursos                                 | Saldo Disponível no SIAFI | Valor da Devolução   |
|---------------------------------------------------|---------------------------|----------------------|
| 010000000 RECURSOS ORDINARIOS                     | R\$ 44.365,00             | R\$ 39.928,50        |
| 0290444444 CONTRAPARTIDA-TRANSFERENCIA VOLUNTARIA | R\$ 8.867,50              | R\$ 7.980,75         |
|                                                   |                           | Total: R\$ 47.909,25 |

#### Devolução para o Convenente

| Fonte de Recursos                                 | Saldo Disponível no SIAFI | Valor da Devolução  |
|---------------------------------------------------|---------------------------|---------------------|
| 010000000 RECURSOS ORDINARIOS                     | R\$ 44.365,00             | R\$ 4.436,50        |
| 0290444444 CONTRAPARTIDA-TRANSFERENCIA VOLUNTARIA | R\$ 8.867,50              | R\$ 886,75          |
|                                                   |                           | Total: R\$ 5.323,25 |

#### Devolução de Rendimentos

| Rendimentos                               | Valor da Devolução  |
|-------------------------------------------|---------------------|
| Rendimentos para a Conta Única            | R\$ 1.748,70        |
| Rendimentos para o Convenente             | R\$ 194,30          |
|                                           | Total: R\$ 1.943,00 |
| Texto de Observação da Devolução*         |                     |
| Documentos Digitalizados                  |                     |
| Documento Digitalizado * Envia            | Ir arquivo Incluir  |
| Não há registros a exibir.                |                     |
| Envios ao SIAFI                           |                     |
| Não há registros a exibir.                |                     |
| Quadro de Eventos                         |                     |
| Nāo há registros a exibir.                |                     |
| Salvar Rascunho Concluir Devolução Voltar |                     |

Figura – Preenchimento dados da devolução de saldo remanescente

**Importante**: Caso o usuário não tenha certeza de todos os dados inseridos, o mesmo poderá clicar no botão "**Salvar Rascunho**" e posteriormente realizar a conclusão da devolução do saldo remanescente.

Após clicar no botão "Concluir Devolução", o sistema exibirá a confirmação "Deseja realmente concluir a devolução do saldo remanescente do convênio? A devolução não poderá ser mais editada.". O usuário deverá clicar no botão "OK",

### Devolução para o Convenente

| Fonte de Recursos                                 | Saldo Disponível no SIAFI | Valor da Devolução  |
|---------------------------------------------------|---------------------------|---------------------|
| 010000000 RECURSOS ORDINARIOS                     | R\$ 44.365,00             | R\$ 4.436,50        |
| 0290444444 CONTRAPARTIDA-TRANSFERENCIA VOLUNTARIA | R\$ 8.867,50              | R\$ 886,75          |
|                                                   |                           | Total: R\$ 5.323,25 |

### Devolução de Rendimentos

| Rendimentos                                         | Valor da Devolução                                                                                 |
|-----------------------------------------------------|----------------------------------------------------------------------------------------------------|
| Rendim 🥹                                            | O site "https://hom.convenios.gov.br" diz:                                                         |
| Rendimo Deseja rea<br>não poder<br>Texto de C       | almente concluir a devolução do saldo remanescente do convênio? A devolução<br>á mais ser editada. |
| Documentos Digitalizado<br>Documento Digitalizado • | Enviar arquivo                                                                                     |
| Nome do arquivo                                     |                                                                                                    |
| Prexto_Observação_Devoluçã                          | o.pdf                                                                                              |
| Envios ao SIAFI                                     |                                                                                                    |
| Overdre de Eventes                                  |                                                                                                    |
| Não há registros a exibir.                          |                                                                                                    |
| Salvar Rascunho Concluir Dev                        | olução Voltar                                                                                      |

Figura – Concluir devolução de saldo remanescente

O sistema exibirá mensagem "Aba Saldo Remanescente OBTV salva com sucesso." e "Situação Atual do Registro de Devolução" que é alterada para "Movimentação Financeira Incluída",

| Principal      Consultar Convênio      Presi                | ação de Contas                                             |                                                         |
|-------------------------------------------------------------|------------------------------------------------------------|---------------------------------------------------------|
| Prestação de Contas                                         |                                                            | 20113 - MINISTERIO DO PLANEJAMENTO, ORCAMENTO E GESTAO  |
| Aba Saldo Remanes                                           | cente OBTV salva com                                       | sucesso. fechar 🛛                                       |
| Dados Cumprimento do Objeto<br>Termo Compromisso Anexos     | Realização dos Objetivos Re<br>Pareceres Discriminações OB | latórios Resgate Total Aplic. Saldo Remanescente - OBTV |
| Devolução de Saldo Rema                                     | nescente - OBTV                                            |                                                         |
| Nr. do Convênio (TV)                                        | 900563/2012                                                |                                                         |
| Modalidade de Convênio                                      | CONVENIO                                                   |                                                         |
| Data Inicio de Vigência                                     | 10/02/2012                                                 |                                                         |
| Data Fim de Vigência                                        | 02/03/2012                                                 |                                                         |
| Razão Social do Concedente                                  | MINISTERIO DO PLANEJAM                                     | ENTO, ORCAMENTO E GESTAO                                |
| Razão Social do Convenente                                  | DEPARTAMENTO DE AGUA                                       | EESGOTOS                                                |
| Dados Financeiros do Cor                                    | vênio                                                      |                                                         |
| Recursos de Repasse                                         | R\$ 90.000,00                                              |                                                         |
| Recursos de Contrapartida<br>Financeira                     | R\$ 10.000,00                                              |                                                         |
| Saldo Remanescente (Informado<br>pela Instituição Bancária) | R\$ 55.175,50                                              |                                                         |
| Dados da Devolução                                          |                                                            |                                                         |
| Data da Devolução                                           | 16/04/2012                                                 |                                                         |
| Situação Atual do Registro de Ovolução                      | Movimentação Financeira In                                 | cluida                                                  |
| Valor da Devolução                                          | R\$ 55.175,50                                              |                                                         |

Figura – Saldo Remanescente OBTV saldo com sucesso

# 11.7.3 Aba Dados da Prestação de Contas

Na aba "Dados" serão exibido os dados do Concedente, Convenente e informações do convênio.

Após o preenchimento de todas as abas, a prestação de contas deve ser enviada para análise na aba Dados.

|                                           | Convênio 70                                                              |
|-------------------------------------------|--------------------------------------------------------------------------|
| Dados Cumprimento do Objeto               | Realização dos Objetivos Relatórios Saldo Remanescente Termo Compromisso |
| Anexos Pareceres Publica                  | ições                                                                    |
| restação de Contas 🕜                      |                                                                          |
| Objeto do Convênio/Contrato de<br>Repasse | Construção de um telecentro.                                             |
| Órgão Concedente                          | 20113 - MINISTERIO DO PLANEJAMENTO, ORCAMENTO E GESTAO                   |
| Convenente/Contratado                     | DEPARTAMENTO DE AGUA E ESGOTOS                                           |
| CNPJ                                      | 96.041.330/0001-02                                                       |
| JF                                        | MG                                                                       |
| Modalidade                                | Convênio                                                                 |
| šituação                                  | Aguardando Prestação de Contas                                           |
| Número                                    | 704546/2011                                                              |
| √igência                                  | 23/08/2011 a 23/08/2011                                                  |
| Data Limite p/ Prestação Contas           | 22/09/2011                                                               |
| Valor Total do Convênio/Contrato          | R\$ 320.000,00                                                           |
| Valor do Repasse                          | R\$ 288.000,00                                                           |
| /alor de Contrapartida                    | R\$ 32.000,00                                                            |
| /alor de Rendimentos de Aplicaçã          | o R\$ 0,00                                                               |

Figura – Aba Dados da prestação de contas

s

### 11.7.4 Cumprimento do Objeto

Na aba "Cumprimento de Objeto", serão exibidas as Metas e Etapas cumpridas, Metas e Etapas não cumpridas e o termo de Cumprimento do Objeto para ser assinalado (selecionado).

**Observação**: Os campos **Metas e Etapas cumpridas** e **Metas e Etapas não cumpridas** são de preenchimento automático pelo sistema quando é gerado e aprovado pelo **Concedente** na execução do convênio o relatório de execução do tipo "**Físico do Plano de Trabalho**".

| r restação de contas                                                                                                    | , Convênio 704546/                                                                                                    |
|----------------------------------------------------------------------------------------------------|----------------------------------------------------------------------------------------------------|
| Dados Cumprimento do Objeto                                                                                                    | Realização dos Objetivos Relatórios Saldo Remanescente Termo Compromisso                                                                                                    |
| Anexos Pareceres Publica                                                                                                    | ições                                                                                                    |
| Objeto do Convênio/Contrato de<br>Repasse:                                                                                                    | Construção de telecentro                                                                                                    |
| umprimento do Objeto                                                                                                    |                                                                                                    |
| adduiridos/broduzidos conforme                                                                                                    | previsto no referido Contrato de Repasse, inclusive com relação à adimplência junto ao órgão                                                                                                   |
| de previdência oficial e demais en<br>Li e concordo com o termo do<br>cumprimento do objeto acima.                                                                                                    | previsto no referido Contrato de Repasse, inclusive com relação à adimplência junto ao órgão<br>ncargos tributários<br>Não                                                                     |
| de previdência oficial e demais en<br>Li e concordo com o termo do<br>cumprimento do objeto acima.                                                                                                    | previsto no referido Contrato de Repasse, inclusive com relação à adimplência junto ao órgão<br>ncargos tributários<br>Não<br>0                                                                |
| de previdência oficial e demais en<br>Li e concordo com o termo do<br>cumprimento do objeto acima.<br>Celatório Consubstanciad<br>Metas e Etapas cumpridas                                                                                         | previsto no referido Contrato de Repasse, inclusive com relação à adimplência junto ao órgão<br>ncargos tributários<br>Não<br>• 👝 Metas e Etapas cumpridas                                     |
| de previdência oficial e demais en<br>Li e concordo com o termo do<br>cumprimento do objeto acima.<br>Eelatório Consubstanciad<br>Metas e Etapas cumpridas<br>Metas e Etapas não cumpridas                                                         | previsto no referido Contrato de Repasse, inclusive com relação à adimplência junto ao órgão<br>neargos tributários<br>Não<br>• 🗀 Metas e Etapas cumpridas<br>• 📄 Metas e Etapas não cumpridas |
| de previdência oficial e demais en<br>Li e concordo com o termo do<br>cumprimento do objeto acima.<br>Relatório Consubstanciad<br>Metas e Etapas cumpridas<br>Metas e Etapas não cumpridas<br>Justificativa de atrasos e/ou metas<br>não cumpridas | previsto no referido Contrato de Repasse, inclusive com relação à adimplência junto ao órgão<br>neargos tributários<br>Não<br>• 💼 Metas e Etapas cumpridas<br>• 📄 Metas e Etapas não cumpridas |

Figura – Editar Cumprimento do Objeto da prestação de contas

Para assinalar o termo de "Li e concordo com o termo do cumprimento do objeto acima" e caso seja necessário, a justificativa de atrasos e/ou metas não cumpridas, o usuário deverá clicar no botão "Editar".

Após clicar no botão "Editar", o usuário deverá assinalar o campo "Li e concordo com o termo do cumprimento do objeto acima".

|                                                                                                    |                                                                                                    | Convênio 7045               |
|----------------------------------------------------------------------------------------------------|----------------------------------------------------------------------------------------------------|-----------------------------|
| Dados Cumprimento do Objeto                                                                                                    | Realização dos Objetivos Relatórios Saldo Remanescente                                                                                                    | Termo Compromisso           |
| Anexos Pareceres Publica                                                                                                    | ções                                                                                                    |                             |
|                                                                                                    |                                                                                                    |                             |
| Objeto do Convênio/Contrato de<br>Repasse                                                                                                    | Construção de telecentro                                                                                                    |                             |
| umprimento do Objeto                                                                                                    |                                                                                                    |                             |
| artifico para os devidos fins, que                                                                                                    | todos os hans (alou obras/servicos) acima identificados foran                                                                                                    | n executados e concluídos   |
| adquiridos/produzidos conforme p<br>de previdência oficial e demais en                                                                                                    | previsto no referido Contrato de Repasse, inclusive com relação<br>previsto no referido Contrato de Repasse, inclusive com relação<br>previsto referido Social de Repasse, inclusive com relação               | a adimplência junto ao órg  |
|                                                                                                    | <b>A</b>                                                                                                    |                             |
| Li e concordo com o termo do<br>cumprimento do objeto acima.*                                                                                                    |                                                                                                    |                             |
| Li e concordo com o termo do<br>cumprimento do objeto acima.*<br>elatório Consubstanciado                                                                                                    | ♥                                                                                                    |                             |
| Li e concordo com o termo do<br>cumprimento do objeto acima.•<br>elatório Consubstanciado                                                                                                    | ♥<br>▶                                                                                                    |                             |
| Li e concordo com o termo do<br>cumprimento do objeto acima.*<br>elatório Consubstanciado<br>Metas e Etapas cumpridas                                                                                         | Metas e Etapas cumpridas                                                                                                    |                             |
| Li e concordo com o termo do<br>cumprimento do objeto acima.•<br>elatório Consubstanciado<br>Metas e Etapas cumpridas                                                                                         | <ul> <li>Metas e Etapas cumpridas</li> <li>Construção telecentro</li> <li>Construção de telecentro</li> </ul>                                                                                                  |                             |
| Li e concordo com o termo do<br>cumprimento do objeto acima.•<br>elatório Consubstanciado<br>Metas e Etapas cumpridas                                                                                         | <ul> <li>Metas e Etapas cumpridas</li> <li>Construção telecentro</li> <li>Construção de telecentro</li> <li>Aquisição de computadores e kit mobiliário (mesas</li> </ul>                                       | e cadeira)                  |
| Li e concordo com o termo do<br>cumprimento do objeto acima.*<br>elatório Consubstanciado<br>Metas e Etapas cumpridas<br>Metas e Etapas não cumpridas                                                         | <ul> <li>Metas e Etapas cumpridas</li> <li>Construção telecentro</li> <li>Construção de telecentro</li> <li>Aquisição de computadores e kit mobiliário (mesas</li> </ul>                                       | e cadeira)                  |
| Li e concordo com o termo do<br>cumprimento do objeto acima.*<br>elatório Consubstanciado<br>Metas e Etapas cumpridas<br>Metas e Etapas não cumpridas<br>Justificativa de atrasos e/ou metas                  | <ul> <li>Metas e Etapas cumpridas</li> <li>Construção telecentro</li> <li>Construção de telecentro</li> <li>Aquisição de computadores e kit mobiliário (mesas</li> <li>Metas e Etapas não cumpridas</li> </ul> | e cadeira)                  |
| Li e concordo com o termo do<br>cumprimento do objeto acima.*<br>elatório Consubstanciado<br>Metas e Etapas cumpridas<br>Metas e Etapas não cumpridas<br>Justificativa de atrasos e/ou metas<br>não cumpridas | <ul> <li>Metas e Etapas cumpridas</li> <li>Construção telecentro</li> <li>Construção de telecentro</li> <li>Aquisição de computadores e kit mobiliário (mesas</li> <li>Metas e Etapas não cumpridas</li> </ul> | e cadeira)                  |
| Li e concordo com o termo do<br>cumprimento do objeto acima.*<br>elatório Consubstanciado<br>Metas e Etapas cumpridas<br>Metas e Etapas não cumpridas<br>Justificativa de atrasos e/ou metas<br>não cumpridas | <ul> <li>Metas e Etapas cumpridas</li> <li>Construção telecentro</li> <li>Construção de telecentro</li> <li>Aquisição de computadores e kit mobiliário (mesas</li> <li>Metas e Etapas não cumpridas</li> </ul> | e cadeira)                  |
| Li e concordo com o termo do<br>cumprimento do objeto acima.*<br>elatório Consubstanciado<br>Metas e Etapas cumpridas<br>Metas e Etapas não cumpridas<br>Justificativa de atrasos e/ou metas<br>não cumpridas | Metas e Etapas cumpridas Construção telecentro Construção de telecentro Aquisição de computadores e kit mobiliário (mesas Metas e Etapas não cumpridas Caracteres restantes: 5000                              | e cadeira)                  |
| Li e concordo com o termo do<br>cumprimento do objeto acima.*<br>elatório Consubstanciado<br>Metas e Etapas cumpridas<br>Metas e Etapas não cumpridas<br>Justificativa de atrasos e/ou metas<br>não cumpridas | Metas e Etapas cumpridas Construção telecentro Construção de telecentro Aquisição de computadores e kit mobiliário (mesas Metas e Etapas não cumpridas Caracteres restantes: 5000                              | e cadeira)<br>ionar arquivo |

Figura – Editar/salvar do Cumprimento do Objeto

O sistema disponibilizará também a inserção do texto da Justificativa, se houver e o campo "**Arquivo**" para a inclusão de documentos digitalizados para comprovar atrasos e/ou metas/etapas não cumpridas e outros documentos necessários à comprovação que não estejam previstos na Portaria Interministerial nº 507, de 24 de novembro de 2011. Para anexar, o usuário deverá selecionar o arquivo no botão "**Selecionar Arquivo**" e depois clicar no botão "**Anexar**".

Após assinalar o termo, incluir a justificativa e o arquivo, se necessário, o usuário deverá clicar no botão "**Salvar**.

Após clicar no botão "Salvar", o sistema exibirá mensagem: "Aba Cumprimento do Objeto salva com sucesso." e o termo de compromisso foi alterado para "Sim"

| Prestação de Contas                                                                                                    | 20113 - MINISTERIO DO PLANEJAMENTO,ORCAMENTO E GESTAC                                                                                                    |
|----------------------------------------------------------------------------------------------------|----------------------------------------------------------------------------------------------------|
| Aba Cumprimento                                                                                                    | do Objeto salva com sucesso.                                                                                                    |
| Dados Cumprimento do Objet                                                                                                    | Realização dos Objetivos Relatórios Saldo Remanescente Termo Compromisso                                                                                                    |
| Anexos Pareceres Public                                                                                                    | cações                                                                                                    |
| Objeto do Convênio/Contrato de<br>Repasse:                                                                                                    | Construção de telecentro                                                                                                    |
| umprimento de Obieto                                                                                                    |                                                                                                    |
| umprimento do Objeto                                                                                                    |                                                                                                    |
| Certifico para os devidos fins, q<br>adquiridos/produzidos conforme<br>de previdência oficial e demais d<br>Li e concordo com o termo do<br>cumprimento do objeto acima.                                                                                                    | ue todos os bens (e/ou obras/serviços), acima identificados, foram executados e concluidos ou<br>e previsto no referido Contrato de Repasse, inclusive com relação à adimplência junto ao órgão<br>encargos tributários<br>Sim                                                                                              |
| Certifico para os devidos fins, q<br>adquiridos/produzidos conforme<br>de previdência oficial e demais o<br>Li e concordo com o termo do<br>cumprimento do objeto acima.<br>elatório Consubstanciad                                                                                                    | ue todos os bens (e/ou obras/serviços), acima identificados, foram executados e concluidos ou<br>previsto no referido Contrato de Repasse, inclusive com relação à adimplência junto ao órgão<br>encargos tributários<br>Sim                                                                                                |
| Certifico para os devidos fins, q<br>adquiridos/produzidos conforme<br>de previdência oficial e demais o<br>Li e concordo com o termo do<br>cumprimento do objeto acima.<br>elatório Consubstanciad<br>Metas e Etapas cumpridas                                                                                         | e todos os bens (e/ou obras/serviços), acima identificados, foram executados e concluidos ou<br>e previsto no referido Contrato de Repasse, inclusive com relação à adimplência junto ao órgão<br>encargos tributários<br>Sim<br>to<br>+ 🗀 Metas e Etapas cumpridas                                                         |
| Certifico para os devidos fins, q<br>adquiridos/produzidos conforme<br>de previdência oficial e demais o<br>Li e concordo com o termo do<br>cumprimento do objeto acima.<br>elatório Consubstanciao<br>Metas e Etapas cumpridas<br>Metas e Etapas não cumpridas                                                         | <ul> <li>bue todos os bens (e/ou obras/serviços), acima identificados, foram executados e concluídos ou e previsto no referido Contrato de Repasse, inclusive com relação à adimplência junto ao órgão encargos tributários</li> <li>Sim</li> <li>Metas e Etapas cumpridas</li> <li>Metas e Etapas não cumpridas</li> </ul> |
| Certifico para os devidos fins, q<br>adquiridos/produzidos conforme<br>de previdência oficial e demais o<br>Li e concordo com o termo do<br>cumprimento do objeto acima.<br>elatório Consubstanciad<br>Metas e Etapas cumpridas<br>Metas e Etapas não cumpridas<br>Justificativa de atrasos e/ou metas<br>não cumpridas | e todos os bens (e/ou obras/serviços), acima identificados, foram executados e concluídos ou<br>e previsto no referido Contrato de Repasse, inclusive com relação à adimplência junto ao órgão<br>encargos tributários<br>(Sim)<br>(Metas e Etapas cumpridas<br>Metas e Etapas não cumpridas                                |
| Certifico para os devidos fins, q<br>adquiridos/produzidos conforme<br>de previdência oficial e demais o<br>Li e concordo com o termo do<br>cumprimento do objeto acima.<br>elatório Consubstanciad<br>Metas e Etapas cumpridas<br>Metas e Etapas não cumpridas<br>Justificativa de atrasos e/ou metas<br>não cumpridas | e todos os bens (e/ou obras/serviços), acima identificados, foram executados e concluidos ou<br>o previsto no referido Contrato de Repasse, inclusive com relação à adimplência junto ao órgão<br>encargos tributários<br>(Sim)<br>do<br>(Metas e Etapas cumpridas<br>Metas e Etapas não cumpridas<br>S                     |

Figura – Cumprimento do Objeto salvo com sucesso.

### 11.7.5 Aba Realização dos Objetivos

Após concluir os procedimentos da aba "**Cumprimento do Objeto**", o usuário deverá clicar na aba "**Realização dos Objetivos**", onde serão exibidos os campos:

- Objeto do convênio/Contrato de Repasse: Preenchido automaticamente pelo sistema conforme informações incluídas no momento do cadastro da proposta;
- Justificativa (Objetivo): Preenchido automaticamente pelo sistema conforme informações incluídas no momento do cadastro da proposta.

Para registrar as informações solicitadas nos campos "Os objetivos propostos foram alcançados?", "Benefícios alcançados", "Dificuldades encontradas" e "Justificativa", o usuário Convenente deverá clicar no botão "Editar

| Convénio 70                                     |                                                                        |
|-------------------------------------------------|------------------------------------------------------------------------|
| Relatórios Saldo Remanescente Termo Compromisso | Cumprimento do Objeto Realização dos Objetivo<br>Pareceres Publicações |
|                                                 | Convênio/Contrato de Construção de Telecer                             |
| ição ao universo digital.                       | va (Objetivo) Facilitar o acesso da p                                  |
|                                                 | vos propostos foram<br>os?                                             |
|                                                 | s alcançados                                                           |
|                                                 | des encontradas                                                        |
|                                                 | va                                                                     |

Figura – Editar Realização dos Objetivos

Após clicar no botão "Editar", o sistema disponibilizará para a inserção dos dados.

No campo "Os objetivos propostos foram alcançados?" selecionar uma das opções de acordo com o objetivo proposto, no campo "Benefícios alcançados" registrar quais os benefícios alcançados na execução do objeto e no campo "Dificuldades encontradas" informar quais as dificuldades encontradas na execução do objeto, sendo estes campos obrigatórios.

O campo "Justificativa" deverá ser preenchido, se houver.

Após o preenchimento dos dados, o usuário deverá clicar no botão "**Salvar**", conforme Figura.

| 20113 - MINISTERIO DO PLANEJAMENTO,ORCAMENTO E GESTAO                          |
|--------------------------------------------------------------------------------|
|                                                                                |
| Realização dos Objetivos Relatórios Saldo Remanescente Termo Compromisso ações |
| Construção de Telecentro                                                       |
| Facilitar o acesso da população ao universo digital.                           |
| ○ Integralmente ○ Parcialmente 	 Nāo                                           |
| Caracteres restantes: 5000                                                     |
| Caracteres restantes: 5000                                                     |
| Caracteres restantes: 5000                                                     |
|                                                                                |

Figura – Salvar Realização dos Objetivos

O sistema exibirá mensagem: "Aba Realização dos Objetivos salva com sucesso."

|                                                                      | tação de Contas                   |                                                        |
|----------------------------------------------------------------------|-----------------------------------|--------------------------------------------------------|
| Prostação do Contas                                                  |                                   | 20113 - MINISTERIO DO PLANEJAMENTO, ORCAMENTO E GESTAO |
| r restação de Contas                                                 |                                   | ▶ Convênio 704546/2011                                 |
| Aba Realização dos                                                   | Objetivos salva com suc           | fechar 🔀                                               |
| Dados Cumprimento do Objeto<br>Anexos Pareceres Publica              | Realização dos Objetivos Re       | atórios Saldo Remanescente Termo Compromisso           |
| Objeto do Convênio/Contrato de<br>Repasse                            | Construção de Telecentro          |                                                        |
| Justificativa (Objetivo)                                             | Facilitar o acesso da população   | ao universo digital.                                   |
| Os objetivos propostos foram<br>alcançados?                          | integralmente                     |                                                        |
| Beneficios alcançados                                                |                                   |                                                        |
| O acesso ao universo digital foi a<br>informática e telecomunicação. | Icançado atingindo grande parte d | a população que necessita de conhecimentos em          |
| Dificuldades encontradas                                             | Houve dificuldade em realizar a   | Etapa 1 do objeto.                                     |
| Justificativa                                                        |                                   |                                                        |
|                                                                      | Editar Voltar                     |                                                        |

Figura – Aba Realização dos Objetivos salva com sucesso."

# 11.7.6 Relatórios

.

Após concluir os procedimentos da aba "Realização dos Objetivos", o usuário deverá clicar na aba "Relatórios", onde será exibidos os relatórios que foram aprovados pelo Concedente no módulo Execução na aba "Relatórios de Execução".

Estes relatórios poderão ser consultados tanto pelo Convenente quanto pelo

**Concedente** a qualquer tempo, clicando no botão "azul" referente ao tipo de relatório.

Principal 
 Consultar Convénio 
 Prestação de Contas

|        |                  |           |                         |            |                    | Convênio 7045     | 46/201 |
|--------|------------------|-----------|-------------------------|------------|--------------------|-------------------|--------|
| Dados  | Cumprimento do O | bjeto R   | ealização dos Objetivos | Relatórios | Saldo Remanescente | Termo Compromisso |        |
| Anexos | Pareceres Pu     | blicações |                         |            |                    |                   |        |

| Sequencial   | Data       | Тіро                               |  |
|--------------|------------|------------------------------------|--|
| 1/22/05/2013 | 22/05/2013 | Financeiro do Plano de Trabalho    |  |
| 1/22/05/2013 | 22/05/2013 | Serviços Contratados               |  |
| 1/22/05/2013 | 22/05/2013 | Bens Adquiridos                    |  |
| 1/22/05/2013 | 22/05/2013 | Físico do Plano de Trabalho        |  |
| 1/22/05/2013 | 22/05/2013 | Documentos de Liquidação Incluídos |  |

Figura – Relatórios

# 11.7.7 Termo de Compromisso

Na aba **"Termo de Compromisso**", será exibido o **Termo de Compromisso**. Para assinalar o campo **"Li e concordo com o termo de compromisso acima.**", o usuário deverá clicar no botão **"Editar**".

Após clicar no botão "Editar", o usuário deverá assinalar o campo "Li e concordo com o termo de compromisso acima" e em seguida clicar no botão "Salvar",

| Principal      Consultar Convênio      Pre                                      | estação de Contas                                                                                                    |          |
|---------------------------------------------------------------------------------|----------------------------------------------------------------------------------------------------|----------|
| Prestação de Contas                                                             | 20113 - MINISTERIO DO PLANEJAMENTO,ORCAMENTO E                                                                                                    | GESTAO   |
| r roomyno no oornno                                                             | ► Convênio 7045                                                                                                    | 546/2011 |
| Dados Cumprimento do Objet                                                      | to Realização dos Objetivos Relatórios Saldo Remanescente Termo Compromisso                                                                                                    |          |
| Anexos Pareceres Public                                                         | cações                                                                                                    |          |
| Termo de Compromisso                                                            |                                                                                                    |          |
| Conforme Art. 3º, §3º da Portaria<br>relacionados ao convênio/contra<br>contas. | a Interministerial nº 127, de 29 de maio de 2008, comprometo-me a manter os documentos<br>ato de repasse pelo prazo de dez anos, contado da data em que for aprovada a prestação de |          |
| Li e concordo com o termo de<br>compromisso acima.•                             | $\checkmark$                                                                                                    |          |
| Responsável pelo convênio                                                       |                                                                                                    |          |

| CPF | 88888888888     |
|-----|-----------------|
|     | Salvar Cancelar |

Figura – Editar/Salvar Termo de Compromisso

and the second second

Dele

O sistema exibirá mensagem: "Aba Termo Compromisso salva com sucesso." e o campo "Li e concordo com o termo de compromisso acima" foi alterado para "Sim", conforme Figura.

| Principal Consultar Convenio Pre                                                | stação de Contas                                                            |                                                                                                    |             |
|---------------------------------------------------------------------------------|-----------------------------------------------------------------------------|----------------------------------------------------------------------------------------------------|-------------|
| Prestação de Contas                                                             |                                                                             | 20113 - MINISTERIO DO PLANEJAMENTO, ORCAMEN                                                             | TO E GESTAO |
| r restação do contas                                                            |                                                                             | ▶ Convênio                                                                                              | 704546/2011 |
| ,                                                                               |                                                                             |                                                                                                    | ,           |
| Aba Termo Compre                                                                | omisso salva com sucesso                                                    | D.                                                                                                    | fechar 🔀    |
| Dados Cumprimento do Obje                                                       | o Realização dos Objetivos Re                                               | elatórios Saldo Remanescente Termo Compromisso                                                          | )           |
| Anexos Pareceres Public                                                         | cações                                                                      |                                                                                                    |             |
| Termo de Compromisso                                                            |                                                                             |                                                                                                    |             |
| Conforme Art. 3º, §3º da Portaria<br>relacionados ao convênio/contra<br>contas. | a Interministerial nº 127, de 29 de n<br>ato de repasse pelo prazo de dez a | naio de 2008, comprometo-me a manter os document<br>nos, contado da data em que for aprovada a prestaçã | os<br>io de |
| Li e concordo com o termo de<br>compromisso acima.                              | sim                                                                         |                                                                                                    |             |
| Responsável pelo convênio                                                       | <b>AAAAA AAAAA</b>                                                          |                                                                                                    |             |
| CPF                                                                             | 88888888888                                                                 |                                                                                                    |             |
|                                                                                 | Editar Voltar                                                               |                                                                                                    |             |

Figura – Aba termo Compromisso salva com sucesso

### 11.7.8 Aba Anexos

Na aba "Anexos", será exibido o(s) anexo(s) da Prestação de Contas.

Nesta aba serão incluídas as Declarações: de Guarda de Documentos por 10 anos, de notificação de partidos políticos e outros, além e outros documentos que o Concedente achar necessário.

Para incluir um anexo, o usuário deverá clicar no botão "Editar", conforme figura.

|                                |                             |                    | Convên            |
|--------------------------------|-----------------------------|--------------------|-------------------|
| Cumprimento do Objeto Realizaç | ão dos Objetivos Relatórios | Saldo Remanescente | Termo Compromisso |
| Pareceres Publicações          |                             |                    |                   |

Figura – Editar Anexos

O sistema exibirá o campo "**Arquivo**" para a inclusão de arquivos de extensões de PDF, JPG, GIF, PNG, MPG, MPEG, AVI, TXT e ZIP.

O usuário deverá selecionar o arquivo no botão "Selecionar Arquivo" e depois clicar no botão "Anexar",

|                     |                                 |                              | Convên              |
|---------------------|---------------------------------|------------------------------|---------------------|
| ados Cumprimento do | Objeto Realização dos Objetivos | Relatórios Saldo Remanescent | e Termo Compromisso |
| exos Pareceres      | Publicações                     |                              |                     |
| icações             |                                 |                              |                     |
| live:               | <b></b>                         | Solo                         | acionar arquivo     |
| nvo.                |                                 | Sele                         |                     |

Figura – Selecionar arquivos para anexar

Após anexar o(s) arquivo(s), se necessário, o sistema exibirá mensagem "Arquivo anexado com sucesso em dd/mm/aaaa hh:mm:ss!" e o usuário deverá clicar no botão "Salvar".

| o de contas                | 20113 - MINISTERIO DO                                            | PLANEJAMENTO ORCAMENT                                                                                                    | O F GESTA                                                                                                    |
|----------------------------|------------------------------------------------------------------|----------------------------------------------------------------------------------------------------|----------------------------------------------------------------------------------------------------|
|                            |                                                                  | ▶ Convênio                                                                                                    | 704546/2011                                                                                                    |
| sucesso em 05/09/201       | 3 14:22:17!                                                      |                                                                                                    | fechar 🔀                                                                                                    |
| Realização dos Objetivos R | elatôrios Saldo Remanesce                                        | ente Termo Compromisso                                                                                                    |                                                                                                    |
| ntas                       |                                                                  |                                                                                                    |                                                                                                    |
|                            | Se                                                               | elecionar arquivo                                                                                                    | Anexar                                                                                                    |
|                            |                                                                  |                                                                                                    |                                                                                                    |
|                            |                                                                  |                                                                                                    |                                                                                                    |
| aracteres restantes: 200   |                                                                  |                                                                                                    | 1111                                                                                                    |
|                            |                                                                  |                                                                                                    |                                                                                                    |
| Arquivo                    |                                                                  | Data/Hora                                                                                                    |                                                                                                    |
|                            | sucesso em 05/09/201<br>Realização dos Objetivos Ro<br>s<br>ntas | 20113 - MINISTERIO DO<br>sucesso em 05/09/2013 14:22:17!<br>Realização dos Objetivos Relatórios Saldo Remanesce<br>s<br>ntas<br>Saldo Remanesce<br>s<br>s<br>s<br>s<br>s<br>s<br>s<br>s<br>s<br>s<br>s<br>s<br>s | 20113 - MINISTERIO DO PLANEJAMENTO,ORCAMENT<br>Convénio<br>Sucesso em 05/09/2013 14:22:17!<br>Realização dos Objetivos Relatórios Saldo Remanescente Termo Compromisso<br>s<br>Itas<br>Selecionar arquivo |

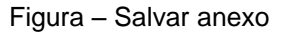

## O sistema exibirá a mensagem: "Aba Anexos Salva com sucesso"

| Principal → Consultar Convênio → Prestação de Contas                                                            |                                                       |
|----------------------------------------------------------------------------------------------------|-------------------------------------------------------|
| Prestação de Contas                                                                                             | 20113 - MINISTERIO DO PLANEJAMENTO,ORCAMENTO E GESTAO |
|                                                                                                    | ▶ Convênio 704546/2011                                |
| Aba Anexos salva com sucesso.                                                                                   | fechar 🔀                                              |
| Dados     Cumprimento do Objeto     Realização dos Objetivos     Rel       Anexos     Pareceres     Publicações | atórios Saldo Remanescente Termo Compromisso          |
| Anexos da Prestação de Contas                                                                                   |                                                       |
| Arquivo                                                                                                    | Data/Hora                                             |
| Anexo Prestacao Contas.pdf                                                                                      | 05/09/2013 14:22:17                                   |
| * Para ver a descrição de um anexo passe o cursor do mouse sobre o no                                           | ome dele.                                             |
| Editar Voltar                                                                                                   |                                                       |

Figura – Aba Anexos salva com sucesso

### 11.7.9 Aba Pareceres

Na aba "**Pareceres**", neste momento, não há parecer(es) do órgão **Concedente.** Esta aba é utilizada para pareceres de complementação da Prestação de contas.

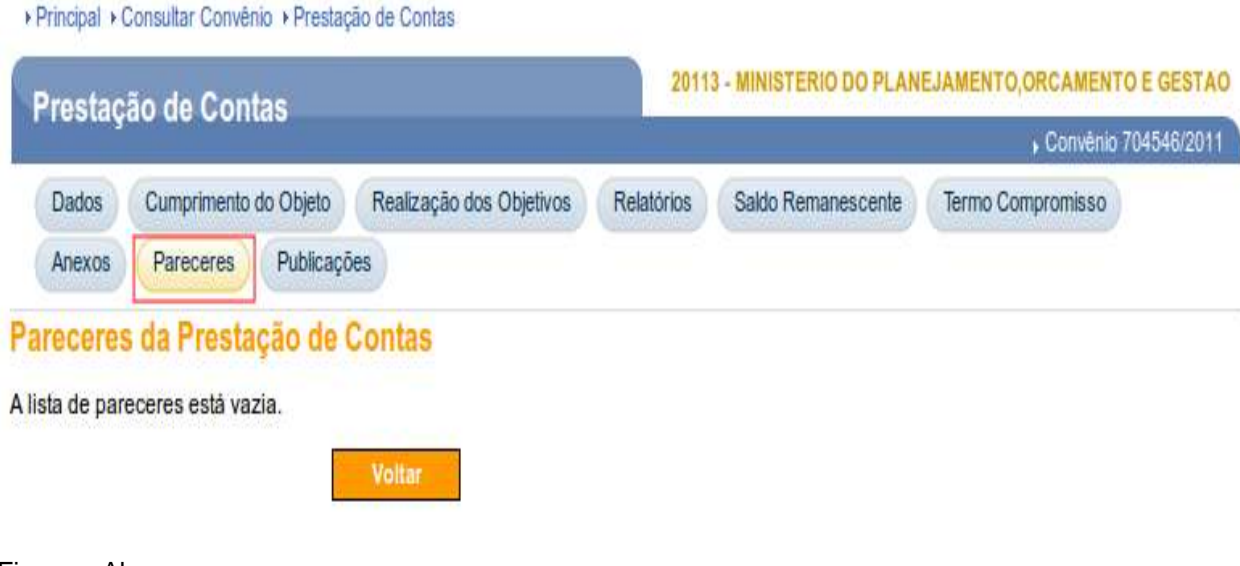

Figura – Aba pareceres

# 11.7.10 Publicações

Na aba "**Publicações**", será exibida a(s) Publicação(ões) da Prestação de Contas. Para incluir uma Publicação, o usuário deverá clicar no botão "**Editar**". Esta aba é pouco utilizada para órgãos do poder público.

| ,     |                       |                          |            |                    | Convénio          |
|-------|-----------------------|--------------------------|------------|--------------------|-------------------|
| ados  | Cumprimento do Objeto | Realização dos Objetivos | Relatórios | Saldo Remanescente | Termo Compromisso |
| nexos | Pareceres Publicaçã   | ões 🛛                    |            |                    |                   |
|       | 1.4.4                 |                          |            |                    |                   |

Figura – Editar aba Pareceres

O sistema exibirá o campo "**Arquivo**" para a inclusão de arquivos de extensões de PDF, JPG, GIF, PNG, MPG, MPEG, AVI, TXT e ZIP.

O usuário deverá selecionar o arquivo no botão "Selecionar Arquivo", clicar no botão "Anexar" e depois Salvar
|          |                       |                          | 41 -       |                    | Convênio 704      |
|----------|-----------------------|--------------------------|------------|--------------------|-------------------|
| Dados (  | Cumprimento do Objeto | Realização dos Objetivos | Relatórios | Saldo Remanescente | Termo Compromisso |
| Anexos   | Pareceres Publicaç    | ões                      |            |                    |                   |
| blicaçõe | 5                     |                          |            |                    |                   |
|          |                       |                          |            |                    |                   |
|          |                       |                          |            | Colori             |                   |

Figura – Selecionar arquivo Publicações.

|                       | <ul> <li>Convênio</li> </ul>                          | 704546/2011                                                        |
|-----------------------|-------------------------------------------------------|--------------------------------------------------------------------|
|                       |                                                       | fecharX                                                            |
| Saido Remanescente    | Termo Compromisso                                     |                                                                    |
|                       |                                                       |                                                                    |
| Data/I                | Hora                                                  |                                                                    |
| 05/09/201<br>14:41:12 | 3                                                     |                                                                    |
|                       | Saldo Remanescente<br>Data/F<br>05/09/201<br>14:41:12 | Saldo Remanescente Termo Compromisso Data/Hora 05/09/2013 14:41:12 |

Figura – Aba Publicações salva com sucesso.

O sistema exibirá a mensagem: "Aba Publicações" Salva com sucesso.

## 11.7.11 Enviar a Prestação de Contas para Análise

Após o preenchimento de todas as abas necessárias para a análise da prestação de contas pelo **Concedente**, o usuário **Convenente** com o perfil de **Gestor de Convênio do Convenente** ou **Gestor Financeiro do Convenente** deverá clicar na aba "Dados".

Antes de enviar a prestação de contas para análise é importante verificar:

- Se todos os relatórios de execução foram aprovados e migraram para a aba Relatórios da Prestação de Contas;
- Se não há saldos de aplicação a serem devolvidos;
- Se os anexos solicitados pelo Concedente foram incluídos na aba Anexos;
- Se foram preenchidas todas as abas obrigatórias da prestação de contas.

Antes de enviar para a análise, o **Convenente** poderá clicar no botão "**Gerar Arquivo PDF**", para gerar o extrato do relatório da prestação de Contas.

Para enviar a prestação de contas para a análise, o usuário deverá clicar no botão "Enviar para Análise", conforme figura.

| r roomyao ao oonnao                       | <ul> <li>Convēnio</li> </ul>                                             |
|-------------------------------------------|--------------------------------------------------------------------------|
| Dados Cumprimento do Objeto               | Realização dos Objetivos Relatórios Saldo Remanescente Termo Compromisso |
| Anexos Pareceres Publica                  | ções                                                                     |
| restação de Contas 📀                      |                                                                          |
| Dbjeto do Convênio/Contrato de<br>Repasse | construção de um Telecentro.                                             |
| Órgão Concedente                          | 20113 - MINISTERIO DO PLANEJAMENTO, ORCAMENTO E GESTAO                   |
| Convenente/Contratado                     | DEPARTAMENTO DE AGUA E ESGOTOS                                           |
| CNPJ                                      | 96.041.330/0001-02                                                       |
| JF                                        | MG                                                                       |
| fodalidade                                | Convênio                                                                 |
| iituaç <mark>ā</mark> o                   | Aguardando Prestação de Contas                                           |
| lúmero                                    | 705900/2012                                                              |
| ligência                                  | 25/06/2012 a 16/07/2013                                                  |
| )ata Limite p/ Prestação Contas           | 14/09/2013                                                               |
| alor Total do Convênio/Contrato           | R\$ 370.000,00                                                           |
| alor do Repasse                           | R\$ 333.000,00                                                           |
| alor de Contrapartida                     | R\$ 37.000,00                                                            |
| alor de Rendimentos de Aplicaçã           | D R\$ 0,00                                                               |

Figura – Enviar Prestação de contas para análise

O sistema exibirá pergunta "Tem certeza de que deseja enviar a Prestação de Contas do Convênio para a análise?". O usuário deverá clicar "Sim",

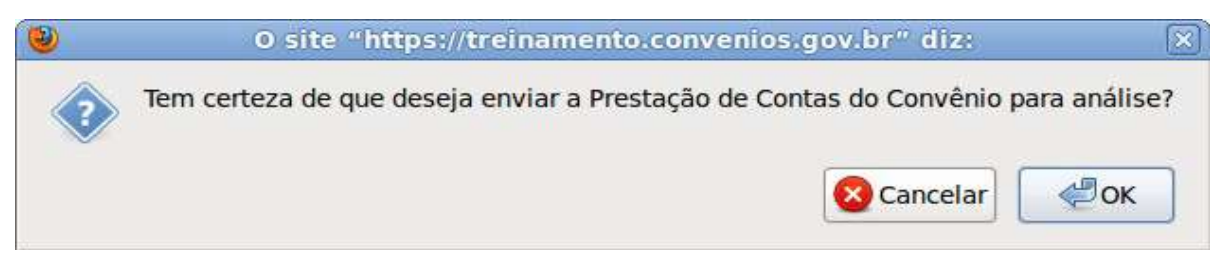

Figura – Tem certeza de enviar a prestação de contas para análise

O sistema exibirá mensagem "Prestação de Contas enviada para análise com sucesso." e a situação é alterada para "Prestação de Contas Enviada para Análise".

| Principal + Consultar Convénio + Pres     | tação de Contas                                                          |
|-------------------------------------------|--------------------------------------------------------------------------|
| Prestação de Contas                       | 20113 - MINISTERIO DO PLANEJAMENTO, ORCAMENTO E GESTAC                   |
| ner - Iner - Ner - Ner - Ner - Ner -      | ▶ Convério 704546/2011                                                   |
| Prestação de Conta                        | s enviada para análise com sucesso.                                      |
| Dados Cumprimento do Objeto               | Realização dos Objetivos Relatórios Saldo Remanescente Termo Compromisso |
| Anexos Pareceres Publica                  | ações                                                                    |
| restação de Contas 🕜                      |                                                                          |
| Objeto do Convênio/Contrato de<br>Repasse | construção de um Telecentro.                                             |
| Órgão Concedente                          | 20113 - MINISTERIO DO PLANEJAMENTO, ORCAMENTO E GESTAO                   |
| Convenente/Contratado                     | DEPARTAMENTO DE AGUA E ESGOTOS                                           |
| CNPJ                                      | 96.041.330/0001-02                                                       |
| UF                                        | MG                                                                       |
| Modalidade                                | Convênio                                                                 |
| Situação                                  | Prestação de Contas Enviada para Análise                                 |
| Número                                    | 705900/2012                                                              |
| Vigência                                  | 25/06/2012 a 16/07/2013                                                  |
| Data Limite p/ Prestação Contas           | 14/09/2013                                                               |
| Valor Total do Convênio/Contrato          | R\$ 370.000,00                                                           |
| Valor do Repasse                          | R\$ 333.000,00                                                           |
| Valor de Contrapartida                    | R\$ 37.000,00                                                            |
| Volos do Rondimontos do Anliano           | B\$ 0.00                                                                 |

Figura – Prestação de contas enviada para análise

Após o envio da prestação de contas para a análise, o **Concedente** analisará e registrará no sistema **SICONV** a sua conclusão, podendo:

• Solicitar Complementação: Neste caso, o Convenente deverá alterar e/ou complementar o que foi solicitado e enviar novamente para análise do Concedente;

• Aprovar ou

• **Rejeitar:** - Neste caso, a Prestação de Contas será encaminhada ao procedimento de **TCE – Tomada de Contas Especial**.

Após o envio da prestação de contas para análise do **Concedente** a situação do convênio será alterada para "**Prestação de Contas Enviada para Análise**".

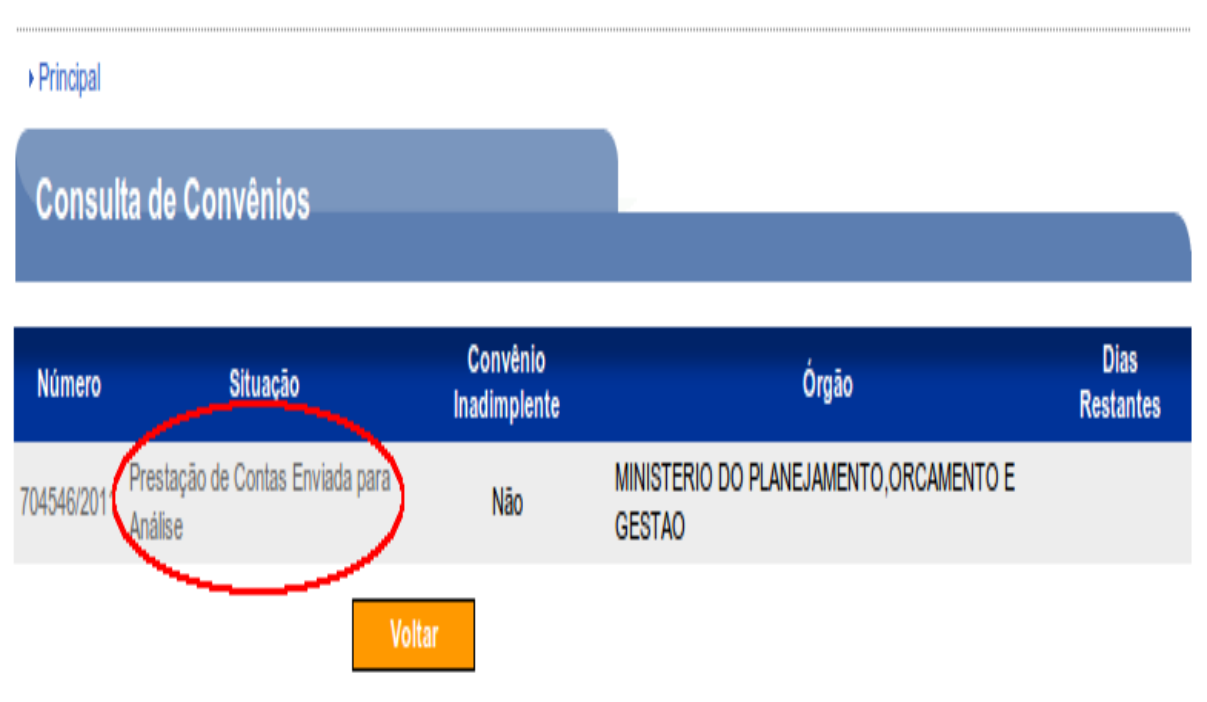

Figura – Status da Prestação de contas

## 11.7.12 Complementação da Prestação de Contas

· Drinsingl · Consultar Comunais · Drastanão do Contas

Ao colocar uma Prestação de Contas em complementação, situação "**Prestação de contas em Complementação**", o **Concedente** marca e justifica as abas da Prestação de Contas que deverão ser complementadas.

O **Convenente** poderá visualizar estes dados no final da aba "Dados" da Prestação de Contas, bloco "Solicitações". A coluna "Interesse" informa as abas que estão em complementação e a coluna "Solicitação" informa a descrição da solicitação incluída pelo Concedente.

| ,                                         | , Convênio 7                                                                      |
|-------------------------------------------|-----------------------------------------------------------------------------------|
| Dados Cumprimento do Objeto               | Realização dos Objetivos Relatórios Saldo Remanescente Termo Compromisso          |
| Anexos Pareceres Publica                  | ações                                                                             |
| restação de Contas 🕝                      |                                                                                   |
| Dbjeto do Convênio/Contrato de<br>Repasse | CONSTRUÇÃO DE UNIDADE DE SAUDE.                                                   |
| Órgão Concedente                          | 20113 - MINISTERIO DO PLANEJAMENTO, ORCAMENTO E GESTAO                            |
| Convenente/Contratado                     | DEPARTAMENTO DE AGUA E ESGOTOS                                                    |
| CNPJ                                      | 96.041.330/0001-02                                                                |
| JF                                        | MG                                                                                |
| Modalidade                                | Convênio                                                                          |
| Situação                                  | Prestação de Contas em Complementação                                             |
| Número                                    | 706017/2012                                                                       |
| /igência                                  | 31/07/2012 a 02/08/2012                                                           |
| Data Limite p/ Prestação Contas           | 10/09/2012                                                                        |
| /alor Total do Convênio/Contrato          | R\$ 200.000,00                                                                    |
| /alor do Repasse                          | R\$ 180.000,00                                                                    |
| /alor de Contrapartida                    | R\$ 20.000,00                                                                     |
| /alor de Rendimentos de Aplicaçã          | o R\$ 0,00                                                                        |
| olicitações                               |                                                                                   |
| Interesse                                 | Solicitação                                                                       |
| Cumprimento do Objeto                     | Solicita-se gerar os relatórios de execução para que as metas sejam dadas como r. |

Clique no link da Solicitação de Complementação para ser direcionado.

Figura – Complementação da prestação de contas

Conforme informação, na tela anterior, ao clicar no link da Solicitação de Complementação, coluna Interesse, o usuário será direcionado para a aba correspondente e a descrição da Solicitação completa é exibida em amarelo no topo da página, conforme figura.

| Prestação de Contas                                                                                                    |                                                                                                    |
|----------------------------------------------------------------------------------------------------|----------------------------------------------------------------------------------------------------|
|                                                                                                    | Convenio 704546/2                                                                                                    |
| Dados Cumprimento do Obje                                                                                                    | Realização dos Objetivos Relatórios Saldo Remanescente Termo Compromisso                                                                                                    |
| Anexos Pareceres Public                                                                                                    | cações                                                                                                    |
| * Solicitação de comp<br>metas sejam dadas co                                                                                                    | lementação: Solicita-se gerar os relatórios de execução para que as<br>omo realizadas                                                                                                    |
| Objeto do Convênio/Contrato de<br>Repasse:                                                                                                    | CONSTRUÇÃO DE UNIDADE DE SAUDE.                                                                                                    |
|                                                                                                    |                                                                                                    |
| umprimento do Objeto<br>Certifico para os devidos fins, q<br>adquiridos/produzidos conforme<br>de previdência oficial e demais o                                                                                                    | ue todos os bens (e/ou obras/serviços), acima identificados, foram executados e concluídos ou<br>e previsto no referido Contrato de Repasse, inclusive com relação à adimplência junto ao órgão<br>encargos tributários                                                                           |
| Certifico para os devidos fins, q<br>adquiridos/produzidos conforme<br>de previdência oficial e demais<br>Li e concordo com o termo do<br>cumprimento do objeto acima.                                                                                                    | ue todos os bens (e/ou obras/serviços), acima identificados, foram executados e concluidos ou<br>e previsto no referido Contrato de Repasse, inclusive com relação à adimplência junto ao órgão<br>encargos tributários<br>Não                                                                    |
| Certifico para os devidos fins, q<br>adquiridos/produzidos conforme<br>de previdência oficial e demais o<br>Li e concordo com o termo do<br>cumprimento do objeto acima.                                                                                                    | ue todos os bens (e/ou obras/serviços), acima identificados, foram executados e concluidos ou<br>previsto no referido Contrato de Repasse, inclusive com relação à adimplência junto ao órgão<br>encargos tributários<br>Não                                                                      |
| Certifico para os devidos fins, q<br>adquiridos/produzidos conforme<br>de previdência oficial e demais<br>Li e concordo com o termo do<br>cumprimento do objeto acima.<br>Celatório Consubstancia<br>Metas e Etapas cumpridas                                                                                        | ue todos os bens (e/ou obras/serviços), acima identificados, foram executados e concluidos ou<br>e previsto no referido Contrato de Repasse, inclusive com relação à adimplência junto ao órgão<br>encargos tributários<br>Não<br>Mão<br>Metas e Etapas cumpridas                                 |
| Certifico para os devidos fins, q<br>adquiridos/produzidos conforme<br>de previdência oficial e demais<br>Li e concordo com o termo do<br>cumprimento do objeto acima.<br>Celatório Consubstancia<br>Metas e Etapas cumpridas<br>Metas e Etapas não cumpridas                                                        | ue todos os bens (e/ou obras/serviços), acima identificados, foram executados e concluidos ou<br>e previsto no referido Contrato de Repasse, inclusive com relação à adimplência junto ao órgão<br>encargos tributários<br>Não<br>Não<br>Metas e Etapas cumpridas<br>Metas e Etapas não cumpridas |
| Certifico para os devidos fins, q<br>adquiridos/produzidos conforma<br>de previdência oficial e demais<br>Li e concordo com o termo do<br>cumprimento do objeto acima.<br>elatório Consubstancia<br>Metas e Etapas cumpridas<br>Metas e Etapas não cumpridas<br>Justificativa de atrasos e/ou meta<br>não cumpridas  | ue todos os bens (e/ou obras/serviços), acima identificados, foram executados e concluidos ou<br>e previsto no referido Contrato de Repasse, inclusive com relação à adimplência junto ao órgão<br>encargos tributários<br>Não<br>Não<br>Metas e Etapas cumpridas<br>Metas e Etapas não cumpridas |
| Certifico para os devidos fins, q<br>adquiridos/produzidos conforma<br>de previdência oficial e demais<br>Li e concordo com o termo do<br>cumprimento do objeto acima.<br>Celatório Consubstancia<br>Metas e Etapas cumpridas<br>Metas e Etapas não cumpridas<br>Justificativa de atrasos e/ou meta<br>não cumpridas | ue todos os bens (e/ou obras/serviços), acima identificados, foram executados e concluídos ou<br>e previsto no referido Contrato de Repasse, inclusive com relação à adimplência junto ao órgão<br>encargos tributários<br>Não<br>O<br>O<br>O<br>Metas e Etapas cumpridas<br>S<br>S               |

Figura – Solicitação de Complementação da prestação de contas

## 12. Considerações Finais

Os processos de Pagamentos por OBTV e Prestação de Contas, além dos módulos Cadastramento de Propostas e Execução, seguem normativas e legislações específicas, que são atualizadas constantemente. Prova disso é a própria Portaria Interministerial 424/2016, publica em 30 de dezembro de 2016, em substituição à Portaria 507/2011, e que já passou por várias correções e alterações.

A Rede Siconv que faz a gestão de todos os processos e melhorias no Siconv, subordinada ao Ministério de Estado do Planejamento, Desenvolvimento e Gestão, vem anunciando e prevendo uma série de mudanças, que impactarão nos processos de execução, e consequentemente, na alteração de muitos dos procedimentos, ou mesmo a inclusão de novos, no programa de gestão de convênios Siconv.

O processo de aperfeiçoamento do Siconv é contínuo. Por exemplo, em breve estará em funcionamento o módulo de Acompanhamento de Obras, importante ferramenta de controle e fiscalização, delegando responsabilidades aos envolvidos nos processos de execução dos convênios.

Embora haja muitas instruções legais e também os manuais do programa, a correta aplicação dos recursos e a conclusão com êxito dos convênios, passa pelo constante aperfeiçoamento da equipe de trabalho, a delegação de tarefas, conforme perfis dos usuários e o comprometimento dos técnicos que utilizam o sistema Siconv.

## 13 REFERÊNCIAS BIBLIOGRÁFICAS

BRASIL. Decreto nº 6.170, de 25 de julho de 2007. Dispõe sobre as normas relativas às transferências de recursos da União mediante convênios e contratos de repasse, e dá outras providências.

BRASIL, Decreto 7.641, de 12 de dezembro de 2011. Altera o Decreto nº 6.170, de 25 de julho de 2007, que dispõe sobre as normas relativas às transferências de recursos da União mediante convênios e contratos de repasse; altera o Decreto nº 7.568, de 16 de setembro de 2011; e estabelece prazos para implantação de funcionalidades no Sistema de Gestão de Convênios e Contratos de Repasse - SICONV.

\_\_\_\_\_, Portaria Interministerial nº 507 de 24 de novembro de 2011. Estabelece normas para execução do disposto no Decreto no 6.170, de 25 de julho de 2007, que dispõe sobre as normas relativas às transferências de recursos da União mediante convênios e contratos de repasse, revoga a Portaria Interministerial nº 127/MP/MF/CGU, de 29 de maio de 2008 e dá outras providências.

Portaria Interministerial nº 424/2016 de 30 de dezembro de 2016. Estabelece normas para execução do estabelecido no Decreto nº 6.170, de 25 de julho de 2007, que dispõe sobre as normas relativas às transferências de recursos da União mediante convênios e contratos de repasse, revoga a Portaria Interministerial nº 507/MP/MF/CGU, de 24 de novembro de 2011 e dá outras providências.

\_\_\_\_\_. Ministério do Planejamento, Orçamento e Gestão. Manuais do Usuário Siconv, disponíveis em <u>https://www.portaldeconveniosconvenios.gov.br/portal/manuais.html</u>.

SICONV - Módulo: Ordem Bancária de Transferências Voluntárias - OBTV e Prestação de Contas